### **Oracle® Solaris 10 8/11** インストールガイ ド (ネットワークインストール)

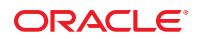

Part No: E24054 2011 年 8 月 Copyright © 2011, Oracle and/or its affiliates. All rights reserved.

このソフトウェアおよび関連ドキュメントの使用と開示は、ライセンス契約の制約条件に従うものとし、知的財産に関する法律により保護されて います。ライセンス契約で明示的に許諾されている場合もしくは法律によって認められている場合を除き、形式、手段に関係なく、いかなる部分 も使用、複写、複製、翻訳、放送、修正、ライセンス供与、送信、配布、発表、実行、公開または表示することはできません。このソフトウェア のリバース・エンジニアリング、逆アセンブル、逆コンパイルは互換性のために法律によって規定されている場合を除き、禁止されています。

ここに記載された情報は予告なしに変更される場合があります。また、誤りが無いことの保証はいたしかねます。誤りを見つけた場合は、オラク ル社までご連絡ください。

このソフトウェアまたは関連ドキュメントを、米国政府機関もしくは米国政府機関に代わってこのソフトウェアまたは関連ドキュメントをライセ ンスされた者に提供する場合は、次の通知が適用されます。

#### U.S. GOVERNMENT RIGHTS

Programs, software, databases, and related documentation and technical data delivered to U.S. Government customers are "commercial computer software" or "commercial technical data" pursuant to the applicable Federal Acquisition Regulation and agency-specific supplemental regulations. As such, the use, duplication, disclosure, modification, and adaptation shall be subject to the restrictions and license terms set forth in the applicable Government contract, and, to the extent applicable by the terms of the Government contract, the additional rights set forth in FAR 52.227-19, Commercial Computer Software License (December 2007). Oracle America, Inc., 500 Oracle Parkway, Redwood City, CA 94065.

このソフトウェアもしくはハードウェアは様々な情報管理アプリケーションでの一般的な使用のために開発されたものです。このソフトウェアも しくはハードウェアは、危険が伴うアプリケーション(人的傷害を発生させる可能性があるアプリケーションを含む)への用途を目的として開発 されていません。このソフトウェアもしくはハードウェアを危険が伴うアプリケーションで使用する際、安全に使用するために、適切な安全装 置、バックアップ、冗長性(redundancy)、その他の対策を講じることは使用者の責任となります。このソフトウェアもしくはハードウェアを危 険が伴うアプリケーションで使用したことに起因して損害が発生しても、オラクル社およびその関連会社は一切の責任を負いかねます。

OracleおよびJavaはOracle Corporationおよびその関連企業の登録商標です。その他の名称は、それぞれの所有者の商標または登録商標です。

Intel、Intel Xeonは、Intel Corporationの商標または登録商標です。すべてのSPARCの商標はライセンスをもとに使用し、SPARC International, Inc.の 商標または登録商標です。AMD、Opteron、AMDロゴ、AMD Opteronロゴは、Advanced Micro Devices, Inc.の商標または登録商標で す。UNIXは、The Open Groupの登録商標です。

このソフトウェアまたはハードウェア、そしてドキュメントは、第三者のコンテンツ、製品、サービスへのアクセス、あるいはそれらに関する情 報を提供することがあります。オラクル社およびその関連会社は、第三者のコンテンツ、製品、サービスに関して一切の責任を負わず、いかなる 保証もいたしません。オラクル社およびその関連会社は、第三者のコンテンツ、製品、サービスへのアクセスまたは使用によって損失、費用、あ るいは損害が発生しても一切の責任を負いかねます。

# 目次

|      | はじめに                                                  | 11 |
|------|-------------------------------------------------------|----|
| パートI | ネットワーク経由のインストールの計画                                    | 15 |
| 1    | <b>Solaris インストールの計画についての参照先</b><br>計画とシステム要件についての参照先 | 17 |
| 2    | システム構成情報の事前設定 (作業)                                    | 19 |
|      | システム構成情報を事前設定することの利点                                  | 19 |
|      | sysidcfg ファイルによる事前設定                                  |    |
|      | ▼ sysidcfg 構成ファイルを作成する方法                              |    |
|      | sysidcfg ファイルの構文規則                                    |    |
|      | sysidcfg ファイルキーワード                                    |    |
|      | SPARC: Power Management 情報の事前設定                       | 43 |
| 3    | ネームサービスまたは <b>DHCP</b> による事前構成                        | 45 |
|      | ネームサービスの選択                                            | 45 |
|      | ネームサービスによる事前設定                                        | 47 |
|      | ▼NISを使ってロケールを事前設定する方法                                 |    |
|      | ▼NIS+を使ってロケールを事前設定する方法                                | 50 |
|      | DHCP サービスによるシステム構成情報の事前設定(作業)                         |    |

| パートⅡ | ローカルエリアネッ | 、トワーク経由のイン | レストール |  |
|------|-----------|------------|-------|--|
|------|-----------|------------|-------|--|

| ネットワークからのインストール(概要)                  | 67                                                                                                    |
|--------------------------------------|----------------------------------------------------------------------------------------------------|
| ネットワークインストールの概要                      | 67                                                                                                    |
| ネットワークインストールに必要なサーバー                 | 67                                                                                                    |
| x86: PXE を使用したネットワーク経由のブートとインストールの概要 |                                                                                                    |
| x86: PXE の概要                         |                                                                                                    |
| x86: PXE によるブートに関するガイドライン            |                                                                                                    |
|                                      | ネットワークからのインストール(概要)<br>ネットワークインストールの概要<br>ネットワークインストールに必要なサーバー<br>x86: PXE を使用したネットワーク経由のブートとインストールの概要<br>x86: PXE の概要<br>x86: PXE によるブートに関するガイドライン |

| 5 | DVD メディアを使用したネットワークインストール(作業)                                   |
|---|-----------------------------------------------------------------|
|   | 作業マップ:DVDメディアを使用したネットワークインストール                                  |
|   | DVD メディアを用いたインストールサーバーの作成                                       |
|   | ▼ SPARC または x86 DVD メディアを使用してインストールサーバーを作成する方<br>法              |
|   | DVD イメージを使用したサブネット上でのブートサーバーの作成                                 |
|   | ▼DVDイメージを使用してサブネット上にブートサーバーを作成する方法 80                           |
|   | DVD イメージを使用してネットワークからインストールするシステムの追加 82                         |
|   | ▼ add_install_client を実行してネットワークからインストールするシステムを追<br>加する方法 (DVD) |
|   | DVD イメージを使用したネットワークからのシステムのインストール                               |
|   | ▼ SPARC: ネットワーク経由でクライアントをインストールする方法 (DVD) 89                    |
|   | ▼ x86: GRUB を使用してネットワーク経由でクライアントをインストールする方法<br>(DVD)91          |
|   | (-)                                                             |

|                   | CDメディアを使用したネットワークインストール(作業)                        | 6 |
|-------------------|----------------------------------------------------|---|
|                   | 作業マップ:CD メディアを使用したネットワークインスト                       |   |
| 乍成102             | SPARC または x86 CD メディアによるインストールサーバ・                 |   |
| ールサーバーを作成す<br>103 | ▼ SPARC: SPARC または x86 CD メディアを使用してイン.<br>る方法      |   |
| 成 108             | CDイメージを使用したサブネット上でのブートサーバー                         |   |
| Ξ成する方法108         | ▼CDイメージを使用してサブネット上にブートサーバ-                         |   |
| ステムの追加 110        | CDイメージを使用してネットワークからインストールす                         |   |
| ールするシステムを追<br>111 | ▼ add_install_client を実行してネットワークからイン<br>加する方法 (CD) |   |
| トール               | CDイメージを使用したネットワークからのシステムのイ                         |   |

4

| 7 | ミニルートイメージへのパッチの適用(作業)  | 125 |
|---|------------------------|-----|
|   | ミニルートイメージへのパッチの適用(作業)  | 125 |
|   | ミニルートイメージについて(概要)      | 125 |
|   | ▼ ミニルートイメージにパッチを適用する方法 | 126 |
|   | ミニルートイメージへのパッチの適用(例)   | 128 |
|   | ミニルートイメージへのパッチの適用      | 128 |

- パート Ⅲ 広域ネットワーク経由のインストール ......147

| 10 | WAN ブート (概要)                    | 149 |
|----|---------------------------------|-----|
|    | WAN ブートとは                       | 149 |
|    | どのような場合に WAN ブートを使用するか          | 151 |
|    | WAN ブートのしくみ (概要)                | 151 |
|    | WAN ブートインストールでのイベントの順序          | 151 |
|    | WAN ブートインストール時のデータの保護           | 154 |
|    | WAN ブートでサポートされているセキュリティー構成 (概要) | 155 |
|    | セキュリティー保護された WAN ブートインストール構成    | 156 |
|    | セキュリティー保護されていない WAN ブートインストール構成 | 156 |

| 11 | WAN ブートによるインストールの準備 (計画) | .159 |
|----|--------------------------|------|
|    | WAN ブート の要件とガイドライン       | 159  |
|    | Web サーバーソフトウェアの要件とガイドライン | 161  |

|    | サーバー構成オプション                            | 162 |
|----|----------------------------------------|-----|
|    | ドキュメントルートディレクトリへのインストールファイルと構成ファイ      | ルの保 |
|    | 存                                      | 162 |
|    | /etc/netboot ディレクトリへの構成情報とセキュリティー情報の保存 | 164 |
|    | wanboot-cgi プログラムの保存                   | 168 |
|    | デジタル証明書の要件                             | 168 |
| WA | AN ブートのセキュリティー限界                       | 169 |
| WA | AN ブートインストールに必要な情報の収集                  | 169 |

| 12 | WAN ブート によるインストール (作業)                          | .173       |
|----|-------------------------------------------------|------------|
|    | 広域ネットワーク経由のインストール (作業マップ)                       | . 173      |
|    | WAN ブートサーバーの構成                                  | . 177      |
|    | ドキュメントルートディレクトリの作成                              | . 178      |
|    | WAN ブートミニルートの作成                                 | . 178      |
|    | クライアントの WAN ブート対応の確認                            | . 181      |
|    | WAN ブートサーバーへの wanboot プログラムのインストール              | . 183      |
|    | WAN ブートサーバーに /etc/netboot ディレクトリを作成する           | 186        |
|    | WAN ブートサーバーへの WAN ブート CGI プログラムのコピー             | 189        |
|    | ▼(省略可能) WAN ブートログサーバーを構成する方法                    | . 190      |
|    | (省略可能) HTTPS によるデータの保護                          | . 191      |
|    | ▼(省略可能)サーバー認証とクライアント認証にデジタル証明書を使用する方            |            |
|    | 法                                               | 192        |
|    | ▼(省略可能)ハッシュキーと暗号化鍵を作成する方法                       | 195        |
|    | カスタム JumpStart インストールファイルの作成                    | 198        |
|    | ▼ Solaris フラッシュアーカイブを作成する方法                     | 198        |
|    | ▼ sysidcfg ファイルを作成する方法                          | 200        |
|    | ▼ プロファイルを作成する方法                                 | 202        |
|    | ▼ rules ファイルを作成する方法                             | 204        |
|    | (省略可能)開始スクリプトと終了スクリプトの作成                        | 206        |
|    | 構成ファイルの作成                                       | . 207      |
|    |                                                 | • • •      |
|    | ▼ン人丁ム愽成ノアイルを作成りる方法                              | 207        |
|    | ▼ンステム構成ファイルを作成する方法<br>▼wanboot.conf ファイルを作成する方法 | 207<br>209 |

| 13 | SPARC: WAN ブートによるインストール (作業)             |       |
|----|------------------------------------------|-------|
|    | 作業マップ: WAN ブートによるクライアントのインストール           | 217   |
|    | WAN ブートインストールを行うためのクライアントの準備             | 218   |
|    | ▼ クライアント OBP の net デバイス別名を確認する方法         | 218   |
|    | クライアントに対するキーのインストール                      | 220   |
|    | クライアントのインストール                            | 226   |
|    | ▼ 自動 WAN ブートインストールを実行する方法                | 227   |
|    | ▼ 対話式 WAN ブートインストールを実行する方法               | 229   |
|    | ▼ DHCP サーバーを使って WAN ブートインストールを実行する方法     | 233   |
|    | ▼ ローカルの CD メディアを使って WAN ブートインストールを実行する方法 | 去 235 |

| 14 | SPARC: WAN ブートによるインストール (例)         | 241 |
|----|-------------------------------------|-----|
|    | サイトの設定例                             | 242 |
|    | ドキュメントルートディレクトリの作成                  | 243 |
|    | WAN ブートミニルートの作成                     | 243 |
|    | クライアント OBP での WAN ブート対応の確認          | 243 |
|    | WAN ブートサーバーへの wanboot プログラムのインストール  | 244 |
|    | /etc/netboot ディレクトリの作成              | 244 |
|    | WAN ブートサーバーへの wanboot-cgi プログラムのコピー | 245 |
|    | (省略可能) WAN ブートサーバーをログサーバーとして構成      | 245 |
|    | HTTPSを使用するための WAN ブートサーバーの構成        | 245 |
|    | クライアントに対する信頼できる証明書の提供               | 246 |
|    | (省略可能)クライアント認証用の非公開鍵と証明書の使用         | 246 |
|    | サーバーとクライアントのキーの作成                   | 247 |
|    | Solaris フラッシュアーカイブの作成               | 247 |
|    | sysidcfg ファイルの作成                    | 248 |
|    | クライアントのプロファイルの作成                    | 248 |
|    | rules ファイルの作成と妥当性検査                 | 249 |
|    | システム構成ファイルの作成                       | 249 |
|    | wanboot.conf ファイルの作成                | 250 |
|    | OBP の net デバイス別名の確認                 | 252 |
|    | クライアントに対するキーのインストール                 | 252 |
|    | クライアントのインストール                       | 253 |

| 15   | WAN = h(11 = 1/2)                                                                                                   | 255         |
|------|----------------------------------------------------------------------------------------------------|-------------|
| 15   | WAN $\mathcal{I} = \mathcal{I} \mathcal{I} \mathcal{I} \mathcal{I} \mathcal{I} \mathcal{I} \mathcal{I} \mathcal{I}$ | 255         |
|      | () CBP コマンド                                                                                                    | 258         |
|      | システム構成ファイルの設定と構文                                                                                                    | 250         |
|      | マハテム時次テナールのパラメータと構立                                                                                                 | 260         |
|      |                                                                                                    | 200         |
|      |                                                                                                    |             |
| パートⅣ | 付録                                                                                                    | 265         |
|      |                                                                                                    |             |
| Α    | 問題発生時の解決方法 (作業)                                                                                                    | 267         |
|      | ネットワークインストールの設定に関する問題                                                                                               | 267         |
|      | システムのブートに関する問題                                                                                                    | 268         |
|      | メディアからのブート時のエラーメッセージ                                                                                                | 268         |
|      | メディアからのブート時の一般的な問題                                                                                                  | 269         |
|      | ネットワークからのブート時のエラーメッセージ                                                                                              | 270         |
|      | ネットワークからのブート時の一般的な問題                                                                                                | 274         |
|      | Oracle Solaris OS の初期インストール                                                                                         | 274         |
|      | ▼ x86: IDE ディスクの不良ブロックの検査                                                                                           | 275         |
|      | Oracle Solaris OS のアップグレード                                                                                          | 277         |
|      | アップグレード時のエラーメッセージ                                                                                                   | 277         |
|      | アップグレード時の一般的な問題                                                                                                    | 279         |
|      | ▼ 問題発生後にアップグレードを継続する方法                                                                                              | 280         |
|      | x86: GRUBを使用する場合の Solaris Live Upgrade に関する問題                                                                       | 280         |
|      | ▼ Veritas VxVM の実行中に Solaris Live Upgrade を使用してアップグレードする                                                            | とシ          |
|      | ステムパニックが発生する                                                                                                    | 283         |
|      | x86:既存のサービスパーティションが存在しないシステムでは、デフォルト                                                                                | で           |
|      | サービスハーティンヨンか作成されない                                                                                                  | 285         |
|      | ▼ イットワークイ ノストールイ メーンまだは Solaris DVD からのソフトリエア 0<br>ンストール                                                            | ワイ<br>286   |
|      | ▼ Solaris SOFTWARE - 1 CD またはネットワークインストールイメージからのイ                                                                   | … 200<br>ンス |
|      | トール                                                                                                    | 286         |
|      |                                                                                                    |             |

| В | リモートからのインストールまたはアップグレード(作業)                                                    |       |
|---|--------------------------------------------------------------------------------|-------|
|   | SPARC: Solaris インストールプログラムを使用してリモート DVD-ROM または<br>CD-ROM からインストールまたはアップグレードする | . 289 |
|   | ▼ SPARC: リモート DVD-ROM または CD-ROM を使用してインストールまたは<br>アップグレードを行う方法                | . 290 |
|   |                                                                                |       |

Oracle Solaris 10 8/11 インストールガイド (ネットワークインストール)・2011 年 8 月

| 用語集 | 293 |
|-----|-----|
|     |     |
| 索引  | 309 |

# はじめに

このドキュメントでは、ローカルエリアネットワークや広域ネットワークを介して Oracle Solaris オペレーティングシステム (Oracle Solaris OS) をリモートでインス トールする方法について説明します。

このドキュメントには、システムハードウェアや周辺装置を設定する方法は記載されていません。

注-このOracle Solarisのリリースでは、SPARCおよびx86系列のプロセッサアーキテ クチャーを使用するシステムをサポートしています。サポートされるシステム は、Oracle Solaris OS: Hardware Compatibility Lists に記載されています。本書では、プ ラットフォームにより実装が異なる場合は、それを特記します。

本書のx86に関連する用語については、次を参照してください。

- x86は、64ビットおよび32ビットのx86互換製品系列を指します。
- x64 は特に 64 ビット x86 互換 CPU を指します。
- 「32ビットx86」は、x86ベースのシステムに関する32ビット特有の情報を指します。

サポートされるシステムについては、Oracle Solaris OS: Hardware Compatibility Lists を 参照してください。

### 対象読者

このドキュメントは、Solaris ソフトウェアのインストールを担当するシステム管理 者を対象としています。このドキュメントには、ネットワーク環境で複数の Solaris マシンを管理するエンタープライズシステム管理者向けの上級 Solaris インストール 情報が含まれています。

インストールの基本情報については、『Oracle Solaris 10 8/11 インストールガイド (基本編)』を参照してください。

## 関連情報

表 P-1 に、システム管理者向けのマニュアルの一覧を示します。

表P-1 Solarisをインストールするシステム管理者向けのマニュアル

|                                                                                                    | 情報                                                                            |
|----------------------------------------------------------------------------------------------------|-------------------------------------------------------------------------------|
| システム要件または計画の概要に関する情報が必要ですか。あ<br>るいは、Solaris ZFS のインストール、ブート、Solaris ゾーン区<br>分技術、または RAID-1 ボリュームの作成に関する概要が必要<br>ですか。                                                                             | 『Oracle Solaris 10 8/11 インストールガイド (インス<br>トールとアップグレードの計画)』                    |
| DVD または CD メディアから 1 つのシステムをインストールす<br>る必要がありますか。Solaris インストールプログラムは、手順<br>を追ってインストールを案内します。                                                                                                    | 『Oracle Solaris 10 8/11 インストールガイド (基本編)』                                      |
| 停止時間をほとんど設けないで、システムをアップグレードしたり、パッチを適用したりする必要がありますか。Solaris Live<br>Upgrade を使うことにより、アップグレード時のシステム停止<br>時間を短縮します。                                                                                 | 『Oracle Solaris 10 8/11 インストールガイド (Solaris<br>Live Upgrade とアップグレードの計画)』      |
| ネットワークやインターネットを介してセキュリティー保護さ<br>れたインストールを行う必要がありますか。WAN ブートを使<br>用して、リモートクライアントをインストールします。あるい<br>は、ネットワークインストールイメージからネットワークを介<br>してインストールする必要がありますか。Solaris インストール<br>プログラムは、手順を追ってインストールを案内します。 | 『Oracle Solaris 10 8/11 インストールガイド (ネット<br>ワークインストール)』                         |
| 複数のシステムをすばやくインストールしたり、パッチを適用<br>したりする必要がありますか。Solaris フラッシュソフトウェア<br>を使用して Solaris フラッシュアーカイブを作成し、クローンシ<br>ステム上に OS のコピーをインストールします。                                                              | 『Oracle Solaris 10 8/11 インストールガイド (Solaris フ<br>ラッシュアーカイブの作成とインストール)』         |
| システムのバックアップが必要ですか。                                                                                                    | 『Solaris のシステム管理 (デバイスとファイルシステ<br>ム)』の第 22 章「UFS ファイルシステムのバック<br>アップと復元 (概要)」 |
| トラブルシューティングに関する情報、既知の問題の一覧、ま<br>たはこのリリース用のパッチの一覧が必要ですか。                                                                                                    | 『Solaris ご使用にあたって』                                                            |
| 使用しているシステムが Solaris 上で動作することを確認する必<br>要がありますか。                                                                                                    | SPARC: 『Solaris Sun ハードウェアマニュアル』                                              |
| このリリースで追加されたパッケージ、削除された<br>パッケージ、または変更されたパッケージを確認する必要があ<br>りますか。                                                                                                    | 『Solaris パッケージリスト』                                                            |
| 使用しているシステムやデバイスが Solaris SPARC ベースのシス<br>テム、x86 ベースのシステム、およびその他のサード<br>パーティーベンダーで動作するかどうかを確認する必要があり<br>ますか。                                                                                      | Solaris Hardware Compatibility List for x86 Platforms                         |

### Oracle サポートへのアクセス

Oracle のお客様は、My Oracle Support を通じて電子的なサポートを利用することがで きます。詳細は、http://www.oracle.com/pls/topic/lookup?ctx=acc&id=info を参照 してください。聴覚に障害をお持ちの場合は、http://www.oracle.com/pls/topic/ lookup?ctx=acc&id=trs を参照してください。

### 表記上の規則

このマニュアルでは、次のような字体や記号を特別な意味を持つものとして使用します。

表P-2 表記上の規則

| 字体または記号      | 意味                                   | 例                                         |
|--------------|--------------------------------------|-------------------------------------------|
| AaBbCc123    | c123 コマンド名、ファイル名、ディレク                | .loginファイルを編集します。                         |
| トリ名、<br>力、コー | トリ名、画面上のコンヒューダ出<br>力、コード例を示します。      | ls -a を使用してすべてのファイルを<br>表示します。            |
|              |                                      | system%                                   |
| AaBbCc123    | ユーザーが入力する文字を、画面上                     | system% <b>su</b>                         |
|              | のコンビュータ出力と区別して示し<br>ます。              | password:                                 |
| AaBbCc123    | 変数を示します。実際に使用する特<br>定の名前または値で置き換えます。 | ファイルを削除するには、rm <i>filename</i><br>と入力します。 |
| ſ j          | 参照する書名を示します。                         | 『コードマネージャ・ユーザーズガイ<br>ド』を参照してください。         |
| Γ            | 参照する章、節、ボタンやメ<br>ニュー名、強調する単語を示しま     | 第5章「衝突の回避」を参照してくだ<br>さい。                  |
|              | ÷ و<br>ا                             | この操作ができるの<br>は、「スーパーユーザー」だけです。            |
| ١            | 枠で囲まれたコード例で、テキスト<br>がページ行幅を超える場合に、継続 | sun% grep '^#define \                     |
|              | を示しより。                               | XV_VERSION_STRING'                        |

Oracle Solaris OS に含まれるシェルで使用する、UNIX のデフォルトのシステムプロン プトとスーパーユーザープロンプトを次に示します。コマンド例に示されるデ フォルトのシステムプロンプトは、Oracle Solaris のリリースによって異なります。

■ Cシェル

machine\_name% command y|n [filename]

■ Cシェルのスーパーユーザー

machine\_name# command y|n [filename]

Bash シェル、Korn シェル、および Bourne シェル

\$ command y|n [filename]

■ Bash シェル、Korn シェル、および Bourne シェルのスーパーユーザー

# command y|n [filename]

[] は省略可能な項目を示します。上記の例は、filename は省略してもよいことを示しています。

|は区切り文字(セパレータ)です。この文字で分割されている引数のうち1つだけを 指定します。

キーボードのキー名は英文で、頭文字を大文字で示します(例: Shift キーを押しま す)。ただし、キーボードによっては Enter キーが Return キーの動作をします。

ダッシュ(-)は2つのキーを同時に押すことを示します。たとえば、Ctrl-Dは Controlキーを押したままDキーを押すことを意味します。 パートI

# ネットワーク経由のインストールの計 画

このパートでは、ネットワーク経由のインストールを計画する方法について説明します。

### ◆ ◆ ◆ 第 1 章

# Solaris インストールの計画についての参照先

このドキュメントでは、ローカルエリアネットワークまたは広域ネットワークを介 して Oracle Solaris OS をリモートでインストールする方法について説明します。

この章では、インストールを正常に完了するための準備について説明します。準備 作業の多くはすべての Solaris インストールに共通しているため、1 冊のマスター計画 マニュアルで説明されています。

### 計画とシステム要件についての参照先

『Oracle Solaris 10 8/11 インストールガイド(インストールとアップグレードの計画)』には、システム要件と、ファイルシステムを計画する上でのガイドラインや アップグレードの計画など、計画の概要が記載されています。次の一覧に、この計 画マニュアルの章構成を示します。

| 計画マニュアルの章の説明                                                                                                    | 参照                                                                                                    |
|----------------------------------------------------------------------------------------------------|----------------------------------------------------------------------------------------------------|
| この章では、Solarisインストールプログラムの新機能について説明しま<br>す。                                                                                                    | 『Oracle Solaris 10 8/11 インストールガイド<br>(インストールとアップグレードの計画)』の<br>第2章「Solaris インストールの新機能」                    |
| この章では、Oracle Solaris OS のインストールやアップグレードを行う前<br>に決定しておく必要のある内容について説明します。たとえば、ネット<br>ワークインストールイメージや DVD メディアをどのようなときに使用<br>するかを判断するために必要な情報や、すべての Solaris インストールプ<br>ログラムについての説明を記載しています。 | 『Oracle Solaris 108/11 インストールガイド<br>(インストールとアップグレードの計画)』の<br>第3章「Solaris のインストールおよびアップ<br>グレード (ロードマップ)」 |
| この章では、Oracle Solaris OS のインストールやアップグレードに伴うシ<br>ステム要件について説明します。また、ディスク容量の計画に関しての<br>一般的な指針や、スワップ空間のデフォルトの割り当てについても説明<br>します。アップグレードの制限についても説明します。                                        | 『Oracle Solaris 10 8/11 インストールガイド<br>(インストールとアップグレードの計画)』の<br>第4章「システム要件、ガイドライン、およ<br>びアップグレード(計画)」      |

| 計画マニュアルの章の説明                                                                                                    | 参照                                                                                                    |
|----------------------------------------------------------------------------------------------------|----------------------------------------------------------------------------------------------------|
| この章には、システムのインストールやアップグレードに必要な情報の<br>収集に役立つチェックリストが含まれています。これは、対話式インス<br>トールを行うときに使うと便利です。このチェックリストでは、対話式<br>インストールを行うために必要なすべての情報が得られます。                                                                              | 『Oracle Solaris 10 8/11 インストールガイド<br>(インストールとアップグレードの計画)』の<br>第5章「インストールやアップグレードの前<br>に収集すべき情報(計画)」                               |
| このドキュメントのパートには、Oracle Solaris OS のインストールまたは<br>アップグレードに関連するいくつかの技術の概要を説明する章が含まれ<br>ています。これらの技術に関連するガイドラインと要件も含まれていま<br>す。これらの章には、ZFS インストール、ブート、Solaris ゾーン区分技<br>術、およびインストール時に作成できる RAID-1 ボリュームについての<br>情報が含まれています。 | 『Oracle Solaris 10 8/11 インストールガイド<br>(インストールとアップグレードの計画)』の<br>パート II「ZFS、ブート、Solaris ゾーン、お<br>よび RAID-1 ボリュームに関連するインス<br>トールについて」 |

# システム構成情報の事前設定(作業)

この章では、sysidcfgファイルを使用してシステム情報の事前構成を行う方法について説明します。事前設定は、Oracle Solaris OS をインストールする際のこの情報の入力要求を回避するのに役立つことがあります。この章では、さらに、Power Management 情報の事前設定についても説明します。この章の内容は次のとおりです。

- 19ページの「システム構成情報を事前設定することの利点」
- 20ページの「sysidcfgファイルによる事前設定」
- 43ページの「SPARC: Power Management 情報の事前設定」

### システム構成情報を事前設定することの利点

どのインストール方法でも、周辺機器、ホスト名、IP(インターネットプロトコル) アドレス、ネームサービスなどのシステム構成情報が必要です。インストールプロ グラムは、構成情報の入力を求める前に、ほかの場所に格納されている構成情報を 調べます。

システム情報を事前構成するには、2つの方法があります。

表2-1 事前構成オプション

| 事前構成ファイルまたは事前構成<br>サービス | 説明                                                                               | 詳細情報                              |
|-------------------------|----------------------------------------------------------------------------------|-----------------------------------|
| sysidcfg ファイル           | sysidcfgファイル内の<br>キーワードを使用して、ドメイ<br>ン名、ネットマス<br>ク、DHCP、IPv6などのパラ<br>メータを事前設定します。 | 20 ページの「sysidcfg ファイ<br>ルによる事前設定」 |

| 事前構成ファイルまたは事前構成<br>サービス | 説明                                                                                                    | 詳細情報                                            |
|-------------------------|----------------------------------------------------------------------------------------------------|-------------------------------------------------|
| ネームサービス                 | ネームサービスにシステム情報<br>を事前構成する方法で、ホスト<br>名とIPアドレスを事前設定し<br>ます。                                                                                               | 47 ページの「ネームサービス<br>による事前設定」                     |
| DHCP                    | システムがブートするときに<br>DHCPを使って、TCP/IP<br>ネットワーク上のホストシステ<br>ムをネットワーク用に自動的に<br>設定できます。DHCPは、IPア<br>ドレスを必要とするクライアン<br>トにIPアドレスをリースする<br>ことにより、IPアドレスを管理<br>します。 | 51 ページの「DHCP サービスに<br>よるシステム構成情報の事前設<br>定 (作業)」 |

表2-1 事前構成オプション (続き)

事前構成方法の選択の詳細については、45ページの「ネームサービスの選択」を参照してください。

Solaris インストールプログラムやカスタム JumpStart インストールプログラムは、事 前設定されたシステム構成情報を検出すると、その情報の入力を求めることはあり ません。たとえば、いくつかのシステムがあり、各システムに Solaris 最新リリース をインストールするたびにタイムゾーンを入力することは避けたい場合がありま す。このタイムゾーンを sysidcfg ファイル中またはネームサービスデータベース中 に指定できます。Solaris 最新リリースのインストール時に、インストールプログラ ムからタイムゾーンの入力を求められなくなります。

### sysidcfg ファイルによる事前設定

sysidcfg ファイルに一連のキーワードを指定すると、システムを事前設定できま す。24ページの「sysidcfg ファイルキーワード」は、これらのキーワードを示して います。

注-sysidcfgファイル内のname\_serviceキーワードは、Oracle Solaris OS のインス トール中にネームサービスを自動的に設定します。この設定は、site.xml にすでに 設定されている SMF サービスより優先されます。このため、インストール後に ネームサービスの再設定が必要になる場合があります。

異なる構成情報を必要とするシステムごとに、固有の sysidcfg ファイルを作成する 必要があります。すべてのシステムに同じタイムゾーンを割り当てる場合は、同じ sysidcfg ファイルを使用して、一連のシステムにタイムゾーンを事前設定すること ができます。ただし、これらの各システムに異なる root (スーパーユーザー) パス ワードを事前設定する場合は、各システムに固有の sysidcfg ファイルを作成する必 要があります。

sysidcfg ファイルは、次のいずれかに置くことができます。

表2-2 sysidcfgの場所

| NFS ファイルシステム           | sysidcfg ファイルを共有 NFS ファイルシステム<br>に置く場合は、ネットワークからのインス<br>トールをシステムに設定するとき<br>に、add_install_client(1M) コマンドの -pオプ<br>ションを使用します。-pオプションは、Solaris<br>最新リリースのインストール時に sysidcfg<br>ファイルを検索する場所を指定します。                                                                     |
|------------------------|----------------------------------------------------------------------------------------------------|
| UFS または PCFS フロッピーディスク | sysidcfg ファイルをフロッピーディスクの<br>ルート (/) ディレクトリに置きます。                                                                                                    |
|                        | カスタム JumpStart インストールを実行してい<br>て、フロッピーディスク上の sysidcfg ファイル<br>を使用する場合は、プロファイルフ<br>ロッピーディスク上に sysidcfg ファイルを置き<br>ます。プロファイルフロッピーディスクを作成<br>するには、『Oracle Solaris 10 8/11 インストール<br>ガイド (カスタム JumpStart/上級編)』の「スタン<br>ドアロンシステム用のプロファイルフ<br>ロッピーディスクの作成」を参照してくださ<br>い。 |
|                        | 1つのディレクトリまたはフロッピーディスク<br>には、1つの sysidcfg ファイルだけを入れるこ<br>とができます。複数の sysidcfg ファイルを作成<br>する場合は、各ファイルを異なるディレクトリ<br>または異なるフロッピーディスクに置く必要が<br>あります。                                                                                                    |
| HTTP または HTTPS サーバー    | WAN ブートインストールを実行する場合<br>は、sysidcfg ファイルを Web サーバーのド<br>キュメントルートディレクトリに置きます。                                                                                                    |

ネームサービスまたは DHCP を使用してシステムの事前構成を行うことができま す。詳細については、第3章「ネームサービスまたは DHCP による事前構成」を参 照してください。

### ▼ sysidcfg 構成ファイルを作成する方法

- テキストエディタで、sysidcfgという名前のファイルを作成し、必要なキーワード を指定します。
- 2 表 2-2 の場所のいずれかを使用して、クライアントが sysidcfg ファイルを利用でき るようにします。
- 例 2-1 SPARC: sysidcfg ファイル

SPARC ベースのシステムで使用される sysidcfg ファイルの例を次に示します。この システムのホスト名、IP アドレス、およびネットマスクは、ネームサービスを編集 することにより、すでに事前設定されています。このファイルにはすべてのシステ ム構成情報が事前設定されているので、カスタム JumpStart プロファイルを使ってカ スタム JumpStart インストールを実行できます。この例では、NFSv4 ドメイン名は ネームサービスから自動的に取得されます。この例に service\_profile キーワードは 含まれていないため、ネットワークサービスの設定はインストール中に変更されま せん。

```
keyboard=US-English
system locale=en US
timezone=US/Central
terminal=sun-cmd
timeserver=localhost
name service=NIS {domain name=marquee.central.example.com
                  name server=nmsvr2(172.31.112.3)}
nfs4 domain=dynamic
root password=m40POWNY
network interface=hme0 {hostname=host1
                       default route=172.31.88.1
                       ip address=172.31.88.210
                       netmask=255.255.0.0
                       protocol ipv6=no}
security_policy=kerberos {default_realm=example.com
                          admin server=krbadmin.example.com
                          kdc=kdc1.example.com,
                          kdc2.example.com}
```

#### 例 2-2 x86: sysidcfg ファイル

x86ベースのシステムで使用される sysidcfg ファイルの例を次に示します。この例 では、NFSv4ドメイン名が example.com になるように指定されています。このカスタ ム名は、デフォルトのドメイン名よりも優先されます。また、この例では、ネット ワークサービスが無効になるか、あるいはローカル接続だけに制限されます。

keyboard=US-English timezone=US/Central timeserver=timehost1 terminal=ibm-pc

```
service_profile=limited_net
```

### 例2-3 複数のインタフェースを構成する場合の sysidcfg ファイル

次の例に挙げる sysidcfg ファイルには、eri0 および eri1 ネットワークインタ フェースの構成情報が指定されています。eri0 インタフェースは1次ネットワーク インタフェースとして構成され、eri1は2次ネットワークインタフェースとして構 成されます。この例では、NFSv4 ドメイン名はネームサービスから自動的に取得さ れます。

```
timezone=US/Pacific
system locale=C
terminal=xterms
timeserver=localhost
network interface=eri0 {primary
                        hostname=host1
                        ip address=192.168.2.7
                        netmask=255.255.255.0
                        protocol ipv6=no
                        default route=192.168.2.1}
network interface=eri1 {hostname=host1-b
                        ip address=192.168.3.8
                        netmask=255.255.255.0
                        protocol ipv6=no
                        default route=NONE}
root password=JE2C35JGZi4B2
security policy=none
name service=NIS {domain name=domain.example.com
                  name server=nis-server(192.168.2.200)}
nfs4 domain=dynamic
```

### 参考 インストールの続行

sysidcfg ファイルを使ってネットワーク経由のインストールを行うには、インス トールサーバーを設定し、システムをインストールクライアントとして追加する必 要があります。詳細については、第4章「ネットワークからのインストール(概 要)」を参照してください。

sysidcfg ファイルを使って WAN ブートインストールを行うには、追加の作業を行う 必要があります。詳細については、第 10 章「WAN ブート (概要)」を参照してくださ い。

sysidcfg ファイルを使ってカスタム JumpStart インストールを行うには、プロファイ ルと rules.ok ファイルを作成する必要があります。詳細は、『Oracle Solaris 10 8/11 インストールガイド (カスタム JumpStart/上級編)』の第2章「カスタム JumpStart (概 要)」を参照してください。

第2章・システム構成情報の事前設定(作業)

参照 sysidcfg ファイルの詳細は、sysidcfg(4)のマニュアルページを参照してください。

### sysidcfg ファイルの構文規則

sysidcfg ファイルで使用するキーワードには、非依存型と依存型の2種類がありま す。依存型キーワードは、非依存型キーワード内でのみ固有であることが保証され ています。依存型キーワードは、対応する非依存型キーワードによって識別される 場合にのみ存在します。

次の例では、name\_serviceが非依存型キーワードであり、domain\_nameと name server が依存型キーワードです。

name\_service=NIS {domain\_name=marquee.central.example.com name\_server=connor(192.168.112.3)}

| 構文規則                                                                               | 例                                                                                                    |
|------------------------------------------------------------------------------------|----------------------------------------------------------------------------------------------------|
| 非依存型キーワードは任意の順序で指定可能で<br>す。                                                        | pointer=MS-S<br>display=ati {size=15-inch}                                                                      |
| キーワードは、大文字と小文字を区別しません。                                                             | TIMEZONE=US/Central<br>terminal=sun-cmd                                                                         |
| 関連する非依存型キーワードを結合するには、す<br>べての依存型キーワードを中括弧 {} で囲みます。                                | <pre>name_service=NIS     {domain_name=marquee.central.example.com     name_server=connor(192.168.112.3)}</pre> |
| 値は単一引用符()または二重引用符(")で囲んで指<br>定可能です。                                                | <pre>network_interface='none'</pre>                                                                             |
| network_interfaceを除くすべてのキーワード<br>は、1回だけ指定可能です。キーワードを複数回指<br>定した場合は最初のキーワードだけが有効です。 | <pre>name_service=NIS name_service=DNS</pre>                                                                    |

### sysidcfg ファイルキーワード

表 2-3 に、sysidcfg ファイルでシステム情報を設定するときに使用できる キーワードの一覧を示します。

表2-3 sysidcfgで使用するキーワード

| 構成情報                  | キーワード                      |
|-----------------------|----------------------------|
| キー配列とキーボード言語          | 30 ページの「keyboard キーワード」    |
| ネームサービス、ドメイン名、ネームサーバー | 31 ページの「name_serviceキーワード」 |

| 表2-3 sysidcfgで使用するキーワード (続き)                    |                                |
|-------------------------------------------------|--------------------------------|
| 構成情報                                            | キーワード                          |
| ネットワークインタフェース、ホスト名、IP アドレ<br>ス、ネットマスク、DHCP、IPv6 | 34ページの「network_interfaceキーワード」 |
| NFSv4 用のドメイン名の定義                                | 39ページの「nfs4_domainキーワード」       |
| root パスワード                                      | 40ページの「root_password キーワード」    |
| セキュリティーポリシー                                     | 40ページの「security_policyキーワード」   |
| ネットワークセキュリティープロファイル                             | 41ページの「service_profileキーワード」   |
| インストールプログラムとデスクトップで表示する言<br>語                   | 42ページの「system_localeキーワード」     |
| 端末タイプ                                           | 42ページの「terminalキーワード」          |
| タイムゾーン                                          | 42 ページの「timezone キーワード」        |
| 日付と時刻                                           | 43 ページの「timeserver キーワード」      |
| 自動登録の設定                                         | 25ページの「auto_regキーワード」          |

次の節では、sysidcfgファイルで使用できるキーワードについて説明します。

### auto\_reg キーワード

Oracle Solaris 10 9/10 リリース以降では、auto\_reg キーワードを使用して、自動登録の設定や無効化を行えるようになりました。

### 自動登録について

Oracle Solaris 自動登録は、Oracle Solaris 10 9/10 リリースで新しく導入されました。シ ステムをインストールまたはアップグレードすると、システムの構成データは、既 存のサービスタグ技術によってリブート時に自動的にオラクル製品登録システムに 伝達されます。システムに関するこのサービスタグデータは、オラクルの顧客向け サポートとサービスの向上などに役立てられます。サービスタグについて

#### は、http://www.oracle.com/

technetwork/server-storage/solaris/oracle-service-tag-faq-418684.html で知るこ とができます。

同じ構成データを使用して、システムの目録を独自に作成し、管理することができます。下の登録オプションのいずれかを使ってサポート資格情報に登録することで、システムおよびシステムにインストールされているソフトウェア製品のサービスタグを記録および追跡して、システムの目録を簡単に作成できます。登録されている製品を追跡する手順については、http://wikis.sun.com/display/SunInventory/Sun+Inventoryを参照してください。

Oracle に送信される構成データがお客様の名前にリンクされないように、匿名で Oracle Product Registration System に構成データを送信することも選択できます。自動 登録を無効にすることもできます。

自動登録についての詳細は、『Oracle Solaris 10 8/11 インストールガイド (インストールとアップグレードの計画)』の「Oracle Solaris 自動登録」を参照してください。

#### auto\_reg キーワード

自動化されたインストールまたはアップグレードの前に auto\_reg キーワードを sysidcfg ファイルで使用すると、自動登録のサポート資格を指定すること、匿名の 登録を選択すること、または自動登録を無効にすることができます。これらの キーワードを使用して sysidcfg ファイルを設定しない場合、インストールまたは アップグレード時に、資格を入力するか、匿名で登録するかをたずねるプロンプト が表示されます。

次に、auto reg キーワードの一般的な構文を示します。

auto\_reg=[anon |none |noproxy |all |disable ] {
oracle\_user=username
oracle\_pw=oracle-password
http\_proxy\_host=hostname
http\_proxy\_port=port-number
http\_proxy\_user=proxy-username
htty\_proxy\_pw=proxy-password
}

このキーワードを使用するには、次の表で説明するように、最初に主な値として anon、none、noproxy、all、disableのいずれかを選択することで、基本的な登録の 種類を指定します。次に、以下の追加キーワードを使用して、特定のMyOracle Support資格情報を指定し、自動登録のプロキシ情報を指定します。 表2-4 auto\_regキーワードと値

| キーワード       | 值                                                                                                    |
|-------------|----------------------------------------------------------------------------------------------------|
| auto_reg    | auto_regは1次キーワードです。このキーワードの値のうち、次のいずれ<br>かを使用して、使用したい自動登録の種類を指定します。                                                                                                    |
|             | 匿名の登録 – anon 値または none 値                                                                                                    |
|             | <ul> <li>anon 値または none 値を使用する場合、お客様のタービスタグは匿名で<br/>Oracle に登録されます。匿名の登録は、Oracle に送信される構成データ<br/>に、顧客または個人の名前とリンクされません。インストール中に My<br/>Oracle Support 資格情報を指定した場合、これらの資格は無視され、登録<br/>は匿名のままになります。</li> <li>sysidcfg ファイル内で、またはインストール中やアップグレード中に<br/>プロンプトが表示されたときにプロキシ情報も指定したい場合<br/>は、anon 値を使用します。</li> </ul>                              |
|             | <ul> <li>sysidcfg ファイルでプロキシ情報を指定しない場合は、none 値を使用<br/>します。インストールまたはアップグレード中にプロキシ情報を指定<br/>した場合、そのプロキシ情報は無視されます。</li> </ul>                                                                                                    |
|             | サポート資格を使用した登録 – noproxy 値または all 値                                                                                                    |
|             | <ul> <li>noproxy 値または all 値を使用する場合、サービスタグはシステムのイン<br/>ストールまたはアップグレード後にリブートしたときに、My Oracle<br/>Support 資格情報を使用して Oracle に登録されます。My Oracle Support 資<br/>格情報は、sysidcfg ファイル内で、またはインストール中やアップグ<br/>レード中にプロンプトが表示されたときに指定する必要があります。</li> <li>sysidcfg ファイル内で、またはインストール中やアップグレード中に<br/>プロンプトが表示されたときにプロキシ情報も指定したい場合<br/>は、all 値を使用します。</li> </ul> |
|             | <ul> <li>sysidcfg ファイルでプロキシ情報を指定しない場合は、noproxy 値を<br/>使用します。インストールまたはアップグレード中にプロキシ情報を<br/>指定した場合、そのプロキシ情報は無視されます。</li> </ul>                                                                                                    |
|             | 自動登録の無効化 – disable                                                                                                    |
|             | disable 値を使用すると、自動登録は無効になります。いったん無効にし<br>たら、自動登録を再度有効にするには、regadm コマンドを使用する必要<br>があります。詳細は、regadm(1M)のマニュアルページを参照してくださ<br>い。                                                                                                    |
|             | これらの値のそれぞれの例については、以降の節を参照してください。                                                                                                    |
| 2次キーワード:    | 1 次キーワードの auto_reg 内で以下のキーワードと値を使用して、My<br>Oracle Support 資格情報やプロキシ情報を指定します。                                                                                                    |
| oracle_user | username – My Oracle Support ユーザー名を指定します。たとえ<br>ば、oracle_user=myusername と指定します。                                                                                                    |

| 表 2-4 auto_reg キーワー | ートと恒 (続さ)                                                                                                    |
|---------------------|----------------------------------------------------------------------------------------------------|
| キーワード               | 值                                                                                                    |
| oracle_pw           | oracle_password – My Oracle Support パスワードを、暗号化テキストではな<br>く平文テキストで指定します。たとえば、oracle_pw= j32js94jrjsW と指<br>定します。 |
| http_proxy_host     | hostname – プロキシのホスト名を指定します。たとえ<br>ば、http_proxy_host=sss.com と指定します。                                             |
| http_proxy_port     | port_number – プロキシのポートを指定します。たとえ<br>ば、http_proxy_port=8050と指定します。                                               |
| http_proxy_user     | proxy_username – プロキシのユーザー名を指定します。たとえ<br>ば、http_proxy_user=proxyusername と指定します。                                |
| htty_proxy_pw       | proxy_password – プロキシのパスワードを暗号化テキストではなく平文テ<br>キストで指定します。たとえば、http_proxy_pw= sej47875WSjs と指定し<br>ます。            |

181 1+ 1+2 .

この情報は sysidcfg(4) マニュアルページにも記載されています。

#### 医名の登録の例

匿名の登録では、anon 値または none 値のいずれかを使用します。 匿名の登録 は、Oracleに送信される構成データに、会社または個人の名前へのリンクが含まれ ないことを意味します。インストール中に My Oracle Support 資格情報を指定した場 合、これらの資格は無視され、登録は匿名のままになります。

プロキシ情報を含める場合は、anon 値の説明を参照してください。プロキシ情報を 含めない場合は、none 値を使用します。

次の例では、anon 値によって、サービスタグを匿名で Oracle に登録することを指定 しています。また、次の例で示すように、sysidcfg ファイル内で、またはインス トール中やアップグレード中にプロンプトが表示されたときに、プロキシ情報を指 定することになっています。

```
auto reg=anon {
http proxy host=sss.com
http_proxy_port=8040
http_proxy_user=myproxyusername
htty_proxy_pw=si329jehId
}
```

次の例では、none 値によって、サービスタグを匿名で Oracle に登録すること、およ びプロキシ情報は含めないことを指定しています。インストールまたはアップグ レード中に、実際にはプロキシ情報を指定した場合、そのプロキシ情報は無視され ます。

auto reg=none

#### サポート資格を使用した登録の例

システムのインストールまたはアップグレード後にリブートしたときに、My Oracle Support 資格情報を使用して Oracle にサービスタグを登録する場合は、noproxy 値または all 値を使用します。

プロキシ情報を含める場合は、all 値の説明を参照してください。プロキシ情報を含めない場合は、noproxy 値を使用します。次に例を示します。

次の例では、all値によって、システムのインストールまたはアップグレード後にリ ブートしたときに、My Oracle Support 資格情報を使用して Oracle にサービスタグを登 録することを指定しています。My Oracle Support 資格情報は、この例で示すよう に、またはインストール中やアップグレード中にプロンプトが表示されたときに指 定する必要があります。all値を使用したため、次の例で示すように、またはインス トール中やアップグレード中にプロンプトが表示されたときに、プロキシ情報も指 定する必要があります。

```
auto_reg=all {
  oracle_user=myusername
  oracle_pw=ajsi349EKS987
  http_proxy_host=sss.com
  http_proxy_port=8030
  http_proxy_user=myproxyusername
  htty_proxy_pw=adjsi2934IEls
  }
```

次の例では、noproxy 値によって、システムのインストールまたはアップグレード後 にリブートしたときに、My Oracle Support 資格情報を使用して Oracle にサービスタグ を登録することを指定しています。My Oracle Support 資格情報は、下に示すよう に、またはインストール中やアップグレード中にプロンプトが表示されたときに指 定する必要があります。ただし、noproxy 値を使用したため、プロキシ情報を指定す る必要はありません。インストールまたはアップグレード中にプロキシ情報を指定 した場合、その情報は無視されます。

```
auto_reg=noproxy {
oracle_user=myusername
oracle_pw=sie7894KEdjs2
}
```

#### 自動登録の無効化の例

次の例では、disable値によって、自動登録を無効にすることを指定しています。自 動登録を再度有効にするには、regadmコマンドを使用する必要があります。詳細 は、regadm(1M)のマニュアルページを参照してください。

auto\_reg=disable

第2章・システム構成情報の事前設定(作業)

### keyboard キーワード

sysidkdb ツールは、使用している USB 言語とそれに対応するキー配列を設定します。

次の手順で行われます。

- キーボードが自己識別型である場合は、インストール時にキーボードの言語および配列が自動的に設定されます。
- キーボードが自己識別型でない場合は、インストール時にユーザーがキーボード 設定の配列を選択できるように、サポートされているキー配列の一覧が sysidkdb ツールによって提供されます。

注-PS/2キーボードは自己識別型ではありません。インストール時にキー配列を 選択するように求められます。

keyboard キーワードを使用すると、キーボード言語とそれに対応するキー配列の情報を設定できます。各言語には、独自のキー配列があります。次の構文を使用して、言語とそれに対応する配列を選択します。

keyboard=keyboard\_layout

たとえば、次のエントリでは、ドイツ語用のキーボード言語と対応するキー配列が 設定されます。

keyboard=German

*keyboard\_layout*には、有効な値を指定する必要があります。そうしないと、インストール時に対話式の応答が必要になります。*keyboard\_layout*の有効な文字列は、/usr/share/lib/keytables/type\_6/kbd\_layoutsファイルに定義されています。

SPARCのみ-以前は、USBキーボードのインストール時の自己識別値を1としていました。そのため、自己識別型でないキーボードはすべて、インストール時に必ず米国英語 (U.S. English) キー配列に設定されていました。

キーボードが自己識別型でない場合に、JumpStartインストール時にプロンプトが表示されないようにするには、sysidcfgファイルでキーボードの言語を選択します。JumpStartインストールの場合、デフォルトは米国英語(U.S. English)用です。別の言語とそれに対応するキー配列を選択するには、前の例に示してあるように、sysidcfgファイルにキーボードエントリを設定します。

詳細は、sysidcfg(4) および sysidtool (1M) のマニュアルページを参照してください。

### name\_service $+ - \nabla - F$

name\_serviceキーワードを使用して、システムのネームサービス、ドメイン名、およびネームサーバーを構成できます。次の例は、name\_serviceキーワードの一般的な構文を示しています。

name\_serviceは1つの値だけを選択します。次に、domain\_nameキーワードと name\_serverキーワードの両方を設定し、必要に応じて、さらに追加のキーワードを 設定します。あるいは、これらのキーワードをまったく設定しなくてもかまいません。キーワードを1つも使用しない場合には、中括弧 {} は省略します。

注-sysidcfgファイル内の name\_service オプションは、Oracle Solaris OS のインス トール中にネームサービスを自動的に設定します。この設定は、site.xml にすでに 設定されている SMF サービスより優先されます。このため、インストール後に ネームサービスの再設定が必要になる場合があります。

次の各節では、特定のネームサービスを使用するようシステムを構成するため の、キーワードの構文について説明します。

#### NIS 用の name\_service キーワードの構文

NIS ネームサービスを使用するようシステムを構成するには、次の構文を使用します。

| domain-name | ドメ | 1 | ン名 | 名を指 | 定 | l | ま | す | 0 |      |  |
|-------------|----|---|----|-----|---|---|---|---|---|------|--|
| -           | `` |   |    |     | _ | , |   |   | - | <br> |  |

*hostname* ネームサーバーのホスト名を指定します。

*ip-address* ネームサーバーの IP アドレスを指定します。

例2-4 name\_service キーワードを使用して NIS サーバーを指定する

次の例では、ドメイン名 west.example.comのNIS サーバーを指定しています。この サーバーのホスト名は timber で、IP アドレスは 192.168.2.1 です。

NIS ネームサービスの詳細は、『Solaris のシステム管理 (ネーミングとディレクトリ サービス: DNS、NIS、LDAP 編)』を参照してください。

第2章・システム構成情報の事前設定(作業)

### NIS+用のname\_service キーワードの構文

NIS ネームサービスを使用するようシステムを構成するには、次の構文を使用します。

| <pre>name_service=NIS+</pre> | <pre>{domain_name=domain-name name_server=hostname(ip-address)}</pre> |
|------------------------------|-----------------------------------------------------------------------|
| domain-name                  | ドメイン名を指定します。                                                          |
| hostname                     | ネームサーバーのホスト名を指定します。                                                   |
| ip-address                   | ネームサーバーの IP アドレスを指定します。                                               |

例2-5 name\_service キーワードを使用して NIS+ サーバーを指定する

次の例では、ドメイン名 west.example.comのNIS+サーバーを指定しています。この サーバーのホスト名はtimberで、IPアドレスは192.168.2.1です。

NIS+ネームサービスの詳細は、『Solaris のシステム管理(ネーミングとディレクトリ サービス:NIS+編)』を参照してください。

### DNS 用の name\_service キーワードの構文

DNSを使用するようシステムを構成するには、次の構文を使用します。

| <pre>name_service=DNS</pre> | {domain_name= <i>domain-name</i>                                       |
|-----------------------------|------------------------------------------------------------------------|
|                             | name_server= <i>ip-address</i> , <i>ip-address</i> , <i>ip-address</i> |
|                             | search=domain-name, domain-name, domain-name,                          |
|                             | domain-name , domain-name , domain-name}                               |

| domain_name= <i>domain-name</i> | ドメイン名を指定します。                                                                                      |
|---------------------------------|---------------------------------------------------------------------------------------------------|
| name_server= <i>ip-address</i>  | DNS サーバーの IP アドレスを指定しま<br>す。name_server キーワードの値として、最大 3 個の<br>IP アドレスを指定できます。                     |
| search= <i>domain-name</i>      | (省略可能)ネームサービス情報の検索ドメインを追加<br>するときに指定します。検索ドメイン名は最大6個指<br>定できます。各検索エントリの長さは、250文字以下<br>でなければなりません。 |

例2-6 name\_service キーワードを使用して DNS サーバーを指定する

次の例では、ドメイン名 west.example.comのDNSサーバーを指定しています。この サーバーのIPアドレスは、10.0.1.10および10.0.1.20です。example.comおよび east.example.comが、ネームサービス情報の検索ドメインとして追加されていま す。

DNS ネームサービスの詳細は、『Solaris のシステム管理 (ネーミングとディレクトリ サービス: DNS、NIS、LDAP 編)』を参照してください。

### LDAP 用の name\_service キーワードの構文

LDAP を使用するようシステムを構成するには、次の構文を使用します。

| <pre>name_service=LDAP</pre> | <pre>{domain_name=domain_name profile=profile_name profile_server=ip_address proxy_dn="proxy_bind_dn" proxy_password=password}</pre> |
|------------------------------|----------------------------------------------------------------------------------------------------|
| domain_name                  | LDAP サーバーのドメイン名を指定します。                                                                                                    |
| profile_name                 | システムの構成に使用する LDAP プロファイルの名前を指定しま<br>す。                                                                                               |
| ip_address                   | LDAP プロファイルサーバーの IP アドレスを指定します。                                                                                                    |
| proxy_bind_dn                | (省略可能)プロキシバインド識別名を指定します。proxy_bind_dnの値は、二重引用符で囲む必要があります。                                                                            |
| password                     | (省略可能)クライアントのプロキシパスワードを指定します。                                                                                                    |

例 2-7 name\_service キーワードを使用して LDAP サーバーを指定する

次の例では、次の構成情報を使用して LDAP サーバーを指定しています。

- ドメイン名はwest.example.comです。
- defaultという名前のLDAPプロファイルを使用して、システムが構成されます。
- LDAP サーバーの IP アドレスは 172.31.2.1 です。
- プロキシバインド識別名には、次の情報が設定されます。
  - エントリの共通名は proxyagent です。
  - 組織単位はprofileです。
  - このプロキシドメインには、west、example、および com ドメイン構成要素が 構成されます。

例 2-7 name\_service キーワードを使用して LDAP サーバーを指定する (続き)

プロキシパスワードは password です。

```
name_service=LDAP {domain_name=west.example.com
    profile=default
    profile_server=172.31.2.1
    proxy_dn="cn=proxyagent,ou=profile,
    dc=west,dc=example,dc=com"
    proxy_password=password}
```

LDAPの使用方法の詳細は、『Solarisのシステム管理(ネーミングとディレクトリサービス:DNS、NIS、LDAP編)』を参照してください。

### **network\_interface** $+ - \nabla - K$

次の作業を実行するには、network interface キーワードを使用します。

- ホスト名を指定する
- IPアドレスを指定する
- デフォルトルーターのアドレスを指定する
- ネットマスク値を指定する
- DHCPを使用してネットワークインタフェースを構成する
- ネットワークインタフェース上で IPv6 を有効にする

次の各節では、network\_interfaceキーワードを使用してシステムインタフェースを 構成する方法について説明します。

### ネットワークに接続しないシステム用の構文

システムのネットワーク接続をオフにするには、network\_interface 値に none を設定 します。次に例を示します。

network\_interface=none

#### 1つのインタフェースを構成するための構文

network\_interfaceキーワードを使用して1つのインタフェースを構成するときには、次の方法を使用します。

 DHCP を使用する場合 - ネットワーク上の DHCP サーバーを使用して、ネット ワークインタフェースを構成できます。インストール時に DHCP サーバーを使用 する方法の詳細は、51 ページの「DHCP サービスによるシステム構成情報の事前 設定(作業)」を参照してください。

DHCP サーバーを使用してシステム上に1つのインタフェースを構成する場合は、network interface キーワードに次の構文を使用します。

| network_interface=PRIMARY or <i>value</i> |
|-------------------------------------------|
| {dhcp protocol_ipv6= <i>yes-or-no</i> }   |

| PRIMARY                         | システム上に存在するインタフェースのうち、最初に<br>稼働する非ループバックインタフェースを構成するよ<br>うに指定します。順序は、ifconfigコマンドの表示ど<br>おりです。稼働しているインタフェースが存在しない<br>場合には、最初の非ループバックインタフェースが使<br>用されます。非ループバックインタフェースが見つか<br>らない場合は、システムはネットワーク接続されませ<br>ん。 |
|---------------------------------|----------------------------------------------------------------------------------------------------|
| value                           | hme0やeri1など、特定のインタフェースを構成する<br>ように指定します。                                                                                                    |
| protocol_ipv6= <i>yes-or-no</i> | IPv6を使用してシステムを構成するかどうかを指定し<br>ます。                                                                                                    |
|                                 | WAN ブートインストールの場合には、この値を<br>protocol_ipv6=no と設定する必要があります。                                                                                                    |

 DHCPを使用しない場合 - DHCPを使用しないでネットワークインタフェースを 構成する場合には、構成情報をsysidcfgファイルに指定できます。DHCPを使用 しないでシステム上に1つのインタフェースを構成する場合は、次の構文を使用 します。

#### PRIMARY

システム上に存在するインタフェースのうち、最初に稼働する非ループバック インタフェースを構成するように指定します。順序は、ifconfigコマンドの表 示どおりです。稼働しているインタフェースが存在しない場合には、最初の非 ループバックインタフェースが使用されます。非ループバックインタフェース が見つからない場合は、システムはネットワーク接続されません。

注-複数のインタフェースを構成する場合は、PRIMARY キーワード値を使用しないでください。

value

hme0やeri1など、特定のインタフェースを構成するように指定します。

hostname=host\_name

(省略可能)システムのホスト名を指定します。

第2章・システム構成情報の事前設定(作業)

default\_route=*ip\_address*または default\_route=NONE (省略可能)デフォルトルーターの IP アドレスを指定します。ICMP ルーター発 見プロトコルを使用してルーターを自動的に検出する場合には、この キーワードを省略してください。

注-インストール時にルーターを自動的に検出できない場合、ルーター情報の 入力を求めるメッセージが表示されます。

- ip\_address=*ip\_address* (省略可能)システムの IP アドレスを指定します。
- netmask=*netmask*

(省略可能)システムのネットマスク値を指定します。

protocol ipv6=yes\_or\_no

(省略可能) IPv6を使用してシステムを構成するかどうかを指定します。

注-カスタムJumpStartを使用して自動インストールを実行する場合 は、protocol ipv6キーワードに値を指定する必要があります。

WAN ブートインストールの場合には、この値を protocol\_ipv6=no と設定する 必要があります。

必要に応じて、hostname、ip\_address、netmaskキーワードのいずれかを組み合わ せて設定します。あるいは、これらのキーワードをまったく設定しなくてもかま いません。どのキーワードも使用しない場合、中括弧 {} は省略します。

例 2-8 network\_interface キーワードを使用して、DHCP を使用する1つのインタフェースを構成する

次の例では、DHCPを使用して eri0 ネットワークインタフェースが構成されるよう に指定しています。IPv6 サポートは無効になります。

network\_interface=eri0 {dhcp protocol\_ipv6=no}

例2-9 network\_interfaceキーワードに構成情報を指定して1つのインタフェースを構成する 次の例では、インタフェース eri0 を次の設定で構成しています。

- ホスト名はhost1に設定されます。
- IPアドレスは172.31.88.100に設定されます。
- ネットマスクは255.255.255.0 に設定されます。
- IPv6 サポートがインタフェース上で無効になります。
複数のインタフェースを構成するための構文

sysidcfg ファイルでは、複数のネットワークインタフェースを構成できます。構成 するインタフェースごとに、network\_interface エントリを sysidcfg ファイルに追加 します。

network\_interface キーワードを使用して複数のインタフェースを構成するときには、次の方法を使用します。

 DHCP を使用する場合 - ネットワーク上の DHCP サーバーを使用してネット ワークインタフェースを構成できます。インストール時に DHCP サーバーを使用 する方法の詳細は、51ページの「DHCP サービスによるシステム構成情報の事前 設定(作業)」を参照してください。

DHCP サーバーを使用してシステム上のインタフェースを構成する場合は、network interface キーワードに次の構文を使用します。

network\_interface=value {primary

| dl                              | hcp protocol_ipv6= <i>yes-or-no</i> }    |
|---------------------------------|------------------------------------------|
| value                           | hme0やeri1など、特定のインタフェースを構成する<br>ように指定します。 |
| primary                         | (省略可能) valueを1次インタフェースとして指定します。          |
| protocol_ipv6= <i>yes-or-no</i> | IPv6を使用してシステムを構成するかどうかを指定します。            |
|                                 |                                          |

注-WAN ブートインストールの場合には、この値を protocol\_ipv6=no と設定する必要があります。

 DHCPを使用しない場合 - DHCPを使用しないでネットワークインタフェースを 構成する場合には、構成情報をsysidcfgファイルに指定できます。DHCPを使用 しないで複数のインタフェースを構成する場合は、次の構文を使用します。

value

hme0やeri1など、特定のインタフェースを構成するように指定します。

primary

```
(省略可能) value を1次インタフェースとして指定します。
```

hostname=host\_name

(省略可能)システムのホスト名を指定します。

default route=*ip\_address*またはdefault\_route=NONE

(省略可能)デフォルトルーターの IP アドレスを指定します。ICMP ルーター発 見プロトコルを使用してルーターを自動的に検出する場合には、この キーワードを省略してください。

sysidcfgファイルで複数のインタフェースを構成する場合は、静的なデフォルトルートを使用しない2次インタフェースすべてに対して、それぞれ default route=NONE を設定してください。

注-インストール時にルーターを自動的に検出できない場合、ルーター情報の 入力を求めるメッセージが表示されます。

ip\_address=ip\_address

(省略可能)システムの IP アドレスを指定します。

netmask=*netmask* 

(省略可能)システムのネットマスク値を指定します。

protocol\_ipv6=yes\_or\_no

(省略可能) IPv6を使用してシステムを構成するかどうかを指定します。

注-カスタム JumpStart を使用して自動インストールを実行する場合 は、protocol ipv6 キーワードに値を指定する必要があります。

WAN ブートインストールの場合には、この値を protocol\_ipv6=no と設定する 必要があります。

必要に応じて、hostname、ip\_address、netmaskキーワードのいずれかを組み合わ せて設定します。あるいは、これらのキーワードをまったく設定しなくてもかま いません。どのキーワードも使用しない場合、中括弧 {} は省略します。

同一の sysidcfg ファイル内において、一部のインタフェースだけが DHCP を使用す るように構成し、ほかのインタフェース用には構成情報を直接記述することもでき ます。

例2-10 network\_interfaceキーワードを使用して複数のインタフェースを構成する 次の例では、ネットワークインタフェース eri0 と eri1 を次のように構成していま す。

- eri0は、DHCPサーバーを使用して構成されます。eri0のIPv6サポートは無効になります。
- eri1は、1次ネットワークインタフェースです。ホスト名はhost1に、IPアドレスは172.31.88.100に、ネットマスクは255.255.0に、それぞれ設定されます。eri1のIPv6サポートは無効になります。

例2-10 network\_interface キーワードを使用して複数のインタフェースを構成する (続き)

#### nfs4\_domain キーワード

インストール時にNFSv4ドメイン名を指定するよう求められないようにするに は、sysidcfgファイルのnfs4\_domainキーワードを使用します。このキーワードを使 用すると、インストール処理時にドメイン名を選択しなくて済みます。構文は次の とおりです。

nfs4\_domain=dynamic or custom\_domain\_name

dynamic

この予約されたキーワードは、ネームサービスの設定に基づいてNFSv4ドメイン名を動的に取得します。次に例を示します。

nfs4\_domain=dynamic

この例では、ネームサービスからドメイン名を取得できます。

予約されたキーワード dynamic には、大文字小文字の区別が ありません。

注-デフォルトでは、NFSv4はシステムのネームサービスから自動的に取得されるドメイン名を使用します。ほとんどの構成では、このドメイン名で十分です。場合によっては、マウントポイントがドメイン境界を交差してしまい、ファイルの所有者が「nobody」のように見えることがありますが、これは、共通のドメイン名が存在しないからです。この事態を避けるために、デフォルトのドメイン名を無効にして、カスタムドメイン名を選択することができます。

*custom\_domain\_name* この値は、デフォルトのドメイン名より優先されます。

この値は、有効なカスタムドメイン名でなければなりません。有効なドメイン名は、英数字、ドット、下線、ダッシュの組み合わせだけで構成されます。最初の文字は英字にする必要があります。次に例を示します。

nfs4\_domain=example.com

この例では、nfsmapidデーモンが使用する値が example.com になるように設定されます。この選択は、デフォルトのドメイン名より優先されます。

注-以前のリリースでは、スクリプトを使って、インストール時にNFSv4ドメイン名の入力を求められないようにできました。

Oracle Solaris 10 OS での JumpStart インストールでは、回避方法として JumpStart サン プルスクリプト set\_nfs4\_domain を使って、インストール中に NFSv4 プロンプトを抑 制できました。このスクリプトはもう必要ありません。代わりに、sysidcfgの キーワード nfs4\_domain を使用します。

以前のリリースでは、sysidnfs4 プログラムによって /etc/.NFS4inst\_state.domain ファイルが作成されました。このファイルは、インストール時に NFSv4 ドメイン名 の入力を求めるプロンプトを抑制するものでした。このファイルはもう作成されま せん。代わりに、sysidcfg のキーワード nfs4\_domain を使用します。

#### root\_password キーワード

sysidcfg ファイルにシステムの root パスワードを指定できます。root パスワードを 指定するには、root password キーワードを次の構文に従って使用します。

root\_password=encrypted-password

*encrypted-password*は、/etc/shadowファイルに設定される暗号化パスワードです。

#### security\_policy キーワード

sysidcfg ファイルで security\_policy キーワードを使用して、Kerberos ネットワーク 認証プロトコルを使用するようにシステムを構成できます。Kerberos を使用するよ うにシステムを構成する場合には、次の構文を使用します。

FQDNには、Kerberosのデフォルトレルム、管理サーバー、または鍵配布センター (Key Distribution Center, KDC)を、完全指定のドメイン名で指定します。KDCは1つ 以上指定する必要があります(最大3つまで指定可能)。

システムのセキュリティーポリシーを設定しない場合は、security\_policy=NONEと設定します。

Kerberos ネットワーク認証プロトコルの詳細は、『Solaris のシステム管理(セキュリティサービス)』を参照してください。

例2-11 security\_policyキーワードを使用して、Kerberosを使用するようにシステムを構成する この例では、次の情報を使用して、Kerberosを使用するようにシステムを構成して います。

- Kerberos デフォルトレルムは example.com です。
- Kerberos 管理サーバーは krbadmin.example.com です。
- KDCは、kdc1.example.comとkdc2.example.comの2つです。

```
security_policy=kerberos
```

```
{default_realm=example.COM
  admin_server=krbadmin.example.com
  kdc=kdc1.example.com,
  kdc2.example.com}
```

#### service\_profile キーワード

service\_profileキーワードを使用してネットワークサービスを制限すれば、より強力にセキュリティー保護されたシステムをインストールできます。このセキュリティーオプションを使用できるのは、初期インストールのときだけです。アップグレードでは、以前に設定したサービスが保持されます。

このキーワードを設定するときは、次の構文のいずれかを使用します。

service\_profile=limited\_net

service\_profile=open

Limited\_netは、Secure Shellを除くすべてのネットワークサービスを、無効または ローカル要求への応答だけに制限するように指定します。インストール後、svcadm コマンドおよび svccfg コマンドを使用して、任意のネットワークサービスを個別に 有効にすることができます。

open を指定すると、ネットワークサービスはインストール中に変更されません。

service\_profile キーワードが sysidcfg ファイルにない場合は、インストール中に ネットワークサービスの状態は変更されません。

ネットワークサービスは、netservices open コマンドを使用するか、SMF コマンド を使用して個別にサービスを有効にする方法で、インストール後に有効にすること ができます。『Oracle Solaris 10 8/11 インストールガイド (インストールとアップグ レードの計画)』の「インストール後のセキュリティー設定の修正」を参照してくだ さい。

インストール中にネットワークセキュリティーを制限する方法の詳細は、『Oracle Solaris 10 8/11 インストールガイド (インストールとアップグレードの計 画)』の「ネットワークセキュリティーの計画」を参照してください。また、次のマ ニュアルページも参照してください。

- netservices(1M)
- svcadm(1M)
- svccfg(1M) コマンド

#### system\_locale キーワード

system\_locale キーワードを使用して、インストールプログラムおよびデスクトップの表示言語を指定できます。ロケールを指定するには、次の構文を使用します。

system\_locale=locale

*locale*には、インストールパネルおよび画面を表示する際の使用言語を指定します。有効なロケール値のリストについては、/usr/lib/localeディレクトリまたは『国際化対応言語環境の利用ガイド』を参照してください。

#### terminal キーワード

terminal キーワードを使用して、システムの端末タイプを指定できます。端末タイプを指定するには、次の構文を使用します。

terminal=terminal\_type

*terminal\_type*には、システムの端末タイプを指定します。有効な端末値のリストについては、/usr/share/lib/terminfoディレクトリのサブディレクトリを参照してください。

#### timezone キーワード

timezone キーワードを使用して、システムのタイムゾーンを設定できます。次の構 文を使用します。

timezone=*timezone* 

上の例の timezone には、システムのタイムゾーン値を指定しま す。/usr/share/lib/zoneinfo ディレクトリにあるファイル名、またはそのサブ ディレクトリにあるファイル名を、タイムゾーン値として設定できます。timezone の 値は、/usr/share/lib/zoneinfo ディレクトリからの相対パス名です。また、有効な Olson タイムゾーンも指定できます。

例2-12 timezoneキーワードを使用してシステムのタイムゾーンを構成する 次の例では、システムのタイムゾーンを米国の山岳部標準時に設定しています。

timezone=US/Mountain

/usr/share/lib/zoneinfo/US/Mountainのタイムゾーン情報を使用するようにシステ ムが構成されます。

#### timeserver キーワード

timeserver キーワードを使用して、インストール先のシステムに日付と時刻を設定 するためのシステムを指定できます。

timeserver キーワードを設定するときには、次のいずれかの方法を選択します。

- システム自体をタイムサーバーとして構成する場合は、timeserver=localhostと 設定します。localhostを指定した場合は、そのシステムの時刻が正しいものと 仮定し、時刻が設定されます。
- 別のシステムをタイムサーバーとして指定する場合は、timeserverキーワードを 使用して、タイムサーバーのホスト名またはIPアドレスを指定します。次の構文 を使用します。

timeserver=hostname or ip-address

hostnameは、タイムサーバーシステムのホスト名です。ip-address には、タイムサーバーのIPアドレスを指定します。

### SPARC: Power Management 情報の事前設定

Oracle Solaris OS で提供される Power Management ソフトウェアを使用すると、システ ムのアイドル状態が 30 分間続いたときに、自動的にシステムの状態を保存し電源を 切ることができます。EPA の省電力 (Energy Star) ガイドラインのバージョン 2 に準拠 したシステム (Sun4U システムなど) に Solaris 最新リリースをインストールするとき は、デフォルトで Power Management ソフトウェアもインストールされます。Solaris インストールプログラムの GUI を使用してインストールする場合、Power Management ソフトウェアを有効にするか無効にするかの指定を求められま す。Solaris テキストインストーラでは、インストールが完了してシステムがリ ブートしたあとに、Power Management ソフトウェアを有効にするかの 指定を求められます。

注-システムに Energy Star バージョン3以降がある場合、この情報の入力は求められません。

対話式インストールを実行している場合は、Power Management 情報を事前設定して プロンプトを回避する方法はありません。カスタム JumpStart インストールでは、終 了スクリプトを使ってシステムに /autoshutdown または /noautoshutdown ファイルを 作成することで、Power Management 情報を事前設定できます。システムのリブート 時に、/autoshutdown ファイルは Power Management を有効にし、/noautoshutdown ファイルは Power Management を無効にします。 たとえば、終了スクリプトに次の行を入れておくと Power Management ソフトウェア が有効になり、システムリブート後にプロンプトが表示されないようにすることが できます。

touch /a/autoshutdown

終了スクリプトは、『Oracle Solaris 10 8/11 インストールガイド (カスタム JumpStart/ 上級編)』の「終了スクリプトの作成」で説明されています。

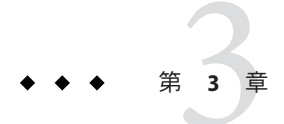

## ネームサービスまたは DHCP による事前 構成

この章では、ネームサービスや DHCP を使用してシステム情報の事前構成を行う手順について説明します。この章の内容は次のとおりです。

- 45ページの「ネームサービスの選択」
- 47ページの「ネームサービスによる事前設定」
- 51ページの「DHCPサービスによるシステム構成情報の事前設定(作業)」

## ネームサービスの選択

システム構成情報を事前設定するには、2つの方法があります。システム構成情報は 次の場所に設定できます。

sysidcfg ファイル (リモートシステムまたはフロッピーディスク上)

注-sysidcfgファイル内のname\_serviceオプションは、Oracle Solaris OS のインス トール中にネームサービスを自動的に設定します。この設定は、site.xml にすで に設定されている SMF サービスより優先されます。このため、インストール後に ネームサービスの再設定が必要になる場合があります。

- 自分のサイトで使用しているネームサービスデータベース
- サイトでDHCPを使用している場合は、サイトのDHCPサーバーで一部のシステム情報の事前構成を行うこともできます。DHCPサーバーを使ってシステム情報の事前構成を行う方法の詳細については、51ページの「DHCPサービスによるシステム構成情報の事前設定(作業)」を参照してください。

次の表を使って、システム構成情報の事前設定に sysidcfg ファイルを使用するか ネームサービスデータベースを使用するかを決定してください。 表3-1 システム構成情報を事前設定するための方法

| 事前設定できるシステム構成情報                      | sysidcfg ファイルでの事前設定の可否                                                           | ネームサービスでの事前設定の可否                           |
|--------------------------------------|----------------------------------------------------------------------------------|--------------------------------------------|
| ネームサービス                              | はい                                                                               | はい                                         |
| ドメイン名                                | はい                                                                               | いいえ                                        |
| ネームサーバー                              | はい                                                                               | いいえ                                        |
| ネットワークインタフェース                        | はい                                                                               | いいえ                                        |
| ホスト名                                 | はい                                                                               | はい                                         |
|                                      | この情報はシステムに固有なた<br>め、各システム用に異なる<br>sysidcfgファイルを作成するよ<br>りも、ネームサービスを編集し<br>てください。 |                                            |
| IPアドレス                               | はい                                                                               | はい                                         |
|                                      | この情報はシステムに固有なた<br>め、各システム用に異なる<br>sysidcfgファイルを作成するよ<br>りも、ネームサービスを編集し<br>てください。 |                                            |
| ネットマスク                               | はい                                                                               | いいえ                                        |
| DHCP                                 | はい                                                                               | いいえ                                        |
| IPv6                                 | はい                                                                               | いいえ                                        |
| デフォルトルート                             | はい                                                                               | いいえ                                        |
| root パスワード                           | はい                                                                               | いいえ                                        |
| セキュリティーポリシー                          | はい                                                                               | いいえ                                        |
| インストールプログラムとデスクトップで表示<br>する言語 (ロケール) | はい                                                                               | NIS または NIS+ の場合、可能<br>DNS または LDAP の場合、不可 |
| 端末タイプ                                | はい                                                                               | いいえ                                        |
| タイムゾーン                               | はい                                                                               | はい                                         |
| 日付と時刻                                | はい                                                                               | はい                                         |

| 事前設定できるシステム構成情報                                                                                                    | sysidcfgファイルでの事前設定の可否                                                                   | ネームサービスでの事前設定の可否 |
|----------------------------------------------------------------------------------------------------|-----------------------------------------------------------------------------------------|------------------|
| Web プロキシ                                                                                                    | いいえ                                                                                     | いいえ              |
|                                                                                                    | Solaris インストールプログラム<br>を使ってこの情報を設定できま<br>すが、その際に sysidcfg ファイ<br>ルやネームサービスは使用でき<br>ません。 |                  |
| x86:モニタータイプ                                                                                                    | はい                                                                                      | いいえ              |
| x86:キーボード言語、キー配列                                                                                                    | はい                                                                                      | いいえ              |
| x86: グラフィックスカード、発色数、表示解像<br>度、画面サイズ                                                                                             | はい                                                                                      | いいえ              |
| x86:ポインティングデバイス、ボタン数、IRQ レ<br>ベル                                                                                                | はい                                                                                      | いいえ              |
| SPARC: Power Management (autoshutdown)                                                                                          | いいえ                                                                                     | いいえ              |
| sysidcfg ファイルやネームサービスを通して<br>Power Management の事前構成を行うことはでき<br>ません。詳細は、43ページの「SPARC: Power<br>Management 情報の事前設定」を参照してくださ<br>い。 |                                                                                         |                  |

表3-1 システム構成情報を事前設定するための方法 (続き)

## ネームサービスによる事前設定

次の表は、システム構成情報を事前設定するために編集および入力を行う必要があ るネームサービスデータベースの概要を示したものです。

| 事前設定するシステム情報 | ネームサービスデータベース                                                     |
|--------------|-------------------------------------------------------------------|
| ホスト名とIPアドレス  | hosts                                                             |
| 日付と時刻        | hosts。インストール対象のシステムに、日付と時刻を提供<br>するホスト名に続けて timehost という別名を記述します。 |
| タイムゾーン       | timezone                                                          |
| ネットマスク       | netmasks                                                          |

DNSやLDAPのネームサービスでは、システムのロケールを事前設定することはできません。NISやNIS+のネームサービスを使用する場合は、次に挙げるネームサービスの使用手順に従ってシステムのロケールを事前設定します。

第3章・ネームサービスまたはDHCPによる事前構成

注-NISやNIS+を使ってシステムのロケールを正常に事前設定するためには、次の 要件が満たされる必要があります。

次のコマンドを使って、ネットワークからシステムをブートする必要があります。

ok boot net

このコマンドには、いくつかのオプションを指定できます。詳細は、89ページ の「SPARC: ネットワーク経由でクライアントをインストールする方法 (DVD)」の 手順2を参照してください。

 インストール時に NIS または NIS+ サーバーにアクセスできるようになっている 必要があります。

これらの要件が満たされると、インストーラは事前設定された設定値を使用するため、インストール時にロケールの入力を求められることはありません。どちらかの 要件が満たされないと、インストール時にインストーラからロケール情報の入力を 求められます。

- 48ページの「NISを使ってロケールを事前設定する方法」
- 50ページの「NIS+を使ってロケールを事前設定する方法」

### ▼ NISを使ってロケールを事前設定する方法

 ネームサーバー上で、スーパーユーザーになるか、またはそれと同等の役割になり ます。

注-役割には、認証と特権コマンドが含まれます。役割の詳細については、『Solaris のシステム管理(セキュリティサービス)』の「RBACの構成(作業マップ)」を参照してください。

- 2 /var/yp/Makefileファイルを編集して、ロケールマップを追加します。
  - a. 最後のvariable.timeシェル手続きの後ろに、次のシェル手続きを追加します。

```
: ; \
fi \
else \
echo "couldn't find $(DIR)/locale"; \
fi
```

- b. 文字列all:を検索し、変数リストの最後にlocaleという語を挿入します。
  - all: passwd group hosts ethers networks rpc services protocols \ netgroup bootparams aliases publickey netid netmasks c2secure \ timezone auto.master auto.home locale
- c. ファイルの下の方にある同じようなエントリの後に、文字列 locale: locale.time を新しい行として挿入します。

passwd: passwd.time group: group.time hosts: hosts.time ethers: ethers.time networks: networks.time rpc: rpc.time services: services.time protocols: protocols.time netgroup: netgroup.time bootparams: bootparams.time aliases: aliases.time publickey: publickey.time netid: netid.time passwd.adjunct: passwd.adjunct.time group.adjunct: group.adjunct.time netmasks: netmasks.time timezone: timezone.time auto.master: auto.master.time auto.home: auto.home.time locale: locale.time

d. ファイルを保存します。

- 3 /etc/localeというファイルを作成し、ドメインや特定のシステムごとに1つずつエントリを作成します。
  - locale domain\_name を入力します。

たとえば次の行は、example.comドメインに対してデフォルト言語として日本語 を指定しています。

fr example.com

注-使用できるロケール値のリストについては、『国際化対応言語環境の利用ガ イド』を参照してください。 または、locale system\_name を入力します。
 たとえば、次の例では、myhost というシステムに対してデフォルトロケールとして ja\_JP.UTF-8 ロケールを指定しています。
 fr BE myhost

注- ロケールは、Solaris DVD または Solaris SOFTWARE - 1 CD に入っています。

4 マップを作成します。

#### # cd /var/yp; make

これでドメインまたはlocaleマップで個別に指定したシステムは、デフォルトのロケールを使用するように設定されました。ここで指定したデフォルトのロケールは、インストール時に使用されるとともに、システムのリブート後のデスクトップでも使用されます。

#### 参考 インストールの続行

NIS ネームサービスを使ってネットワーク経由のインストールを行うには、インス トールサーバーを設定し、システムをインストールクライアントとして追加する必 要があります。詳細については、第4章「ネットワークからのインストール(概 要)」を参照してください。

NIS ネームサービスを使ってカスタム JumpStart インストールを行うには、プロファイルと rules.ok ファイルを作成する必要があります。詳細は、『Oracle Solaris 10 8/11 インストールガイド (カスタム JumpStart/上級編)』の第2章「カスタム JumpStart (概要)」を参照してください。

参照 NIS ネームサービスの詳細は、『Solaris のシステム管理 (ネーミングとディレクトリ サービス: DNS、NIS、LDAP 編)』のパート III「NIS の設定と管理」を参照してくだ さい。

## ▼ NIS+を使ってロケールを事前設定する方法

この手順は、NIS+ドメインが設定されていると仮定しています。NIS+ドメインの設 定については、『Solarisのシステム管理(ネーミングとディレクトリサービス: DNS、NIS、LDAP編)』を参照してください。

- 1 ネームサーバーに、スーパーユーザーまたは NIS+ admin グループのユーザーとして ログインします。
- 2 localeテーブルを作成します。

# nistbladm -D access=og=rmcd,nw=r -c locale\_tbl name=SI,nogw= locale=,nogw= comment=,nogw= locale.org\_dir.'nisdefaults -d' 3 localeに必要なエントリを追加します。

# nistbladm -a name=namelocale=locale comment=comment
locale.org\_dir.'nisdefaults -d'

- name デフォルトのロケールを事前設定するドメイン名または特定のシステム 名。
- locale システムにインストールし、システムのリブート後にデスクトップ上で 使用するロケール。使用できるロケール値のリストについては、『国際 化対応言語環境の利用ガイド』を参照してください。
- comment コメントフィールド。複数の単語を使ったコメントは、前後を二重引用 符で囲んでください。

注-ロケールは、Solaris DVD または Solaris SOFTWARE - 1 CD に入っています。

これでドメインまたはlocaleテーブルで個別に指定したシステムは、デフォルトの ロケールを使用するように設定されました。ここで指定したデフォルトロケール は、インストール時に使用されるとともに、システムのリブート後のデスクトップ でも使用されます。

#### 参考 インストールの続行

NIS+ネームサービスを使ってネットワーク経由のインストールを行うには、インス トールサーバーを設定し、システムをインストールクライアントとして追加する必 要があります。詳細については、第4章「ネットワークからのインストール(概 要)」を参照してください。

NIS+ネームサービスを使ってカスタム JumpStart インストールを行うには、プロファイルと rules.ok ファイルを作成する必要があります。詳細は、『Oracle Solaris 10 8/11 インストールガイド (カスタム JumpStart/上級編)』の第2章「カスタム JumpStart (概要)」を参照してください。

参照 NIS+ネームサービスの詳細は、『Solarisのシステム管理(ネーミングとディレクトリ サービス:NIS+編)』を参照してください。

## DHCP サービスによるシステム構成情報の事前設定(作業)

DHCP (Dynamic Host Configuration Protocol) を使用すると、TCP/IP ネットワーク内の ホストシステムを、ブート時にネットワークに合わせて自動的に構成できま す。DHCP では、クライアント/サーバーメカニズムが使用されま す。サーバーは、クライアントの構成情報を格納、管理し、クライアントの要求に 応じてその構成情報を提供します。構成情報には、クライアントの IP アドレス と、クライアントが使用可能なネットワークサービス情報が含まれます。

DHCPの主な利点は、リースを通してIPアドレス割り当てを管理できることで す。リースを使用すると、使用されていないIPアドレスを回収し、ほかのクライア ントに割り当て直すことができます。この機能によって、1つのサイトで使用するIP アドレスプールは、すべてのクライアントに常時アドレスを割り当てた場合に比べ て、小さくなります。

ネットワーク上のいくつかのクライアントシステムでは、DHCPを使用して Oracle Solaris OS をインストールできます。この機能を使用できるのは、Oracle Solaris OS が サポートしているすべての SPARC ベースのシステムと、Oracle Solaris OS を実行する ためのハードウェア要件を満たしている x86 ベースのシステムです。

次の作業マップに、クライアントがDHCPを使用してインストールパラメータを取得するために必要な作業を示します。

| 作業                                                 | 説明                                                                                 | 説明                                                            |
|----------------------------------------------------|------------------------------------------------------------------------------------|---------------------------------------------------------------|
| インストールサーバーを設定す<br>る。                               | Solaris サーバーを設定し<br>て、ネットワークから Solaris<br>OS をインストールする必要が<br>あるクライアントをサポートし<br>ます。 | 第4章「ネットワークからのイ<br>ンストール (概要)」                                 |
| DHCPを使用してネットワーク                                    | add_install_client -d を使用                                                          | Solaris DVD を使用する場合                                           |
| 経由で Solaris をインストールで<br>きるようにクライアントシステ<br>ムを構成します。 | して、特定のクラスあるいはマ<br>シンタイプに属するクライアン<br>トや特定のクライアントIDに<br>対して、DHCPネットワークイ              | 82 ページの「DVD イメージを<br>使用してネットワークからイン<br>ストールするシステムの追加」         |
|                                                    | ンストールのサポートを追加し                                                                     | Solaris CD を使用する場合                                            |
|                                                    | £9.                                                                                | 110 ページの「CD イメージを<br>使用してネットワークからイン<br>ストールするシステムの追加」         |
|                                                    |                                                                                    | $\verb"add_install_client(1M)"$                               |
| DHCP サービスを使用するため<br>にネットワークを準備します。                 | DHCP サーバーをどのように構<br>成するかを決定します。                                                    | 『Solaris のシステム管理 (IP<br>サービス)』の第 13 章「DHCP<br>サービスの使用計画 (手順)」 |
| DHCP サーバーを構成します。                                   | DHCPマネージャを使用して<br>DHCPサーバーを構成します。                                                  | 『Solaris のシステム管理 (IP<br>サービス)』の第 14 章「DHCP<br>サービスの構成 (手順)」   |

表3-2 作業マップ:DHCPサービスによるシステム構成情報の事前設定

| 1× 3-2                   | IF来、ノノ.DIICI 9 C                          |                                                                                                    |                                                          |
|--------------------------|-------------------------------------------|----------------------------------------------------------------------------------------------------|----------------------------------------------------------|
| 作業                       |                                           | 説明                                                                                                    | 説明                                                       |
| インス<br>DHCP<br>ション<br>す。 | 、トールパラメータ用の<br>オプションとそのオプ<br>~を含むマクロを作成しま | DHCPマネージャまたは dhtadm<br>を使用して、DHCPサーバーが<br>インストール情報をクライアン<br>トに渡すときに使用できる、新<br>しいベンダーオプションとマク<br>口を作成します。 | 53 ページの「Solaris インス<br>トールパラメータ用の DHCP オ<br>プションとマクロの作成」 |

表3-2 作業マップ:DHCPサービスによるシステム構成情報の事前設定 (続き)

## Solaris インストールパラメータ用の DHCP オプ ションとマクロの作成

インストールサーバー上で add\_install\_client -d スクリプトを使用してクライアン トを追加すると、そのスクリプトは DHCP 構成情報を標準出力にレポートしま す。この情報は、ネットワークインストール情報をクライアントに伝えるために必 要なオプションとマクロを作成する際に使用できます。

DHCP サービス内のオプションおよびマクロをカスタマイズして、次の種類のイン ストールを実行できます。

- 特定のクラスのインストール DHCP サービスに、特定のクラスのすべてのクラ イアントのネットワークインストールを行うように指示できます。たとえ ば、ネットワーク上のすべての Sun Blade システム上で同じインストールを実行す るような DHCP マクロを定義できます。add\_install\_client -d コマンドの出力を 使用して、特定のクラスのインストールを設定します。
- 特定のネットワークのインストール DHCP サービスに、特定のネットワークの クライアントのネットワークインストールを行うように指示できます。たとえ ば、192.168.2 ネットワークのすべてのシステムが同じインストールを実行するよ うな DHCP マクロを定義できます。
- 特定のクライアントのインストール DHCP サービスに、特定の Ethernet アドレスのクライアントのネットワークインストールを行うように指示できます。たとえば、Ethernet アドレス 00:07:e9:04:4a:bf のクライアント上でインストールを行うような DHCP マクロを定義できます。04:4a: bf。add\_install\_client -d -e ethernet\_address コマンドの出力を使用して、特定のクライアントのインストールを設定します。

DHCP サーバーを使用してネットワークインストールを行うようにクライアントを 設定する方法については、次の手順を参照してください。

DVDメディアを使用するネットワークインストールについては、82ページの「DVDイメージを使用してネットワークからインストールするシステムの追加」を参照してください。

第3章・ネームサービスまたはDHCPによる事前構成

CDメディアを使用するネットワークインストールについては、110ページの「CDイメージを使用してネットワークからインストールするシステムの追加」を参照してください。

#### DHCP オプションおよびマクロの値

ネットワークから DHCP クライアントに対してインストールを行うには、ベン ダーカテゴリオプションを作成して、Oracle Solaris OS をインストールするために必 要な情報を伝える必要があります。次の表では、DHCP クライアントのインス トールに使用できる一般的な DHCP オプションを説明します。

- 表 3-3に一覧表示されている標準的な DHCP オプションを使用して、x86 システムの構成およびインストールができます。これらのオプションはプラットフォーム固有のものではなく、さまざまな x86 ベースのシステムで Oracle Solaris OS をインストールするのに使用できます。DHCP を使用して x86 ベースのシステムに Solaris 10 リリースをインストールするには、これらのオプションを使用します。標準的なオプションの完全な一覧は、dhcp\_inittab(4)のマニュアルページを参照してください。
- 表 3-4は、Oracle クライアントシステムのインストールに使用できるオプション を示しています。この表のベンダークライアントクラスは、各オプションを使用 できるクライアントのクラスを表します。ここに示されているベンダークライア ントクラスは単なる例です。ネットワークからインストールする必要がある実際 のクライアントについて、クライアントクラスを指定する必要があります。クラ イアントのベンダークライアントクラスを調べる方法については、『Solaris のシ ステム管理 (IP サービス)』の「DHCPオプションを使用した作業(作業 マップ)」を参照してください。

DHCP オプションの詳細は、『Solaris のシステム管理 (IP サービス)』の「DHCP のオ プション」を参照してください。

| オプション名   | コード | データ型   | データの単位数<br>(Granularity) | 最大値 | 説明                     |
|----------|-----|--------|--------------------------|-----|------------------------|
| BootFile | なし  | ASCII  | 1                        | 1   | クライアントのブートファイ<br>ルへのパス |
| BootSrvA | なし  | IPアドレス | 1                        | 1   | ブートサーバーの IP アドレ<br>ス   |
| DNSdmain | 15  | ASCII  | 1                        | 0   | DNS ドメイン名              |
| DNSserv  | 6   | IPアドレス | 1                        | 0   | DNS ネームサーバーの一覧         |
| NISdmain | 40  | ASCII  | 1                        | 0   | NIS ドメイン名              |
| NISservs | 41  | IPアドレス | 1                        | 0   | NIS サーバーの IP アドレス      |

表 3-3 標準的な DHCP オプションの値

| 表3-3 宗中的なDF | ICF オ ノ ノ ヨ ノ V | 川直 (形で) |                          |     |                        |
|-------------|-----------------|---------|--------------------------|-----|------------------------|
| オプション名      | コード             | データ型    | データの単位数<br>(Granularity) | 最大値 | 説明                     |
| NIS+dom     | 64              | ASCII   | 1                        | 0   | NIS+ドメイン名              |
| NIS+serv    | 65              | IPアドレス  | 1                        | 0   | NIS+ サーバーの IP アドレス     |
| Router      | 3               | IPアドレス  | 1                        | 0   | ネットワークルーターの IP<br>アドレス |

表 3-3 標準的な DHCP オプションの値 (続き)

表3-4 Solaris クライアント用にベンダーカテゴリオプションを作成するための値

| 名前                 | コード          | データ型             | データの単位<br>数 (Granularity) | 最大値                     | ベンダークライアントクラ                       | ス          | 説明                                                                            |
|--------------------|--------------|------------------|---------------------------|-------------------------|------------------------------------|------------|-------------------------------------------------------------------------------|
| 次のベンダー;<br>に必須のもの  | カテゴリ<br>です。こ | オプションは<br>れらのオプシ | 、クライアン<br>ョンは、Solar       | トへの Solaris<br>is クライアン | のインストールを <i>DHC</i><br>トの起動スクリプトで( | アサー<br>吏用さ | ·バーでサポートするため<br>れます。                                                          |
| 注-ここに示さ<br>実際のクライン | れている<br>アントに | るベンダーク<br>ついて、クラ | ライアントクラ<br>イアントクラ         | ラスは単なる(<br>スを指定する       | 列です。ネットワークか<br>必要があります。            | らイ         | ンストールする必要がある                                                                  |
| SrootIP4           | 2            | IP アドレ<br>ス      | 1                         | 1                       | SUNW.Sun-Blade-1000、               | SUNW.      | Siln-Firet880ヾ-SOMPi86fi<br>レス                                                |
| SrootNM            | 3            | ASCII テキ<br>スト   | 1                         | 0                       | SUNW.Sun-Blade-1000、               | SUNW.      | Siln-Firet880\~50NWtri&6bc<br>名                                               |
| SrootPTH           | 4            | ASCII テキ<br>スト   | 1                         | 0                       | SUNW.Sun-Blade-1000、               | SUNW.      | S <b>lln-F hr が 880</b> ぷ <del>-S</del> bDurあiなGGc<br>ライアントのルート<br>ディレクトリへのパス |
| SinstIP4           | 10           | IP アドレ<br>ス      | 1                         | 1                       | SUNW.Sun-Blade-1000、               | SUNW.      | <b>SJumn両Stært8≋のンጃUti₩.i8</b> 6pc<br>サーバーの IP アドレス                           |
| SinstNM            | 11           | ASCII テキ<br>スト   | 1                         | 0                       | SUNW.Sun-Blade-1000、               | SUNW.      | Sán 汗みを880にないれい、ご86のc<br>ホスト名                                                 |
| SinstPTH           | 12           | ASCII テキ<br>スト   | 1                         | 0                       | SUNW.Sun-Blade-1000、               | SUNW.      | Sán 汗水中8801/ちuww.Xi86向c<br>あるインストールイ<br>メージへのパス                               |
| 次のオプショ             | ンは、ク         | ライアントの           | 起動スクリプ                    | トで使用でき                  | ますが、必須ではあり                         | ません        | 0                                                                             |

注-ここに示されているベンダークライアントクラスは単なる例です。ネットワークからインストールする必要がある 実際のクライアントについて、クライアントクラスを指定する必要があります。

| SrootOpt | 1 | ASCIIテキ<br>スト  | 1 | 0 | SUNW.Sun-Blade-1000、 | SUNW.Sなみ子近ぞ880たのUlww-ib6pc<br>ファイルシステム用の<br>NFS マウントオプション           |
|----------|---|----------------|---|---|----------------------|---------------------------------------------------------------------|
| SbootFIL | 7 | ASCII テキ<br>スト | 1 | 0 | SUNW.Sun-Blade-1000、 | SUNW.S佑 <b>宇</b> 近 <b>ぞ880</b> たのUNW <del>.</del> ib6pc<br>ファイルへのパス |

| 名前       | コード | データ型           | データの単位<br>数 (Granularity) | 最大値 | ベンダークライアントクラ         | ス      | 説明                                                                                                    |
|----------|-----|----------------|---------------------------|-----|----------------------|--------|----------------------------------------------------------------------------------------------------|
| SbootRS  | 9   | 数値             | 2                         | 1   | SUNW.Sun-Blade-1000、 | SUNW.S | S <del>加-F赤<b>む窓</b>読み込む際的に</del><br>スタンドアロンのブート<br>プログラムが使用する<br>NFS 読み込みサイズ                                                                                                    |
| SsysidCF | 13  | ASCIIテキ<br>スト  | 1                         | 0   | SUNW.Sun-Blade-1000、 | SUNW.S | Samv <i>Fri./pa48</i> 8をい <b>50N形式6</b> 6c<br>の、sysidcfgファイルへ<br>のパス                                                                                                    |
| SjumpsCF | 14  | ASCII テキ<br>スト | 1                         | 0   | SUNW.Sun-Blade-1000、 | SUNW.S | Sumv <i>ēri./per#88</i> をい <b>が形式6</b> 67c<br>の、JumpStart 構成ファイ<br>ルへのパス                                                                                                    |
| SbootURI | 16  | ASCII テキ<br>スト | 1                         | 0   | SUNW.Sun-Blade-1000、 | SUNW.S | S砧好 <b>シrが怒の SuMWit86þc</b><br>ファイルへのパスまたは<br>WAN ブートファイルへの<br>パス。スタンドアロンの<br>ブートファイルの場合<br>は、次の形式を使用しま<br>す。                                                                                           |
|          |     |                |                           |     |                      |        | tftp://inetboot.sun4u                                                                                                    |
|          |     |                |                           |     |                      |        | WAN ブートファイルの場<br>合は、次の形式を使用し<br>ます。                                                                                                    |
|          |     |                |                           |     |                      |        | http://host.domain/path-to-file                                                                                                    |
|          |     |                |                           |     |                      |        | このオプションを使用す<br>ると、BootFileとsiaddr<br>の設定を無効にし、スタ<br>ンドアロンのブート<br>ファイルを検出させるこ<br>とができます。サポート<br>されているプロトコル<br>は、tftp (inetboot)および<br>http (wanboot)です。たと<br>えば、次の形式を使用し<br>ま<br>す。tftp://inetboot.sun4u |

表3-4 Solaris クライアント用にベンダーカテゴリオプションを作成するための値 (続き)

| 名前         | コード | データ型           | データの単位<br>数 (Granularity) | 最大値 | ベンダークライアントクラス            | 説明                                                                                                    |
|------------|-----|----------------|---------------------------|-----|--------------------------|----------------------------------------------------------------------------------------------------|
| SHTTPproxy | 17  | ASCII テキ<br>スト | 1                         | 0   | SUNW.Sun-Blade-1000、SUNW | .5流ッ: 1-2 880: Lon使用6克<br>れているプロキシ<br>サーバーの IP アドレスと<br>ポート番号。このオプ<br>ションが必要なのは、ク<br>ライアントが WAN を介<br>してプートされる場合<br>で、ローカルネット<br>ワークでプロキシ<br>サーバーが使用されてい<br>るときのみです。たとえ<br>ば、次の形式を使用しま<br>す。198.162.10.5:8080 |
|            |     |                |                           |     |                          |                                                                                                    |

表3-4 Solaris クライアント用にベンダーカテゴリオプションを作成するための値 (続き)

次のオプションは、Solaris クライアントの起動スクリプトで現在は使用されていません。起動スクリプトを編集する場合だけ、これらのオプションを使用できます。

注-ここに示されているベンダークライアントクラスは単なる例です。ネットワークからインストールする必要がある 実際のクライアントについて、クライアントクラスを指定する必要があります。

| SswapIP4 | 5  | IP アドレ<br>ス    | 1 | 0 | SUNW.Sun-Blade-1000、 | SUNW.Sぬ牙が <b>おわ</b> り述のがあって<br>ドレス                                        |
|----------|----|----------------|---|---|----------------------|---------------------------------------------------------------------------|
| SswapPTH | 6  | ASCII テキ<br>スト | 1 | 0 | SUNW.Sun-Blade-1000、 | SUNW.S砧牙ュンr <b>ぷtbo</b> <del>、</del> /Sunwに透らっ<br>クライアントのスワップ<br>ファイルへのパス |
| Stz      | 8  | ASCII テキ<br>スト | 1 | 0 | SUNW.Sun-Blade-1000、 | SUNW.S体末近ぞ88休 (30例WLib6pc<br>ゾーン                                          |
| Sterm    | 15 | ASCII テキ<br>スト | 1 | 0 | SUNW.Sun-Blade-1000、 | SUNW.s鼬袜仔ef-880、SUNW.i86pc                                                |

オプションがすでに作成されていれば、これらのオプションを含んだマクロを作成 することができます。次に、クライアントに対する Solaris のインストールをサ ポートするために作成できるマクロの例を示します。

表3-5 ネットワークインストールクライアントをサポートするマクロの例

| マクロ名    | 含まれるオプションとマクロ                     |
|---------|-----------------------------------|
| Solaris | SrootIP4、SrootNM、SinstIP4、SinstNM |
| sparc   | SrootPTH, SinstPTH                |
| sun4u   | Solaris マクロと sparc マクロ            |
| sun4v   | Solaris マクロと sparc マクロ            |

| 表3-5 イットワークインストールクライアントをサホートするマクロの例 (続さ)                                |                                                                              |  |  |  |  |
|-------------------------------------------------------------------------|------------------------------------------------------------------------------|--|--|--|--|
| マクロ名                                                                    | 含まれるオプションとマクロ                                                                |  |  |  |  |
| i86pc                                                                   | Solarisマクロ、SrootPTH、SinstPTH、SbootFIL                                        |  |  |  |  |
| SUNW.i86pc                                                              | i86pcマクロ                                                                     |  |  |  |  |
|                                                                         | 注-SUNW. i86pc ベンダークライアントクラスは、Solaris 10 3/05 リリースおよびその互<br>換バージョンに対してのみ有効です。 |  |  |  |  |
| SUNW.Sun-Blade-1000                                                     | sun4u マクロ、SbootFIL                                                           |  |  |  |  |
| SUNW.Sun-Fire-880                                                       | sun4uマクロ、SbootFIL                                                            |  |  |  |  |
| PXEClient:Arch:00000:UNDI:00200BootSrvA、BootFile                        |                                                                              |  |  |  |  |
| <i>xxx.xxx.xxx</i> ネットワークア<br>ドレスマクロ                                    | BootSrvAオプションは既存のネットワークアドレスマクロに追加できます。BootSrvA<br>の値はtftbootサーバーを示す必要があります。  |  |  |  |  |
| 01 <i>client-MAC-address</i> クライアン<br>ト固有のマクロ (たとえ<br>ば、010007E9044ABF) | BootSrvA、BootFile                                                            |  |  |  |  |

.1 - . . .

上記の表に示されているマクロ名は、ネットワークからインストールする必要のあ るクライアントのベンダークライアントクラスと一致します。これらの名前 は、ネットワーク上にあるクライアントの例です。クライアントのベンダークライ アントクラスを調べる方法については、『Solarisのシステム管理(IP サービ ス)』の「DHCPオプションを使用した作業(作業マップ)」を参照してください。

これらのオプションとマクロは、次の方法で作成できます。

- オプションとマクロをDHCPマネージャで作成します。オプションとマクロを DHCP マネージャで作成する方法については、59ページの「DHCP マネージャを 使用したインストールオプションとマクロの作成」を参照してください。
- dhtadm コマンドを使ってオプションとマクロを作成するスクリプトを記述しま す。これらのオプションとマクロを作成するスクリプトの記述方法については、 61ページの「dhtadmを使用してオプションとマクロを作成するスクリプトの作 成」を参照してください。

特定のクライアントに提供されているベンダーオプションは、オプションコードや 長さの情報も含めて、合計のサイズが255バイトを超えてはいけません。これ は、現在の Solaris DHCP プロトコルの実装による制限です。一般に、渡すベン ダー情報は、必要最小限に留めるべきです。さらに、パス名を必要とするオプ ションでは、短いパス名を使用すべきです。長いパス名に対してシンボリックリン クを作成すると、短いリンク名を使用できます。

#### **DHCP**マネージャを使用したインストールオプションとマクロの 作成

DHCPマネージャーを使用して、表 3-4 に一覧表示されているオプションおよび 表 3-5 に一覧表示されているマクロを作成できます。

▼ Solarisのインストールをサポートするオプションを作成する方法 (DHCPマネージャ)

始める前に インストール用のDHCPマクロを作成する前に、次の作業を実行してください。

- ネットワークインストールサーバーのインストールクライアントとして、DHCP を使用してインストールするクライアントを追加します。インストール サーバーにクライアントを追加する方法については、第4章「ネットワークから のインストール(概要)」を参照してください。
- DHCP サーバーを構成します。DHCP サーバーの構成を完了していない場合は、『Solarisのシステム管理(IP サービス)』の第13章「DHCP サービスの使用計画(手順)」を参照してください。
- 1 DHCP サーバーシステムでスーパーユーザーになるか、同等の役割を引き受けます。

注-役割には、認証と特権コマンドが含まれます。役割の詳細については、『Solaris のシステム管理(セキュリティサービス)』の「RBACの構成(作業マップ)」を参照し てください。

- 2 DHCPマネージャを起動します。
  - # /usr/sadm/admin/bin/dhcpmgr & 「DHCP マネージャ (DHCP Manager)」ウィンドウが表示されます。
- 3 DHCPマネージャで「オプション(Options)」を選択します。
- 「編集 (Edit)」メニューから「作成 (Create)」を選択します。
   「オプションの作成 (Create Option)」パネルが開きます。
- 5 最初のオプションのオプション名を入力し、そのオプションに値を入力します。 add\_install\_clientコマンドの出力結果、表 3-3、および表 3-4を使用して、作成するオプションの名前と値を調べます。ベンダークライアントクラスは推奨値に過ぎないことに注意してください。DHCPサービスから Solaris インストールパラメータを取得する必要がある実際のクライアントのタイプを示すクラスを作成する必要があります。クライアントのベンダークライアントクラスを調べる方法については、『Solarisのシステム管理(IPサービス)』の「DHCPオプションを使用した作業(作業マップ)」を参照してください。

第3章・ネームサービスまたはDHCPによる事前構成

- 6 すべての値を入力したら、「了解(OK)」をクリックします。
- 7 「オプション(Options)」タブで、今作成したオプションを選択します。
- 8 「編集 (Edit)」メニューから「複製 (Duplicate)」を選択します。
   「オプションの複製 (Duplicate Option)」パネルが開きます。
- 9 別のオプションの名前を入力し、その他の値を適宜変更します。 コード、データ型、データの単位数、最大値は通常は変更する必要があります。これらの値については、表 3-3 および表 3-4 を参照してください。
- 10 すべてのオプションを作成するまで、手順7から手順9までを繰り返します。 次の手順の説明に従って、ネットワークインストールクライアントにオプションを 渡すマクロを作成できます。

注-これらのオプションはすでに Solaris クライアントの /etc/dhcp/inittab ファイル に含まれているので、わざわざ追加する必要はありません。

▼ Solarisのインストールをサポートするマクロを作成する方法 (DHCPマネージャ)

始める前に インストール用の DHCP マクロを作成する前に、次の作業を実行してください。

- ネットワークインストールサーバーのインストールクライアントとして、DHCP を使用してインストールするクライアントを追加します。インストール サーバーにクライアントを追加する方法については、第4章「ネットワークから のインストール(概要)」を参照してください。
- DHCPサーバーを構成します。DHCPサーバーの構成を完了していない場合は、『Solarisのシステム管理(IPサービス)』の第13章「DHCPサービスの使用計画(手順)」を参照してください。
- マクロに使用する DHCP オプションを作成します。DHCP オプションを作成する 方法については、59ページの「Solarisのインストールをサポートするオプション を作成する方法 (DHCP マネージャ)」を参照してください。
- 1 DHCPマネージャで「マクロ (Macros)」を選択します。
- 「編集 (Edit)」メニューから「作成 (Create)」を選択します。
   「マクロの作成 (Create Macro)」パネルが開きます。
- 3 マクロの名前を入力します。 使用できるマクロ名については、表 3-5 を参照してください。

- 4 「選択 (Select)」ボタンをクリックします。 「オプションの選択 (Select Option)」パネルが開きます。
- 5 「カテゴリ (Category)」リストで「ベンダー (Vendor)」を選択します。 作成したベンダーオプションがリストされます。
- 6 マクロに追加するオプションを選択して、「了解(OK)」をクリックします。
- 7 オプションの値を入力します。 オプションのデータ型については、表 3-3 および表 3-4 を参照してください。add install client -d の報告も参照してください。
- 8 すべてのオプションを追加するまで、手順6から手順7までを繰り返します。 別のマクロを追加するには、オプション名にIncludeと入力し、オプション値にその マクロ名を入力します。
- 9 マクロが完成したら、「了解(OK)」をクリックします。
- 参考 インストールの続行

DHCPを使ってネットワーク経由のインストールを行うには、インストール サーバーを設定し、システムをインストールクライアントとして追加する必要があ ります。詳細については、第4章「ネットワークからのインストール(概要)」を参照 してください。

DHCPを使ってWANブートインストールを行うには、追加の作業を行う必要があります。詳細については、第10章「WANブート(概要)」を参照してください。

DHCPを使ってカスタム JumpStart インストールを行うには、プロファイルと rules.okファイルを作成する必要があります。詳細は、『Oracle Solaris 10 8/11 イン ストールガイド (カスタム JumpStart/上級編)』の第2章「カスタム JumpStart (概 要)」を参照してください。

参照 DHCPの詳細は、『Solarisのシステム管理 (IP サービス)』のパート III「DHCP」を参 照してください。

#### dhtadmを使用してオプションとマクロを作成するスクリプトの 作成

例 3-1 の例を応用して Korn シェルスクリプトを作成し、表 3-3 および表 3-4 に一覧 表示されているすべてのオプションと、いくつかの便利なマクロを作成できま す。引用符に囲まれたすべての IP アドレスと値を、実際のネットワークの IP アドレ ス、サーバー名、およびパスに変更してください。また、Vendor=キーを編集し

第3章・ネームサービスまたはDHCPによる事前構成

て、使用するクライアントのクラスを示す必要もあります。add\_install\_client -d の情報を使って、スクリプトを変更するために必要なデータを取得します。

例3-1 ネットワークインストールをサポートするスクリプトの例

# Load the Solaris vendor specific options. We'll start out supporting # the Sun-Blade-1000, Sun-Fire-880, and i86 platforms. Note that the # SUNW.i86pc option only applies for the Solaris 10 3/05 release. # Changing - A to - M would replace the current values, rather than add them. dhtadm -A -s SrootOpt -d \ 'Vendor=SUNW.Sun-Blade-1000 SUNW.Sun-Fire-880 SUNW.i86pc,1,ASCII,1,0' dhtadm -A -s SrootIP4 -d \ 'Vendor=SUNW.Sun-Blade-1000 SUNW.Sun-Fire-880 SUNW.i86pc,2,IP,1,1' dhtadm -A -s SrootNM -d \ 'Vendor=SUNW.Sun-Blade-1000 SUNW.Sun-Fire-880 SUNW.i86pc.3.ASCII.1.0' dhtadm -A -s SrootPTH -d \ 'Vendor=SUNW.Sun-Blade-1000 SUNW.Sun-Fire-880 SUNW.i86pc,4,ASCII,1,0' dhtadm -A -s SswapIP4 -d \ 'Vendor=SUNW.Sun-Blade-1000 SUNW.Sun-Fire-880 SUNW.i86pc,5,IP,1,0' dhtadm -A -s SswapPTH -d \ 'Vendor=SUNW.Sun-Blade-1000 SUNW.Sun-Fire-880 SUNW.i86pc,6,ASCII,1,0' dhtadm -A -s SbootFIL -d \ 'Vendor=SUNW.Sun-Blade-1000 SUNW.Sun-Fire-880 SUNW.i86pc.7.ASCII.1.0' dhtadm -A -s Stz -d \ 'Vendor=SUNW.Sun-Blade-1000 SUNW.Sun-Fire-880 SUNW.i86pc,8,ASCII,1,0' dhtadm -A -s SbootRS -d \ 'Vendor=SUNW.Sun-Blade-1000 SUNW.Sun-Fire-880 SUNW.i86pc,9,NUMBER,2,1' dhtadm -A -s SinstIP4 -d ∖ 'Vendor=SUNW.Sun-Blade-1000 SUNW.Sun-Fire-880 SUNW.i86pc.10.IP.1.1' dhtadm -A -s SinstNM -d ∖ 'Vendor=SUNW.Sun-Blade-1000 SUNW.Sun-Fire-880 SUNW.i86pc.11.ASCII.1.0' dhtadm -A -s SinstPTH -d ∖ 'Vendor=SUNW.Sun-Blade-1000 SUNW.Sun-Fire-880 SUNW.i86pc,12,ASCII,1,0' dhtadm -A -s SsysidCF -d ∖ 'Vendor=SUNW.Sun-Blade-1000 SUNW.Sun-Fire-880 SUNW.i86pc,13,ASCII,1,0' dhtadm -A -s SjumpsCF -d ∖ 'Vendor=SUNW.Sun-Blade-1000 SUNW.Sun-Fire-880 SUNW.i86pc,14,ASCII,1,0' dhtadm -A -s Sterm -d ∖ 'Vendor=SUNW.Sun-Blade-1000 SUNW.Sun-Fire-880 SUNW.i86pc.15.ASCII.1.0' dhtadm -A -s SbootURI -d \ 'Vendor=SUNW.Sun-Blade-1000 SUNW.Sun-Fire-880 SUNW.i86pc,16,ASCII,1,0' dhtadm -A -s SHTTPproxy -d \ 'Vendor=SUNW.Sun-Blade-1000 SUNW.Sun-Fire-880 SUNW.i86pc,17,ASCII,1,0' # Load some useful Macro definitions. # Define all Solaris-generic options under this macro named Solaris. dhtadm -A -m Solaris -d ∖ ':SrootIP4=10.21.0.2:SrootNM="blue2":SinstIP4=10.21.0.2:SinstNM="red5":' # Define all sparc-platform specific options under this macro named sparc. dhtadm -A -m sparc -d ∖ ':SrootPTH="/export/sparc/root":SinstPTH="/export/sparc/install":' # Define all sun4u architecture-specific options under this macro named sun4u. # (Includes Solaris and sparc macros.) dhtadm -A -m sun4u -d ':Include=Solaris:Include=sparc:' # Solaris on IA32-platform-specific parameters are under this macro named i86pc. # Note that this macro applies only for the Solaris 10 3/05 release. dhtadm -A -m i86pc -d ∖ ':Include=Solaris:SrootPTH="/export/i86pc/root":SinstPTH="/export/i86pc/install"\ :SbootFIL="/platform/i86pc/kernel/unix":'

例3-1 ネットワークインストールをサポートするスクリプトの例 (続き) # Solaris on IA32 machines are identified by the "SUNW.i86pc" class. All # clients identifying themselves as members of this class will see these # parameters in the macro called SUNW.i86pc, which includes the i86pc macro. # Note that this class only applies for the Solaris 10 3/05 release. dhtadm -A -m SUNW.i86pc -d ':Include=i86pc:' # Sun-Blade-1000 platforms identify themselves as part of the # "SUNW.Sun-Blade-1000" class. # All clients identifying themselves as members of this class # will see these parameters. dhtadm -A -m SUNW.Sun-Blade-1000 -d ∖ ':SbootFIL="/platform/sun4u/kernel/sparcv9/unix":\ Include=sun4u:' # Sun-Fire-880 platforms identify themselves as part of the "SUNW.Sun-Fire-880" class. # All clients identifying themselves as members of this class will see these parameters. dhtadm -A -m SUNW.Sun-Fire-880 -d ∖ ':SbootFIL="/platform/sun4u/kernel/sparcv9/unix":Include=sun4u:' # Add our boot server IP to each of the network macros for our topology served by our # DHCP server. Our boot server happens to be the same machine running our DHCP server. dhtadm -M -m 10.20.64.64 -e BootSrvA=10.21.0.2 dhtadm -M -m 10.20.64.0 -e BootSrvA=10.21.0.2 dhtadm -M -m 10.20.64.128 -e BootSrvA=10.21.0.2 dhtadm -M -m 10.21.0.0 -e BootSrvA=10.21.0.2 dhtadm -M -m 10.22.0.0 -e BootSrvA=10.21.0.2 # Make sure we return host names to our clients. dhtadm -M -m DHCP-servername -e Hostname= NULL VALUE # Create a macro for PXE clients that want to boot from our boot server. # Note that this macro applies for the Solaris 10 3/05 release. dhtadm -A -m PXEClient:Arch:00000:UNDI:002001 -d \ :BootFile=nbp.i86pc:BootSrvA=10.21.0.2: # Create a macro for PXE clients that want to boot from our boot server. # Note that this macro applies for the Solaris 10 2/06 release. dhtadm -A -m PXEClient:Arch:00000:UNDI:002001 -d \ :BootFile=i86pc:BootSrvA=10.21.0.2: # Create a macro for the x86 based client with the Ethernet address 00:07:e9:04:4a:bf # to install from the network by using PXE. dhtadm -A -m 010007E9044ABF -d :BootFile=010007E9044ABF:BootSrvA=10.21.0.2: # The client with this MAC address is a diskless client. Override the root settings # which at the network scope setup for Install with our client's root directory. dhtadm -A -m 0800201AC25E -d \ ':SrootIP4=10.23.128.2:SrootNM="orange-svr-2":SrootPTH="/export/root/10.23.128.12":'

> スーパーユーザーになり、dhtadmをバッチモードで実行します。オプションとマク ロを dhcptab に追加するためのスクリプトの名前を指定します。たとえば、スクリプ トの名前が netinstalloptions の場合、次のコマンドを入力します。

#### # dhtadm -B netinstalloptions

Vendor=文字列に指定されているベンダークライアントクラスを持つクライアントが、DHCPを使ってネットワーク経由でインストールできるようになります。

dhtadm コマンドの使用方法の詳細については、dhtadm(1M)のマニュアルページを参照してください。dhcptab ファイルの詳細は、dhcptab(4)のマニュアルページを参照してください。

第3章・ネームサービスまたはDHCPによる事前構成

パートI

# ローカルエリアネットワーク経由のイ ンストール

このパートでは、ローカルエリアネットワーク (LAN) 上にあるシステムのイン ストールを行う方法について説明します。

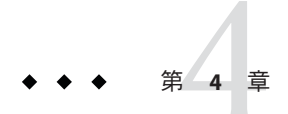

# ネットワークからのインストール(概要)

この章では、DVD または CD メディアからではなくローカルエリアネットワークか ら Solaris ソフトウェアをインストールする場合にネットワークとシステムをどのよ うに設定する必要があるかを説明します。この章では、次のトピックの概要を示し ます。

- 67ページの「ネットワークインストールの概要」
- 70ページの「x86: PXE を使用したネットワーク経由のブートとインストールの概要」

広域ネットワーク経由でクライアントをインストールする方法について は、第10章「WANブート(概要)」を参照してください。

## ネットワークインストールの概要

この節では、ネットワークからインストールを行う前に認識しておくべき事柄を説 明します。ネットワークインストールでは、Solaris 最新リリースディスクイメージ にアクセスできる「インストールサーバー」と呼ばれるシステムから Solaris ソフト ウェアをインストールできます。その場合には、まず Solaris 最新リリース DVD また は CD メディアの内容をインストールサーバーのハードディスクにコピーする必要が あります。これで、任意の Solaris インストール方法を使用して Solaris ソフトウェア をネットワーク上でインストールできます。

## ネットワークインストールに必要なサーバー

ネットワーク経由で Oracle Solaris OS をインストールするには、次のサーバーが ネットワーク上に存在する必要があります。

- インストールサーバー Solaris 最新リリースディスクイメージ(CD イメージまたは DVD イメージ)が格納された、ネットワークに接続されたシステム。このシステムからネットワーク上の別のシステムに Solaris 最新リリースをインストールできます。インストールサーバーを作成するには、次のメディアの1つからイメージをコピーします。
  - Solaris DVD
  - Solaris SOFTWARE CD

注-**Oracle Solaris 10 9/10**以降のリリースでは、DVDのみが提供されま す。Solaris SOFTWARE CD は提供されません。

Solaris SOFTWARE CD からイメージをコピーしたあと、インストール要件に応じて、Solaris LANGUAGES CD のイメージもコピーできます。

単一のインストールサーバーのハードディスクに複数のディスクイメージをコ ピーすれば、このサーバーから複数のSolarisリリース用および複数のプラット フォーム用のイメージを提供することができます。たとえば、1台のインス トールサーバーにSPARCプラットフォームとx86プラットフォームのディスクイ メージを格納できます。

インストールサーバーの作成についての詳細は、次に示す節のいずれかを参照し てください。

- 76ページの「SPARCまたはx86 DVDメディアを使用してインストール サーバーを作成する方法」
- 103ページの「SPARC: SPARC または x86 CD メディアを使用してインストール サーバーを作成する方法」
- ブートサーバー OSをインストールするため、同一ネットワークサブネット上の 複数のクライアントシステムに対して、ブートに必要な情報を提供する サーバーシステム。ブートサーバーとインストールサーバーは、通常は同じシス テムです。ただし、Solaris最新リリースをインストールするシステムがインス トールサーバーとは異なるサブネット上に存在する場合で、DHCPを使用してい ないときは、そのサブネットにブートサーバーが必要です。

1 台のブートサーバーで、複数のリリースの Solaris 最新リリースブートソフト ウェア (異なるプラットフォームの Solaris 最新リリースブートソフトウェアも含 む)を提供できます。たとえば、SPARC ブートサーバーは、SPARC システムに Solaris 9 と Solaris 最新リリースのブートソフトウェアを提供できます。この SPARC ブートサーバーは、x86 システムに Solaris 最新リリースのブートソフト ウェアを提供することもできます。 注-DHCPを使用する場合は、ブートサーバーを個別に作成する必要はありません。詳細については、51ページの「DHCPサービスによるシステム構成情報の事前設定(作業)」を参照してください。

ブートサーバーの作成についての詳細は、次に示す節のいずれかを参照してくだ さい。

- 80ページの「DVDイメージを使用したサブネット上でのブートサーバーの作成」
- 108ページの「CDイメージを使用したサブネット上でのブートサーバーの作 成」
- (省略可能) DHCP サーバー DHCP (Dynamic Host Configuration Protocol) を使用す るサーバー。DHCP は、インストールに必要なネットワークパラメータを提供し ます。DHCP サーバーを構成すると、特定のクライアント、特定のネットワーク のすべてのクライアント、またはクライアントのクラス全体を構成してインス トールできます。DHCP を使用する場合は、ブートサーバーを個別に作成する必 要はありません。

インストールサーバーの作成後、add\_install\_client -d コマンドを使用して ネットワークにクライアントを追加します。-dオプションを指定すると、DHCP を使用してネットワーク経由で Solaris インストールできるようにクライアントシ ステムを設定できます。

インストールパラメータ用のDHCPオプションについては、51ページの「DHCP サービスによるシステム構成情報の事前設定(作業)」を参照してください。

(省略可能)ネームサーバー - 分散ネットワークデータベース (DNS、NIS、NIS+、LDAP など)を管理するシステム。これには、同じネットワーク上のユーザーやほかのシステムの情報が含まれています。

ネームサーバーの作成方法については、『Solarisのシステム管理(ネーミングと ディレクトリサービス:DNS、NIS、LDAP編)』を参照してください。

注-インストールサーバーとネームサーバーは、同じシステムであっても別のシ ステムであってもかまいません。

図 4-1 は、ネットワークインストールに使用される一般的なサーバー構成を示した ものです。このネットワーク例には DHCP サーバーは含まれていません。

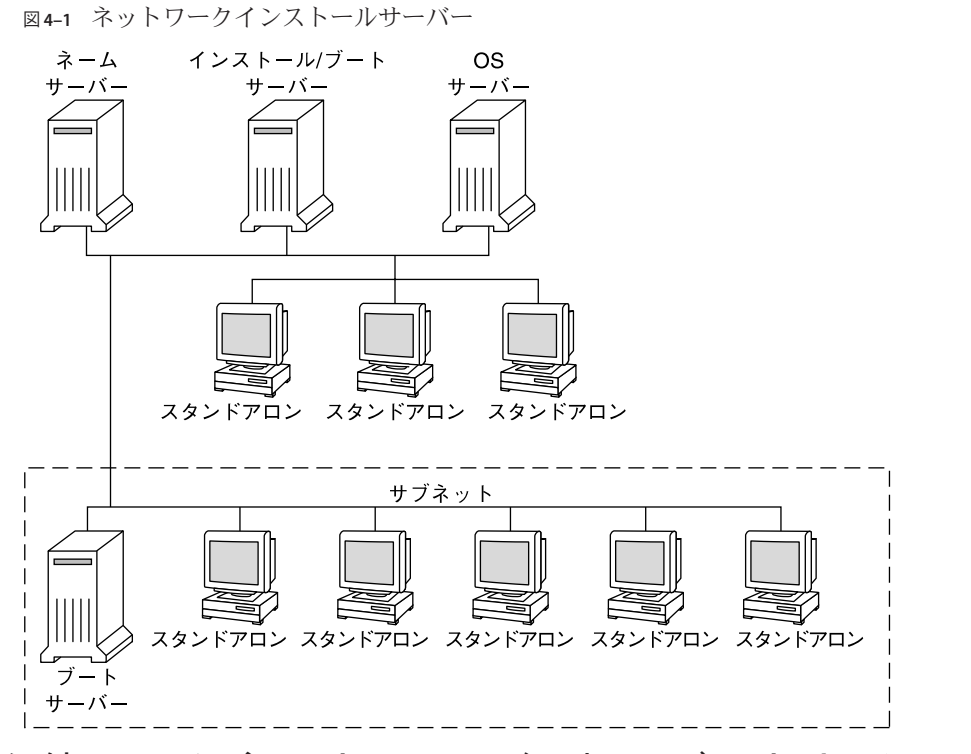

## **x86: PXE**を使用したネットワーク経由のブートとインス トールの概要

この節では、Preboot Execution Environment (PXE)の概要を示します。

### x86: PXE の概要

PXE ネットワークブートは、「ダイレクト」なネットワークブートです。クライア ントシステム上に、ブートメディアがなくても構いません。PXE では、DHCP を使 用してネットワーク経由で x86 クライアントをインストールできます。

PXE ネットワークブートは、Intel の Preboot Execution Environment (PXE) 仕様を実装 しているデバイスでのみ動作します。システムが PXE ネットワークブートをサ ポートしているかどうかを判別するには、ハードウェアのマニュアルを参照してく ださい。

## x86: PXE によるブートに関するガイドライン

PXEを使用してネットワーク経由でブートするには、次のシステムが必要です。

- インストールサーバー
- DHCP サーバー
- PXEをサポートする x86 クライアント

PXEを使用してネットワーク経由でクライアントをインストールする準備を行う際、次の点に注意してください。

- インストールするクライアントシステムがあるサブネット上には、DHCP サーバーを1台だけ設定します。PXEネットワークブートは、複数のDHCP サーバーがあるサブネット上では、正常に実行できません。
- 初期バージョンの PXE ファームウェアには、さまざまな欠陥のあるものがあります。特定の PXE アダプタで問題が発生した場合は、アダプタ製造元の Web サイトでファームウェアのアップグレード情報を取得してください。詳細については、elxl(7D) および iprb(7D) のマニュアルページを参照してください。
◆ ◆ ◆ 第 5

# DVDメディアを使用したネットワークイ ンストール(作業)

この章では、Solaris ソフトウェアをネットワークからインストールする準備として DVD メディアを使用してネットワークとシステムを設定する方法を説明しま す。ネットワークインストールを使用すると、Solaris 最新リリースのディスクイ メージにアクセスできるシステム (インストールサーバーと呼ばれる)から、ネット ワーク上のほかのシステムに Solaris ソフトウェアをインストールできます。その場 合には、まず Solaris 最新リリースの DVD メディアの内容をインストールサーバーの ハードディスクにコピーする必要があります。これで、任意の Solaris インストール 方法を使用して Solaris ソフトウェアをネットワーク上でインストールできます。

この章で扱う内容は、次のとおりです。

- 74ページの「作業マップ:DVDメディアを使用したネットワークインストール」
- 76ページの「DVDメディアを用いたインストールサーバーの作成」
- 80ページの「DVDイメージを使用したサブネット上でのブートサーバーの作成」
- 82ページの「DVDイメージを使用してネットワークからインストールするシステムの追加」
- 88ページの「DVDイメージを使用したネットワークからのシステムのインス トール」

注-

Solaris 10 11/06 以降のリリースでは、初期インストール時にネットワークセキュリティー設定を変更することができ、Secure Shell を除くすべてのネットワークサービスを無効にしたり、応答する要求をローカル要求だけに制限したりすることができます。このセキュリティーオプションを使用できるのは最初のインストールのときだけで、アップグレード時には使用できません。アップグレードでは、以前に設定したサービスが保持されます。ただしnetservices コマンドを使用すれば、必要に応じてアップグレード後にネットワークサービスを制限することができます。『Oracle Solaris 10 8/11 インストールガイド (インストールとアップグレードの計画)』の「ネットワークセキュリティーの計画」を参照してください。

ネットワークサービスは、netservices open コマンドを使用するか、SMF コマン ドを使用して個別にサービスを有効にする方法で、インストール後に有効にする ことができます。『Oracle Solaris 10 8/11 インストールガイド (インストールと アップグレードの計画)』の「インストール後のセキュリティー設定の修正」を参 照してください。

Solaris 10 10/08 以降のリリースでは、SPARC プラットフォーム用の Solaris DVD および Solaris SOFTWARE - 1 CD の構造が変更され、スライス 0 は、ディレクトリ構造の最上位ではなくなりました。これにより、x86 と SPARC で DVD および Solaris SOFTWARE - 1 CD の構造が同じになります。この構造変更の結果、SPARC インストールサーバーとx86 メディアのようにプラットフォームが混在している場合のインストールサーバーの設定が容易になりました。

# 作業マップ**:DVD**メディアを使用したネットワークイン ストール

表5-1 作業マップ:DVDメディアを使用したインストールサーバーの設定

| 作業                                       | 説明                                                                                                    | 参照先                                        |
|------------------------------------------|----------------------------------------------------------------------------------------------------|--------------------------------------------|
| (x86のみ):システムが<br>PXEをサポートする<br>ことを確認します。 | ネットワーク経由で x86 システムをインス<br>トールする場合、使用しているマシンが<br>ローカルブートメディアを使用せずに PXE を<br>使用してブートできることを確認してくださ<br>い。 | ハードウェア製造元のマ<br>ニュアルかシステムの<br>BIOSを調べてください。 |
|                                          | 使用している x86 マシンが PXE をサポートし<br>ていない場合は、ローカルの DVD か CD から<br>システムをブートする必要があります。                         |                                            |

| 作業                                  | <br>説明                                                                                                    | 参照先                                                                                                    |
|-------------------------------------|----------------------------------------------------------------------------------------------------|----------------------------------------------------------------------------------------------------|
| インストール方法を<br>選択します。                 | Oracle Solaris OS は、複数のインストールまた<br>はアップグレード方法を提供します。インス<br>トール環境に最も適した方法を選択してくだ<br>さい。                                                                                                    | 『Oracle Solaris 10 8/11イ<br>ンストールガイド (インス<br>トールとアップグレード<br>の計画)』の「Solarisイン<br>ストール方法の選択」                        |
| システム情報を収集<br>します。                   | チェックリストやワークシートを使って、イ<br>ンストールやアップグレードに必要なすべて<br>の情報を収集します。                                                                                                    | 『Oracle Solaris 10 8/11 イ<br>ンストールガイド (インス<br>トールとアップグレード<br>の計画)』の第5章「イン<br>ストールやアップグ<br>レードの前に収集すべき<br>情報 (計画)」 |
| (省略可能)システム構<br>成情報を事前設定し<br>ます。     | インストールやアップグレードの際に情報を<br>入力する手間を省くために、システム構成情<br>報を事前に設定しておくことができます。                                                                                                    | 第2章「システム構成情<br>報の事前設定(作業)」                                                                                        |
| インストール<br>サーバーを作成しま<br>す。           | setup_install_server(1M) コマンドを使用し<br>て Solaris DVD をインストールサーバーの<br>ハードディスクにコピーします。                                                                                                    | 76 ページの「DVD メ<br>ディアを用いたインス<br>トールサーバーの作成」                                                                        |
| (省略可能)ブート<br>サーバーを作成しま<br>す。        | インストールサーバーと異なるサブネット上<br>にあるシステムをネットワークからインス<br>トールする場合、システムをブートするため<br>のブートサーバーをサブネット上に作成する<br>必要があります。ブートサーバーを設定する<br>には、setup_install_serverコマンドを-bオ<br>プションを付けて実行します。DHCP<br>(Dynamic Host Configuration Protocol)を使用す<br>る場合は、ブートサーバーは必要ありませ<br>ん。 | 80ページの「DVDイ<br>メージを使用したサブ<br>ネット上でのブート<br>サーバーの作成」                                                                |
| ネットワークからイ<br>ンストールするシス<br>テムを追加します。 | add_install_client コマンドを使用し<br>て、ネットワークからインストールする各シ<br>ステムを設定します。インストールする各シ<br>ステムには、ネットワーク上にあるインス<br>トールサーバー、ブートサーバー、および構<br>成情報を認識させる必要があります。                                                                                                    | 82ページの「DVD イ<br>メージを使用してネット<br>ワークからインストール<br>するシステムの追加」                                                          |
| (省略可能)DHCP<br>サーバーを構成しま<br>す。       | DHCPを使用してシステムの構成およびイン<br>ストールパラメータの設定を行う場合<br>は、DHCPサーバーを構成して、インス<br>トール方法に適したオプションおよびマクロ<br>を作成します。                                                                                                    | 『Solaris のシステム管理<br>(IP サービス)』の第13<br>章「DHCP サービスの使<br>用計画 (手順)」<br>51 ページの「DHCP                                  |
|                                     | 注-PXEを使用してネットワークからx86シス<br>テムをインストールする場合は、DHCP<br>サーバーを構成する必要があります。                                                                                                    | サービスによるシステム<br>構成情報の事前設定(作<br>業)」                                                                                 |

表5-1 作業マップ:DVDメディアを使用したインストールサーバーの設定 (続き)

| 作業                               | 説明                                   | 参照先                                                    |
|----------------------------------|--------------------------------------|--------------------------------------------------------|
| ネットワーク経由で<br>システムをインス<br>トールします。 | ネットワークからシステムをブートして、イ<br>ンストールを開始します。 | 88 ページの「DVD イ<br>メージを使用したネット<br>ワークからのシステムの<br>インストール」 |

表5-1 作業マップ:DVDメディアを使用したインストールサーバーの設定 (続き)

## **DVD**メディアを用いたインストールサーバーの作成

インストールサーバーには、ネットワーク上でシステムをインストールするために 必要なインストールイメージが含まれます。Solaris ソフトウェアをネットワークか らインストールするためには、インストールサーバーを作成する必要がありま す。ブートサーバーは必ずしも設定する必要はありません。

- DHCPを使用してインストールパラメータを設定している場合、あるいは、イン ストールサーバーとクライアントが同じサブネット上にある場合、ブート サーバーは必要ありません。
- インストールサーバーとクライアントが同じサブネット上に存在せず、DHCPを 使用していない場合は、サブネットごとにブートサーバーを作成する必要があり ます。サブネットごとにインストールサーバーを作成することもできます。しか し、インストールサーバーはより多くのディスク容量を必要とします。

## ▼ SPARC または x86 DVD メディアを使用してインス トールサーバーを作成する方法

注-この手順では、システムでボリュームマネージャーを実行していると仮定しています。メディアの管理にボリュームマネージャーを使用していない場合は、『Solarisのシステム管理(デバイスとファイルシステム)』を参照してください。

 インストールサーバーとして使用するシステム上で、スーパーユーザーになる か、同等の役割になります。

注-役割には、認証と特権コマンドが含まれます。役割の詳細については、『Solaris のシステム管理(セキュリティサービス)』の「RBACの構成(作業マップ)」を参照し てください。

このシステムには DVD-ROM ドライブが必要です。さらに、システムは、このサイトのネットワークに接続されネームサービスに登録されている必要があります。ネームサービスを使用する場合、システムはすでに NIS、NIS+、DNS、または

LDAP のいずれかのサービスに登録されている必要があります。ネームサービスを使用しない場合は、サイトのポリシーに従ってシステムの情報を供給する必要があります。

- 2 システムのドライブに Solaris DVD を挿入します。
- 3 DVDイメージをコピーするディレクトリを作成します。
   # mkdir -p install\_dir\_path
   install\_dir\_path は、DVDイメージをコピーするディレクトリを指定します。
- 4 マウントされたディスクの Tools ディレクトリに移動します。# cd /cdrom/cdrom0/Solaris\_10/Tools
- 5 ドライブ内の DVD イメージをインストールサーバーのハードディスクにコピーしま す。

# ./setup\_install\_server install\_dir\_path install\_dir\_path DVDイメージをコピーするディレクトリを指定します。

注-setup\_install\_server コマンドは、Solaris SOFTWAREのディスクイメージをコ ピーする十分なディスク容量があるかどうかを調べます。利用できるディスク容量 を調べるには、df-kl コマンドを使用します。

- 6 ほかのシステムがインストールサーバーをマウントできるように設定する必要があ るかどうかを判断します。
  - インストールサーバーとクライアント(インストールしているシステム)が同じサ ブネット上にある場合、あるいは、DHCPを使用している場合、ブート サーバーを作成する必要はありません。手順7に進みます。
  - インストールサーバーがインストールするシステムと同じサブネット上に存在せず、DHCPを使用していない場合は、次の手順を実行してください。
    - a. インストールサーバーのイメージへのパスが適切に共有されていることを確認 します。
      - # share | grep install\_dir\_path
      - *install\_dir\_path* DVDイメージがコピーされているインストールイメージへのパスを指定します。
      - インストールサーバーのディレクトリへのパスが表示されて、anon=0がオ プションに表示される場合、手順7に進みます。

- インストールサーバーのディレクトリのパスが表示されないか、オプション内に anon=0 と示されない場合は、次の作業へ進みます。
- b. インストールサーバーをブートサーバーから利用できるようにします。 share コマンドを使用して、このエントリを /etc/dfs/dfstab ファイルに追加 します。

share -F nfs -o ro,anon=0 -d "install server directory" install\_dir\_path

- c. nfsdデーモンが動作していることを確認します。
  - インストールサーバーで Solaris 最新リリースまたはその互換バージョンが 実行されている場合は、次のコマンドを入力します。

# svcs -l svc:/network/nfs/server:default

nfsd デーモンが稼働している場合は、手順dに進みます。nfsd デーモンが 稼働していない場合は、このデーモンを起動します。

# svcadm enable svc:/network/nfs/server

 インストールサーバーで Solaris 9 OS またはその互換バージョンが実行され ている場合は、次のコマンドを入力します。

```
# ps -ef | grep nfsd
```

nfsd デーモンが稼働している場合は、手順dに進みます。nfsd デーモンが 稼働していない場合は、このデーモンを起動します。

# /etc/init.d/nfs.server start

- d. インストールサーバーを共有します。# shareall
- 7 ルート(/)ディレクトリへ移動します。 # cd /
- 8 Solaris DVD を取り出します。
- 9 (省略可能)setup\_install\_serverによって作成されたネットインストールイメージ上のミニルート内のファイルにパッチを適用します。 ブートイメージに問題がある場合は、ファイルにパッチを適用する必要があります。詳細な操作手順については、第7章「ミニルートイメージへのパッチの適用(作業)」を参照してください。

- 10 ブートサーバーを作成する必要があるかどうかを判断します。
  - DHCPを使用しているか、あるいはインストール対象のシステムと同じサブ ネット上にインストールサーバーが存在する場合は、ブートサーバーを作成する 必要はありません。82ページの「DVDイメージを使用してネットワークからイ ンストールするシステムの追加」に進みます。
  - DHCPを使用しておらず、インストールサーバーとクライアントが異なるサブネット上にある場合は、ブートサーバーを作成します。80ページの「DVDイメージを使用したサブネット上でのブートサーバーの作成」に進みます。

#### 例5-1 SPARC: DVD を使用したインストールサーバーの作成

次の例は、インストールサーバーの/export/home/dvd ディレクトリに Solaris DVDを コピーしてインストールサーバーを作成する方法を示しています。この例では、イ ンストールサーバーで Solaris 最新リリースが実行されていると仮定します。

# mkdir -p /export/home/dvd
# cd /cdrom/cdrom0/Solaris\_10/Tools
# ./setup\_install\_server /export/home/dvd

別のブートサーバーが必要な場合は、インストールサーバーをそのブート サーバーで利用できるようにします。

share コマンドを使用して、このエントリを /etc/dfs/dfstab ファイルに追加しま す。

share -F nfs -o ro,anon=0 -d "install server directory" /export/home/dvdsparc

nfsd デーモンが稼働しているかどうかを確認します。nfsd デーモンが稼働していない場合、このデーモンを起動して共有します。

# svcs -l svc:/network/nfs/server:default
# svcadm enable svc:/network/nfs/server
# shareall
# cd /

## 参考 インストールの続行

インストールサーバーを設定したあと、クライアントをインストールクライアント として追加する必要があります。ネットワーク経由でインストールするクライアン トシステムの追加方法については、83ページの「add\_install\_clientを実行して ネットワークからインストールするシステムを追加する方法(DVD)」を参照してく ださい。 DHCPを使用しておらず、クライアントシステムがインストールサーバーとは異なるサブネット上にある場合は、ブートサーバーを作成する必要があります。詳細は、80ページの「DVDイメージを使用したサブネット上でのブートサーバーの作成」を参照してください。

参照 setup\_install\_server コマンドと add\_to\_install\_server コマンドの詳細 は、install scripts(1M)のマニュアルページを参照してください。

## **DVD**イメージを使用したサブネット上でのブート サーバーの作成

Solaris ソフトウェアをネットワークからインストールには、インストール サーバーを作成します。ブートサーバーは必ずしも設定する必要はありませ ん。ブートサーバーには、ネットワーク上でシステムをブートするために必要な ブートソフトウェアが含まれています。一方、インストールサーバーは Solaris ソフ トウェアのインストールを行います。

- DHCPを使用してインストールパラメータを設定している場合、あるいは、イン ストールサーバーとクライアントが同じサブネット上にある場合、ブート サーバーは必要ありません。82ページの「DVDイメージを使用してネット ワークからインストールするシステムの追加」に進みます。
- インストールサーバーとクライアントが同じサブネット上に存在せず、DHCPを 使用していない場合は、サブネットごとにブートサーバーを作成する必要があり ます。サブネットごとにインストールサーバーを作成することもできますが、イ ンストールサーバーはより多くのディスク容量を必要とします。

## ▼ DVD イメージを使用してサブネット上にブート サーバーを作成する方法

1 サブネットのブートサーバーとして使用するシステム上で、スーパーユーザーとし てログインするか、同等の役割になります。

注-役割には、認証と特権コマンドが含まれます。役割の詳細については、『Solaris のシステム管理(セキュリティサービス)』の「RBACの構成(作業マップ)」を参照してください。

システムはリモートの Solaris 最新リリースディスクイメージ(通常は、インストール サーバー)にアクセスできる必要があります。ネームサービスを使用する場合、シス テムはすでにネームサービスに登録されている必要があります。ネームサービスを 使用しない場合は、サイトのポリシーに従ってシステムの情報を供給する必要があ ります。

2 インストールサーバーから Solaris DVD をマウントします。

- 3 ブートイメージ用のディレクトリを作成します。
   # mkdir -p boot\_dir\_path
   boot\_dir\_path ブートソフトウェアをコピーするディレクトリを指定します。
- 4 Solaris DVD イメージ上の Tools ディレクトリに移動します。
  # cd /mnt/Solaris\_10/Tools
- **5** ブートソフトウェアをブートサーバーにコピーします。

# ./setup\_install\_server -b boot\_dir\_path

-b システムをブートサーバーとして設定することを示します。

boot\_dir\_path ブートソフトウェアをコピーするディレクトリを指定します。

注-setup\_install\_serverコマンドは、イメージをコピーする十分なディスク容量が あるかどうかを調べます。利用できるディスク容量を調べるには、df-kl コマンド を使用します。

- 6 ルート(/)ディレクトリへ移動します。 # cd /
- **7** インストールイメージをマウント解除します。

#### # umount /mnt

以上の操作で、ネットワークからインストールするためにシステムを設定する用意 が整いました。82ページの「DVDイメージを使用してネットワークからインス トールするシステムの追加」を参照してください。

## 例5-2 サブネット上でのブートサーバーの作成 (DVD)

次の例は、ブートサーバーをサブネット上に作成する方法を示したものです。これ らのコマンドを実行すると、crystal という名前のブートサーバー上の Solaris DVD イメージからブートソフトウェアがローカルディスク上の / export / home / dvdsparc に コピーされます。 # mount -F nfs -o ro crystal:/export/home/dvdsparc /mnt # mkdir -p /export/home/dvdsparc # cd /mnt/Solaris\_10/Tools # ./setup\_install\_server -b /export/home/dvdsparc # cd / # umount /mnt

## 参考 インストールの続行

ブートサーバーを設定したあと、クライアントをインストールクライアントとして 追加する必要があります。ネットワーク経由でインストールするクライアントシス テムの追加方法については、82ページの「DVDイメージを使用してネットワークか らインストールするシステムの追加」を参照してください。

参照 setup\_install\_server コマンドの詳細は、install\_scripts(1M)のマニュアルページ を参照してください。

# **DVD**イメージを使用してネットワークからインストール するシステムの追加

インストールサーバーとブートサーバー(必要な場合)を作成し終わったら、ネット ワークからインストールする各システムを設定します。インストールする各システ ムは、次の各項目にアクセスできる必要があります。

- インストールサーバー
- ブートサーバー(必要な場合)
- sysidcfg ファイル (sysidcfg ファイルを使用してシステム構成情報を事前設定す る場合)
- ネームサーバー(ネームサービスを使用してシステム構成情報を事前設定する場合)
- プロファイルサーバー上の JumpStart ディレクトリにあるプロファイル (カスタム JumpStart インストールを使用する場合)

インストールサーバーとクライアントの設定には、add\_install\_clientを使用して 次の作業を実行してください。次の手順の例も参照してください。

- DHCPを使用してSPARCクライアントのインストールパラメータを設定する場合は、例 5-3を参照してください。
- インストールサーバーとクライアントが同じサブネット上にある場合は、例 5-4
   を参照してください。
- インストールサーバーとクライアントが同じサブネット上になく、かつ、DHCP を使用していない場合は、例 5-5 を参照してください。

- DHCPを使用してx86クライアントのインストールパラメータを設定する場合は、例5-6を参照してください。
- x86システムのインストール中に特定のシリアルポートを使用して出力を表示する場合は、例5-7を参照してください。

このコマンドで使用できるオプションについての詳細は、add\_install\_client(1M) のマニュアルページを参照してください。

## ▼ add\_install\_client を実行してネットワークからイ ンストールするシステムを追加する方法 (DVD)

インストールサーバーを作成したら、ネットワークからインストールする各システ ムを設定する必要があります。

ネットワークからインストールするように x86 クライアントを設定するには、次の手順のように add\_install\_client を使用します。

始める前に ブートサーバーを使用する場合、インストールサーバーのインストールイメージを 共有していること、および適切なサービスを起動していることを確認しま す。「SPARCまたはx86 DVDメディアを使用して SPARC インストールサーバーを作 成する方法」の手順6を参照してください。

インストールする各システムは、次の各項目にアクセスできる必要があります。

- インストールサーバー
- ブートサーバー(必要な場合)
- sysidcfg ファイル (sysidcfg ファイルを使用してシステム構成情報を事前設定す る場合)
- ネームサーバー(ネームサービスを使用してシステム構成情報を事前設定する場合)
- プロファイルサーバー上の JumpStart ディレクトリにあるプロファイル (カスタム JumpStart インストールを使用する場合)
- 1 インストールサーバーまたはブートサーバー上で、スーパーユーザーになるか、同 等の役割になります。

注-役割には、認証と特権コマンドが含まれます。役割の詳細については、『Solaris のシステム管理(セキュリティサービス)』の「RBACの構成(作業マップ)」を参照し てください。

- 2 NIS、NIS+、DNS、またはLDAPのネームサービスを使用する場合、インストールする システムについての次のような情報がネームサービスに追加されていることを確認 します。
  - ホスト名
  - IPアドレス
  - Ethernet アドレス

ネームサービスの詳細は、『Solarisのシステム管理(ネーミングとディレクトリ サービス: DNS、NIS、LDAP 編)』を参照してください。

- 3 このクライアントをインストールサーバーの /etc/ethers ファイルに追加します。
  - a. このクライアント上で ethers アドレスを見つけます。/etc/ethers のマップ は、ローカルファイルから取得します。

# ifconfig -a grep ether ether 8:0:20:b3:39:1d

- b. インストールサーバー上で、エディタを使って /etc/ethers ファイルを開きま す。そのアドレスをリストに追加します。
- 4 インストールサーバーの Solaris DVD イメージ上の Tools ディレクトリに移動します。 # cd /install\_dir\_path/Solaris 10/Tools install dir path Toolsディレクトリのパスを指定します。
- 5 ネットワークからインストールするシステムを設定します。
  - # ./add install client -d -s install\_server:install\_dir\_path \
  - -c jumpstart\_server:jumpstart\_dir\_path -p sysid\_server:path \ -t boot\_image\_path -b "boot-property=value" \

  - -e ethernet\_address client\_name platform\_group

- d

クライアントが DHCP を使用してネットワークインストールパラメータを取得す ることを指定します。-dだけを使用した場合、add install client コマンド は、同じクラスに属するすべてのクライアントシステム(たとえばすべての SPARC クライアントマシン)のインストール情報を設定します。特定のクライア ントのインストール情報を設定する場合は、-dと-eを併用します。

x86 クライアントの場合、このオプションを指定し、PXE ネットワークブートを使 用してネットワークからシステムをブートしてください。このオプションを指定 すると、DHCP サーバーに作成する必要のある DHCP オプションの一覧が出力さ れます。

DHCPを使用した特定のクラスのインストールの詳細は、53ページの「Solarisイ ンストールパラメータ用の DHCP オプションとマクロの作成」を参照してくださ 120

#### -s install\_server:install\_dir\_path

インストールサーバーの名前とパスを指定します。

- install\_serverは、インストールサーバーのホスト名です。
- install\_dir\_pathは、Solaris DVDイメージへの絶対パスです。

#### -c jumpstart\_server : jumpstart\_dir\_path

カスタム JumpStart インストールの JumpStart ディレクトリを指定しま す。*jumpstart\_server* には JumpStart ディレクトリがあるサーバーのホスト名を指定 します。*jumpstart\_dir\_path* は、JumpStart ディレクトリへの絶対パスです。

#### -p sysid\_server : path

システムの構成情報を事前設定するための sysidcfg ファイルのパスを指定しま す。sysid\_server は、このファイルを持っているサーバーの有効なホスト名または IP アドレスです。path は、sysidcfg ファイルを含むディレクトリの絶対パスで す。

#### -t boot\_image\_path

Solaris 最新リリースネットインストールイメージ、CD、または DVD 上の Tools ディレクトリにあるブートイメージ以外のブートイメージを使用する場合、代替 ブートイメージへのパスを指定します。

-b "boot-property= value"

x86 システムのみ: ネットワークからクライアントをブートするときに使用する ブートプロパティー変数の値を設定できます。-b オプションは、-e オプションと 組み合わせて使用する必要があります。

ブートプロパティーについては、eeprom(1M)のマニュアルページを参照してください。

-e *ethernet\_address* 

インストールするクライアントの Ethernet アドレスを指定します。このオプ ションを指定すると、特定のクライアントが使用するインストール情報 (クライア ントのブートファイルなど)を設定できます。

ブートファイルの名前に接頭辞 nbp. は使用されません。たとえば、x86 ベースの クライアントに -e 00:07:e9:04:4a:bf を指定した場合、このコマンドによって ブートファイル 010007E9044ABF.i86pc が /tftpboot ディレクトリに作成されま す。ただし、Solaris 最新リリースでは接頭辞 nbp. の付いた従来のブートファイル もサポートしています。

DHCPを使用した特定のクライアントのインストールの詳細は、53ページ の「Solaris インストールパラメータ用のDHCPオプションとマクロの作成」を参 照してください。

#### client\_name

ネットワークからインストールするシステムの名前を指定します。この名前はイ ンストールサーバーのホスト名ではありません。 platform\_group

インストールするシステムのプラットフォームグループを指定します。詳細 は、『Oracle Solaris 10 8/11 インストールガイド (インストールとアップグレードの 計画)』の「プラットフォーム名とプラットフォームグループ」を参照してくださ い。

## 例 5-3 SPARC: DHCP を使用している場合の SPARC インストールサーバー上の SPARC インストールクライアントの追加方法 (DVD)

次の例は、DHCPを使用してネットワーク上のインストールパラメータを設定して いるときに、インストールクライアントを追加する方法を示しています。インス トールクライアントは、basil という名前の Ultra 5 システムです。ファイルシステム /export/home/dvdsparc/Solaris\_10/Tools には、add\_install\_client コマンドが 入っています。

DHCPを使用してネットワークインストール用のインストールパラメータを設定す る方法については、51ページの「DHCPサービスによるシステム構成情報の事前設 定(作業)」を参照してください。

sparc\_install\_server# cd /export/home/dvdsparc/Solaris\_10/Tools
sparc\_install\_server# ./add\_install\_client -d basil sun4u

## 例 5-4 インストールサーバーと同じサブネット上にあるインストールクライ アントの追加方法 (DVD)

次の例に、インストールサーバーと同じサブネット上にあるインストールクライア ントを追加する方法を示します。インストールクライアントは、basil という名前の Ultra 5 システムです。ファイルシステム /export/home/dvdsparc には add\_install\_client コマンドが入っています。

install\_server# cd /export/home/dvdsparc/Solaris\_10/Tools
install\_server# ./add\_install\_client basil sun4u

## 例5-5 ブートサーバーへのインストールクライアントの追加方法 (DVD)

次の例は、ブートサーバーにインストールクライアントを追加する方法を示しています。インストールクライアントは、roseという名前のUltra5システムです。次の コマンドはブートサーバー上で実行します。-sオプション

は、/export/home/dvdsparc に Oracle Solaris Operating System DVD (SPARC版) イメージ を持っている、rosemary という名前のインストールサーバーを指定するために使用 されます。

boot\_server# cd /export/home/dvdsparc/Solaris\_10/Tools boot\_server# ./add\_install\_client -s rosemary:/export/home/dvdsparc rose sun4u

## 例 5-6 x86: DHCP を使用している場合の x86 インストールサーバー上の単一 x86 インストールクライアントの追加方法 (DVD)

次の例は、DHCPを使用してネットワーク上のインストールパラメータを設定して いるときに、x86インストールクライアントをインストールサーバーに追加する方法 を示しています。

- -dオプションを指定すると、クライアントのネットワークインストールパラ メータを構成する際に、DHCPプロトコルが使用されます。PXEネットワーク ブートを使用する場合には、DHCPプロトコルを使用する必要があります。
- -eオプションが指定されているので、Ethernetアドレスが次のものと一致するクライアントに対してのみ、インストールが行われます。00:07:e9:04:4a: bf。
- -sオプションには、rosemaryという名前のインストールサーバーからクライアントをインストールすることを指定します。

このサーバーは、/export/home/dvdx86 に Oracle Solaris Operating System DVD (x86 版) イメージを保持しています。

x86\_install\_server# cd /export/boot/dvdx86/Solaris\_10/Tools
x86\_install\_server# ./add\_install\_client -d -e 00:07:e9:04:4a:bf \
-s rosemary:/export/home/dvdx86 i86pc

このコマンドは、インストールクライアントとして Ethernet アドレス 00:07:e9:04:4a:bf をクライアントに設定します。ブートファイル 010007E9044ABF.i86pc がインストールサーバー上に作成されます。以前のリリースで は、このブートファイルは nbp.010007E9044ABF.i86pc と命名されていました。

DHCPを使用してネットワークインストール用のインストールパラメータを設定す る方法については、51ページの「DHCPサービスによるシステム構成情報の事前設 定(作業)」を参照してください。

# 例 5-7 x86: ネットワークインストール時に使用するシリアルコンソールの指定 (DVD)

次の例は、x86インストールクライアントをインストールサーバーに追加し、インス トール時に使用するシリアルコンソールを指定する方法を示しています。この例で は、インストールクライアントは次のように設定されます。

- -dオプションが指定されているので、クライアントはDHCPを使用してインス トールパラメータを設定します。
- -eオプションが指定されているので、Ethernetアドレスが次のものと一致するクライアントに対してのみ、インストールが行われます。00:07:e9:04:4a: bf。
- -bオプションが指定されているので、インストールプログラムは入出力デバイス としてシリアルポート ttya を使用します。

次のコマンドセットを使用してクライアントを追加します。

install server# cd /export/boot/dvdx86/Solaris\_10/Tools
install server# ./add\_install\_client -d -e "00:07:e9:04:4a:bf" \
-b "console=ttya" i86pc

-bオプションで使用可能なブートプロパティー変数の詳細は、eeprom(1M)のマ ニュアルページを参照してください。

### 参考 インストールの続行

DHCP サーバーを使用してネットワーク経由で x86 ベースのクライアントをインス トールする場合は、DHCP サーバーを構成して、add\_install\_client -d コマンドの 出力で一覧表示されるオプションおよびマクロを作成します。ネットワークインス トールをサポートするように DHCP サーバーを構成する方法については、51 ページ の「DHCP サービスによるシステム構成情報の事前設定(作業)」を参照してくださ い。

**x86**システム: DHCP サーバーを使用していない場合は、ローカルの Solaris OS DVD または CD からシステムをブートする必要があります。

参照 add\_install\_client コマンドの詳細は、install\_scripts(1M)のマニュアルページを 参照してください。

# DVD イメージを使用したネットワークからのシステムの インストール

システムをインストールクライアントとして追加したら、クライアントに対して ネットワークからインストールを行うことができます。この節では、次の作業につ いて説明します。

- ネットワーク経由で SPARC システムのブートおよびインストールを実行する方法 については、89ページの「SPARC: ネットワーク経由でクライアントをインス トールする方法 (DVD)」を参照してください。
- ネットワーク経由でx86システムのブートおよびインストールを実行する方法については、91ページの「x86: GRUBを使用してネットワーク経由でクライアントをインストールする方法(DVD)」を参照してください。

## ▼ SPARC: ネットワーク経由でクライアントをインス トールする方法 (DVD)

始める前に この手順では、次の作業が完了していることを前提としています。

- インストールサーバーを設定する。DVDメディアからインストールサーバーを作成する方法については、76ページの「SPARCまたはx86 DVDメディアを使用してインストールサーバーを作成する方法」を参照してください。
- 必要に応じて、ブートサーバーまたはDHCPサーバーを設定する。インストール 対象であるシステムがインストールサーバーとは異なるサブネット上にある場合 は、ブートサーバーを設定するか、DHCPサーバーを使用する必要がありま す。ブートサーバーを設定する方法については、80ページの「DVDイメージを 使用したサブネット上でのブートサーバーの作成」を参照してください。ネット ワークインストールをサポートするようにDHCPサーバーを設定する方法につい ては、51ページの「DHCPサービスによるシステム構成情報の事前設定(作 業)」を参照してください。
- インストールに必要な情報を収集し、事前設定する。この作業は、次の方法のいずれか1つ、あるいはいくつかを組み合わせて実行できます。
  - 『Oracle Solaris 10 8/11 インストールガイド (インストールとアップグレードの計画)』の「インストール用のチェックリスト」を使用して情報を収集します。

注-システムに非大域ゾーンが含まれている場合は、アップグレードプログラムまたはパッチを追加するプログラムとして、Solaris Live Upgradeを推奨します。ほかのアップグレードプログラムでは、膨大なアップグレード時間が必要となる場合があります。これは、アップグレードの実行に要する時間が、インストールされている非大域ゾーンの数に比例して増加するからです。

Solaris Live Upgrade を使ったアップグレード方法については、『Oracle Solaris 10 8/11 インストールガイド (Solaris Live Upgrade とアップグレードの計画)』のパート I「Solaris Live Upgrade によるアップグレード」を参照してください。

- sysidcfg ファイルを作成します (sysidcfg ファイルを使用してシステム構成情報を事前設定する場合)。sysidcfg ファイルの作成方法については、20ページの「sysidcfg ファイルによる事前設定」を参照してください。
- ネームサーバーを設定します(ネームサービスを使用してシステム構成情報を 事前設定する場合)。ネームサービスを使用して情報を事前設定する方法については、47ページの「ネームサービスによる事前設定」を参照してください。

第5章・DVDメディアを使用したネットワークインストール(作業)

- プロファイルサーバー上の JumpStart ディレクトリにプロファイルを作成します(カスタム JumpStart インストールを使用する場合)。カスタム JumpStart インストールの設定方法については、『Oracle Solaris 10 8/11 インストールガイド(カスタム JumpStart/上級編)』の第3章「カスタム JumpStart インストールの準備(作業)」を参照してください。
- クライアントシステムの電源を入れます。
   システムが動作中の場合は、システムの実行レベルを0にします。
   ok プロンプトが表示されます。
- 2 ネットワークからシステムをブートします。
  - Solarisの対話式インストールGUIを使用してインストールを行うには、次のコマンドを入力します。

ok boot net

 Solarisの対話式テキストインストーラをデスクトップセッションで使用してイン ストールを行うには、次のコマンドを入力します。

ok boot net - text

Solarisの対話式テキストインストーラをコンソールセッションで使用してインストールを行うには、次のコマンドを入力します。

ok boot net - nowin

システムがネットワークからブートします。

- 3 システム構成の質問に答えます。
  - すべてのシステム情報が事前設定されている場合は、構成情報の入力は求められ ません。詳細については、第2章「システム構成情報の事前設定(作業)」を参照 してください。
  - 事前設定されていないシステム情報がある場合は、『Oracle Solaris 10 8/11 インストールガイド (インストールとアップグレードの計画)』の「インストール用の チェックリスト」を参照して、構成の質問に答えてください。

注-キーボードが自己識別型の場合は、インストール時にキー配列が自動的に設 定されます。キーボードが自己識別型でない場合は、インストール時にサポート されているキー配列の一覧から選択できます。

PS/2 キーボードは自己識別型ではありません。インストール時にキー配列を選択 するように求められます。

詳細は、30ページの「keyboard キーワード」を参照してください。

GUIを使用している場合は、システム構成情報の確認が終わると、「ようこそ (Welcome)」パネルが表示されます。

- 4 さらに質問が表示されたら、質問にすべて答えてインストールを完了します。
  - すべてのインストールオプションが事前設定されている場合は、インストールプログラムからインストール情報の入力は求められません。詳細については、第2章「システム構成情報の事前設定(作業)」を参照してください。
  - 事前設定されていないインストールオプションがある場合は、『Oracle Solaris 108/11インストールガイド (インストールとアップグレードの計 画)』の「インストール用のチェックリスト」を参照して、インストールの質問に 答えてください。
- 参照 Solaris インストール GUI による対話式インストールを完了させる方法について は、『Oracle Solaris 10 8/11 インストールガイド (基本編)』の「GRUB 付き Solaris イン ストールプログラムを使用してインストールまたはアップグレードを行う方法」を 参照してください。

## ▼ x86: GRUB を使用してネットワーク経由でクライ アントをインストールする方法 (DVD)

x86システム用の Solaris インストールプログラムでは、GRUB ブートローダーが使用 されます。この手順では、GRUB ブートローダーを使用してネットワーク経由で x86 システムをインストールする方法を説明します。GRUB ブートローダーの概要につ いては、『Oracle Solaris 10 8/11 インストールガイド (インストールとアップグレード の計画)』の第7章「SPARC および x86 ベースのブート (概要と計画)」を参照してく ださい。

ネットワーク経由でシステムをインストールするには、ネットワーク経由でブート するようにクライアントシステムに指示する必要があります。システム BIOS または ネットワークアダプタ BIOS のどちらか一方、またはその両方の BIOS 設定プログラ ムを使うことによって、クライアントシステム上でネットワークブートを使用でき るようにします。いくつかのシステムでは、ほかのデバイスからのブートよりも先 にネットワークブートが実行されるように、ブートデバイスの優先順位を調整する 必要があります。各設定プログラムに関しては、製造業者のマニュアルを参照する か、またはブート中に表示される設定プログラムの指示を参照してください。

始める前に この手順では、次の作業が完了していることを前提としています。

インストールサーバーを設定する。DVDメディアからインストールサーバーを作成する方法については、76ページの「SPARCまたはx86 DVDメディアを使用してインストールサーバーを作成する方法」を参照してください。

第5章・DVDメディアを使用したネットワークインストール(作業)

- 必要に応じて、ブートサーバーまたはDHCPサーバーを設定する。インストール 対象であるシステムがインストールサーバーとは異なるサブネット上にある場合 は、ブートサーバーを設定するか、DHCPサーバーを使用する必要がありま す。ブートサーバーを設定する方法については、80ページの「DVDイメージを 使用したサブネット上でのブートサーバーの作成」を参照してください。ネット ワークインストールをサポートするようにDHCPサーバーを設定する方法につい ては、51ページの「DHCPサービスによるシステム構成情報の事前設定(作 業)」を参照してください。
- インストールに必要な情報を収集し、事前設定する。この作業は、次の方法のいずれか1つ、あるいはいくつかを組み合わせて実行できます。
  - 『Oracle Solaris 10 8/11 インストールガイド (インストールとアップグレードの 計画)』の「インストール用のチェックリスト」を使用して情報を収集しま す。

注-システムに非大域ゾーンが含まれている場合は、アップグレードプログラムまたはパッチを追加するプログラムとして、Solaris Live Upgradeを推奨します。ほかのアップグレードプログラムでは、膨大なアップグレード時間が必要となる場合があります。これは、アップグレードの実行に要する時間が、インストールされている非大域ゾーンの数に比例して増加するからです。

Solaris Live Upgrade を使ったアップグレード方法については、『Oracle Solaris 10 8/11 インストールガイド (Solaris Live Upgrade とアップグレードの計 画)』のパート I「Solaris Live Upgrade によるアップグレード」を参照してくだ さい。

- sysidcfgファイルを作成します(sysidcfgファイルを使用してシステム構成情報を事前設定する場合)。sysidcfgファイルの作成方法については、20ページの「sysidcfgファイルによる事前設定」を参照してください。
- ネームサーバーを設定します(ネームサービスを使用してシステム構成情報を 事前設定する場合)。ネームサービスを使用して情報を事前設定する方法については、47ページの「ネームサービスによる事前設定」を参照してください。
- プロファイルサーバー上の JumpStart ディレクトリにプロファイルを作成します(カスタム JumpStart インストールを使用する場合)。カスタム JumpStart インストールの設定方法については、『Oracle Solaris 10 8/11 インストールガイド(カスタム JumpStart/上級編)』の第3章「カスタム JumpStart インストールの準備(作業)」を参照してください。

この手順では、システムをネットワークからブートできることも前提としていま す。

1 システムの電源を入れます。

- 2 適切な組み合わせでキーを押して、システム BIOS に入ります。 PXE 対応ネットワークアダプタの中には、ブート時にしばらく表示されるプロンプトに対して特定のキーを押すと、PXE ブートを実行する機能を持つものがあります。
- 3 ネットワークからブートするようにシステム BIOS で指定します。 ブートの優先順位を BIOS で設定する方法については、ハードウェアのマニュアルを 参照してください。
- 4 BIOSを終了します。 システムがネットワークからブートします。GRUBメニューが表示されます。

注-使用しているネットワークインストールサーバーの構成によっては、システムに 表示される GRUB メニューが次の例と異なる場合があります。

GNU GRUB version 0.95 (631K lower / 2095488K upper memory)
+-------+
| Solaris Oracle Solaris 10 8/11 /cdrom0
| | |
+------+
Use the ^ and v keys to select which entry is highlighted.
Press enter to boot the selected OS, 'e' to edit the
commands before booting, or 'c' for a command-line.

- 5 適切なインストールオプションを選択します。
  - ネットワーク経由で Oracle Solaris OS をインストールするには、メニューから適切 な Solaris エントリを選択して Enter キーを押します。

76ページの「SPARCまたはx86 DVDメディアを使用してインストールサーバーを 作成する方法」で設定したネットワークインストールサーバーからインストール する場合は、このエントリを選択します。

 特定のブート引数を指定してネットワーク経由で Oracle Solaris OS をインストール する場合は、これらの手順に従います。

インストール中にデバイス構成を変更する場合は、83ページの「add\_install\_clientを実行してネットワークからインストールするシステム

を追加する方法 (DVD)」に説明されているように add\_install\_client コマンドを 使用してあらかじめブート引数を設定していないと、特定のブート引数の設定が 必要な場合があります。

a. GRUB メニューで、編集するインストールオプションを選択してから、e キーを押します。 GRUB メニューに、次のようなブートコマンドが表示されます。

kernel /I86pc.Solaris\_10/multiboot kernel/unix \
-B install\_media=192.168.2.1:/export/cdrom0/boot \
module /platform/i86pc/boot archive

- b. 矢印キーを使用して編集するブートエントリを選択してから、eキーを押しま す。 編集するブートコマンドが、GRUB編集ウィンドウに表示されます。
- c. 使用するブート引数またはオプションを入力して、ブートコマンドを編集しま す。

GRUB 編集メニューでは、次のコマンド構文を使用します。

grub edit>kernel /image\_directory/multiboot kernel/unix/ \
install [url]ask] -B options install media=media\_type

ブート引数およびコマンド構文の詳細については、表 9-1 を参照してください。

d. 行なった編集を確定して GRUB メニューに戻るには、Enter キーを押します。

注-行なった編集を取り消して GRUB メニューに戻るには、Esc キーを押します。

GRUB メニューが表示されます。ブートコマンドに行なった編集が表示されます。

e. インストールを開始するには、GRUBメニューにbと入力します。

デフォルトのブートディスクが、システムのインストールまたはアップグレードに 必要な条件を満たしているかどうかが検査されます。Solarisインストールがシステ ム構成を検出できない場合は、不足している情報の入力を求めるプロンプトが表示 されます。

検査が完了すると、インストールの選択画面が表示されます。

#### 6 インストールの種類を選択します。

インストールの選択画面には、次のオプションが表示されます。

Select the type of installation you want to perform:

1 Solaris Interactive

2 Custom JumpStart 3 Solaris Interactive Text (Desktop session) 4 Solaris Interactive Text (Console session) 5 Apply driver updates 6 Single user shell Enter the number of your choice followed by the <ENTER> key. Alternatively, enter custom boot arguments directly. If you wait 30 seconds without typing anything, an interactive installation will be started.

- Oracle Solaris OS をインストールするには、次の選択肢の中から選びます。
  - Solarisの対話式インストール GUI を使ってインストールするには、1と入力してから Enter キーを押します。
  - デスクトップセッションで対話式テキストインストーラを使ってインストール するには、3と入力してからEnterキーを押します。
     このインストールの種類を選択すると、デフォルトのGUIインストーラを無効にしてテキストインストーラを実行します。
  - コンソールセッションで対話式テキストインストーラを使ってインストールするには、4と入力してからEnterキーを押します。
     このインストールの種類を選択すると、デフォルトのGUIインストーラを無効にしてテキストインストーラを実行します。

自動的なカスタム JumpStart インストール (オプション 2) を実行する場合 は、『Oracle Solaris 10 8/11 インストールガイド (カスタム JumpStart/上級編)』を参 照してください。

Solaris インストール GUI およびテキストインストーラの詳細は、『Oracle Solaris 10 8/11 インストールガイド (インストールとアップグレードの計画)』の「システム要件と推奨事項」を参照してください。

システムでデバイスとインタフェースが構成され、構成ファイルが検索されま す。インストールプログラムが開始します。手順7に進んでインストールを続行 してください。

- インストールする前にシステム管理作業を実行する場合は、次のいずれかの操作 を行います。
  - ドライバを更新するか、インストール時更新(ITU)をインストールする場合 は、更新するためのメディアを挿入して5を入力し、Enterキーを押します。 使用しているシステムでOracle Solaris OS を実行できるようにするために、ド ライバの更新またはITUのインストールが必要になる場合があります。ドラ イバの更新またはITUのインストールを行う手順に従ってください。

第5章・DVDメディアを使用したネットワークインストール(作業)

システム管理作業を実行する場合は、6を入力してから、Enterキーを押します。

インストールする前にシステム管理作業を実行する必要がある場合には、シン グルユーザーシェルを起動します。インストールする前に実行できるシステム 管理作業については、『Solarisのシステム管理(基本編)』を参照してくださ い。

これらのシステム管理作業が完了すると、前の手順で表示されたオプションリス トが表示されます。インストールを続行する場合は、適切なオプションを選択し てください。

- 7 システム構成の質問に答えます。
  - すべてのシステム情報が事前設定されている場合は、構成情報の入力は求められ ません。詳細については、第2章「システム構成情報の事前設定(作業)」を参照 してください。
  - 事前設定されていないシステム情報がある場合は、『Oracle Solaris 10 8/11 インストールガイド (インストールとアップグレードの計画)』の「インストール用の チェックリスト」を参照して、構成の質問に答えてください。

注-キーボードが自己識別型の場合は、インストール時にキー配列が自動的に設 定されます。キーボードが自己識別型でない場合は、インストール時にサポート されているキー配列の一覧から選択できます。

詳細は、30ページの「keyboard キーワード」を参照してください。

注-インストール時に、デフォルトのNFSv4ドメイン名を選択できます。あるい は、カスタムのNFSv4ドメイン名を指定することもできます。詳細については、 39ページの「nfs4 domain キーワード」を参照してください。

インストール GUI を使用している場合は、システム構成情報の確認が終わる と、「ようこそ (Welcome)」パネルが表示されます。

- 8 さらに質問が表示されたら、質問にすべて答えてインストールを完了します。
  - すべてのインストールオプションが事前設定されている場合は、インストールプログラムからインストール情報の入力は求められません。詳細については、第2章「システム構成情報の事前設定(作業)」を参照してください。
  - 事前設定されていないインストールオプションがある場合は、『Oracle Solaris 108/11インストールガイド(インストールとアップグレードの計 画)』の「インストール用のチェックリスト」を参照して、インストールの質問に 答えてください。

9 システムがネットワーク経由でブートし、インストールされたら、次回以降は ディスクドライブからブートするようにシステムに指示します。

注-インストール後にシステムをブートすると、GRUBメニューに、新しくインス トールした Oracle Solaris OS などのインストールされているオペレーティングシステ ムの一覧が表示されます。ブートするオペレーティングシステムを選択します。新 たに選択を行わなかった場合は、デフォルトの選択が読み込まれます。

#### 参考次の手順

使用するマシンに複数のオペレーティングシステムをインストールする場合、ブートするためには、それらのオペレーティングシステムを GRUB ブートローダーに認識させる必要があります。詳細については、『Solaris のシステム管理(基本編)』の「x86 システムのブート動作を変更する」を参照してください。

参照 Solaris インストール GUI による対話式インストールを完了させる方法について は、『Oracle Solaris 10 8/11 インストールガイド (基本編)』の「GRUB 付き Solaris イン ストールプログラムを使用してインストールまたはアップグレードを行う方法」を 参照してください。 ◆ ◆ 第 6

# CDメディアを使用したネットワークイ ンストール(作業)

この章では、ネットワーク上で Solaris ソフトウェアをインストールする準備として CDメディアを使用してネットワークとシステムを設定する方法を説明しま す。ネットワークインストールを使用すると、Solaris 最新リリースのディスクイ メージにアクセスできるシステム (インストールサーバーと呼ばれる)から、ネット ワーク上のほかのシステムに Solaris ソフトウェアをインストールできま す。ユーザーは、まず CD メディアの内容をインストールサーバーのハードディスク にコピーする必要があります。これで、任意の Solaris インストール方法を使用して Solaris ソフトウェアをネットワーク上でインストールできます。この章で扱う内容 は、次のとおりです。

注-**Oracle Solaris 10 9/10** リリース以降では、DVD のみが提供されます。Solaris SOFTWARE CD は提供されません。

88ページの「DVDイメージを使用したネットワークからのシステムのインス トール」を参照してください。

- 100ページの「作業マップ:CDメディアを使用したネットワークインストール」
- 102ページの「SPARCまたはx86 CDメディアによるインストールサーバーの作成」
- 108ページの「CDイメージを使用したサブネット上でのブートサーバーの作成」
- 110ページの「CDイメージを使用してネットワークからインストールするシステムの追加」
- 116ページの「CDイメージを使用したネットワークからのシステムのインス トール」

注-

Solaris 10 11/06 以降のリリースでは、初期インストール時にネットワークセキュリティー設定を変更することができ、Secure Shell を除くすべてのネットワークサービスを無効にしたり、応答する要求をローカル要求だけに制限したりすることができます。このセキュリティーオプションを使用できるのは最初のインストールのときだけで、アップグレード時には使用できません。アップグレードでは、以前に設定したサービスが保持されます。ただしnetservices コマンドを使用すれば、必要に応じてアップグレード後にネットワークサービスを制限することができます。『Oracle Solaris 10 8/11 インストールガイド (インストールとアップグレードの計画)』の「ネットワークセキュリティーの計画」を参照してください。

ネットワークサービスは、netservices open コマンドを使用するか、SMF コマン ドを使用して個別にサービスを有効にする方法で、インストール後に有効にする ことができます。『Oracle Solaris 10 8/11 インストールガイド (インストールと アップグレードの計画)』の「インストール後のセキュリティー設定の修正」を参 照してください。

Solaris 10 10/08 以降のリリースでは、SPARC プラットフォーム用の Solaris DVD および Solaris SOFTWARE - 1 CD の構造が変更され、スライス 0 は、ディレクトリ構造の最上位ではなくなりました。これにより、x86 と SPARC で DVD および Solaris SOFTWARE - 1 CD の構造が同じになります。この構造変更の結果、SPARC インストールサーバーとx86 メディアのようにプラットフォームが混在している場合のインストールサーバーの設定が容易になりました。

## 作業マップ**:CD**メディアを使用したネットワークインス トール

表6-1 作業マップ:CDメディアを使用したインストールサーバーの設定

| 作業                                       | 説明                                                                                                    | 参照先                                        |
|------------------------------------------|----------------------------------------------------------------------------------------------------|--------------------------------------------|
| (x86のみ):システムが<br>PXEをサポートする<br>ことを確認します。 | ネットワーク経由で x86 システムをインス<br>トールする場合、使用しているマシンが<br>ローカルブートメディアを使用せずに PXE を<br>使用してブートできることを確認してくださ<br>い。 | ハードウェア製造元のマ<br>ニュアルかシステムの<br>BIOSを調べてください。 |
|                                          | 使用している x86 マシンが PXE をサポートし<br>ていない場合は、ローカルの DVD か CD から<br>システムをブートする必要があります。                         |                                            |

| 作業                                  | 説明                                                                                                    | 参照先                                                                                                    |
|-------------------------------------|----------------------------------------------------------------------------------------------------|----------------------------------------------------------------------------------------------------|
| インストール方法を<br>選択します。                 | Oracle Solaris OS は、複数のインストールまた<br>はアップグレード方法を提供します。インス<br>トール環境に最も適した方法を選択してくだ<br>さい。                                                                                                    | 『Oracle Solaris 10 8/11 イ<br>ンストールガイド (インス<br>トールとアップグレード<br>の計画)』の「Solaris イン<br>ストール方法の選択」                    |
| システム情報を収集<br>します。                   | チェックリストやワークシートを使って、イ<br>ンストールやアップグレードに必要なすべて<br>の情報を収集します。                                                                                                    | 『Oracle Solaris 10 8/11 イ<br>ンストールガイド(インス<br>トールとアップグレード<br>の計画)』の第5章「イン<br>ストールやアップグ<br>レードの前に収集すべき<br>情報(計画)」 |
| (省略可能)システム構<br>成情報を事前設定し<br>ます。     | インストールやアップグレードの際に情報を<br>入力する手間を省くために、システム構成情<br>報を事前に設定しておくことができます。                                                                                                    | 第2章「システム構成情<br>報の事前設定(作業)」                                                                                      |
| インストール<br>サーバーを作成しま<br>す。           | setup_install_server(1M) コマンドを使用し<br>て、Solaris SOFTWARE - 1 CD をインストール<br>サーバーのハードディスクにコピーします。<br>次に、add_to_install_server(1M) コマンドを<br>使用して、追加の Solaris SOFTWARE CD と<br>Solaris LANGUAGES CD をインストール<br>サーバーのハードディスクにコピーします。                          | 102 ページの「SPARCま<br>たは x86 CD メディアによ<br>るインストール<br>サーバーの作成」                                                      |
| (省略可能) ブート<br>サーバーを作成しま<br>す。       | インストールサーバーと異なるサブネット上<br>にあるシステムをネットワークからインス<br>トールする場合、システムをブートするため<br>のブートサーバーをサブネット上に作成する<br>必要があります。ブートサーバーを設定する<br>には、setup_install_server コマンドを-bオ<br>プションを付けて実行します。DHCP<br>(Dynamic Host Configuration Protocol)を使用す<br>る場合は、ブートサーバーは必要ありませ<br>ん。 | 108 ページの「CD イ<br>メージを使用したサブ<br>ネット上でのブート<br>サーバーの作成」                                                            |
| ネットワークからイ<br>ンストールするシス<br>テムを追加します。 | add_install_client コマンドを使用し<br>て、ネットワークからインストールする各シ<br>ステムを設定します。インストールする各シ<br>ステムには、ネットワーク上にあるインス<br>トールサーバー、ブートサーバー、および構<br>成情報を認識させる必要があります。                                                                                                    | 110 ページの「CD イ<br>メージを使用してネット<br>ワークからインストール<br>するシステムの追加」                                                       |

表6-1 作業マップ:CDメディアを使用したインストールサーバーの設定 (続き)

| 作業                               | 説明                                                                                                    | 参照先                                                                                                    |
|----------------------------------|----------------------------------------------------------------------------------------------------|----------------------------------------------------------------------------------------------------|
| (省略可能)DHCP<br>サーバーを構成しま<br>す。    | DHCPを使用してシステムの構成およびイン<br>ストールパラメータの設定を行う場合<br>は、DHCPサーバーを構成して、インス<br>トール方法に適したオプションおよびマクロ<br>を作成します。<br>注-PXEを使用してネットワークからx86シス<br>テムをインストールする場合は、DHCP<br>サーバーを構成する必要があります。 | <ul> <li>『Solaris のシステム管理<br/>(IP サービス)』の第 13<br/>章「DHCP サービスの使<br/>用計画 (手順)」</li> <li>51 ページの「DHCP<br/>サービスによるシステム<br/>構成情報の事前設定(作<br/>業)」</li> </ul> |
| ネットワーク経由で<br>システムをインス<br>トールします。 | ネットワークからシステムをブートして、イ<br>ンストールを開始します。                                                                                                    | 116ページの「CDイ<br>メージを使用したネット<br>ワークからのシステムの<br>インストール」                                                                                                   |

表6-1 作業マップ:CDメディアを使用したインストールサーバーの設定 (続き)

# **SPARC**または**x86 CD**メディアによるインストール サーバーの作成

インストールサーバーには、ネットワーク上でシステムをインストールするために 必要なインストールイメージが含まれます。Solaris ソフトウェアをネットワークか らインストールするためには、インストールサーバーを作成する必要がありま す。必ずしも個別のブートサーバーを設定する必要はありません。

注-**Oracle Solaris 10 9/10** リリースからは、DVD のみが提供されます。Solaris SOFTWARE CD は提供されません。

88ページの「DVDイメージを使用したネットワークからのシステムのインス トール」を参照してください。

- DHCPを使用してインストールパラメータを設定する場合や、インストール サーバーとクライアントが同じサブネット上に存在する場合は、個別のブート サーバーは不要です。
- インストールサーバーとクライアントが同じサブネット上に存在せず、DHCPを 使用していない場合は、サブネットごとにブートサーバーを作成する必要があり ます。サブネットごとにインストールサーバーを作成することもできますが、イ ンストールサーバーはより多くのディスク容量を必要とします。

## ▼ SPARC: SPARC または x86 CD メディアを使用してイ ンストールサーバーを作成する方法

注-この手順では、システムでボリュームマネージャーを実行していると仮定しています。メディアの管理にボリュームマネージャーを使用していない場合は、『Solarisのシステム管理(デバイスとファイルシステム)』を参照してください。

 インストールサーバーとして使用するシステム上で、スーパーユーザーになる か、同等の役割になります。

注-役割には、認証と特権コマンドが含まれます。役割の詳細については、『Solaris のシステム管理(セキュリティサービス)』の「RBACの構成(作業マップ)」を参照してください。

このシステムには CD-ROM ドライブが必要です。さらに、システムは、このサイト のネットワークに接続されネームサービスに登録されている必要がありま す。ネームサービスを使用する場合は、システムがすでに NIS、NIS+、DNS、LDAP のいずれかのネームサービスに登録されていなければなりません。ネームサービス を使用しない場合は、サイトのポリシーに従ってシステムの情報を供給する必要が あります。

- 2 Solaris SOFTWARE 1 CD をシステムのドライブに挿入します。
- 3 CDイメージ用のディレクトリを作成します。
   # mkdir -p install\_dir\_path
   install\_dir\_path CDイメージをコピーするディレクトリを指定します。
- 4 マウントされたディスクのToolsディレクトリに移動します。# cd /cdrom/cdrom0/Solaris\_10/Tools
- 5 ドライブ内のイメージをインストールサーバーのハードディスクにコピーします。
   # ./setup\_install\_server install\_dir\_path
   install\_dir\_path CDイメージをコピーするディレクトリを指定します。

注-setup\_install\_server コマンドは、Solaris SOFTWAREのディスクイメージをコ ピーする十分なディスク容量があるかどうかを調べます。利用できるディスク容量 を調べるには、df-kl コマンドを使用します。

- 6 ほかのシステムがインストールサーバーをマウントできるように設定する必要があ るかどうかを判断します。
  - インストールサーバーとクライアント(インストールしているシステム)が同じサ ブネット上にある場合、あるいは、DHCPを使用している場合、ブート サーバーを作成する必要はありません。手順7に進みます。
  - インストールサーバーがインストールするシステムと同じサブネット上に存在せず、DHCPを使用していない場合は、次の手順を実行してください。
    - a. インストールサーバーのイメージへのパスが適切に共有されていることを確認 します。

# share | grep install\_dir\_path

*install\_dir\_path* 

CDイメージがコピーされているインストールイ メージへのパスを指定します。

- インストールサーバーのディレクトリへのパスが表示されて、anon=0がオ プションに表示される場合、手順7に進みます。
- インストールサーバーのディレクトリのパスが表示されないか、オプション内に anon=0 と示されない場合は、次の作業へ進みます。
- b. インストールサーバーをブートサーバーから利用できるようにします。 share コマンドを使用して、このエントリを /etc/dfs/dfstab ファイルに追加 します。

share -F nfs -o ro,anon=0 -d "install server directory" install\_dir\_path

- c. nfsdデーモンが動作していることを確認します。
  - インストールサーバーで Solaris 最新リリースまたはその互換バージョンが 実行されている場合は、次のコマンドを入力します。

# svcs -l svc:/network/nfs/server:default

nfsd デーモンが稼働している場合は、手順dに進みます。nfsd デーモンが 稼働していない場合は、このデーモンを起動します。

# svcadm enable svc:/network/nfs/server

 インストールサーバーで Solaris 9 OS またはその互換バージョンが実行され ている場合は、次のコマンドを入力します。

# ps -ef | grep nfsd

nfsd デーモンが稼働している場合は、手順dに進みます。nfsd デーモンが 稼働していない場合は、このデーモンを起動します。

- # /etc/init.d/nfs.server start
- d. インストールサーバーを共有します。

# shareall

- 7 ルート(/)ディレクトリへ移動します。 # cd /
- 8 Solaris SOFTWARE 1 CD を取り出します。
- 9 Solaris SOFTWARE 2 CD をシステムの CD-ROM ドライブに挿入します。
- 10 マウントされたCDのToolsディレクトリに移動します。
  # cd /cdrom/cdrom0/Solaris\_10/Tools
- CD-ROMドライブ内のCDをインストールサーバーのハードディスクにコピーします。
   # ./add\_to\_install\_server install\_dir\_path install dir path CDイメージをコピーするディレクトリを指定します。
- 12 ルート(/)ディレクトリへ移動します。 # cd /
- 13 Solaris SOFTWARE 2 CD を取り出します。
- 14 インストールする Solaris SOFTWARE CD ごとに、手順 9 から手順 13 を繰り返します。
- 15 最初の Solaris LANGUAGES CD をシステムの CD-ROM ドライブに挿入します。
- 16 マウントされたCDのToolsディレクトリに移動します。
  # cd /cdrom/cdrom0/Solaris\_10/Tools
- 17 CD-ROM ドライブ内の CD をインストールサーバーのハードディスクにコピーします。
   # ./add\_to\_install\_server install\_dir\_path
   install\_dir\_path CD イメージをコピーするディレクトリを指定します。
- **18 CD**を取り出します。
- 19 2枚目の Solaris LANGUAGES CD で、手順 15 から手順 18 を繰り返します。

第6章・CDメディアを使用したネットワークインストール(作業)

- 20 ルート(/)ディレクトリへ移動します。 # cd /
- 21 (省略可能)setup\_install\_serverによって作成されたネットインストールイメージ上のミニルート内のファイルにパッチを適用します。 ブートイメージに問題がある場合は、ファイルにパッチを適用する必要があります。詳細な操作手順については、第7章「ミニルートイメージへのパッチの適用(作業)」を参照してください。
- 22 ブートサーバーを作成する必要があるかどうかを判断します。
  - DHCPを使用しているか、あるいはインストール対象のシステムと同じサブ ネット上にインストールサーバーが存在する場合は、ブートサーバーを作成する 必要はありません。110ページの「CDイメージを使用してネットワークからイン ストールするシステムの追加」に進みます。
  - DHCPを使用しておらず、インストールサーバーとクライアントが異なるサブネット上にある場合は、ブートサーバーを作成する必要があります。108ページの「CDイメージを使用したサブネット上でのブートサーバーの作成」に進みます。
- 例 6-1 x86: CD メディアによる インストールサーバーの作成

次の例は、インストールサーバーの /export/home/cdimage ディレクトリに次の CD を コピーしてインストールサーバーを作成する方法を示しています。この例では、イ ンストールサーバーで Solaris 最新リリースが実行されていると仮定します。

- Solaris SOFTWARE CD
- Solaris LANGUAGES CD

Solaris SOFTWARE - 1 CD をシステムの CD-ROM ドライブに挿入します。

```
# mkdir -p /export/home/cdimage
```

- # cd /cdrom/cdrom0/Solaris\_10/Tools
- # ./setup\_install\_server /export/home/cdimage
- 個別のブートサーバーがある場合は、次の手順を追加します。
  - インストールサーバーをブートサーバーから利用できるようにします。
     share コマンドを使用して、このエントリを /etc/dfs/dfstab ファイルに追加 します。

share -F nfs -o ro,anon=0 -d "install server directory" /export/home/cdimage

2. nfsd デーモンが稼働しているかどうかを確認します。nfsd デーモンが稼働していない場合、このデーモンを起動して共有します。

# svcs -l svc:/network/nfs/server:default

# svcadm enable svc:/network/nfs/server

# shareall

- 3. 引き続き、次の手順を実行します。
- ブートサーバーが不要であるか、個別のブートサーバーを設定する手順を完了している場合は、作業を続行します。

# cd /

Solaris SOFTWARE - 1 CD を取り出します。Solaris SOFTWARE - 2 CD を CD-ROM ドラ イブに挿入します。

```
# cd /cdrom/cdrom0/Solaris_10/Tools
# ./add_to_install_server /export/home/cdimage
# cd /
```

インストールする Solaris SOFTWARE CD ごとに、前述のコマンドを繰り返します。

最初の Solaris LANGUAGES CD を CD-ROM ドライブに挿入します。

```
# cd /cdrom/cdrom0/Solaris_10/Tools
# ./add_to_install_server /export/home/cdimage
```

CD を取り出します。

Solaris LANGUAGES CD ごとにこれまでのコマンドを繰り返します。

## 参考 インストールの続行

インストールサーバーを設定したあと、クライアントをインストールクライアント として追加する必要があります。ネットワーク経由でインストールするクライアン トシステムの追加方法については、110ページの「CDイメージを使用してネット ワークからインストールするシステムの追加」を参照してください。

DHCPを使用しておらず、クライアントシステムがインストールサーバーとは異なるサブネット上にある場合は、ブートサーバーを作成する必要があります。詳細は、108ページの「CDイメージを使用したサブネット上でのブートサーバーの作成」を参照してください。

参照 setup\_install\_server コマンドと add\_to\_install\_server コマンドの詳細 は、install scripts(1M)のマニュアルページを参照してください。

# CD イメージを使用したサブネット上でのブート サーバーの作成

Solaris ソフトウェアをネットワークからインストールする場合は、インストール サーバーを作成します。ブートサーバーは必ずしも設定する必要はありませ ん。ブートサーバーには、ネットワーク上でシステムをブートするために必要な ブートソフトウェアが含まれています。一方、インストールサーバーは Solaris ソフ トウェアのインストールを行います。

注-**Oracle Solaris 10 9/10** リリース以降では、DVD のみが提供されます。Solaris SOFTWARE CD は提供されません。

88 ページの「DVDイメージを使用したネットワークからのシステムのインス トール」を参照してください。

- DHCPを使用してインストールパラメータを設定している場合、あるいは、イン ストールサーバーとクライアントが同じサブネット上にある場合、ブート サーバーは必要ありません。110ページの「CDイメージを使用してネットワーク からインストールするシステムの追加」に進みます。
- インストールサーバーとクライアントが同じサブネット上に存在せず、DHCPを 使用していない場合は、サブネットごとにブートサーバーを作成する必要があり ます。サブネットごとにインストールサーバーを作成することもできますが、イ ンストールサーバーはより多くのディスク容量を必要とします。

## ▼ CDイメージを使用してサブネット上にブート サーバーを作成する方法

1 サブネットのブートサーバーとして使用するシステム上で、スーパーユーザーとし てログインするか、同等の役割になります。

注-役割には、認証と特権コマンドが含まれます。役割の詳細については、『Solaris のシステム管理(セキュリティサービス)』の「RBACの構成(作業マップ)」を参照してください。

システムにローカルの CD-ROM ドライブが存在するか、あるいはリモートの Solaris 最新リリースのディスクイメージ(通常はインストールサーバー上にある)にアクセ スできる必要があります。ネームサービスを使用する場合は、システムがすでにそ のネームサービスに登録されていなければなりません。ネームサービスを使用しな い場合は、サイトのポリシーに従ってシステムの情報を供給する必要があります。
- 2 インストールサーバーから Solaris SOFTWARE-1CDイメージをマウントします。
   # mount -F nfs -o ro server\_name: path /mnt
   server\_name: path インストールサーバー名とディスクイメージの絶対パスを指定します。
- 3 ブートイメージ用のディレクトリを作成します。
   # mkdir -p boot\_dir\_path
   boot\_dir\_path ブートソフトウェアをコピーするディレクトリを指定します。
- 4 Solaris SOFTWARE-1CDイメージのTools ディレクトリへ移動します。
  # cd /mnt/Solaris\_10/Tools
- **5** ブートソフトウェアをブートサーバーにコピーします。

*#*./setup\_install\_server -b boot\_dir\_path
 -b システムをブートサーバーとして設定することを示します。
 boot\_dir\_path ブートソフトウェアをコピーするディレクトリを指定します。

注-setup\_install\_serverコマンドは、イメージをコピーする十分なディスク容量が あるかどうかを調べます。利用できるディスク容量を調べるには、df-kl コマンド を使用します。

- 6 ルート(/)ディレクトリへ移動します。 # cd /
- 7 インストールイメージをマウント解除します。 # umount /mnt

#### 例6-2 CDメディアを使用してサブネット上にブートサーバーを作成する

次の例は、ブートサーバーをサブネット上に作成する方法を示したものです。次の コマンドを実行すると、Solaris SOFTWARE - 1 CD (SPARC版) イメージのブートソフ トウェアがシステムのローカルディスク (/export/install/boot) にコピーされます。

```
# mount -F nfs -o ro crystal:/export/install/boot /mnt
# mkdir -p /export/install/boot
# cd /mnt/Solaris_10/Tools
# ./setup_install_server -b /export/install/boot
# cd /
# umount /mnt
```

この例では、コマンドを実行する前に各ディスクがドライブに挿入され、自動的に マウントされるものとします。コマンドの実行が終了すると、ディスクが取り出さ れます。

#### 参考 インストールの続行

ブートサーバーを設定したあと、クライアントをインストールクライアントとして 追加する必要があります。ネットワーク経由でインストールするクライアントシス テムの追加方法については、110ページの「CDイメージを使用してネットワークか らインストールするシステムの追加」を参照してください。

参照 setup\_install\_server コマンドの詳細は、install\_scripts(1M)のマニュアルページ を参照してください。

# CDイメージを使用してネットワークからインストールするシステムの追加

インストールサーバーとブートサーバー(必要な場合)を作成し終わったら、ネット ワークからインストールする各システムを設定する必要があります。インストール する各システムは、次の各項目にアクセスできる必要があります。

注-**Oracle Solaris 10 9/10** リリース以降では、DVD のみが提供されます。Solaris SOFTWARE CD は提供されません。

88 ページの「DVDイメージを使用したネットワークからのシステムのインス トール」を参照してください。

- インストールサーバー
- ブートサーバー(必要な場合)
- sysidcfg ファイル (sysidcfg ファイルを使用してシステム構成情報を事前設定す る場合)
- ネームサーバー(ネームサービスを使用してシステム構成情報を事前設定する場合)
- プロファイルサーバー上の JumpStart ディレクトリにあるプロファイル (カスタム JumpStart インストールを使用する場合)

インストールサーバーとクライアントの設定には、add\_install\_clientを使用して 次の作業を実行してください。 このコマンドで使用できるオプションについての詳細は、add\_install\_client(1M)のマニュアルページを参照してください。

### ▼ add\_install\_client を実行してネットワークからイ ンストールするシステムを追加する方法 (CD)

インストールサーバーを作成したら、ネットワークからインストールする各システ ムを設定する必要があります。

ネットワークからインストールするように x86 クライアントを設定するには、次の手順のように add\_install\_client を使用します。

始める前に ブートサーバーが存在する場合は、インストールサーバーのインストールイメージ を共有しているか確認してください。「インストールサーバーを作成する方法」の 手順6を参照してください。

インストールする各システムは、次の各項目にアクセスできる必要があります。

- インストールサーバー
- ブートサーバー(必要な場合)
- sysidcfg ファイル (sysidcfg ファイルを使用してシステム構成情報を事前設定す る場合)
- ネームサーバー(ネームサービスを使用してシステム構成情報を事前設定する場合)
- プロファイルサーバー上の JumpStart ディレクトリにあるプロファイル (カスタム JumpStart インストールを使用する場合)
- 1 インストールサーバーまたはブートサーバー上で、スーパーユーザーになるか、同 等の役割になります。

注-役割には、認証と特権コマンドが含まれます。役割の詳細については、『Solaris のシステム管理(セキュリティサービス)』の「RBACの構成(作業マップ)」を参照してください。

- 2 NIS、NIS+、DNS、またはLDAPのネームサービスを使用する場合、インストールする システムについての次のような情報がネームサービスに追加されていることを確認 します。
  - ホスト名
  - IPアドレス
  - Ethernet アドレス

ネームサービスの詳細は、『Solarisのシステム管理(ネーミングとディレクトリサービス:DNS、NIS、LDAP編)』を参照してください。

3 インストールサーバー上の Solaris 最新リリースの CD イメージの Tools ディレクトリ に移動します。

# cd /install\_dir\_path/Solaris\_10/Tools

*install\_dir\_path* Tools ディレクトリのパスを指定します。

4 このクライアントをインストールサーバーの /etc/ethers ファイルに追加します。

a. このクライアント上で ethers アドレスを見つけます。/etc/ethers のマップ は、ローカルファイルから取得します。

# ifconfig -a grep ether
ether 8:0:20:b3:39:1d

- **b.** インストールサーバー上で、エディタを使って/etc/ethers ファイルを開きま す。そのアドレスをリストに追加します。
- 5 ネットワークでインストールするためのシステムを設定します。
  - # ./add\_install\_client -d -s install\_server:install\_dir\_path \
    -c jumpstart\_server:jumpstart\_dir\_path -p sysid\_server:path \
    -t boot\_image\_path -b "network\_boot\_variable=value" \
    -e ethernet\_address client\_name platform group

- d

クライアントがDHCPを使用してネットワークインストールパラメータを取得す ることを指定します。-dだけを使用した場合、add\_install\_clientコマンド は、同じクラスに属するすべてのクライアントシステム(たとえばすべての SPARCクライアントマシン)のインストール情報を設定します。特定のクライア ントのインストール情報を設定する場合は、-dと-eを併用します。

x86 クライアントの場合、このオプションを指定し、PXE ネットワークブートを使用してネットワークからシステムをブートしてください。このオプションを指定すると、DHCP サーバーに作成する必要のある DHCP オプションの一覧が出力されます。

DHCPを使用した特定のクラスのインストールの詳細は、53ページの「Solarisインストールパラメータ用のDHCPオプションとマクロの作成」を参照してください。

-s install\_server:install\_dir\_path

- インストールサーバーの名前とパスを指定します。
- install serverは、インストールサーバーのホスト名です。
- *install\_dir\_path*は、Solaris 最新リリースのCDイメージの絶対パスです。

-c jumpstart\_server : jumpstart\_dir\_path

カスタム JumpStart インストールの JumpStart ディレクトリを指定しま す。*jumpstart\_server* には JumpStart ディレクトリがあるサーバーのホスト名を指定 します。*jumpstart\_dir\_path* は、JumpStart ディレクトリへの絶対パスです。

-p sysid\_server : path

システムの構成情報を事前設定するための sysidcfg ファイルのパスを指定しま す。sysid\_server は、このファイルを持っているサーバーの有効なホスト名または IP アドレスです。path は、sysidcfg ファイルを含むディレクトリの絶対パスで す。

-t boot\_image\_path

Solaris 最新リリースネットインストールイメージ、CD、または DVD 上の Tools ディレクトリにあるブートイメージ以外のブートイメージを使用する場合、代替 ブートイメージへのパスを指定します。

-b "boot-property= value"

x86 システムのみ: ネットワークからクライアントをブートするときに使用する ブートプロパティー変数の値を設定できます。 -b は、-e オプションと組み合わせ て使用する必要があります。

ブートプロパティーについては、eeprom(1M)のマニュアルページを参照してください。

-e *ethernet\_address* 

インストールするクライアントの Ethernet アドレスを指定します。このオプ ションを指定すると、特定のクライアントが使用するインストール情報 (クライア ントのブートファイルなど)を設定できます。

ブートファイルの名前に接頭辞 nbp. は使用されません。たとえば、x86 ベースの クライアントに -e 00:07:e9:04:4a:bf を指定した場合、このコマンドによって ブートファイル 010007E9044ABF.i86pc が /tftpboot ディレクトリに作成されま す。ただし、Solaris 最新リリースでは接頭辞 nbp. の付いた従来のブートファイル もサポートしています。

DHCPを使用した特定のクライアントのインストールの詳細は、53ページ の「Solaris インストールパラメータ用のDHCPオプションとマクロの作成」を参 照してください。

client\_name

ネットワークからインストールするシステムの名前を指定します。この名前はイ ンストールサーバーのホスト名ではありません。

*platform\_group* 

インストールするシステムのプラットフォームグループを指定します。プラット フォームグループの詳細なリストは、『Oracle Solaris 10 8/11 インストールガイド (インストールとアップグレードの計画)』の「プラットフォーム名とプラット フォームグループ」に記載されています。

# 例 6-3 SPARC: DHCP を使用している場合の SPARC インストールサーバー上の SPARC インストールクライアントの追加方法 (CD)

次の例は、DHCPを使用してネットワーク上のインストールパラメータを設定しているときに、インストールクライアントを追加する方法を示しています。インストールクライアントは、basilという名前のUltra5システムです。ファイルシステム/export/home/cdsparc/Solaris\_10/Toolsには、add\_install\_client コマンドが入っています。

DHCPを使用してネットワークインストール用のインストールパラメータを設定す る方法については、51ページの「DHCPサービスによるシステム構成情報の事前設 定(作業)」を参照してください。

sparc\_install\_server# cd /export/home/cdsparc/Solaris\_10/Tools
sparc\_install\_server# ./add\_install\_client -d basil sun4u

#### 例 6-4 インストールサーバーと同じサブネット上にあるインストールクライ アントの追加方法 (CD)

次の例は、インストールサーバーと同じサブネット上にあるインストールクライア ントを追加する方法を示しています。インストールクライアントは、basil という名 前の Ultra 5 システムです。ファイルシステム

/export/home/cdsparc/Solaris\_10/Tools には、add\_install\_client コマンドが 入っています。

install\_server# cd /export/home/cdsparc/Solaris\_10/Tools
install\_server# ./add\_install\_client basil sun4u

#### 例6-5 ブートサーバーへのインストールクライアントの追加方法 (CD)

次の例は、ブートサーバーにインストールクライアントを追加する方法を示してい ます。インストールクライアントは、roseという名前のUltra5システムです。次の コマンドはブートサーバー上で実行します。-sオプションに は、/export/home/cdsparcにSolaris最新リリースCDイメージを持っている rosemary という名前のインストールサーバーを指定しています。

boot\_server# cd /export/home/cdsparc/Solaris\_10/Tools
boot\_server# ./add\_install\_client -s rosemary:/export/home/cdsparc rose sun4u

#### 例 6-6 x86: DHCP を使用している場合の x86 インストールサーバー上の単一 x86 インストールクライアントの追加方法 (CD)

GRUB ブートローダーは SUNW.i86pc の DHCP クラス名は使用しません。次の例で は、DHCP を使用してネットワークのインストールパラメータを設定している場合 に、x86 インストールクライアントをインストールサーバーに追加する方法を説明し ます。

- -dオプションを指定すると、クライアントのネットワークインストールパラ メータを構成する際に、DHCP プロトコルが使用されます。PXEネットワーク ブートを使用する場合には、DHCP プロトコルを使用する必要があります。
- -eオプションが指定されているので、Ethernetアドレスが次のものと一致するクライアントに対してのみ、インストールが行われます。00:07:e9:04:4a: bf。
- -sオプションには、rosemaryという名前のインストールサーバーからクライアントをインストールすることを指定します。

このサーバーは、 /export/home/cdx86 に Oracle Solaris Operating System DVD (x86 版) イメージを保持しています。

x86\_install\_server# cd /export/boot/cdx86/Solaris\_10/Tools
x86\_install\_server# ./add\_install\_client -d -e 00:07:e9:04:4a:bf \
-s rosemary:/export/home/cdx86 i86pc

このコマンドは、Ethernet アドレス 00:07:e9: 04:4a: bf のクライアントをインストール クライアントとして設定します。ブートファイル 010007E9044ABF.i86pc がインス トールサーバー上に作成されます。以前のリリースでは、このブートファイルは nbp.010007E9044ABF.i86pc と命名されていました。

DHCPを使用してネットワークインストール用のインストールパラメータを設定す る方法については、51ページの「DHCPサービスによるシステム構成情報の事前設 定(作業)」を参照してください。

# 例 6-7 x86: ネットワークインストール時に使用するシリアルコンソールの指定 (CD)

次の例は、x86インストールクライアントをインストールサーバーに追加し、インス トール時に使用するシリアルコンソールを指定する方法を示しています。この例で は、インストールクライアントは次のように設定されます。

- -dオプションが指定されているので、クライアントはDHCPを使用してインス トールパラメータを設定します。
- -eオプションが指定されているので、Ethernetアドレスが次のものと一致するクライアントに対してのみ、インストールが行われます。00:07:e9:04:4a: bf。
- -bオプションが指定されているので、インストールプログラムは入出力デバイス としてシリアルポート ttyaを使用します。

クライアントを追加します。

install server# cd /export/boot/cdx86/Solaris\_10/Tools
install server# ./add\_install\_client -d -e "00:07:e9:04:4a:bf" \
-b "console=ttya" i86pc

-bオプションで使用可能なブートプロパティー変数の詳細は、eeprom(1M)のマニュアルページを参照してください。

#### 参考 インストールの続行

DHCP サーバーを使用してネットワーク経由で x86 ベースのクライアントをインス トールする場合は、DHCP サーバーを構成して、add\_install\_client -d コマンドの 出力で一覧表示されるオプションおよびマクロを作成します。ネットワークインス トールをサポートするように DHCP サーバーを構成する方法については、51 ページ の「DHCP サービスによるシステム構成情報の事前設定(作業)」を参照してくださ い。

**x86**システム: DHCP サーバーを使用していない場合は、ローカルの Solaris OS DVD または CD からシステムをブートする必要があります。

参照 add\_install\_client コマンドの詳細は、install\_scripts(1M)のマニュアルページを 参照してください。

### CDイメージを使用したネットワークからのシステムのイ ンストール

注-**Oracle Solaris 10 9/10** リリース以降では、DVD のみが提供されます。Solaris SOFTWARE CD は提供されません。

88ページの「DVDイメージを使用したネットワークからのシステムのインス トール」を参照してください。

システムをインストールクライアントとして追加したら、クライアントに対して ネットワークからインストールを行うことができます。この節では、次の作業につ いて説明します。

- ネットワーク経由で SPARC システムのブートおよびインストールを実行する方法 については、116ページの「SPARC: ネットワーク経由でクライアントをインス トールする方法 (CD)」を参照してください。
- ネットワーク経由でx86システムのブートおよびインストールを実行する方法については、119ページの「x86: GRUBを使用してネットワーク経由でクライアントをインストールする方法(CD)」を参照してください。

### ▼ SPARC: ネットワーク経由でクライアントをインス トールする方法 (CD)

始める前に この手順では、次の作業が完了していることを前提としています。

- インストールサーバーを設定する。CDメディアからインストールサーバーを作成する方法については、103ページの「SPARC: SPARC または x86 CD メディアを使用してインストールサーバーを作成する方法」を参照してください。
- 必要に応じて、ブートサーバーまたはDHCPサーバーを設定する。インストール 対象であるシステムがインストールサーバーとは異なるサブネット上にある場合 は、ブートサーバーを設定するか、DHCPサーバーを使用する必要がありま す。ブートサーバーを設定する方法については、108ページの「CDイメージを使 用したサブネット上でのブートサーバーの作成」を参照してください。ネット ワークインストールをサポートするようにDHCPサーバーを設定する方法につい ては、51ページの「DHCPサービスによるシステム構成情報の事前設定(作 業)」を参照してください。
- インストールに必要な情報を収集し、事前設定する。この作業は、次の方法のいずれか1つ、あるいはいくつかを組み合わせて実行できます。
  - 『Oracle Solaris 10 8/11 インストールガイド (インストールとアップグレードの 計画)』の「インストール用のチェックリスト」を使用して情報を収集します。
  - sysidcfg ファイルを作成します (sysidcfg ファイルを使用してシステム構成情報を事前設定する場合)。sysidcfg ファイルの作成方法については、20ページの「sysidcfg ファイルによる事前設定」を参照してください。
  - ネームサーバーを設定します(ネームサービスを使用してシステム構成情報を 事前設定する場合)。ネームサービスを使用して情報を事前設定する方法については、47ページの「ネームサービスによる事前設定」を参照してください。
  - プロファイルサーバー上の JumpStart ディレクトリにプロファイルを作成します(カスタム JumpStartインストールを使用する場合)。カスタム JumpStartインストールの設定方法については、『Oracle Solaris 10 8/11 インストールガイド(カスタム JumpStart/上級編)』の第3章「カスタム JumpStartインストールの準備(作業)」を参照してください。
- クライアントシステムの電源を入れます。
   システムが動作中の場合は、システムの実行レベルを0にします。
   ok プロンプトが表示されます。
- **2** ネットワークからシステムをブートします。
  - Solarisの対話式インストール GUI を使用してインストールを行うには、次のコマンドを入力します。

ok **boot net** 

 Solarisの対話式テキストインストーラをデスクトップセッションで使用してイン ストールを行うには、次のコマンドを入力します。

ok boot net - text

Solarisの対話式テキストインストーラをコンソールセッションで使用してインストールを行うには、次のコマンドを入力します。

ok boot net - nowin

システムがネットワークからブートします。

- 3 システム構成の質問に答えます。
  - すべてのシステム情報が事前設定されている場合は、構成情報の入力は求められ ません。詳細については、第2章「システム構成情報の事前設定(作業)」を参照 してください。
  - 事前設定されていないシステム情報がある場合は、『Oracle Solaris 10 8/11 インス トールガイド (インストールとアップグレードの計画)』の「インストール用の チェックリスト」を参照して、構成の質問に答えてください。

注-キーボードが自己識別型の場合は、インストール時にキー配列が自動的に設 定されます。キーボードが自己識別型でない場合は、インストール時にサポート されているキー配列の一覧から選択できます。

PS/2 キーボードは自己識別型ではありません。インストール時にキー配列を選択 するように求められます。

詳細は、30ページの「keyboard キーワード」を参照してください。

注-インストール時に、デフォルトのNFSv4ドメイン名を選択できます。あるい は、カスタムのNFSv4ドメイン名を指定することもできます。詳細は、『Oracle Solaris 10 8/11インストールガイド(インストールとアップグレードの計 画)』の「インストール時に設定可能なNFSv4ドメイン名」を参照してください。

GUIを使用している場合は、システム構成情報の確認が終わると、「ようこそ (Welcome)」パネルが表示されます。

- 4 さらに質問が表示されたら、質問にすべて答えてインストールを完了します。
  - すべてのインストールオプションが事前設定されている場合は、インストールプログラムからインストール情報の入力は求められません。詳細については、第2章「システム構成情報の事前設定(作業)」を参照してください。
  - 事前設定されていないインストールオプションがある場合は、『Oracle Solaris 108/11インストールガイド(インストールとアップグレードの計 画)』の「インストール用のチェックリスト」を参照して、インストールの質問に 答えてください。

- 参照 Solaris インストール GUI による対話式インストールを完了させる方法について は、『Oracle Solaris 10 8/11 インストールガイド (基本編)』の「GRUB 付き Solaris イン ストールプログラムを使用してインストールまたはアップグレードを行う方法」を 参照してください。
  - ▼ x86: GRUB を使用してネットワーク経由でクライ アントをインストールする方法 (CD)

注-**Oracle Solaris 10 9/10** リリース以降では、DVD のみが提供されます。Solaris SOFTWARE CD は提供されません。

88ページの「DVDイメージを使用したネットワークからのシステムのインス トール」を参照してください。

x86システム用の Solaris インストールプログラムでは、GRUB ブートローダーが使用 されます。この手順では、GRUB ブートローダーを使用してネットワーク経由で x86 システムをインストールする方法を説明します。GRUB ブートローダーの概要につ いては、『Oracle Solaris 10 8/11 インストールガイド (インストールとアップグレード の計画)』の第7章「SPARC および x86 ベースのブート (概要と計画)」を参照してく ださい。

ネットワーク経由でシステムをインストールするには、ネットワーク経由でブート するようにクライアントシステムに指示する必要があります。システム BIOS または ネットワークアダプタ BIOS のどちらか一方、またはその両方の BIOS 設定プログラ ムを使うことによって、クライアントシステム上でネットワークブートを使用でき るようにします。いくつかのシステムでは、ほかのデバイスからのブートよりも先 にネットワークブートが実行されるように、ブートデバイスの優先順位を調整する 必要があります。各設定プログラムに関しては、製造業者のマニュアルを参照する か、またはブート中に表示される設定プログラムの指示を参照してください。

- 始める前に この手順では、次の作業が完了していることを前提としています。
  - インストールサーバーを設定する。CDメディアからインストールサーバーを作成する方法については、76ページの「SPARCまたはx86 DVDメディアを使用してインストールサーバーを作成する方法」を参照してください。
  - 必要に応じて、ブートサーバーまたはDHCPサーバーを設定する。インストール 対象であるシステムがインストールサーバーとは異なるサブネット上にある場合 は、ブートサーバーを設定するか、DHCPサーバーを使用する必要がありま す。ブートサーバーを設定する方法については、80ページの「DVDイメージを 使用したサブネット上でのブートサーバーの作成」を参照してください。ネット

第6章・CDメディアを使用したネットワークインストール(作業)

ワークインストールをサポートするように DHCP サーバーを設定する方法については、51ページの「DHCP サービスによるシステム構成情報の事前設定 (作業)」を参照してください。

- インストールに必要な情報を収集し、事前設定する。この作業は、次の方法のいずれか1つ、あるいはいくつかを組み合わせて実行できます。
  - 『Oracle Solaris 10 8/11 インストールガイド (インストールとアップグレードの 計画)』の「インストール用のチェックリスト」を使用して情報を収集しま す。
  - sysidcfg ファイルを作成します (sysidcfg ファイルを使用してシステム構成情報を事前設定する場合)。sysidcfg ファイルの作成方法については、20ページの「sysidcfg ファイルによる事前設定」を参照してください。
  - ネームサーバーを設定します(ネームサービスを使用してシステム構成情報を 事前設定する場合)。ネームサービスを使用して情報を事前設定する方法については、47ページの「ネームサービスによる事前設定」を参照してください。
  - プロファイルサーバー上の JumpStart ディレクトリにプロファイルを作成します(カスタム JumpStart インストールを使用する場合)。カスタム JumpStart インストールの設定方法については、『Oracle Solaris 10 8/11 インストールガイド(カスタム JumpStart/上級編)』の第3章「カスタム JumpStart インストールの準備(作業)」を参照してください。

この手順では、システムをネットワークからブートできることも前提としていま す。

- 1 システムの電源を入れます。
- 2 適切な組み合わせでキーを押して、システム BIOS に入ります。 PXE 対応ネットワークアダプタの中には、ブート時にしばらく表示されるプロンプトに対して特定のキーを押すと、PXE ブートを実行する機能を持つものがあります。
- 3 ネットワークからブートするようにシステム BIOS で指定します。 ブートの優先順位を BIOS で設定する方法については、ハードウェアのマニュアルを 参照してください。
- 4 BIOSを終了します。 システムがネットワークからブートします。GRUBメニューが表示されます。

注-使用しているネットワークインストールサーバーの構成によっては、システムに 表示される GRUB メニューが次の例と異なる場合があります。 

- 5 適切なインストールオプションを選択します。
  - ネットワーク経由で Oracle Solaris OS をインストールするには、メニューから適切 な Solaris エントリを選択して Enter キーを押します。

76ページの「SPARCまたはx86 DVDメディアを使用してインストールサーバーを 作成する方法」で設定したネットワークインストールサーバーからインストール する場合は、このエントリを選択します。

 特定のブート引数を指定してネットワーク経由で Oracle Solaris OS をインストール する場合は、これらの手順に従います。

インストール中にデバイス構成を変更する場合は、83ページ の「add\_install\_clientを実行してネットワークからインストールするシステム を追加する方法 (DVD)」に説明されているように add\_install\_client コマンドを 使用してあらかじめブート引数を設定していないと、特定のブート引数の設定が 必要な場合があります。

a. GRUBメニューで、編集するインストールオプションを選択してから、e キーを押します。

GRUBメニューに、次のようなブートコマンドが表示されます。

kernel /I86pc.Solaris\_10/multiboot kernel/unix \
-B install\_media=192.168.2.1:/export/cdrom0/boot \
module /platform/i86pc/boot\_archive

b. 矢印キーを使用して編集するブートエントリを選択してから、eキーを押します。

編集するブートコマンドが、GRUB 編集ウィンドウに表示されます。

c. 使用するブート引数またはオプションを入力して、ブートコマンドを編集します。

GRUB編集メニューでは、次のコマンド構文を使用します。

grub edit>kernel /image\_directory/multiboot kernel/unix/ \
install [url|ask] -B options install\_media=media\_type

ブート引数およびコマンド構文の詳細については、表 9-1を参照してください。

- d. 行なった編集を確定して GRUB メニューに戻るには、Enter キーを押します。 GRUB メニューが表示されます。ブートコマンドに行なった編集が表示されま す。
- e. インストールを開始するには、GRUBメニューにbと入力します。

デフォルトのブートディスクが、システムのインストールまたはアップグレードに 必要な条件を満たしているかどうかが検査されます。Solarisインストールがシステ ム構成を検出できない場合は、不足している情報の入力を求めるプロンプトが表示 されます。

検査が完了すると、インストールの選択画面が表示されます。

6 インストールの種類を選択します。

インストールの選択画面には、次のオプションが表示されます。

Select the type of installation you want to perform:

Solaris Interactive
 Custom JumpStart
 Solaris Interactive Text (Desktop session)
 Solaris Interactive Text (Console session)
 Apply driver updates
 Single user shell

Enter the number of your choice followed by the <ENTER> key. Alternatively, enter custom boot arguments directly.

If you wait 30 seconds without typing anything, an interactive installation will be started.

- Oracle Solaris OS をインストールするには、次の選択肢の中から選びます。
  - Solarisの対話式インストール GUI を使ってインストールするには、1と入力してから Enter キーを押します。
  - デスクトップセッションで対話式テキストインストーラを使ってインストール するには、3と入力してからEnterキーを押します。
     このインストールの種類を選択すると、デフォルトのGUIインストーラを無効にしてテキストインストーラを実行します。
  - コンソールセッションで対話式テキストインストーラを使ってインストールするには、4と入力してからEnterキーを押します。
     このインストールの種類を選択すると、デフォルトのGUIインストーラを無効にしてテキストインストーラを実行します。

自動的なカスタム JumpStart インストール (オプション 2) を実行する場合 は、『Oracle Solaris 10 8/11 インストールガイド (カスタム JumpStart/上級編)』を参 照してください。 Solaris インストール GUI およびテキストインストーラの詳細は、『Oracle Solaris 10 8/11 インストールガイド (インストールとアップグレードの計画)』の「システム要件と推奨事項」を参照してください。

システムでデバイスとインタフェースが構成され、構成ファイルが検索されま す。インストールプログラムが開始します。手順7に進んでインストールを続行 してください。

- インストールする前にシステム管理作業を実行する場合は、次のいずれかの操作 を行います。
  - ドライバを更新するか、インストール時更新(ITU)をインストールする場合 は、更新するためのメディアを挿入して5を入力し、Enterキーを押します。 使用しているシステムでOracle Solaris OS を実行できるようにするために、ド ライバの更新またはITUのインストールが必要になる場合があります。ドラ イバの更新またはITUのインストールを行う手順に従ってください。
  - システム管理作業を実行する場合は、6を入力してから、Enterキーを押します。

インストールする前にシステム管理作業を実行する必要がある場合には、シン グルユーザーシェルを起動します。インストールする前に実行できるシステム 管理作業については、『Solarisのシステム管理(基本編)』を参照してくださ い。

これらのシステム管理作業が完了すると、前の手順で表示されたオプションリス トが表示されます。インストールを続行する場合は、適切なオプションを選択し てください。

- 7 システム構成の質問に答えます。
  - すべてのシステム情報が事前設定されている場合は、構成情報の入力は求められ ません。詳細については、第2章「システム構成情報の事前設定(作業)」を参照 してください。
  - 事前設定されていないシステム情報がある場合は、『Oracle Solaris 10 8/11 インストールガイド (インストールとアップグレードの計画)』の「インストール用の チェックリスト」を参照して、構成の質問に答えてください。

注-キーボードが自己識別型の場合は、インストール時にキー配列が自動的に設 定されます。キーボードが自己識別型でない場合は、インストール時にサポート されているキー配列の一覧から選択できます。

詳細は、30ページの「keyboard キーワード」を参照してください。

注-インストール時に、デフォルトのNFSv4ドメイン名を選択できます。あるい は、カスタムのNFSv4ドメイン名を指定することもできます。詳細は、『Oracle Solaris 10 8/11インストールガイド(インストールとアップグレードの計 画)』の「インストール時に設定可能なNFSv4ドメイン名」を参照してください。

インストール GUI を使用している場合は、システム構成情報の確認が終わる と、「ようこそ (Welcome)」パネルが表示されます。

- 8 さらに質問が表示されたら、質問にすべて答えてインストールを完了します。
  - すべてのインストールオプションが事前設定されている場合は、インストールプログラムからインストール情報の入力は求められません。詳細については、第2章「システム構成情報の事前設定(作業)」を参照してください。
  - 事前設定されていないインストールオプションがある場合は、『Oracle Solaris 10 8/11 インストールガイド (インストールとアップグレードの計 画)』の「インストール用のチェックリスト」を参照して、インストールの質問に 答えてください。
- 9 システムがネットワーク経由でブートし、インストールされたら、次回以降は ディスクドライブからブートするようにシステムに指示します。

注-インストール後にシステムをブートすると、GRUBメニューに、新しくインス トールした Oracle Solaris OS などのインストールされているオペレーティングシステ ムの一覧が表示されます。ブートするオペレーティングシステムを選択します。新 たに選択を行わなかった場合は、デフォルトの選択が読み込まれます。

#### 参考次の手順

使用するマシンに複数のオペレーティングシステムをインストールする場合、ブートするためには、それらのオペレーティングシステムをGRUBブートローダーに認識させる必要があります。詳細は、『Solarisのシステム管理(基本編)』の「ブート時にGRUBメニューを編集してブート動作を変更する」を参照してください。

参照 Solaris インストール GUI による対話式インストールを完了させる方法について は、『Oracle Solaris 10 8/11 インストールガイド (基本編)』の「GRUB 付き Solaris イン ストールプログラムを使用してインストールまたはアップグレードを行う方法」を 参照してください。

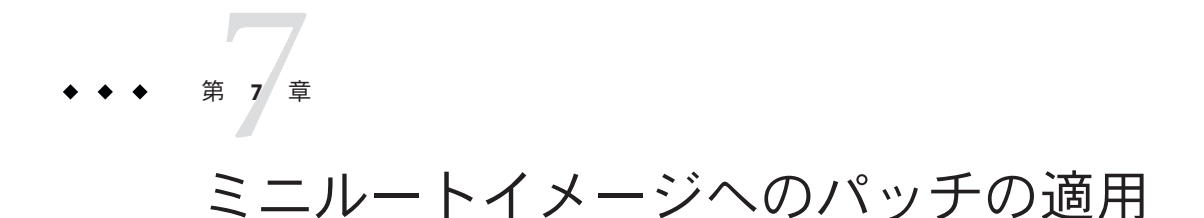

この章では、インストールサーバーの設定時にミニルートイメージにパッチを適用する詳細な手順と例を示します。

この章で扱う内容は、次のとおりです。

(作業)

- 125ページの「ミニルートイメージへのパッチの適用(作業)」
- 128ページの「ミニルートイメージへのパッチの適用(例)」

### ミニルートイメージへのパッチの適用(作業)

setup\_install\_serverによって作成されたネットワークインストールイメージ上のミニルート内にあるファイルに、パッチを適用する場合があります。

### ミニルートイメージについて(概要)

ミニルートは、Solaris インストールメディアに含まれるブート可能な最小限の ルート(/)ファイルシステムです。ミニルートは、システムをブートして、システム をインストールまたはアップグレードするために必要なすべての Solaris ソフト ウェアで構成されます。ミニルートソフトウェアは、Oracle Solaris OSの完全インス トールを実行するために、インストールメディアによって使用されます。ミニ ルートは、インストールプロセスの実行中にのみ使用されます。

ブートイメージにブートの問題がある、またはドライバやハードウェアサポートを 追加する場合は、インストールの前にミニルートにパッチを適用することがありま す。ミニルートイメージにパッチを適用しても、Oracle Solaris OS のインストールが 行われるシステムや、patchadd コマンドを実行するシステムにパッチがインス トールされることはありません。ミニルートイメージに適用されたパッチは、実際 に Oracle Solaris OS インストールを実行するプロセスに、ドライバやハードウェアの サポートを追加するためだけに使用されます。 注-この章で説明しているのは、ミニルートにパッチを適用するための手順であ り、完全なネットワークインストールイメージにパッチを適用するための手順では ありません。ネットワークインストールイメージにパッチを適用する場合は、イン ストールが完了したあとに作業を実行します。

#### ▼ ミニルートイメージにパッチを適用する方法

ネットワークインストールのミニルートイメージにパッチを適用するには、次の手順に従います。

注-次の手順では、ネットワーク上に Solaris 最新リリースが実行されているシステムがあり、そのシステムにネットワークを経由してアクセスできると仮定しています。

1 Solaris 最新リリースが実行されているシステム上で、スーパーユーザーとしてログ インするか、同等の役割になります。

注-役割には、認証と特権コマンドが含まれます。役割の詳細については、『Solaris のシステム管理(セキュリティサービス)』の「RBACの構成(作業マップ)」を参照し てください。

手順5で作成したインストールイメージのToolsディレクトリに移動します。
 # cd install-server-path/install-dir-path/Solaris 10/Tools

*install-server-path* たとえば/net/installserver-1のように、ネットワーク上のインストールサーバーシステムへのパスを指定します。

3 新しいインストールイメージを作成し、そのイメージを Solaris 最新リリースが実行 されているシステム上に置きます。

# ./setup\_install\_server remote\_install\_dir\_path

remote\_install\_dir\_path 新しいインストールイメージを作成する Solaris 最新リ リース上のパスを指定します。

このコマンドにより、Solaris 最新リリース上に新しいインストールイメージが作成 されます。このイメージにパッチを適用するには、このイメージを Solaris 最新リ リースが実行されているシステム上に一時的に置きます。

4 Solaris 最新リリース上で、ネットワークインストールのブートアーカイブを展開します。

# /boot/solaris/bin/root\_archive unpackmedia remote\_install\_dir\_path \
 destination\_dir

remote\_install\_dir\_path Solaris 最新リリース上のネットワークインストールイ メージへのパスを指定します。 destination\_dir 展開されたブートアーカイブを含むディレクトリのパスを 指定します。

- 5 Solaris 最新リリース上で、展開したブートアーカイブにパッチを適用します。 # patchadd -C destination\_dir path-to-patch/patch-id
  - *path-to-patch* たとえば / var/sadm/spool のように、追加するパッチのパスを指定します。
  - *patch-id* 適用するパッチ ID を指定します。

patchadd -M コマンドを使用すると、複数のパッチを指定できま す。詳細については、patchadd(1M)のマニュアルページを参照して ください。

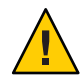

注意 - patchadd - C を使用する前には必ず、パッチの README をお読みなるか、またはご購入先にお問い合わせください。

- 6 Solaris 最新リリース上で、ブートアーカイブを作成します。
  - # /boot/solaris/bin/root\_archive packmedia remote\_install\_dir\_path \
     destination\_dir
- パッチを適用したアーカイブをインストールサーバー上のインストールイメージに コピーします。
  - # cd remote\_install\_dir\_path
  - # find boot Solaris\_10/Tools/Boot | cpio -pdum \
     install-server-path/install\_dir\_path
- 次の手順 インストールサーバーの設定とミニルートへのパッチの適用が完了したあ と、ブートサーバーの設定、またはネットワークからインストールするシステムの 追加を行う場合があります。
  - DHCPを使用しているか、あるいはインストール対象のシステムと同じサブ ネット上にインストールサーバーが存在する場合は、ブートサーバーを作成する 必要はありません。82ページの「DVDイメージを使用してネットワークからイ ンストールするシステムの追加」に進みます。
  - DHCPを使用しておらず、インストールサーバーとクライアントが異なるサブネット上にある場合は、ブートサーバーを作成します。80ページの「DVDイメージを使用したサブネット上でのブートサーバーの作成」に進みます。

### ミニルートイメージへのパッチの適用(例)

この例では、ミニルートイメージにパッチを適用して、修正済みのミニルートを作成する手順について説明します。

### ミニルートイメージへのパッチの適用

この例では、最新リリースが実行されているシステム上でミニルートの展開と圧縮 を実行します。

#### ▼ ミニルートの変更方法(例)

次の手順は、Solaris Oracle Solaris 10 8/11 ミニルートイメージにカーネル更新 (KU) パッチをインストールする方法を示しています。Solaris 10 OS が実行されているシス テム上で次の手順に従います。ただし、次の点に注意してください。

- jmp-start1 Solaris 9 OS が実行されているネットワークインストールサーバー
- v20z-1 Solaris 10 OS が実行されている、GRUB が実装されたシステム
- v20z-1:/export/mr 展開されたミニルートの場所
- v20z-1:/export/u1 作成されたインストールイメージ。これを変更できる

ネットワークインストールイメージ は、/net/jmpstart1/export/images/solaris\_10\_u1/Solaris\_10/Tools にあります。

1 Solaris 最新リリースが実行されているシステム上で、スーパーユーザーとしてログ インするか、同等の役割になります。

注-役割には、認証と特権コマンドが含まれます。役割の詳細については、『Solaris のシステム管理(セキュリティサービス)』の「RBACの構成(作業マップ)」を参照してください。

 ミニルートを展開するディレクトリに移動し、そこにネットワークインストールイ メージを置きます。

# cd /net/server-1/export

3 インストールディレクトリとミニルートディレクトリを作成します。

# mkdir /export/ul /export/mr

4 Solaris Oracle Solaris 10 8/11 のインストールイメージが存在する Tools ディレクトリに 移動します。

# cd /net/jmp-start1/export/images/solaris\_10/Solaris\_10/Tools

5 新しいインストールイメージを作成し、そのイメージを Solaris 最新リリースが実行 されているシステム上に置きます。

```
# ./setup_install_server /export/ul
Verifying target directory...
Calculating the required disk space for the Solaris_10 product
Calculating space required for the installation boot image
Copying the CD image to disk...
Copying Install Boot Image hierarchy...
Copying /boot netboot hierarchy...
Install Server setup complete
Calculation Server Setup complete
```

- 6 次のコマンドを実行して、ミニルートを展開します。
  - # /boot/solaris/bin/root\_archive unpackmedia /export/ul /export/mr
- ディレクトリを変更します。
   # cd /export/mr/sbin
- 8 rc2ファイルと sulogin ファイルのコピーを作成します。

```
# cp rc2 rc2.orig
# cp sulogin sulogin.orig
```

**9** すべての必須パッチをミニルートに適用します。

patchadd -C /export/mr /export patchid

patchidには、適用するパッチ ID を指定します。

この例では、ミニルートに5つのパッチが適用されます。

```
# patchadd -C /export/mr /export/118344-14
# patchadd -C /export/mr /export/122035-05
# patchadd -C /export/mr /export/119043-10
# patchadd -C /export/mr /export/123840-04
```

- # patchadd -C /export/mr /export/118855-36
- **10** SVCCFG\_REPOSITORY 変数をエクスポートします。
  - # export SVCCFG\_REPOSITORY=/export/mr/etc/svc/repository.db

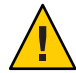

注意-SVCCFG\_REPOSITORY変数は、展開したミニルートの repository.db ファイル の場所を指すようにしてください。この例では、/export/mr/etc/svc ディレクトリ です。repository.db ファイルは、展開したミニルートの下の /etc/svc ディレクトリ にあります。この変数のエクスポートに失敗すると、ライブリポジトリが変更さ れ、ライブシステムがブートできなくなります。 11 ミニルートの repository.db ファイルを変更します。

```
# svccfg -s system/manifest-import setprop start/exec = :true
# svccfg -s system/filesystem/usr setprop start/exec = :true
# svccfg -s system/identity:node setprop start/exec = :true
# svccfg -s system/device/local setprop start/exec = :true
# svccfg -s network/loopback:default setprop start/exec = :true
# svccfg -s network/physical:default setprop start/exec = :true
# svccfg -s milestone/multi-user setprop start/exec = :true
```

詳細は、svccfg(1M)のマニュアルページを参照してください。

12 ディレクトリを変更します。そのあと、rc2.origファイルと sulogin.origファイル のオリジナルコピーを復元します。

```
# cd /export/mr/sbin
# mv rc2.orig rc2
# mv sulogin.orig sulogin
```

 23 変更点を含む、修正済みのミニルートを圧縮します。変更したミニルートを /export/ulディレクトリに置きます。

# /boot/solaris/bin/root\_archive packmedia /export/ul /export/mr

この手順により、実質的に /export/u1/boot/miniroot ディレクトリがその他の必須 ファイルと共に置き換えられます。

- 次の手順 インストールサーバーの設定とミニルートへのパッチの適用が完了したあ と、ブートサーバーの設定、またはネットワークからインストールするシステムの 追加を行う場合があります。
  - DHCPを使用しているか、あるいはインストール対象のシステムと同じサブネット上にインストールサーバーが存在する場合は、ブートサーバーを作成する必要はありません。ここで作業は終了です。82ページの「DVDイメージを使用してネットワークからインストールするシステムの追加」に進みます。
  - DHCPを使用しておらず、インストールサーバーとクライアントが異なるサブネット上にある場合は、ブートサーバーを作成します。80ページの「DVDイメージを使用したサブネット上でのブートサーバーの作成」に進みます。

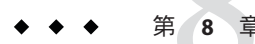

# ネットワーク経由のインストール(例)

この章では、DVDメディアまたはCDメディアを使用して、ネットワーク経由で Oracle Solaris OS をインストールする方法の例を紹介します。

この章の例はすべて、次の条件に基づいています。

- インストールサーバーが次の要件を満たすこと。
  - ネットワークインストールイメージである。
  - Solaris 最新リリースが稼動している。
  - そのサイトのネットワークおよびネームサービスにすでに組み込まれている。
- インストールに必要な情報はすでに収集し、事前構成を行なってある。詳細は、『Oracle Solaris 10 8/11 インストールガイド (インストールとアップグレードの計画)』の第5章「インストールやアップグレードの前に収集すべき情報(計画)」を参照してください。

次の追加のオプションのいずれかの例を選択してください。

- 132ページの「同じサブネット上でのネットワークインストール(例)」
  - インストールクライアントはインストールサーバーと同じサブネット上にある。そのため、ブートサーバーを作成する必要がありません。
  - ネットワークインストールでは、デスクトップセッションでグラフィカル ユーザーインタフェース (GUI)を使用する。
- 異なるサブネット上でのネットワークインストール (例は今後決定予定)
  - インストールクライアントはインストールサーバーと異なるサブネット上にある。そのため、ブートサーバーを作成する必要があります。
  - ネットワークインストールでは、デスクトップセッションでテキストインス トーラを使用する。

## 同じサブネット上でのネットワークインストール(例)

この節では、次の例について説明します。

- 例 8-1: SPARC: 同じサブネット上でのインストール (DVD メディアを使用)
- 例 8-2: SPARC: 同じサブネット上でのインストール (CD メディアを使用)
- 例 8-3: x86: 同じサブネット上でのインストール (DVD メディアを使用)
- 例 8-4: x86: 同じサブネット上でのインストール (CD メディアを使用)

例8-1 SPARC:同じサブネット上でのインストール(DVDメディアを使用) この例では、SPARC DVDメディアを使用して SPARC インストールサーバーを作成し ます。

この例は次の条件に基づいています。

- インストールクライアントはインストールサーバーと同じサブネット上にある。
- ネットワークインストールでは、デスクトップセッションでグラフィカル ユーザーインタフェース (GUI)を使用する。
- この例の全般的な条件は、第8章「ネットワーク経由のインストール(例)」の冒頭に示してあります。
- SPARCインストールサーバーを作成して設定します。 この例では、Solaris DVDをインストールサーバーの / export / home / dvdsparc ディレクトリにコピーする方法で、インストールサーバーを作成します。
  - a. SPARC システムのドライブに Solaris DVD を挿入します。
  - b. 次のコマンドを使って DVD イメージを格納するディレクトリを作成します。次に、マウントしたディスクの Tools ディレクトリに移動します。そのあと、そのドライブ内の DVD イメージをインストールサーバーのハードディスクにコピーします。

# mkdir -p /export/home/dvdsparc
# cd /cdrom/cdrom0/Solaris\_10/Tools
# ./setup install server /export/home/dvdsparc

- 2. ネットワークインストールイメージを使用してシステムをインストールします。 この例では、Solarisの対話式インストール GUI を使ってインストールします。
  - a. ネットワークからシステムをブートします。
  - b. Solarisの対話式インストール GUI を使用してインストールを行うには、次の コマンドを入力します。

ok bootnet - install

システムはネットワークからインストールされます。

c. システム構成の質問に答えます。すべてのシステム情報が事前設定されている 場合は、構成情報の入力は求められません。 例8-1 SPARC:同じサブネット上でのインストール (DVD メディアを使用) (続き)

システム構成情報の確認が終わると、「ようこそ(Welcome)」パネルが表示されます。インストールが完了します。

この例で使用しているネットワークインストール手順の詳細な説明について は、第5章「DVDメディアを使用したネットワークインストール(作業)」を参照し てください。

例8-2 SPARC:同じサブネット上でのインストール(CDメディアを使用)

この例では、SPARC CD メディアを使用して SPARC インストールサーバーを作成します。

この例は次の条件に基づいています。

- インストールクライアントはインストールサーバーと同じサブネット上にある。
- ネットワークインストールでは、デスクトップセッションでグラフィカル ユーザーインタフェース (GUI)を使用する。
- この例の全般的な条件は、第8章「ネットワーク経由のインストール(例)」の冒頭に示してあります。
- SPARCインストールサーバーを作成して設定します。 次の例では、CDメディアをインストールサーバーの/export/home/cdsparc ディレクトリにコピーしてインストールサーバーを作成する方法を示します。
  - a. Solaris SOFTWARE 1 CD (SPARC 版) をシステムの CD-ROM ドライブに挿入し ます。
  - b. 次のコマンドを使って CD イメージのディレクトリを作成します。次に、マウントしたディスクの Tools ディレクトリに移動し、ドライブ内のイメージをインストールサーバーのハードディスクにコピーします。
    - # mkdir -p /export/home/cdsparc
      # cd /cdrom/cdrom0/Solaris\_10/Tools
      # ./setup\_install\_server /export/home/cdsparc
      # cd /
- 2. インストールするシステムをネットワークから追加します。
  - a. CD-ROM ドライブに Solaris SOFTWARE 2 CD (SPARC版) を挿入します。
  - b. 次のコマンドを使用します。まず、マウントした CDの Tools ディレクトリに 移動します。次に、CD-ROM ドライブ内の CD をインストールサーバーの ハードディスクにコピーします。さらに、ルート(/)ディレクトリに移動しま す。

# ./add\_to\_install\_server /export/home/cdsparc
# cd /

<sup>#</sup> cd /cdrom/cdrom0/Solaris\_10/Tools

例8-2 SPARC: 同じサブネット上でのインストール (CD メディアを使用) (続き)

- c. インストールする Solaris SOFTWARE CD ごとに、前述のコマンドを繰り返します。
- d. 最初の Solaris LANGUAGES CD (SPARC版)をCD-ROM ドライブに挿入します。

# cd /cdrom/cdrom0/Solaris\_10/Tools
# ./add\_to\_install\_server /export/home/cdsparc

- e. CDを取り出します。
- f. インストールする Solaris LANGUAGES CD (SPARC版) CD ごとに、これまでの コマンドを繰り返します。
- 3. ネットワークインストールイメージを使用してシステムをインストールします。
  - a. ネットワークからシステムをブートします。
  - b. Solarisの対話式インストール GUI を使用してインストールを行うには、次の コマンドを入力します。

ok boot net

システムはネットワークからインストールされます。

c. システム構成の質問に答えます。 システム構成情報の確認が終わると、「ようこそ(Welcome)」パネルが表示されます。インストールが完了します。

この例で使用しているネットワークインストール手順の詳細な説明について は、第6章「CDメディアを使用したネットワークインストール(作業)」を参照して ください。

例8-3 x86:同じサブネット上でのインストール(DVDメディアを使用) この例では、x86 DVDメディアを使用して x86 インストールサーバーを作成します。

この例は次の条件に基づいています。

- インストールクライアントはインストールサーバーと同じサブネット上にある。
- ネットワークインストールでは、デスクトップセッションでグラフィカル ユーザーインタフェース (GUI)を使用する。
- この例の全般的な条件は、第8章「ネットワーク経由のインストール(例)」の冒頭に示してあります。
- 1. x86インストールサーバーを作成して設定します。

次の例では、Oracle Solaris Operating System DVD (x86 版) をインストール サーバーの / export / home / dvdx86 ディレクトリにコピーして x86 インストール サーバーを作成する方法を示します。

a. システムのドライブに Solaris DVD を挿入します。

例8-3 x86: 同じサブネット上でのインストール (DVD メディアを使用) (続き)

 b. 次のコマンドを使用します。まず、ブートイメージを格納するディレクトリを 作成します。次に、マウントしたディスクのToolsディレクトリに移動しま す。さらに、setup\_install\_serverコマンドを使用して、ドライブ内のディス クをインストールサーバーのハードディスクにコピーします。

# mkdir -p /export/home/dvdx86
# cd /cdrom/cdrom0/Solaris\_10/Tools
# ./setup\_install\_server /export/home/dvdx86

c. インストールサーバーをブートサーバーから利用できるようにします。

share コマンドを使用して、このエントリを /etc/dfs/dfstab ファイルに追加 します。

share -F nfs -o ro,anon=0 -d "install server directory" install\_dir\_path

d. nfsd デーモンが稼働しているかどうかを確認します。nfsd デーモンが稼働していない場合、このデーモンを起動して共有します。

```
# svcs -l svc:/network/nfs/server:default
# svcadm enable svc:/network/nfs/server
# shareall
# cd /
```

注-インストールサーバーで Solaris 9 OS またはその互換バージョンが実行されていた場合は、代わりに次のコマンドを入力します。

#### # ps -ef | grep nfsd

この古いリリースでnfsdデーモンが実行されていた場合は、次の手順に進みます。nfsdデーモンが稼働していない場合は、このデーモンを起動します。

# /etc/init.d/nfs.server start

2. インストールするシステムをネットワークから追加します。

ファイルシステム /export/home/dvdx86/ には、add\_install\_client コマンドが含 まれています。インストールクライアントは、basil という名前の x86 システムで す。

a. このクライアントをインストールサーバーの /etc/ethers ファイルに追加しま す。

このクライアント上で ethers アドレスを見つけます。/etc/ethers のマップ は、ローカルファイルから取得します。

# ifconfig -a grep ether
ether 8:0:20:b3:39:1d

第8章・ネットワーク経由のインストール(例)

例8-3 x86:同じサブネット上でのインストール (DVD メディアを使用) (続き)

インストールサーバー上で、エディタを使って /etc/ethers ファイルを開きま す。そのアドレスをリストに追加します。

 b. 次のコマンドを使用します。まず、Solaris DVD イメージの Tools ディレクトリ に移動します。次に、クライアントシステムをネットワークからインストール できるように設定します。

install\_server# cd /export/home/dvdx86/Solaris\_10/Tools
install\_server# ./add\_install\_client basil i86pc

- 3. ネットワークインストールイメージを使用してシステムをインストールします。 x86システム用の Solaris インストールプログラムでは、GRUB ブートローダーが 使用されます。この例では、GRUB ブートローダーを使用して、x86システムを ネットワーク経由でインストールします。
  - a. ネットワークからブートするようにシステム BIOS で指定します。 BIOS を終了すると、ネットワークからシステムがインストールされま す。GRUB メニューが表示されます。
  - b. ネットワーク経由で Oracle Solaris OS をインストールするには、メニューから 適切な Solaris エントリを選択して Enter キーを押します。
     インストールの選択画面が表示されます。
  - c. Solarisの対話式インストール GUI を使用してインストールを行うには、1を入 力してから Enter キーを押します。
     インストールプログラムが開始します。

d. システム構成の質問に答えます。

システム構成情報の確認が終わると、「ようこそ (Welcome)」パネルが表示されます。

システムがネットワーク経由でブートし、インストールされたら、次回以降は ディスクドライブからブートするようにシステムに指示します。

注-インストール後にシステムをブートすると、GRUBメニューに、新しくイ ンストールした Oracle Solaris OS などのインストールされているオペ レーティングシステムの一覧が表示されます。ブートするオペレーティングシ ステムを選択します。新たに選択を行わなかった場合は、デフォルトの選択が 読み込まれます。

詳細は、次に示す参照先を参照してください。

| 手順                                           | 参照                                                                                                    |
|----------------------------------------------|----------------------------------------------------------------------------------------------------|
| この例で使用しているネットワークインス<br>トール手順の詳細な説明           | 第 5 章「DVD メディアを使用したネットワーク<br>インストール (作業)」                                                                    |
| Solaris インストール GUI を使用して対話式イン<br>ストールを完了する方法 | 『Oracle Solaris 10 8/11 インストールガイド (基本<br>編)』の「GRUB 付き Solaris インストールプログ<br>ラムを使用してインストールまたはアップグ<br>レードを行う方法」 |
| GRUBブートローダーの概要                               | 『Oracle Solaris 10 8/11 インストールガイド (イン<br>ストールとアップグレードの計画)』の第 7<br>章「SPARC および x86 ベースのブート (概要と計<br>画)」       |

例8-3 x86: 同じサブネット上でのインストール (DVD メディアを使用) (続き)

例8-4 x86:同じサブネット上でのインストール (CD メディアを使用)

この例では、x86 CD メディアを使用して x86 インストールサーバーを作成します。 この例は次の条件に基づいています。

- インストールクライアントはインストールサーバーと同じサブネット上にある。
- ネットワークインストールでは、デスクトップセッションでグラフィカル ユーザーインタフェース (GUI)を使用する。
- この例の全般的な条件は、第8章「ネットワーク経由のインストール(例)」の冒頭に示してあります。
- 1. x86インストールサーバーを作成して設定します。

次の手順では、インストールサーバーの / export / home / cdx86 ディレクトリに次の CD をコピーする方法で、インストールサーバーを作成します。

- a. Solaris SOFTWARE 1 CD をシステムのドライブに挿入します。
- b. 次のコマンドを使用します。まず、CDイメージのディレクトリを作成し、マウントしたディスクの Tools ディレクトリに移動します。次に、そのドライブ内のイメージをインストールサーバーのハードディスクにコピーします。

# mkdir -p /export/home/dvdx86
# cd /cdrom/cdrom0/Solaris\_10/Tools
# ./setup\_install\_server /export/home/cdx86

- c. Solaris SOFTWARE 2 CD をシステムの CD-ROM ドライブに挿入します。
- d. 次のコマンドを使用します。まず、マウントした CD の Tools ディレクトリに 移動します。次に、CD-ROM ドライブ内の CD をインストールサーバーの ハードディスクにコピーし、ルート (/) ディレクトリに移動します。

# ./add\_to\_install\_server /export/home/cdx86

# cd /

<sup>#</sup> cd /cdrom/cdrom0/Solaris\_10/Tools

例8-4 x86:同じサブネット上でのインストール (CD メディアを使用) (続き)

- e. インストールする Solaris SOFTWARE CD ごとに、前述のコマンドを繰り返し ます。
- f. 最初の Solaris LANGUAGES CD をシステムの CD-ROM ドライブに挿入しま す。
- g. 次のコマンドを使用します。まず、マウントした CD の Tools ディレクトリに 移動します。次に、CD-ROM ドライブ内の CD をインストールサーバーの ハードディスクにコピーします。

```
# cd /cdrom/cdrom0/Solaris_10/Tools
# ./add_to_install_server /export/home/cdx86
```

- h. CDを取り出します。
- i. インストールする Solaris LANGUAGES CD (SPARC版) CD ごとに、これまでの コマンドを繰り返します。
- 2. インストールするシステムをネットワークから追加します。

この例では、インストールクライアントは basil という名前の x86 システムで す。ファイルシステム / export / home / cdx86 / Solaris\_10 / Tools に は、add\_install\_client コマンドが含まれています。

a. このクライアントをインストールサーバーの /etc/ethers ファイルに追加しま す。このクライアント上で ethers アドレスを見つけます。/etc/ethers の マップは、ローカルファイルから取得します。

#### # ifconfig -a grep ether ether 8:0:20:b3:39:1d

- b. インストールサーバー上で、エディタを使って /etc/ethers ファイルを開きま す。そのアドレスをリストに追加します。
- c. 次のコマンドを使用します。まず、インストールサーバー上の Solaris 最新リ リース CD イメージの Tools ディレクトリに移動します。次に、インストール するクライアントシステムをネットワークから追加します。

install\_server# cd /export/home/cdx86/Solaris\_10/Tools
install\_server# ./add\_install\_client basil i86pc

- ネットワークインストールイメージを使用してシステムをインストールします。
   この手順では、GRUBブートローダーを使用してネットワーク経由でx86システムをインストールする方法を説明します。
  - a. ネットワークからブートするようにシステム BIOS で指定します。

BIOS を終了すると、ネットワークからシステムがインストールされま す。GRUB メニューが表示されます。

 b. ネットワーク経由でOracle Solaris OS をインストールするには、メニューから 適切な Solaris エントリを選択して Enter キーを押します。
 インストールの選択画面が表示されます。

- 例8-4 x86:同じサブネット上でのインストール(CDメディアを使用) (続き)
  - c. Solarisの対話式インストール GUI を使用してインストールを行うには、1を入力してから Enter キーを押します。
     インストールプログラムが開始します。
  - d. システム構成の質問に答えます。 システム構成情報の確認が終わると、「ようこそ (Welcome)」パネルが表示されます。
  - e. システムがネットワーク経由でブートし、インストールされたら、次回以降は ディスクドライブからブートするようにシステムに指示します。

注-インストール後にシステムをブートすると、GRUBメニューに、新しくイ ンストールした Oracle Solaris OS などのインストールされているオペ レーティングシステムの一覧が表示されます。ブートするオペレーティングシ ステムを選択します。新たに選択を行わなかった場合は、デフォルトの選択が 読み込まれます。

詳細は、次に示す参照先を参照してください。

| 手順                                           | 参照                                                                                                    |
|----------------------------------------------|----------------------------------------------------------------------------------------------------|
| この例で使用しているネットワークインス<br>トール手順の詳細な説明           | 第6章「CD メディアを使用したネットワークイ<br>ンストール (作業)」                                                                       |
| Solaris インストール GUI を使用して対話式イン<br>ストールを完了する方法 | 『Oracle Solaris 10 8/11 インストールガイド (基本<br>編)』の「GRUB 付き Solaris インストールプログ<br>ラムを使用してインストールまたはアップグ<br>レードを行う方法」 |
| GRUB ブートローダーの概要                              | 『Oracle Solaris 10 8/11 インストールガイド (イン<br>ストールとアップグレードの計画)』の第7<br>章「SPARC および x86 ベースのブート (概要と計<br>画)」        |

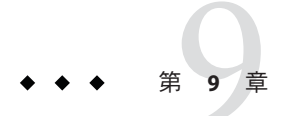

# ネットワークからのインストール(コマ ンドリファレンス)

この章では、ネットワークインストールを設定するときに使用できるコマンドを示 します。この章の内容は、次のとおりです。

- 141ページの「ネットワークインストールコマンド」
- 142ページの「x86:インストールのための GRUB メニューコマンド」

### ネットワークインストールコマンド

次の表に、ネットワーク経由で Solaris ソフトウェアをインストールするためのコマ ンドを示します。また、これらのコマンドを使用できるプラットフォームも示しま す。

| コマンド                                 | プラット<br>フォーム | 説明                                                                                                    |
|--------------------------------------|--------------|----------------------------------------------------------------------------------------------------|
| add_install_client                   | すべて          | システムに関するネットワークインストール情報を、ネット<br>ワークからインストールサーバーまたはブートサーバーに追加<br>するコマンド。詳細は、add_install_client(1M)のマニュアル<br>ページを参照してください。                            |
| setup_install_server                 | すべて          | Solaris 最新リリース DVD または CD をインストールサーバーの<br>ローカルディスクにコピーするか、ブートソフトウェアを<br>ブートサーバーにコピーするスクリプト。詳細<br>は、setup_install_server(1M)のマニュアルページを参照して<br>ください。 |
| (CD メディアのみ)<br>add_to_install_server | すべて          | CD上のプロダクトツリー内の追加パッケージを、既存のインス<br>トールサーバー上のローカルディスクにコピーするスクリプ<br>ト。詳細は、add_to_install_server(1M)のマニュアルページを<br>参照してください。                             |

| コマンド                          | プラット<br>フォーム | 説明                                                                                                    |
|-------------------------------|--------------|----------------------------------------------------------------------------------------------------|
| mount                         | すべて          | ファイルシステムをマウントできるようにし、マウントされた<br>ファイルシステム (Solaris DVD または Solaris SOFTWARE と<br>Solaris LANGUAGES CD 上のファイルシステムを含む)を表示す<br>るコマンド。詳細は、mount(1M)のマニュアルページを参照し<br>てください。                                                          |
| showmount -e                  | すべて          | リモートホスト上の共有ファイルシステムすべてをリスト表示<br>するコマンド。詳細は、showmount(1M)のマニュアルページを参<br>照してください。                                                                                                    |
| prtconf -b                    | SPARC        | システムのプラットフォーム名 (SUNW、Ultra-5_10、i86pc など)<br>を調べるコマンド。Oracle Solaris ソフトウェアをインストール<br>する際に、システムのプラットフォーム名が必要になることが<br>あります。詳細は、prtconf(1M)のマニュアルページを参照して<br>ください。                                                              |
| patchadd -C net_install_image | すべて          | setup_install_server で作成した DVD または CD のネットイン<br>ストールイメージ上にあるミニルート (Solaris_10 / Tools/Boot<br>) にあるファイルにパッチを追加するコマンド。これによ<br>り、Solaris インストールコマンドとほかのミニルート固有のコ<br>マンドにパッチを適用できます。net_install_image はネットイン<br>ストールイメージの絶対パス名です。 |
|                               |              | 注意 - patchadd - C を使用する前には必ず、パッチの README をお<br>読みなるか、またはご購入先にお問い合わせください。<br>詳細は、次のマニュアルページを参照してください。<br>第7章「ミニルートイメージへのパッチの適用(作業)」<br>詳細は、patchadd(1M)のマニュアルページを参照してくだ<br>さい。                                                  |
| reset                         | SPARC        | システムをリセットし、マシンを再起動するための Open Boot<br>PROM コマンド。また、ブート時に入出力割り込みに関するエ<br>ラーメッセージが表示された場合は、STOP キーと A キーを同時<br>に押し、その後 PROM プロンプト (ok または >) で reset と入力<br>します。                                                                  |
| banner                        | SPARC        | モデル名、Ethernet アドレス、インストールされているメモ<br>リーなどのシステム情報を表示する Open Boot PROM コマン<br>ド。PROM プロンプト (ok または>) でのみ使用可能です。                                                                                                    |

### x86:インストールのための GRUB メニューコマンド

GRUB メニューのコマンドを編集してシステムのネットワークブートおよびインストールをカスタマイズできます。この節では、GRUB メニューのコマンドに挿入できるコマンドおよび引数をいくつか説明します。

GRUB メニューでは、プロンプトでbと入力すると、GRUB コマンド行にアクセスできます。次の出力のようなコマンド行が表示されます。

kernel /Solaris\_10\_x86/multiboot kernel/unix
-B install\_media=192.168.2.1:/export/cdrom0/boot
module /platform/i86pc/boot archive

このコマンド行を編集してブートおよびインストールをカスタマイズできます。次の一覧では、使用する可能性のある一般的なコマンドをいくつか説明します。-Bオプションと併用できるブート引数の完全な一覧については、eeprom(1M)のマニュアルページを参照してください。

注--Bオプションで複数の引数を追加するには、それぞれの引数をコンマで区切ります。

表9-1 x86: GRUB メニューのコマンドおよびオプション

| コマンドまたはオプション | 説明と例                                                                                                    |
|--------------|----------------------------------------------------------------------------------------------------|
| install      | -Bオプションの前にこのオプションを挿入すると、カスタム JumpStart インストールを<br>実行できます。                                                                                  |
|              | kernel /Solaris_10_x86/multiboot <b>install</b><br>-B install_media=192.168.2.1:/export/cdrom0/boot<br>module /platform/i86pc/boot_archive |

表9-1 x86:GRUB メニューのコマンドおよびオプション (続き)

| X J-I XOU. GROD / |                                                                                                    |
|-------------------|----------------------------------------------------------------------------------------------------|
| コマンドまたはオプション      | 説明と例                                                                                                    |
| <i>url</i>  ask   | カスタム JumpStart ファイルの場所を指定するか、場所の入力を求めるプロンプトを表示します。install オプションとともにいずれかのオプションを挿入します。 <ul> <li>url-ファイルのパスを指定します。次の場所にあるファイルを URL で指定できます。</li> <li>ローカルハードディスク</li> </ul>                                    |
|                   | file://jumpstart_dir_path/compressed_config_file<br>次に例を示します。                                                                                                    |
|                   | kernel /Solaris_10_x86/multiboot <b>install</b><br><b>file://jumpstart/config.tar</b><br>-B install_media=192.168.2.1:/export/cdrom0/boot<br>module /platform/i86pc/boot_archive                             |
|                   | ■ ネットワークファイルシステム (NFS) サーバー                                                                                                    |
|                   | nfs://server_name:IP_address/jumpstart_dir_path/compressed_config_file<br>次に例を示します。                                                                                                    |
|                   | kernel /Solaris_10_x86/multiboot <b>install</b><br><b>myserver:192.168.2.1/jumpstart/config.tar</b><br>-B install_media=192.168.2.1:/export/cdrom0/boot<br>module /platform/i86pc/boot_archive               |
|                   | ■ HTTPサーバー                                                                                                    |
|                   | http://server_name:IP_address/jumpstart_dir_path/<br>compressed_config_file&proxy_info                                                                                                    |
|                   | ■ sysidcfg ファイルを圧縮構成ファイルに含めた場合は、次の例に示すように<br>そのファイルを含むサーバーの IP アドレスを指定する必要があります。                                                                                                    |
|                   | kernel /Solaris_10_x86/multiboot <b>install</b><br>http://192.168.2.1/jumpstart/config.tar<br>-B install_media=192.168.2.1:/export/cdrom0/boot<br>module /platform/i86pc/boot_archive                        |
|                   | <ul> <li>圧縮構成ファイルをファイアウォールで防御された HTTP サーバー上の圧縮<br/>構成ファイルに保存した場合は、ブート時に proxy 指示子を使用する必要が<br/>あります(ファイルが配置されたサーバーの IP アドレスを指定する必要はな<br/>い)。プロキシサーバーの IP アドレスは次のように指定します。</li> </ul>                          |
|                   | kernel /Solaris_10_x86/multiboot <b>install</b><br>http://www.shadow.com/jumpstart/config.tar&proxy=131.141.6.151<br>-B install_media=192.168.2.1:/export/cdrom0/boot<br>module /platform/i86pc/boot_archive |
表9-1 x86: GRUB メニューのコマンドおよびオプション (続き)

| コマンドまたはオプション                   | 説明と例                                                                                                    |
|--------------------------------|----------------------------------------------------------------------------------------------------|
| url ask (続き)                   | <ul> <li>ask-installオプションとともに使用すると、システムがブートしてネットワーク<br/>へ接続したあと、インストールプログラムによって圧縮構成ファイルの場所を入力<br/>するプロンプトが表示されます。このオプションを使用すると、完全に自動化され<br/>た JumpStart インストールを行うことはできません。</li> <li>Return キーを押してこのプロンプトへの入力を省略すると、Solaris インストールプ<br/>ログラムはネットワークパラメータを対話的に構成します。インストールプログラ<br/>ムは次に、圧縮構成ファイルの場所を尋ねるプロンプトを表示します。<br/>次の例では、カスタム JumpStart を実行してネットワークインストールイメージから<br/>ブートします。システムがネットワークに接続したあと、構成ファイルの場所を入<br/>力するプロンプトが表示されます。</li> </ul> |
|                                | <pre>kernel /Solaris_10_x86/multiboot install ask -B install_media=192.168.2.1:/export/cdrom0/boot module /platform/i86pc/boot_archive</pre>                                                                                                    |
| dhcp                           | -Bオプションの前にこのオプションを挿入すると、インストールプログラムがDHCP<br>サーバーを使用してシステムのブートに必要なネットワークインストール情報を取得す<br>るように指示できます。dhcp で DHCP サーバーの使用を指定しない<br>と、/etc/bootparams ファイル、またはネームサービスの bootparams データベースが使<br>用されます。たとえば、静的 IP アドレスを保持する場合には、dhcp を指定しません。                                                                                                    |
|                                | kernel /Solaris_10_x86/multiboot <b>dhcp</b><br>-B install_media=192.168.2.1:/export/cdrom0/boot<br>module /platform/i86pc/boot_archive                                                                                                    |
| - text                         | -Bオプションの前にこのオプションを挿入すると、デスクトップセッションでテキスト<br>ベースのインストールを実行できます。                                                                                                    |
|                                | kernel /Solaris_10_x86/multiboot <b>- text</b><br>-B install_media=192.168.2.1:/export/cdrom0/boot<br>module /platform/i86pc/boot_archive                                                                                                    |
| - nowin                        | -Bオプションの前にこのオプションを挿入すると、コンソールセッションでテキスト<br>ベースのインストールを実行できます。                                                                                                    |
|                                | kernel /Solaris_10_x86/multiboot <b>- nowin</b><br>-B install_media=192.168.2.1:/export/cdrom0/boot<br>module /platform/i86pc/boot_archive                                                                                                    |
| console= <i>serial-console</i> | -B オプションとともにこの引数を使用すると、システムが ttya (COM1) または ttyb<br>(COM2) のようなシリアルコンソールを使用するように指示できます。                                                                                                    |
|                                | kernel /Solaris_10_x86/multiboot -B <b>console=ttya</b><br>install_media=192.168.2.1:/export/cdrom0/boot<br>module /platform/i86pc/boot_archive                                                                                                    |

### 表9-1 x86: GRUB メニューのコマンドおよびオプション (続き)

| コマンドまたはオプション               | 説明と例                                                                                                    |
|----------------------------|----------------------------------------------------------------------------------------------------|
| ata-dma-enabled=[0 1]      | -B オプションとともにこの引数を使用すると、インストール中に ATA (Advanced<br>Technology Attachment) または IDE (Integrated Drive Electronics) デバイス、および DMA<br>(Direct Memory Access) を有効または無効にできます。 |
|                            | kernel /Solaris_10_x86/multiboot -B <b>ata-dma-enabled=0</b><br>install_media=192.168.2.1:/export/cdrom0/boot<br>module /platform/i86pc/boot_archive                 |
| acpi-enum=[0 1]            | -B オプションとともにこの引数を使用すると、ACPI (Advanced Configuration and Power<br>Interface) 電源管理を有効または無効にできます。                                                                       |
|                            | kernel /Solaris_10_x86/multiboot -B <b>acpi-enum=0</b><br>install_media=192.168.2.1:/export/cdrom0/boot<br>module /platform/i86pc/boot_archive                       |
| atapi-cd-dma-enabled=[0 1] | -B オプションとともにこの引数を使用すると、インストール中に CD ドライブまたは<br>DVD ドライブの DMA を有効または無効にできます。                                                                                           |
|                            | kernel /Solaris_10_x86/multiboot -B <b>atapi-cd-dma-enabled=0</b><br>install_media=192.168.2.1:/export/cdrom0/boot<br>module /platform/i86pc/boot_archive            |
|                            | 注 - DMA 名 <i>atapi</i> は、現在 DMA に使用されている変数名です。この変数は変更されるこ<br>とがあります。                                                                                                 |

パート III

# 広域ネットワーク経由のインストール

このパートでは、WAN ブートインストールを使用して広域ネットワーク (WAN) 経由でシステムのインストールを行う方法について説明します。

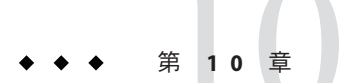

# WAN ブート (概要)

この章では、WAN ブートインストールの概要について説明します。この章の内容は 次のとおりです。

- 149ページの「WANブートとは」
- 151ページの「どのような場合にWANブートを使用するか」
- 151ページの「WANブートのしくみ(概要)」
- 155ページの「WAN ブートでサポートされているセキュリティー構成(概要)」

# WANブートとは

WAN ブートインストールでは、HTTP を使って広域ネットワーク (WAN) 経由でソフ トウェアのブートとインストールを行うことができます。WAN ブートを使用する と、大規模なパブリックネットワークを介して Oracle Solaris OS を SPARC ベースのシ ステムにインストールできますが、このようなネットワークは基盤の信頼性が低い 場合があります。WAN ブートをセキュリティー機能とともに使用することに よって、データの機密性とインストールイメージの完全性を保護できます。

WAN ブートインストールでは、暗号化した Solaris フラッシュアーカイブを公開 ネットワークを介してリモートの SPARC クライアントに転送できます。次に、WAN ブートプログラムは、カスタム JumpStart インストールを実行して、クライアントシ ステムをインストールします。非公開鍵を使ってデータの認証や暗号化を行うこと で、インストールの完全性を確保することができます。また、デジタル証明書を使 うようにシステムを構成することで、インストール用のデータやファイルをセ キュリティー保護された HTTP 接続経由で転送することもできます。

WAN ブートインストールを実行するには、HTTP または HTTPS 接続を介して Web サーバーから次の情報をダウンロードして、SPARC ベースのシステムをインス トールします。

- wanboot プログラム wanboot プログラムは、WAN ブートミニルート、クライアント構成ファイル、およびインストールファイルを読み込む、二次レベルのブートプログラムです。wanboot プログラムは、二次レベルのブートプログラムである ufsboot や inetboot と同様の処理を実行します。
- WAN ブートファイルシステム WAN ブートは、クライアントシステムをインス トールするために、いくつものファイルを使ってクライアントの構成やデータの 取得を行います。これらのファイルは、Web サーバーの /etc/netboot ディレクト リに置かれています。wanboot-cgi プログラムは、これらのファイルを1つの ファイルシステムとしてクライアントに転送します。このファイルシステムは WAN ブートファイルシステムと呼ばれます。
- WAN ブートミニルート WAN ブートミニルートは、WAN ブートインストール を実行するために Solaris ミニルートに変更を加えたものです。Solaris ミニルート と同様に、WAN ブートミニルートには、カーネルのほか、Solaris 環境のインス トールに最低限必要なソフトウェアが格納されています。WAN ブートミニ ルートには、Solaris ミニルートにあるソフトウェアのサブセットが格納されま す。
- カスタム JumpStart 構成ファイル WAN ブートは、システムをインストールする ために、sysidcfg、rules.ok、およびプロファイルファイルをクライアントに転 送します。次に、WAN ブートはこれらのファイルを使って、クライアントシス テムに対してカスタム JumpStart インストールを実行します。
- Solaris フラッシュアーカイブ Solaris フラッシュアーカイブは、マスターシステムからコピーされたファイルの集合体です。このアーカイブは、クライアントシステムをインストールするために使用できます。WAN ブートは、カスタムJumpStart インストールを使って、Solaris フラッシュアーカイブをクライアントシステムにインストールします。アーカイブをクライアントシステムにインストールすると、クライアントシステムはマスターシステムとまったく同じ構成になります。

注-flarcreate コマンドのファイルごとのサイズ制限がなくなっています。各 ファイルのサイズが4Gバイトを超えていてもSolarisフラッシュアーカイブを作 成できます。

詳細は、『Oracle Solaris 10 8/11 インストールガイド (Solaris フラッシュアーカイブの作成とインストール)』の「大規模なファイルを含むアーカイブの作成」を参照してください。

次に、カスタム JumpStart インストールを使って、アーカイブをクライアントにイン ストールします。

上記の情報を転送するとき、鍵とデジタル証明書を使って保護することもできま す。 WAN ブートインストールで発生するイベントの順序の詳細については、151ページの「WAN ブートのしくみ(概要)」を参照してください。

## どのような場合にWANブートを使用するか

WAN ブートインストールを使用すると、地理的に離れた場所にある SPARC ベース のシステムに対してインストールを実行できます。WAN ブートを使用すると、公開 ネットワーク経由でのみアクセス可能なリモートのサーバーやクライアントに対し ても、インストールを実行できます。

ローカルエリアネットワーク (LAN) 内にあるシステムに対してインストールを行い たい場合、WAN ブートインストールを使用すると、必要以上の構成や管理が必要に なることがあります。LAN 経由でシステムをインストールする方法について は、第4章「ネットワークからのインストール(概要)」を参照してください。

## WAN ブートのしくみ (概要)

WAN ブートは、サーバー、構成ファイル、CGI (Common Gateway Interface) プログラ ム、およびインストールファイルを組み合わせて使用することによって、SPARC ベースのリモートクライアントに対してインストールを行います。ここでは、WAN ブートインストールで発生するイベントの通常の順序について説明します。

# WANブートインストールでのイベントの順序

図 10-1 は、WAN ブートインストールで発生するイベントの基本的な順序を示して います。この図で、SPARC ベースのクライアントは、構成データとインストール ファイルを、Web サーバーとインストールサーバーから WAN 経由で取得します。 図10-1 WAN ブートインストールでのイベントの順序

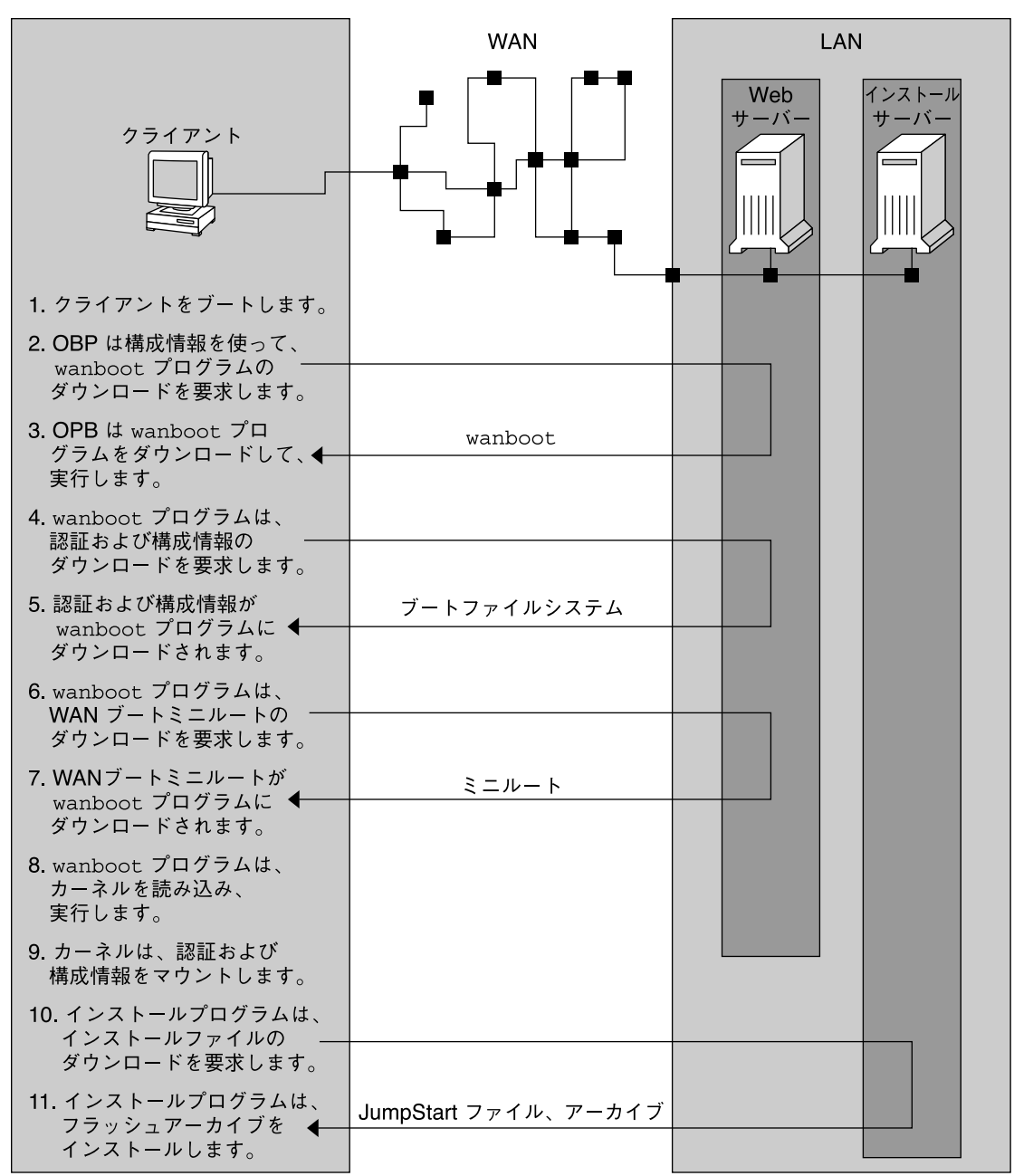

1. 次のいずれかの方法で、クライアントをブートします。

- OpenBoot PROM (OBP)のネットワークインタフェース変数を設定することによって、ネットワークからブートします。
- DHCPオプションを使ってネットワークからブートします。
- ローカル CD-ROM からブートします。
- 2. クライアントの OBP は、次のどちらかから構成情報を取得します。
  - ユーザーがコマンド行に入力したブート引数の値から
  - ネットワークでDHCPが使用されている場合は、DHCPサーバーから
- 3. クライアントの OBP は、WAN ブートの二次レベルのブートプログラム (wanboot) を要求します。

クライアントの OBP は、wanboot プログラムを次のどちらかからダウンロードします。

- WAN ブートサーバーと呼ばれる特別な Web サーバーから、ハイパーテキスト トランスファープロトコル (HTTP)を使って
- ローカル CD-ROM から(上記の図には示されていない)
- wanboot プログラムは、WAN ブートサーバーに対し、クライアント構成情報を要求します。
- 5. wanboot プログラムは、wanboot-cgi プログラムによって WAN ブートサーバーか ら転送される構成ファイルをダウンロードします。構成ファイルは、WAN ブートファイルシステムとしてクライアントに転送されます。
- 6. wanboot プログラムは、WAN ブートサーバーに対し、WAN ブートミニルートの ダウンロードを要求します。
- 7. wanboot プログラムは、HTTP または HTTPS を使って、WAN ブートサーバーから WAN ブートミニルートをダウンロードします。
- 8. wanboot プログラムは、WAN ブートミニルートから UNIX カーネルを読み込み、実行します。
- 9. UNIX カーネルは、Solaris インストールプログラムで使用できるように、WAN ブートファイルシステムを見つけてマウントします。
- 10.インストールプログラムは、インストールサーバーに対し、Solaris フ ラッシュアーカイブとカスタム JumpStart ファイルのダウンロードを要求しま す。

インストールプログラムは、HTTP または HTTPS 接続を介して、アーカイブとカ スタム JumpStart ファイルをダウンロードします。

11. インストールプログラムは、カスタム JumpStart インストールを実行して、Solaris フラッシュアーカイブをクライアントにインストールします。

# WANブートインストール時のデータの保護

WAN ブートインストールでは、ハッシュキー、暗号化鍵、およびデジタル証明書を 使って、インストール中にシステムデータを保護できます。ここでは、WAN ブート インストールでサポートされている各種のデータ保護方法について簡単に説明しま す。

### ハッシュキーによるデータ完全性のチェック

WAN ブートサーバーからクライアントに転送するデータを保護するために、HMAC (Hashed Message Authentication Code) キーを生成できます。この ハッシュキーを、WAN ブートサーバーとクライアントの両方にインストールしま す。WAN ブートサーバーはこのキーを使って、クライアントに転送するデータに署 名します。クライアントはこのキーを使って、WAN ブートサーバーから転送される データの完全性を確認します。クライアントにハッシュキーをインストールする と、クライアントは以降のWAN ブートインストールにこのキーを使用します。

ハッシュキーの使用方法については、195ページの「(省略可能)ハッシュキーと暗号 化鍵を作成する方法」を参照してください。

### 暗号化鍵によるデータの暗号化

WAN ブートインストールでは、WAN ブートサーバーからクライアントに転送する データを暗号化できます。WAN ブートのユーティリティーを使って、3DES (Triple Data Encryption Standard) または AES (Advanced Encryption Standard) の暗号化鍵を作成 できます。この鍵を、WAN ブートサーバーとクライアントの両方に渡しま す。WAN ブートサーバーはこの暗号化鍵を使って、クライアントに転送するデータ を暗号化します。クライアントはこの鍵を使って、インストール時に暗号化されて 転送された構成ファイルとセキュリティーファイルを、復号化できます。

クライアントに暗号化鍵をインストールすると、クライアントは以降の WAN ブート インストールにこの鍵を使用します。

サイトで暗号化鍵の使用が許可されていない場合もあります。サイトで暗号化を使用できるかどうかについては、サイトのセキュリティー管理者に問い合わせてください。サイトで暗号化を使用できる場合は、3DES暗号化鍵またはAES暗号化鍵のどちらを使用すべきかを、セキュリティー管理者に尋ねてください。

暗号化鍵の使用方法については、195ページの「(省略可能)ハッシュキーと暗号化鍵 を作成する方法」を参照してください。

### HTTPS によるデータの保護

WAN ブートでは、WAN ブートサーバーとクライアントの間のデータ転送に HTTPS (Secure Sockets Layer を介した HTTP)を使用できます。HTTPSを使用する と、サーバーに対して、あるいはサーバーとクライアントの両方に対して、インス トール時に身分証明を行うよう要求できます。また、HTTPSでは、インストール時 にサーバーからクライアントに転送されるデータが暗号化されます。

HTTPSでは、ネットワーク上でデータを交換するシステムに対して、デジタル証明 書による認証が行われます。デジタル証明書は、オンライン通信を行うときにシス テム(サーバーまたはクライアント)が信頼できるシステムであることを示すための ファイルです。外部の認証局に依頼してデジタル証明書を取得するか、独自の証明 書と認証局を作成します。

クライアントがサーバーを信頼してサーバーからのデータを受け入れるようにする には、サーバーにデジタル証明書をインストールする必要があります。次に、この 証明書を信頼するようにクライアントに指示します。サーバーに対して身分証明を 行うよう、クライアントに要求することもできます。そのためには、クライアント にデジタル証明書を用意します。次に、インストール時にクライアントが証明書を 提出したらその証明書の署名者を受け入れるように、サーバーに指示します。

インストール時にデジタル証明書を使用するには、HTTPSを使用するようにWeb サーバーを構成する必要があります。HTTPSの使用方法については、Web サーバーのマニュアルを参照してください。

WAN ブートインストールでデジタル証明書を使用するための要件については、168 ページの「デジタル証明書の要件」を参照してください。WAN ブートインストール でデジタル証明書を使用する方法については、192ページの「(省略可能)サーバー認 証とクライアント認証にデジタル証明書を使用する方法」を参照してください。

# WAN ブートでサポートされているセキュリティー構成 (概要)

WAN ブートでは、さまざまなレベルのセキュリティーがサポートされていま す。WAN ブートでサポートされているセキュリティー機能を組み合わせて使用する ことで、ネットワークのニーズに対応できます。より安全な構成にするほど、多く の管理が必要になりますが、システムデータをより広範に保護できます。高いセ キュリティーを必要とするシステム、または公開ネットワーク経由でインストール を行うシステムには、156ページの「セキュリティー保護された WAN ブートインス トール構成」で説明する構成を選択できます。それほどセキュリティーを必要とし ないシステム、または半プライベートネットワーク上にあるシステムには、156 ページの「セキュリティー保護されていない WAN ブートインストール構成」で説明 されている構成を検討してください。

ここでは、WAN ブートインストールのセキュリティーレベルを設定するための各種 構成について簡単に説明します。また、これらの構成に必要なセキュリティーメカ ニズムについても説明します。

# セキュリティー保護された WAN ブートインス トール構成

この構成は、サーバーとクライアントの間で交換されるデータの完全性を保護 し、内容の機密性を保つために役立ちます。この構成は、HTTPS 接続を使用すると ともに、クライアント構成ファイルを暗号化するために 3DES または AES アルゴリズ ムを使用します。また、この構成では、サーバーはインストール時にクライアント に対して身分証明を行うよう要求されます。セキュリティー保護された WAN ブート インストールを行うには、次のセキュリティー機能が必要です。

- WAN ブートサーバーとインストールサーバーで、HTTPS が有効になっていること
- WAN ブートサーバーとクライアントに、HMAC SHA1 ハッシュキーが、インス トールされていること
- WAN ブートサーバーとクライアントに、3DES または AES 暗号化鍵がインストールされていること
- WAN ブートサーバーに関する認証局のデジタル証明書

インストール時にクライアントの認証も行う場合は、次のセキュリティー機能を使 用する必要があります。

- WAN ブートサーバーの非公開鍵
- クライアントのデジタル証明書

この構成を使ってインストールを行うために必要な作業の一覧については、表 12-1 を参照してください。

# セキュリティー保護されていない WAN ブートイ ンストール構成

この構成では、管理に必要な労力は最小限に抑えられますが、Webサーバーからク ライアントへのデータ転送のセキュリティーは最も低くなりま す。ハッシュキー、暗号化鍵、およびデジタル証明書を作成する必要はありませ ん。HTTPSを使用するようにWebサーバーを構成する必要もありません。ただ し、この構成によるインストールでは、インストールデータとファイルはHTTP接 続を介して転送されるので、ネットワーク上での妨害に対して無防備になります。

転送されたデータの完全性をクライアントでチェックできるようにするには、この 構成とともにHMAC SHA1 ハッシュキーを使用します。ただし、Solaris フ ラッシュアーカイブはハッシュキーで保護されません。インストール時に サーバーとクライアントの間で転送されるアーカイブは、セキュリティー保護され ません。 この構成を使ってインストールを行うために必要な作業の一覧については、表 12-2 を参照してください。

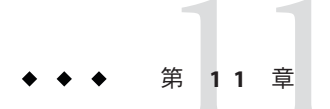

# WAN ブートによるインストールの準備 (計画)

この章では、WAN ブートインストールを行うためにネットワークを準備する方法について説明します。この章の内容は次のとおりです。

- 159ページの「WAN ブートの要件とガイドライン」
- 169ページの「WAN ブートのセキュリティー限界」
- 169ページの「WAN ブートインストールに必要な情報の収集」

# WANブートの要件とガイドライン

ここでは、WAN ブートインストールを実行するためのシステム要件について説明します。

表11-1 WANブートインストールを行うためのシステム要件

| システムと説明                                                   | 要件                                                                       |
|-----------------------------------------------------------|--------------------------------------------------------------------------|
| WAN ブートサーバー - wanboot<br>プログラム、構成ファイルとセ<br>キュリティーファイル、および | <ul> <li>オペレーティングシステム - Solaris 9 12/03 OS、またはその<br/>互換バージョン</li> </ul>  |
| WAN ブートミニルートを提供す<br>る Web サーバーです。                         | ■ Web サーバーとして構成されていること                                                   |
|                                                           | <ul> <li>Web サーバーソフトウェアで HTTP 1.1 がサポートされていること</li> </ul>                |
|                                                           | <ul> <li>デジタル証明書を使用する場合は、Webサーバーソフト<br/>ウェアでHTTPSがサポートされていること</li> </ul> |

システムと説明 要件 インストールサーバー - クライ ディスク容量 – 各 Solaris フラッシュアーカイブに必要な容 アントのインストールに必要な 昰 Solaris フラッシュアーカイブと メディアドライブ - CD-ROM ドライブまたは DVD-ROM ド カスタム JumpStart ファイルを提 ライブ 供します。 ■ オペレーティングシステム - Solaris 9 12/03 OS、またはその 互換バージョン WAN ブートサーバーとは別のシステムで稼働している場 合、インストールサーバーは次の追加要件を満たす必要があり ます。 ■ Web サーバーとして構成されていること ■ Web サーバーソフトウェアで HTTP 1.1 がサポートされてい ること ■ デジタル証明書を使用する場合は、Web サーバーソフト ウェアでHTTPSがサポートされていること クライアントシステム – WAN 経 メモリー - 1.5G バイト以上の RAM 由でインストールを行う対象の CPU – UltraSPARC II プロセッサ以上 リモートシステム ハードディスク-2Gバイト以上のハードディスク容量 ■ OBP – WAN ブート対応の PROM 適切な PROM を持っていないクライアントには、CD-ROM ドライブが必要です。 クライアントの PROM が WAN ブートに対応しているかど うかを調べる方法については、182ページの「クライアント OBP でのWAN ブート対応を確認する方法」を参照してく ださい。 (省略可能) DHCP サーバー -SunOS DHCP サーバーを使用している場合は、次のいずれかの DHCP サーバーを使ってクライ 作業を実行する必要があります。 アント構成情報を提供できま ■ サーバーを EDHCP サーバーにアップグレードします。 す。 Oracle ベンダーオプションの名前を変更して、オプション に対する8文字の制限を満たすようにします。WANインス トール固有の Oracle ベンダーオプションの詳細は、 214ページの「(省略可能) DHCP による構成情報の提供」を 参照してください。 DHCP サーバーがクライアントとは異なるサブネットにある場 合は、BOOTP リレーエージェントを構成する必要がありま す。BOOTP リレーエージェントの構成方法について は、『Solarisのシステム管理(IP サービス)』の第14章「DHCP

表11-1 WAN ブートインストールを行うためのシステム要件 (続き)

サービスの構成(手順)」を参照してください。

表11-1 WAN ブートインストールを行うためのシステム要件 (続き)

| システムと説明                                                                                                    | 要件                                                                                               |
|----------------------------------------------------------------------------------------------------|--------------------------------------------------------------------------------------------------|
| (省略可能) ログサーバー - デ<br>フォルトでは、WAN インス<br>トール時のブートログ<br>メッセージおよびインストール<br>ログメッセージは、すべてクラ<br>イアントのコンソールに表示さ<br>れます。これらのメッセージを<br>別のシステムに表示するに<br>は、ログサーバーとして使用す<br>るシステムを指定します。 | Webサーバーとして構成されている必要があります。<br>注-インストール時にHTTPSを使用する場合は、WANブート<br>サーバーと同じシステムにログサーバーを置く必要がありま<br>す。 |
| (省略可能) プロキシサーバー-イ<br>ンストールデータとファイルの<br>ダウンロード時に HTTP プロキ<br>シを使用するように WAN ブート<br>機能を構成できます。                                                                                 | インストールで HTTPS を使用する場合は、HTTPS トンネリン<br>グを行うようにプロキシサーバーを構成する必要があります。                               |

## Web サーバーソフトウェアの要件とガイドライン

WAN ブートサーバーとインストールサーバーで使用する Web サーバーソフト ウェアは、次の要件を満たす必要があります。

- オペレーティングシステム WAN ブートでは、wanboot-cgi という CGI (Common Gateway Interface) プログラムが、クライアントマシンが受け付ける特定の フォーマットにデータやファイルを変換します。これらのスクリプトを使用して WAN ブートインストールを実行するには、Solaris 9 12/03 OS またはその互換 バージョンで Web サーバーソフトウェアを実行する必要があります。
- ファイルサイズの制限 Web サーバーソフトウェアによっては、HTTP を介して 転送できるファイルサイズが制限される場合もあります。Web サーバーのマ ニュアルを参照して、Solaris フラッシュアーカイブの大きさのファイルを転送で きることを確認してください。

注-flarcreateコマンドのファイルごとのサイズ制限がなくなっています。各 ファイルのサイズが4Gバイトを超えていてもSolarisフラッシュアーカイブを作 成できます。

詳細は、『Oracle Solaris 10 8/11 インストールガイド (Solaris フラッシュアーカイブの作成とインストール)』の「大規模なファイルを含むアーカイブの作成」を参照してください。

 SSL サポート - WAN ブートインストールで HTTPS を使用するには、Web サーバーソフトウェアで SSL バージョン 3 がサポートされている必要がありま す。

# サーバー構成オプション

WAN ブートに必要なサーバーの構成をカスタマイズすることで、ネットワークの ニーズに対応できます。すべてのサーバーを単一のシステムに置くことも、複数の システムに置くこともできます。

- 単一のサーバー WAN ブートのデータとファイルを1台のシステムに集中化させたい場合は、すべてのサーバーを同じマシンで稼働させることができます。各種のサーバーを1台のシステムで管理できるほか、1台のシステムをWebサーバーとして構成するだけで済みます。ただし、単一のサーバーでは、多数のWAN ブートインストールが同時に発生した場合に、必要なトラフィック量をサポートできないことがあります。
- 複数のサーバー-インストールデータとファイルをネットワーク上に分散させた い場合は、これらのサーバーを複数のマシンで稼働させることができます。たと えば、中心となる WAN ブートサーバーを1台設定し、複数のインストール サーバーを構成して Solaris フラッシュアーカイブをネットワーク上に分散できま す。インストールサーバーとログサーバーを別々のマシンで稼働させる場合 は、どちらのサーバーも Web サーバーとして構成する必要があります。

# ドキュメントルートディレクトリへのインストールファイルと構成ファイルの保存

WAN ブートインストール時に、wanboot-cgi プログラムによって次のファイルが転送されます。

- wanboot プログラム
- WANブートミニルート
- カスタム JumpStart ファイル
- Solaris フラッシュアーカイブ

wanboot-cgi プログラムでこれらのファイルを転送できるようにするには、Web サーバーソフトウェアがアクセスできるディレクトリに、これらのファイルを保存 する必要があります。たとえば、Webサーバーのドキュメントルートにこれらの ファイルを置くと、これらのファイルへのアクセスが可能になります。

ドキュメントルートは、Webサーバー上の主要なドキュメントディレクトリであり、クライアントに公開するファイルはここに保存します。Webサーバーソフトウェアを使って、このディレクトリの名前や構成を変更できます。Webサーバー上のドキュメントルートディレクトリを設定する方法については、Webサーバーのマニュアルを参照してください。

ドキュメントルートディレクトリにいくつかのサブディレクトリを作成して、それ ぞれ異なるインストールファイルと構成ファイルを保存することもできます。たと えば、インストール対象であるクライアントのグループごとに、固有のサブディレ クトリを作成します。ネットワーク上にいくつかの異なるリリースの Oracle Solaris OS をインストールする場合は、リリースごとにサブディレクトリを作成できます。

図11-1は、ドキュメントルートディレクトリの基本的な構造の例を示していま す。この例で、WAN ブートサーバーとインストールサーバーは同じマシンに置かれ ています。このサーバーでは、Apache Web サーバーソフトウェアが実行されていま す。

図11-1 ドキュメントルートディレクトリの構造の例

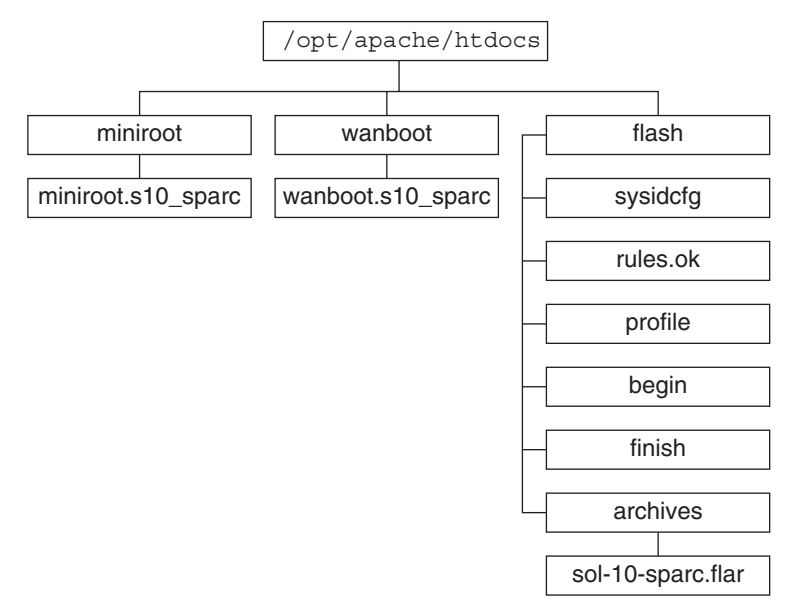

この例のドキュメントディレクトリは、次のような構造を使用しています。

- /opt/apache/htdocs ディレクトリは、ドキュメントルートディレクトリです。
- WAN ブートミニルート (miniroot) ディレクトリには、WAN ブートミニルートが 置かれています。
- wanboot ディレクトリには、wanboot プログラムが置かれています。
- Solaris フラッシュ (flash) ディレクトリには、クライアントのインストールに必要 なカスタム JumpStart ファイルと、サブディレクトリ archives が置かれていま す。archives ディレクトリには、Solaris 最新リリースのフラッシュアーカイブが 置かれています。

第11章 · WAN ブートによるインストールの準備(計画)

注-WAN ブートサーバーとインストールサーバーがそれぞれ別のシステムで稼働し ている場合は、flash ディレクトリをインストールサーバーに置くこともできま す。WAN ブートサーバーがこれらのファイルやディレクトリにアクセスできること を確認してください。

ドキュメントルートディレクトリの作成方法については、Web サーバーのマニュア ルを参照してください。インストールファイルの作成および保存の方法について は、198ページの「カスタム JumpStart インストールファイルの作成」を参照してく ださい。

# /etc/netboot ディレクトリへの構成情報とセキュリティー情報の保存

/etc/netboot ディレクトリには、WAN ブートインストールに必要な、構成情報、非 公開鍵、デジタル証明書、および認証局が保存されます。ここでは、WAN プートイ ンストールをカスタマイズするために /etc/netboot ディレクトリ内に作成できる ファイルとディレクトリについて説明します。

### WAN ブートインストールの適用範囲のカスタマイズ

インストール時に wanboot-cgi プログラムは、WAN ブートサーバーの /etc/netboot ディレクトリ内でクライアント情報を検索します。wanboot-cgi プログラムは、この 情報をWAN ブートファイルシステムに変換してから、WAN ブートファイルシステ ムをクライアントに転送します。/etc/netboot ディレクトリ内にサブディレクトリ を作成することで、WAN ブートインストールの適用範囲をカスタマイズできま す。次のディレクトリ構造を使って、インストール対象のクライアント間で構成情 報をどのように共有するかを定義します。

- 大域的な構成 ネットワーク上のすべてのクライアントで構成情報を共有するには、共有する構成ファイルを /etc/netboot ディレクトリに保存します。
- ネットワーク固有の構成 特定のサブネット上のクライアントだけで構成情報を 共有するには、共有する構成ファイルを /etc/netboot ディレクトリのサブディレ クトリに保存します。サブディレクトリは、次の規則に従って名前を付けてくだ さい。

#### /etc/netboot/net-ip

この例で、*net-ip*はクライアントのサブネットのIPアドレスです。たとえ ば、192.168.255.0というIPアドレスを持つサブネット上のすべてのシステムで構 成ファイルを共有するには、/etc/netboot/192.168.255.0というディレクトリを 作成します。その後、このディレクトリに構成ファイルを保存します。  クライアント固有の構成 - 特定のクライアントだけでブートファイルシステムを 使用するには、ブートファイルシステムを /etc/netboot ディレクトリのサブ ディレクトリに保存します。サブディレクトリは、次の規則に従って名前を付け てください。

/etc/netboot/net-ip/client-ID

この例で、net-ip はサブネットの IP アドレスです。client-ID は、DHCP サーバーに よって割り当てられるクライアント ID か、ユーザー指定のクライアント ID で す。たとえば、サブネット 192.168.255.0 にあって 010003BA152A42 というクライ アント ID を持つシステムで、特定の構成ファイルを使用するに

は、/etc/netboot/192.168.255.0/010003BA152A42 というディレクトリを作成しま す。その後、該当するファイルをこのディレクトリに保存します。

# /etc/netboot ディレクトリにおけるセキュリティー情報と構成情報の指定

次のファイルを作成して /etc/netboot ディレクトリに保存することで、セキュリティー情報と構成情報を指定します。

- wanboot.conf このファイルは、WAN ブートインストール用のクライアント構成 情報を指定します。
- システム構成ファイル (system.conf) このシステム構成ファイルは、クライアントの sysidcfg ファイルおよびカスタム JumpStart ファイルの場所を指定します。
- keystore このファイルには、クライアントのHMAC SHA1ハッシュキー、3DES またはAES暗号化鍵、およびSSL非公開鍵が保存されます。
- truststore-このファイルには、クライアントが信頼すべき、認証局のデジタル 証明書が保存されます。これら信頼できる証明書に従って、クライアントはイン ストール時にサーバーを信頼します。
- certstore このファイルには、クライアントのデジタル証明書が保存されます。

注-certstoreファイルは、クライアントIDのディレクトリに置く必要がありま す。/etc/netbootディレクトリのサブディレクトリに関する詳細は、164ページ の「WAN ブートインストールの適用範囲のカスタマイズ」を参照してくださ い。

これらのファイルの作成方法と保存方法については、次の手順を参照してください。

- 207ページの「システム構成ファイルを作成する方法」
- 209ページの「wanboot.confファイルを作成する方法」
- 195ページの「(省略可能)ハッシュキーと暗号化鍵を作成する方法」

第11章 · WAN ブートによるインストールの準備(計画)

192ページの「(省略可能)サーバー認証とクライアント認証にデジタル証明書を使用する方法」

# /etc/netboot ディレクトリにおけるセキュリティー情報と構成情報の共有

ネットワーク上のクライアントに対してインストールを行うとき、いくつかのクラ イアントで、あるいはすべてのサブネットで、セキュリティーファイルと構成 ファイルを共有することもできます。これらのファイルを共有するに は、/etc/netboot/*net-ip/client-ID、*/etc/netboot/*net-ip、*および/etc/netbootの各 ディレクトリに構成情報を置きます。インストール時に、wanboot-cgiプログラムは これらのディレクトリから構成情報を検索し、クライアントに最もよく適合する構 成情報を使用します。

wanboot-cgi プログラムは、次の順序でクライアント情報を検索します。

- /etc/netboot/net-ip/client-ID wanboot-cgi プログラムはまず、クライアントマシンに固有の構成情報を検索します。/etc/netboot/net-ip/client-IDディレクトリにすべてのクライアント構成情報が揃っている場合、wanboot-cgi プログラムが/etc/netbootディレクトリのほかの場所の構成情報を検索することはありません。
- /etc/netboot/net-ip-必要な情報が/etc/netboot/net-ip/client-IDディレクトリに 揃っていない場合、wanboot-cgi プログラムは/etc/netboot/net-ipディレクトリ でサブネット構成情報を検索します。
- /etc/netboot 必要な情報が /etc/netboot/net-ip ディレクトリにも見つからない 場合、wanboot-cgi プログラムは /etc/netboot ディレクトリで大域的な構成情報 を検索します。

図 11-2 は、/etc/netboot ディレクトリを設定して WAN ブートインストールをカス タマイズする方法を示しています。

#### 図11-2 /etc/netboot ディレクトリの例

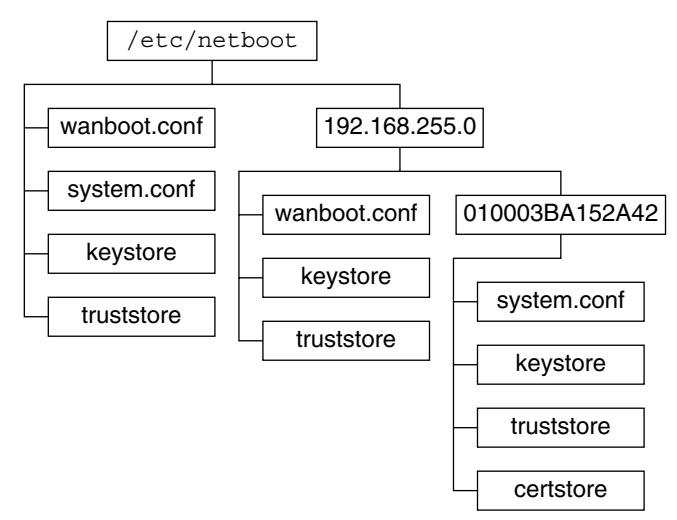

図 11-2の /etc/netboot ディレクトリレイアウトでは、次のような WAN ブートイン ストールを実行できます。

- クライアント010003BA152A42 に対してインストールを行うとき は、/etc/netboot/192.168.255.0/010003BA152A42 ディレクトリにある次のファイ ルがwanboot-cgi プログラムによって使用されます。
  - system.conf
  - キーストア
  - truststore
  - certstore

次に、/etc/netboot/192.168.255.0 ディレクトリにある wanboot.conf ファイル が、wanboot-cgi プログラムによって使用されます。

- 192.168.255.0 サブネット上のクライアントに対してインストールを行うときは、/etc/netboot/192.168.255.0 ディレクトリにあるwanboot.conf、keystore、およびtruststoreの各ファイルが、wanboot-cgiプログラムによって使用されます。次に、/etc/netbootディレクトリにあるsystem.confファイルが、wanboot-cgiプログラムによって使用されます。
- 192.168.255.0 サブネット上にないクライアントマシンに対してインストールを行うときは、/etc/netbootディレクトリにある次のファイルが、wanboot-cgiプログラムによって使用されます。
  - wanboot.conf
  - system.conf
  - キーストア
  - truststore

第11章・WAN ブートによるインストールの準備(計画)

## wanboot-cgi プログラムの保存

wanboot-cgi プログラムは、WAN ブートサーバーからクライアントにデータと ファイルを転送します。このプログラムは、WAN ブートサーバー上でクライアント がアクセスできるディレクトリに置く必要があります。たとえば、WAN ブート サーバーの cgi-bin ディレクトリにこのプログラムを置くと、クライアントがこのプ ログラムにアクセスできるようになります。wanboot-cgi プログラムを CGI プログラ ムとして使用するように Web サーバーソフトウェアを構成する必要がある場合もあ ります。CGI プログラムの要件については、Web サーバーのマニュアルを参照して ください。

## デジタル証明書の要件

WAN ブートインストールのセキュリティーを高めるには、デジタル証明書を使って サーバーとクライアントの認証を有効にします。WAN ブートでは、オンライントラ ンザクションの間に、デジタル証明書を使ってサーバーまたはクライアントの識別 情報が確立されます。デジタル証明書は認証局(CA)によって発行されます。これら の証明書には、シリアル番号、有効期限、証明書所有者の公開鍵のコピー、および 認証局のデジタル署名が含まれています。

サーバーに対して、あるいはサーバーとクライアントの両方に対して、インス トール時に認証を行うには、サーバーにデジタル証明書をインストールする必要が あります。デジタル証明書を使用するときは、次のガイドラインに従ってくださ い。

- デジタル証明書を使用する場合、デジタル証明書は PKCS#12 (Public-Key Cryptography Standards #12) ファイルの一部としてフォーマットされている必要が あります。
- 独自の証明書を作成する場合は、PKCS#12ファイルとして作成する必要があります。
- 第三者機関である認証局から証明書を取得する場合は、PKCS#12フォーマットの 証明書を依頼します。

WAN ブートインストールで PKCS#12 証明書を使用する方法については、192 ページの「(省略可能) サーバー認証とクライアント認証にデジタル証明書を使用する方法」を参照してください。

## WANブートのセキュリティー限界

WAN ブートには各種のセキュリティー機能が用意されていますが、次のような潜在 的問題には対応していません。

- サービス妨害攻撃 サービス妨害 (DoS) 攻撃にはさまざまな形式がありますが、その目的はユーザーが特定のサービスにアクセスできないようにすることです。たとえば、大量のデータでネットワークに負担をかけたり、限られたリソースを強引に消費したりする DoS 攻撃があります。また、システム間で転送中のデータに対して操作を加える DoS 攻撃もあります。WAN ブートインストールでは、DoS 攻撃に対するサーバーやクライアントの保護は行われません。
- サーバー上のバイナリの破壊-WAN ブートインストールでは、インストールの 実行前にWAN ブートミニルートや Solaris フラッシュアーカイブの完全性が チェックされることはありません。インストールを実行する前に、My Oracle Support (MOS) (http://support.oracle.com)の Solaris Fingerprint Database (指紋 データベース)と照合して、Solaris バイナリの整合性を検査してください。
- 暗号化鍵とハッシュキーの機密性 WAN ブートで暗号化鍵やハッシュキーを使用する場合は、インストール時にキーの値をコマンド行に入力する必要があります。ネットワークに必要な注意事項を守り、キーの値を機密に保つようにしてください。
- ネットワークのネームサービスの危殆化 ネットワークでネームサービスを使用 する場合は、WAN ブートインストールを実行する前に、ネームサーバーの完全 性を確認してください。

# WANブートインストールに必要な情報の収集

WAN ブートインストールを行うためにネットワークを構成するには、さまざまな情報を収集する必要があります。WAN 経由でのインストールを準備するときに、この情報を書きとめておくとよいでしょう。

ネットワークについて WAN ブートインストール情報を記録するには、次のワークシートを使用してください。

- 表11-2
- 表11-3

表11-2 サーバー情報を収集するためのワークシート

| 必要な情報                                                                                                    | 注釈 |
|----------------------------------------------------------------------------------------------------|----|
| インストールサーバーの情報<br><ul> <li>インストールサーバー上のWANブート<br/>ミニルートへのパス</li> <li>インストールサーバー上のカスタム<br/>JumpStart ファイルへのパス</li> </ul> |    |
| WAN ブートサーバーの情報<br>■ WAN ブートサーバー上の wanboot プロク<br>ラムへのパス                                                                | >  |
| <ul> <li>WAN ブートサーバー上の wanboot - cgi フ<br/>ログラムの URL</li> </ul>                                                        | ,  |
| <ul> <li>WAN ブートサーバー上の /etc/netboot</li> <li>階層にあるクライアントのサブディレク</li> <li>トリへのパス</li> </ul>                             |    |
| ■ (省略可能) PKCS#12 証明書ファイルの<br>ファイル名                                                                                     |    |
| <ul> <li>(省略可能) WAN ブートサーバー以外</li> <li>で、WAN インストールに必要なすべてのマシンのホスト名</li> </ul>                                         |    |
| <ul> <li>(省略可能)ネットワークのプロキシ<br/>サーバーの IP アドレスと TCP ポート番<br/>号</li> </ul>                                                |    |
| オプションサーバーの情報<br>ログサーバー上の bootlog-cgi スクリプ<br>トの URL<br>ネットワークのプロキシサーバーの IP ア<br>ドレスと TCP ポート番号                         |    |

| 情報                    | 注釈 |
|-----------------------|----|
| クライアントのサブネットの IP アドレス |    |
| クライアントのルーターの IP アドレス  |    |
| クライアントのIPアドレス         |    |
| クライアントのサブネットマスク       |    |
| クライアントのホスト名           |    |

表11-3 クライアント情報を収集するためのワークシート (続き)

| 情報             | 注釈 |  |
|----------------|----|--|
| クライアントのMACアドレス |    |  |

◆ ◆ ◆ 第 1 2 章

# WAN ブートによるインストール(作業)

この章では、WAN ブートインストールを行うためにネットワークを準備する方法について説明します。必要な作業は次のとおりです。

- 173ページの「広域ネットワーク経由のインストール(作業マップ)」
- 177ページの「WAN ブートサーバーの構成」
- 198ページの「カスタム JumpStart インストールファイルの作成」
- 207ページの「構成ファイルの作成」
- 214ページの「(省略可能) DHCP による構成情報の提供」
- 190ページの「(省略可能) WAN ブートログサーバーを構成する方法」

# 広域ネットワーク経由のインストール(作業マップ)

次の表は、WAN ブートインストールの準備に必要な作業の一覧です。

 セキュリティー保護された WAN ブートインストールの準備に必要な作業の一覧 については、表 12-1 を参照してください。

HTTPSによるセキュリティー保護された WAN ブートインストールについては、 156ページの「セキュリティー保護された WAN ブートインストール構成」を参照 してください。

セキュリティー保護されていない WAN ブートインストールの準備に必要な作業の一覧については、表 12-2 を参照してください。

セキュリティー保護されていない WAN ブートインストールについては、 156ページの「セキュリティー保護されていない WAN ブートインストール構成」を参照してください。

DHCP サーバーやログサーバーを使用するには、表の末尾にある追加作業を実行する必要があります。

表12-1 作業マップ:セキュリティー保護された WAN ブートインストールを実行するための準備

|                                                  | 説明                                                                              | 参照先                                                        |
|--------------------------------------------------|---------------------------------------------------------------------------------|------------------------------------------------------------|
| インストールで使用するセ<br>キュリティー機能を決定しま                    | セキュリティー機能と構成につ<br>いて検討し、WAN ブートイン                                               | 154 ページの「WAN ブートイ<br>ンストール時のデータの保護」                        |
| J .                                              | ストールで使用するセキュリ<br>ティーのレベルを決定します。                                                 | 155 ページの「WAN ブートで<br>サポートされているセキュリ<br>ティー構成 (概要)」          |
| WAN ブートインストール情報<br>を収集します。                       | ワークシートを使って、WAN<br>ブートインストールの実行に必<br>要なすべての情報を記録しま<br>す。                         | 169 ページの「WAN ブートイ<br>ンストールに必要な情報の収<br>集」                   |
| WAN ブートサーバーにド<br>キュメントルートディレクトリ<br>を作成します。       | 構成ファイルとインストール<br>ファイルを提供するために、ド<br>キュメントルートディレクトリ<br>と必要に応じてサブディレクト<br>リを作成します。 | 178 ページの「ドキュメント<br>ルートディレクトリの作成」                           |
| WAN ブートミニルートを作成<br>します。                          | setup_install_server コマンド<br>を使って、WAN ブートミニ<br>ルートを作成します。                       | 178 ページの「SPARC: WAN<br>ブートミニルートを作成する方<br>法」                |
| クライアントシステムがWAN<br>ブートに対応していることを確<br>認します。        | クライアントの OBP を<br>チェックして、WAN ブートの<br>ブート引数がサポートされてい<br>ることを確認します。                | 182 ページの「クライアント<br>OBP での WAN ブート対応を確<br>認する方法」            |
| WAN ブートサーバーに<br>wanboot プログラムをインス<br>トールします。     | WAN ブートサーバーのド<br>キュメントルートディレクトリ<br>に wanboot プログラムをコ<br>ピーします。                  | 183 ページの「WAN ブート<br>サーバーへの wanboot プログラ<br>ムのインストール」       |
| WAN ブートサーバーに<br>wanboot-cgi プログラムをイン<br>ストールします。 | WAN ブートサーバーの CGI<br>ディレクトリに wanboot-cgi プ<br>ログラムをコピーします。                       | 189 ページの「WAN ブート<br>サーバーに wanboot - cgi プログ<br>ラムをコピーする方法」 |
| (省略可能)ログサーバーを構成<br>します。                          | ブートおよびインストールのロ<br>グメッセージを表示するための<br>専用システムを構成します。                               | 190 ページの「(省略可能) WAN<br>ブートログサーバーを構成する<br>方法」               |
| /etc/netboot 階層を設定しま<br>す。                       | WAN ブートインストールに必<br>要な構成ファイルとセキュリ<br>ティーファイルを/etc/netboot<br>階層に格納します。           | 186 ページの「WAN ブート<br>サーバーに /etc/netboot<br>ディレクトリを作成する」     |

| 作業                                                                    | 説明                                                                                               | 参照先                                                       |
|-----------------------------------------------------------------------|--------------------------------------------------------------------------------------------------|-----------------------------------------------------------|
| WAN ブートインストールのセ<br>キュリティーを高めるため<br>に、HTTPSを使用するように<br>Web サーバーを構成します。 | HTTPS を使って WAN インス<br>トールを実行するための Web<br>サーバー要件に合わせます。                                           | 191 ページの「(省略可能)<br>HTTPS によるデータの保護」                       |
| WAN ブートインストールのセ<br>キュリティーを高めるため<br>に、デジタル証明書の形式を変<br>更します。            | PKCS#12 ファイルを、WAN イ<br>ンストールで使用できるように<br>非公開鍵と証明書に分割しま<br>す。                                     | 192ページの「(省略可能)<br>サーバー認証とクライアント認<br>証にデジタル証明書を使用する<br>方法」 |
| WAN ブートインストールのセ<br>キュリティーを高めるため<br>に、ハッシュキーと暗号化鍵を<br>作成します。           | wanbootutil keygen コマンドを<br>使って、HMAC<br>SHA1、3DES、またはAES<br>キーを作成します。                            | 195ページの「(省略可能)<br>ハッシュキーと暗号化鍵を作成<br>する方法」                 |
| Solaris フラッシュアーカイブを<br>作成します。                                         | flarcreate コマンドを<br>使って、クライアントにインス<br>トールするソフトウェアの<br>アーカイブを作成します。                               | 198 ページの「Solaris フ<br>ラッシュアーカイブを作成する<br>方法」               |
| カスタム JumpStart インス<br>トール用のインストールファイ                                  | テキストエディタを使って、次<br>のファイルを作成します。                                                                   | 200 ページの「sysidcfg ファイ<br>ルを作成する方法」                        |
| ルを作成します。                                                              | <ul> <li>sysidcfg</li> <li>プロファイル</li> <li>rules.ok</li> <li>開始スクリプト</li> <li>終了スクリプト</li> </ul> | 202 ページの「プロファイルを<br>作成する方法」                               |
|                                                                       |                                                                                                  | 204 ページの「rules ファイル<br>を作成する方法」                           |
|                                                                       |                                                                                                  | 206 ページの「(省略可能) 開始<br>スクリプトと終了スクリプトの<br>作成」               |
| システム構成ファイルを作成し<br>ます。                                                 | system.confファイルに構成情<br>報を設定します。                                                                  | 207 ページの「システム構成<br>ファイルを作成する方法」                           |
| WAN ブート構成ファイルを作<br>成します。                                              | wanboot.confファイルに構成情<br>報を設定します。                                                                 | 209 ページの「wanboot.conf<br>ファイルを作成する方法」                     |
| (省略可能) WAN ブートインス<br>トールをサポートするように<br>DHCP サーバーを構成します。                | DHCP サーバーに Oracle ベン<br>ダーオプションおよびマクロを<br>設定します。                                                 | 51 ページの「DHCP サービスに<br>よるシステム構成情報の事前設<br>定(作業)」            |

表12-1 作業マップ: セキュリティー保護された WAN ブートインストールを実行するための準備 (続き)

表12-2 作業マップ:セキュリティー保護されていない WAN ブートインストールを実行するための準備

| 作業                                               | 説明                                                                              | 参照先                                                        |
|--------------------------------------------------|---------------------------------------------------------------------------------|------------------------------------------------------------|
| インストールで使用するセ<br>キュリティー機能を決定しま                    | セキュリティー機能と構成について検討し、WANブートイン                                                    | 154 ページの「WAN ブートイ<br>ンストール時のデータの保護」                        |
| 9。                                               | ストールで使用するセキュリ<br>ティーのレベルを決定します。                                                 | 155 ページの「WAN ブートで<br>サポートされているセキュリ<br>ティー構成 (概要)」          |
| WAN ブートインストール情報<br>を収集します。                       | ワークシートを使って、WAN<br>ブートインストールの実行に必<br>要なすべての情報を記録しま<br>す。                         | 169 ページの「WAN ブートイ<br>ンストールに必要な情報の収<br>集」                   |
| WAN ブートサーバーにド<br>キュメントルートディレクトリ<br>を作成します。       | 構成ファイルとインストール<br>ファイルを提供するために、ド<br>キュメントルートディレクトリ<br>と必要に応じてサブディレクト<br>リを作成します。 | 178 ページの「ドキュメント<br>ルートディレクトリの作成」                           |
| WAN ブートミニルートを作成<br>します。                          | setup_install_server コマンド<br>を使って、WANブートミニ<br>ルートを作成します。                        | 178 ページの「SPARC: WAN<br>ブートミニルートを作成する方<br>法」                |
| クライアントシステムが WAN<br>ブートに対応していることを確<br>認します。       | クライアントの OBP を<br>チェックして、WAN ブートの<br>ブート引数がサポートされてい<br>ることを確認します。                | 182 ページの「クライアント<br>OBP での WAN ブート対応を確<br>認する方法」            |
| WAN ブートサーバーに<br>wanboot プログラムをインス<br>トールします。     | WAN ブートサーバーのド<br>キュメントルートディレクトリ<br>に wanboot プログラムをコ<br>ピーします。                  | 183 ページの「WAN ブート<br>サーバーへの wanboot プログラ<br>ムのインストール」       |
| WAN ブートサーバーに<br>wanboot-cgi プログラムをイン<br>ストールします。 | WAN ブートサーバーの CGI<br>ディレクトリに wanboot-cgi プ<br>ログラムをコピーします。                       | 189 ページの「WAN ブート<br>サーバーに wanboot - cgi プログ<br>ラムをコピーする方法」 |
| (省略可能)ログサーバーを構成<br>します。                          | ブートおよびインストールのロ<br>グメッセージを表示するための<br>専用システムを構成します。                               | 190 ページの「(省略可能) WAN<br>ブートログサーバーを構成する<br>方法」               |
| /etc/netboot 階層を設定しま<br>す。                       | WAN ブートインストールに必<br>要な構成ファイルとセキュリ<br>ティーファイルを /etc/netboot<br>階層に格納します。          | 186 ページの「WAN ブート<br>サーバーに /etc/netboot<br>ディレクトリを作成する」     |

| 作業                                                     | 説明                                                                                        | 参照先                                             |
|--------------------------------------------------------|-------------------------------------------------------------------------------------------|-------------------------------------------------|
| (省略可能)ハッシュキーを作成<br>します。                                | wanbootutil keygen コマンドを<br>使って、HMAC SHA1 キーを作<br>成します。                                   | 195ページの「(省略可能)<br>ハッシュキーと暗号化鍵を作成<br>する方法」       |
|                                                        | セキュリティー保護されていな<br>いインストールで、データの完<br>全性をチェックする場合は、こ<br>の作業を実行して HMAC SHA1<br>ハッシュキーを作成します。 |                                                 |
| Solaris フラッシュアーカイブを<br>作成します。                          | flarcreate コマンドを<br>使って、クライアントにインス<br>トールするソフトウェアの<br>アーカイブを作成します。                        | 198 ページの「Solaris フ<br>ラッシュアーカイブを作成する<br>方法」     |
| カスタム JumpStart インス<br>トール用のインストールファイ                   | テキストエディタを使って、次<br>のファイルを作成します。                                                            | 200 ページの「sysidcfg ファイ<br>ルを作成する方法」              |
| ルを作成します。                                               | <ul> <li>sysidcfg</li> <li>プロファイル</li> </ul>                                              | 202 ページの「プロファイルを<br>作成する方法」                     |
|                                                        | <ul> <li>rules.ok</li> <li>開始スクリプト</li> <li>終了スクリプト</li> </ul>                            | 204 ページの「rules ファイル<br>を作成する方法」                 |
|                                                        |                                                                                           | 206 ページの「(省略可能) 開始<br>スクリプトと終了スクリプトの<br>作成」     |
| システム構成ファイルを作成し<br>ます。                                  | system.confファイルに構成情<br>報を設定します。                                                           | 207 ページの「システム構成<br>ファイルを作成する方法」                 |
| WAN ブート構成ファイルを作<br>成します。                               | wanboot.conf ファイルに構成情<br>報を設定します。                                                         | 209 ページの「wanboot.conf<br>ファイルを作成する方法」           |
| (省略可能) WAN ブートインス<br>トールをサポートするように<br>DHCP サーバーを構成します。 | DHCP サーバーに Oracle ベン<br>ダーオプションおよびマクロを<br>設定します。                                          | 51 ページの「DHCP サービスに<br>よるシステム構成情報の事前設<br>定 (作業)」 |

表12-2 作業マップ:セキュリティー保護されていないWANブートインストールを実行するための準備 (続き)

# WANブートサーバーの構成

WAN ブートサーバーは、WAN ブートインストール時にブートデータと構成データ を提供する Web サーバーです。WAN ブートサーバーのシステム要件の一覧につい ては、表 11-1 を参照してください。

ここでは、WAN ブートインストールを行うために WAN ブートサーバーを構成する 方法について説明します。必要な作業は次のとおりです。

178ページの「ドキュメントルートディレクトリの作成」

第12章・WAN ブートによるインストール(作業)

- 178ページの「WAN ブートミニルートの作成」
- 183 ページの「WAN ブートサーバーへの wanboot プログラムのインストール」
- 186ページの「WAN ブートサーバーに /etc/netboot ディレクトリを作成する」
- 189ページの「WAN ブートサーバーへの WAN ブート CGI プログラムのコピー」
- 191ページの「(省略可能) HTTPS によるデータの保護」

# ドキュメントルートディレクトリの作成

構成ファイルとインストールファイルを提供するには、WAN ブートサーバーの Web サーバーソフトウェアがこれらのファイルにアクセスできるようにする必要があり ます。たとえば、WAN ブートサーバーのドキュメントルートディレクトリにこれら のファイルを置くと、これらのファイルへのアクセスが可能になります。

構成ファイルとインストールファイルの提供にドキュメントルートディレクトリを 使用するには、このディレクトリを作成する必要があります。ドキュメントルート ディレクトリの作成方法については、Webサーバーのマニュアルを参照してくださ い。ドキュメントルートディレクトリの設計方法については、162ページの「ド キュメントルートディレクトリへのインストールファイルと構成ファイルの保 存」を参照してください。

このディレクトリの設定例については、243ページの「ドキュメントルートディレクトリの作成」を参照してください。

ドキュメントルートディレクトリを作成したあと、WAN ブートミニルートを作成し ます。手順については、178ページの「WAN ブートミニルートの作成」を参照して ください。

## WANブートミニルートの作成

WAN ブートでは、WAN ブートインストール用に変更された特別な Solaris ミニ ルートが使用されます。WAN ブートミニルートには、Solaris ミニルートにあるソフ トウェアのサブセットが格納されます。WAN ブートインストールを実行するに は、Solaris DVD または Solaris SOFTWARE - 1 CD から、このミニルートをWAN ブートサーバーにコピーする必要があります。-wオプションを指定して setup\_install\_server コマンドを実行し、Solaris ソフトウェアのメディアからシステ ムのハードディスクに WAN ブートミニルートをコピーします。

### ▼ SPARC: WAN ブートミニルートを作成する方法

次の手順では、SPARCメディアを使って SPARC WAN ブートミニルートを作成しま す。x86ベースのサーバーから SPARC WAN ブートミニルートを提供するには、まず SPARCマシンにミニルートを作成する必要があります。次に、作成したミニルート を、x86ベースのサーバーのドキュメントルートディレクトリにコピーします。

- 始める前に この手順では、WAN ブートサーバーでボリュームマネージャーを実行していると仮 定します。ボリュームマネージャーを使用していない場合は、『Solarisのシステム 管理(デバイスとファイルシステム)』を参照してください。
  - 1 WAN ブートサーバーでスーパーユーザーになるか、同等の役割になります。

注-役割には、認証と特権コマンドが含まれます。役割の詳細については、『Solaris のシステム管理(セキュリティサービス)』の「RBACの構成(作業マップ)」を参照してください。

システムの必要条件は次のとおりです。

- CD-ROM ドライブまたは DVD-ROM ドライブを備えていること
- サイトのネットワークおよびネームサービスに組み込まれていること

ネームサービスを使用する場合は、システムがすでにNIS、NIS+、DNS、LDAP のいずれかのネームサービスに登録されていなければなりません。ネームサービ スを使用しない場合は、サイトのポリシーに従ってシステムの情報を供給する必 要があります。

- 2 Solaris SOFTWARE 1 CD または Solaris DVD をインストールサーバーのドライブに挿入します。
- 3 WAN ブートミニルートと Solaris インストールイメージを置くためのディレクトリを 作成します。

# mkdir -p wan-dir-path install-dir-path

- -p 目的のディレクトリを作成するときに、必要な親ディレクトリも すべて作成するようmkdir コマンドに指示します。
- wan-dir-path WAN ブートミニルートの作成先となる、インストールサーバー上 のディレクトリを指定します。このディレクトリには、標準サイ ズが 250M バイトのミニルートを格納できる必要があります。

*install-dir-path* Solaris ソフトウェアイメージのコピー先となる、インストール サーバー上のディレクトリを指定します。この手順の後半で、こ のディレクトリは削除できます。

4 マウントされたディスクの Tools ディレクトリに移動します。

# cd /cdrom/cdrom0/Solaris\_10/Tools

前の例では、cdrom0は、Oracle Solaris OSのメディアが入っているドライブへのパスです。

5 WAN ブートミニルートと Solaris ソフトウェアイメージを、WAN ブートサーバーの ハードディスクにコピーします。

# ./setup\_install\_server -w wan-dir-path install-dir-path

第12章・WAN ブートによるインストール(作業)

wan-dir-path WAN ブートミニルートをコピーするディレクトリを指定します。
 install-dir-path Solaris ソフトウェアイメージをコピーするディレクトリを指定します。

注-setup\_install\_server コマンドは、Solaris SOFTWAREのディスクイメージをコ ピーする十分なディスク容量があるかどうかを調べます。利用できるディスク容量 を調べるには、df-kl コマンドを使用します。

setup\_install\_server -w コマンドは、WAN ブートミニルートと、Solaris ソフト ウェアのネットワークインストールイメージを作成します。

6 (省略可能)ネットワークインストールイメージを削除します。

Solaris フラッシュアーカイブを使って WAN インストールを実行する場合、Solaris ソフトウェアイメージは不要です。ほかのネットワークインストールに使用する予定 がない場合は、ネットワークインストールイメージを削除して、ディスクの空き領 域を増やすことができます。ネットワークインストールイメージを削除するに は、次のコマンドを入力します。

# rm -rf install-dir-path

- 7 次のどちらかの方法で、WAN ブートサーバーが WAN ブートミニルートにアクセスで きるようにします。
  - WAN ブートサーバーのドキュメントルートディレクトリに、WAN ブートミニ ルートへのシンボリックリンクを作成します。

# cd /document-root-directory/miniroot

| # | ln | - S | /wan-dir-path/miniroot |  |
|---|----|-----|------------------------|--|
|---|----|-----|------------------------|--|

| <pre>document-root-directory/miniroot</pre> | WANブートサーバーのドキュメントルート        |
|---------------------------------------------|-----------------------------|
|                                             | ディレクトリにあるディレクトリで、WAN        |
|                                             | ブートミニルートにリンクするものを指定し        |
|                                             | ます。                         |
| /wan-dir-path/miniroot                      | WAN ブートミニルートへのパスを指定しま<br>す。 |

 WAN ブートサーバーのドキュメントルートディレクトリに、WAN ブートミニ ルートを移動します。

# mv /wan-dir-path/miniroot /document-root-directory/miniroot/miniroot-name

| <i>wan-dir-path/</i> miniroot      | WAN ブートミニルートへのパスを指定し<br>ます。                                       |
|------------------------------------|-------------------------------------------------------------------|
| /document-root-directory/miniroot/ | WAN ブートサーバーのドキュメント<br>ルートディレクトリにある WAN ブートミ<br>ニディレクトリへのパスを指定します。 |
miniroot-name

WAN ブートミニルートの名前を指定しま す。miniroot.s10\_sparcのように、わかり やすい名前をファイルに付けます。

#### 例12-1 WAN ブートミニルートの作成

setup\_install\_server(1M) に -w オプションを指定して実行することで、WAN ブート ミニルートと Solaris ソフトウェアイメージを、wanserver-1の /export/install/Solaris\_10 ディレクトリにコピーします。

wanserver-1に接続されているメディアドライブに Solaris SOFTWARE のメディアを 挿入します。次のコマンドを入力します。

wanserver-1# mkdir -p /export/install/cdrom0
wanserver-1# cd /cdrom/cdrom0/Solaris\_10/Tools
wanserver-1# ./setup\_install\_server -w /export/install/cdrom0/miniroot \
/export/install/cdrom0

WAN ブートサーバーのドキュメントルートディレクトリ (/opt/apache/htdocs/) に、WAN ブートミニルートを移動します。この例では、WAN ブートミニルートの 名前をminiroot.s10\_sparc に設定しています。

wanserver-1# mv /export/install/cdrom0/miniroot/miniroot \
/opt/apache/htdocs/miniroot/miniroot.s10\_sparc

#### <sub>参考</sub> WAN ブートインストールの続行

WAN ブートミニルートを作成したあと、クライアントの OpenBoot PROM (OBP) が WAN ブートに対応しているかどうかを確認します。手順については、181ページ の「クライアントの WAN ブート対応の確認」を参照してください。

参照 setup\_install\_server コマンドの詳細は、install\_scripts(1M)のマニュアルページ を参照してください。

## クライアントの WAN ブート対応の確認

WAN ブートインストールを自動的に実行するには、クライアントシステムの OpenBoot PROM (OBP) が WAN ブートに対応している必要があります。クライアン トの OBP が WAN ブートに対応していない場合は、ローカル CD を使って必要なプロ グラムを提供することで、WAN ブートインストールを実行できます。

クライアントがWAN ブートに対応しているかどうかを確認するには、クライアントのOBP構成変数を調べます。クライアントがWAN ブートに対応しているかどうかを調べるには、次の手順に従ってください。

- ▼ クライアント OBP での WAN ブート対応を確認する方法 この手順は、クライアントの OBP が WAN ブートに対応しているかどうかを調べる 方法を示しています。
- 1 スーパーユーザーになるか、同等の役割を引き受けます。

注-役割には、認証と特権コマンドが含まれます。役割の詳細については、『Solaris のシステム管理(セキュリティサービス)』の「RBACの構成(作業マップ)」を参照してください。

役割には、認証と特権コマンドが含まれます。役割の詳細については、『Solarisのシステム管理(セキュリティサービス)』の「RBACの構成(作業マップ)」を参照して ください。

- 2 WAN ブート対応を表す OBP 構成変数を調べます。
  - # eeprom | grep network-boot-arguments
  - 変数 network-boot-arguments が表示されるか、上記のコマンドが network-boot-arguments: data not available という出力を返した場合、OBP は WAN ブートインストールに対応しています。WAN ブートインストールを実行す る前に OBP を更新する必要はありません。
  - 上記のコマンドから何の出力も得られない場合、OBPはWANブートインストールに対応していません。次のどちらかの作業を実行する必要があります。
    - クライアントのOBPを更新します。クライアントのOBPがWANブートイン ストールに対応可能な場合は、OBPを更新する方法についてシステムのマニュアルを参照してください。

注-一部のクライアントOBPはWANブートに対応していません。そのような クライアントの場合は、次のオプションを使用してください。

 クライアントのインストールを行うための準備作業が完了したら、Solaris SOFTWARE CD1 または DVD から WAN ブートインストールを実行します。このオプションは、現在の OBP が WAN ブートに対応していないすべての場合で使用できます。

CD1からクライアントをブートする方法については、235ページの「ローカル のCDメディアを使ってWANブートインストールを実行する方法」を参照し てください。WANブートインストールの準備を続行するには、186ページ の「WANブートサーバーに/etc/netbootディレクトリを作成する」を参照し てください。

#### 例12-2 クライアント上で OBP が WAN ブートに対応しているかどうかを確認す る

次のコマンドは、クライアントの OBP が WAN ブートに対応しているかどうかを確 認する方法を示しています。

# eeprom | grep network-boot-arguments
network-boot-arguments: data not available

この例では、出力に network-boot-arguments: data not available が表示されているので、クライアント OBP は WAN ブートに対応しています。

#### 参考 WAN ブートインストールの続行

クライアントの OBP が WAN ブートに対応していることを確認できたら、wanboot プログラムを WAN ブートサーバーにコピーする必要があります。手順については、 183 ページの「WAN ブートサーバーへの wanboot プログラムのインストール」を参照してください。

クライアントの OBP が WAN ブートに対応していない場合は、wanboot プログラムを WAN ブートサーバーにコピーする必要はありません。ローカル CD を使ってクライ アントに wanboot プログラムを提供する必要があります。インストールを続行するに は、186ページの「WAN ブートサーバーに /etc/netboot ディレクトリを作成す る」を参照してください。

参照 setup\_install\_server コマンドの詳細については、第4章「ネットワークからのイン ストール(概要)」を参照してください。

# WAN ブートサーバーへの wanboot プログラムのインストール

WAN ブートでは、特別な二次レベルのブートプログラム wanboot が、クライアント のインストールに使用されます。wanboot プログラムは、WAN ブートインストール の実行に必要な、WAN ブートミニルート、クライアント構成ファイル、およびイン ストールファイルを読み込みます。

WAN ブートインストールを実行するには、インストール時に wanboot プログラムを クライアントに提供する必要があります。次の方法で、このプログラムをクライア ントに提供できます。

 クライアントの PROM が WAN ブートに対応している場合は、WAN ブート サーバーからクライアントにプログラムを転送できます。WAN ブート サーバーに wanboot プログラムをインストールする必要があります。 クライアントの PROM が WAN ブートに対応しているかどうかを調べる方法については、182ページの「クライアント OBP での WAN ブート対応を確認する方法」を参照してください。

 クライアントの PROM が WAN ブートに対応していない場合は、ローカル CD を 使ってクライアントにプログラムを提供する必要があります。クライアントの PROM が WAN ブートに対応していない場合は、186ページの「WAN ブート サーバーに /etc/netboot ディレクトリを作成する」に進み、インストールの準備 を続行します。

#### ▼ SPARC: WAN ブートサーバーに wanboot プログラムをインス トールする方法

この手順は、Solaris メディアから WAN ブートサーバーに wanboot プログラムをコ ピーする方法を示しています。

この手順では、WAN ブートサーバーでボリュームマネージャーを実行していると仮 定します。ボリュームマネージャーを使用していない場合は、『Solarisのシステム 管理 (デバイスとファイルシステム)』を参照してください。

- 始める前に クライアントシステムが WAN ブートに対応していることを確認します。詳細は、 182ページの「クライアント OBP での WAN ブート対応を確認する方法」を参照して ください。
  - 1 インストールサーバーでスーパーユーザーになるか、同等の役割になります。

注-役割には、認証と特権コマンドが含まれます。役割の詳細については、『Solaris のシステム管理(セキュリティサービス)』の「RBACの構成(作業マップ)」を参照してください。

- 2 Solaris SOFTWARE 1 CD または Solaris DVD をインストールサーバーのドライブに挿入します。
- 3 Solaris SOFTWARE 1 CD または Solaris DVD の sun4u プラットフォームディレクトリに移動します。

# cd /cdrom/cdrom0/Solaris\_10/Tools/Boot/platform/sun4u/

4 インストールサーバーに wanboot プログラムをコピーします。
 # cp wanboot /document-root-directory/wanboot/wanboot-name

document-root-directory WAN ブートサーバーのドキュメントルートディレクトリ を指定します。

wanboot-name

wanboot プログラムの名前を指定しま す。wanboot.s10\_sparcのように、わかりやすい名前を ファイルに付けます。

- 5 次のどちらかの方法で、WAN ブートサーバーが wanboot プログラムにアクセスできる ようにします。
  - WAN ブートサーバーのドキュメントルートディレクトリに、wanboot プログラム へのシンボリックリンクを作成します。
    - # cd /document-root-directory/wanboot
    - # ln -s /wan-dir-path/wanboot .

document-root-directory/wanboot WAN

WAN ブートサーバーのドキュメントルート ディレクトリにあるディレクトリで、wanboot プログラムにリンクするものを指定します。

/wan-dir-path/wanboot wanboot プログラムへのパスを指定します。

 WANブートサーバーのドキュメントルートディレクトリに、WANブートミニ ルートを移動します。

# mv /wan-dir-path/wanboot /document-root-directory/wanboot/wanboot-name

| wan-dir-path/wanboot              | wanboot プログラムへのパスを指定します。                                                  |
|-----------------------------------|---------------------------------------------------------------------------|
| /document-root-directory/wanboot/ | WAN ブートサーバのドキュメントルート<br>ディレクトリにある wanboot プログラム<br>ディレクトリへのパスを指定します。      |
| wanboot-name                      | wanboot プログラムの名前を指定しま<br>す。wanboot.s10_sparc のように、わかりや<br>すい名前をファイルに付けます。 |

#### 例12-3 WAN ブートサーバーへの wanboot プログラムのインストール

wanboot プログラムをWAN ブートサーバーにインストールするには、Solaris SOFTWAREのメディアから WAN ブートサーバーのドキュメントルートディレクト リに、このプログラムをコピーします。

wanserver-1に接続されているメディアドライブに Solaris DVD または Solaris SOFTWARE - 1 CD を挿入し、次のコマンドを入力します。

wanserver-1# cd /cdrom/cdrom0/Solaris\_10/Tools/Boot/platform/sun4u/ wanserver-1# cp wanboot /opt/apache/htdocs/wanboot/wanboot.s10\_sparc

この例では、wanboot プログラムの名前をwanboot.s10 sparc に設定しています。

#### 参考 WAN ブートインストールの続行

WAN ブートサーバーに wanboot プログラムをインストールしたあと、WAN ブート サーバーに /etc/netboot ディレクトリを作成する必要があります。手順について は、186ページの「WAN ブートサーバーに /etc/netboot ディレクトリを作成す る」を参照してください。

参照 wanboot プログラムの概要については、149ページの「WAN ブートとは」を参照して ください。

## WAN ブートサーバーに /etc/netboot ディレクトリ を作成する

インストール時にWAN ブートは、Web サーバーの /etc/netboot ディレクトリの内 容を参照して、インストールの実行方法に関する指示を取得します。このディレク トリには、WAN ブートインストールに必要な、構成情報、非公開鍵、デジタル証明 書、および認証局が保存されます。インストール時、この情報はwanboot-cgi プログ ラムによってWAN ブートファイルシステムに変換されます。その後、wanboot-cgi プログラムはWAN ブートファイルシステムをクライアントに転送します。

/etc/netboot ディレクトリ内にサブディレクトリを作成することで、WAN ブートインストールの適用範囲をカスタマイズできます。次のディレクトリ構造を使って、インストール対象のクライアント間で構成情報をどのように共有するかを定義します。

- 大域的な構成 ネットワーク上のすべてのクライアントで構成情報を共有するには、共有する構成ファイルを /etc/netboot ディレクトリに保存します。
- ネットワーク固有の構成 特定のサブネット上のクライアントだけで構成情報を 共有するには、共有する構成ファイルを /etc/netboot ディレクトリのサブディレ クトリに保存します。サブディレクトリは、次の規則に従って名前を付けてくだ さい。

/etc/netboot/net-ip

この例で、net-ipはクライアントのサブネットのIPアドレスです。

 クライアント固有の構成 - 特定のクライアントだけでブートファイルシステムを 使用するには、ブートファイルシステムを /etc/netboot ディレクトリのサブ ディレクトリに保存します。サブディレクトリは、次の規則に従って名前を付け てください。

/etc/netboot/net-ip/client-ID

この例で、net-ipはサブネットのIPアドレスです。client-IDは、DHCPサーバーに よって割り当てられるクライアントIDか、ユーザー指定のクライアントIDで す。

これらの構成の詳しい設計方法については、164ページの「/etc/netboot ディレクト リへの構成情報とセキュリティー情報の保存」を参照してください。

次の手順は、/etc/netboot ディレクトリを作成する方法を示しています。

- ▼ WAN ブートサーバーに /etc/netboot ディレクトリを作成する方法 /etc/netboot ディレクトリを作成するには、次の手順に従ってください。
- 1 WAN ブートサーバーでスーパーユーザーになるか、同等の役割になります。

注-役割には、認証と特権コマンドが含まれます。役割の詳細については、『Solaris のシステム管理(セキュリティサービス)』の「RBACの構成(作業マップ)」を参照してください。

- 2 /etc/netbootディレクトリを作成します。
  # mkdir /etc/netboot
- 3 /etc/netbootディレクトリのアクセス権を700に変更します。 # chmod 700 /etc/netboot
- 4 /etc/netbootディレクトリの所有者を、Webサーバーの所有者に変更します。
   # chown web-server-user: web-server-group /etc/netboot/
   web-server-user Webサーバープロセスの所有者であるユーザーを指定します。
   web-server-group Webサーバープロセスの所有者であるグループを指定します。
- 5 スーパーユーザーを終了します。 # exit
- 6 Web サーバー所有者の役割になります。
- 7 /etc/netboot ディレクトリに、クライアントのサブディレクトリを作成します。
   # mkdir -p /etc/netboot/net-ip/client-ID
   -p 目的のディレクトリを作成するときに、必要な親ディレクトリもすべて作成するよう mkdir コマンドに指示します。
   (省略可能) net-ip クライアントのサブネットのネットワーク IP アドレスを指定します。

(省略可能) client-ID クライアント ID を指定します。クライアント ID は、ユーザーが定義した値か、DHCP クライアント ID です。client-ID ディレクトリは、net-ip ディレクトリのサブディレクトリである必要があります。

8 /etc/netboot ディレクトリ内の各サブディレクトリについて、アクセス権を700 に変 更します。

# chmod 700 /etc/netboot/dir-name

*dir-name* /etc/netboot ディレクトリ内のサブディレクトリの名前を指定します。

#### 例12-4 WAN ブートサーバーに /etc/netboot ディレクトリを作成する

次の例は、サブネット192.168.198.0 にあるクライアント 010003BA152A42 に対応する /etc/netboot ディレクトリの作成方法を示しています。この例では、nobody という ユーザーと admin というグループが、Web サーバープロセスを所有しています。

この例のコマンドは、次の処理を行います。

- /etc/netbootディレクトリを作成します。
- /etc/netboot ディレクトリのアクセス権を700 に変更します。
- /etc/netboot ディレクトリの所有権をWebサーバープロセスの所有者に渡します。
- Web サーバーユーザーと同じ役割になります。
- /etc/netbootディレクトリに、サブネット名と同じ名前のサブディレクトリ 192.168.198.0を作成します。
- このサブネットディレクトリに、クライアントIDと同じ名前のサブディレクト リを作成します。
- /etc/netbootのサブディレクトリのアクセス権を700に変更します。

```
# cd /
# mkdir /etc/netboot/
# chmod 700 /etc/netboot
# chown nobody:admin /etc/netboot
# exit
server# su nobody
Password:
nobody# mkdir -p /etc/netboot/192.168.198.0/010003BA152A42
nobody# chmod 700 /etc/netboot/192.168.198.0
```

#### 参考 WAN ブートインストールの続行

/etc/netboot ディレクトリを作成したあと、WAN ブート CGI プログラムを WAN ブートサーバーにコピーする必要があります。手順については、189ページ の「WAN ブートサーバーへの WAN ブート CGI プログラムのコピー」を参照してく ださい。

参照 /etc/netboot ディレクトリの詳しい設計方法については、164ページ の「/etc/netboot ディレクトリへの構成情報とセキュリティー情報の保存」を参照 してください。

## **WAN** ブートサーバーへの **WAN** ブート **CGI** プログラ ムのコピー

wanboot-cgi プログラムは、WAN ブートサーバーからクライアントに次のファイル を転送するデータストリームを作成します。

- wanboot プログラム
- WANブートファイルシステム
- WANブートミニルート

Solaris 最新リリースソフトウェアをインストールすると、wanboot-cgi プログラムも システムにインストールされます。WAN ブートサーバーがこのプログラムを使用で きるようにするには、WAN ブートサーバーの cgi-bin ディレクトリにこのプログラ ムをコピーします。

#### ▼ WAN ブートサーバーに wanboot-cgi プログラムをコピーする方法

1 WAN ブートサーバーでスーパーユーザーになるか、同等の役割になります。

注-役割には、認証と特権コマンドが含まれます。役割の詳細については、『Solaris のシステム管理(セキュリティサービス)』の「RBACの構成(作業マップ)」を参照してください。

2 WAN ブートサーバーに wanboot-cgi プログラムをコピーします。

# cp /usr/lib/inet/wanboot/wanboot-cgi /WAN-server-root/cgi-bin/wanboot-cgi

/WAN-server-root WAN ブートサーバー上の Web サーバーソフトウェアのルート ディレクトリを指定します。

3 WAN ブートサーバーで、CGI プログラムのアクセス権を755 に変更します。 # chmod 755 /WAN-server-root/cgi-bin/wanboot-cgi

#### 参考 WAN ブートインストールの続行

WAN ブート CGI プログラムを WAN ブートサーバーにコピーしたあと、必要に応じ てログサーバーを設定できます。手順については、190ページの「(省略可能) WAN ブートログサーバーを構成する方法」を参照してください。

独立したログサーバーを設定しない場合は、WANブートインストールのセキュリ ティー機能の設定方法について、191ページの「(省略可能) HTTPS によるデータの保 護」を参照してください。

参照 wanboot-cgi プログラムの概要については、149ページの「WAN ブートとは」を参照 してください。

### ▼ (省略可能) WAN ブートログサーバーを構成する方 法

デフォルトでは、WAN ブートログメッセージはすべて、クライアントシステムに表 示されます。このデフォルトの動作により、インストールの問題をすばやくデ バッグできます。

クライアント以外のシステムでブートログメッセージとインストールログ メッセージを記録するには、ログサーバーを設定する必要があります。インス トール時にHTTPSを介してログサーバーを使用するには、WANブートサーバーを ログサーバーとして構成する必要があります。

ログサーバーを構成するには、次の手順を実行します。

1 ログサーバーの CGI スクリプトディレクトリに bootlog-cgi スクリプトをコピーしま す。

# cp /usr/lib/inet/wanboot/bootlog-cgi \ log-server-root/cgi-bin log-server-root/cgi-bin ログサーバーの Web サーバーディレクトリにある cgi-bin ディレクトリを指定します。

- 2 bootlog-cgiスクリプトのアクセス権を755に変更します。 # chmod 755 log-server-root/cgi-bin/bootlog-cgi
- 3 wanboot.confファイル内のboot\_loggerパラメータの値を設定します。 wanboot.confファイルに、ログサーバー上のbootlog-cgiスクリプトのURLを指定 します。

wanboot.conf ファイルのパラメータの設定方法については、209ページの「wanboot.conf ファイルを作成する方法」を参照してください。

インストール時に、ログサーバーの /tmp ディレクトリにブートログメッセージとインストールログメッセージが記録されます。ログファイルの名前は bootlog.hostnameとなります。hostnameは、クライアントのホスト名です。

例12-5 HTTPSを介してWAN ブートインストールを行う場合のログサーバーの 構成

次の例では、WANブートサーバーをログサーバーとして構成します。

# cp /usr/lib/inet/wanboot/bootlog-cgi /opt/apache/cgi-bin/ # chmod 755 /opt/apache/cgi-bin/bootlog-cgi

参考 WAN ブートインストールの続行

ログサーバーを設定したあと、必要に応じて、WAN ブートインストールでデジタル 証明書とセキュリティーキーを使用するように設定できます。WAN ブートインス トールのセキュリティー機能の設定方法については、191ページの「(省略可能) HTTPS によるデータの保護」を参照してください。

## (省略可能) HTTPS によるデータの保護

WAN ブートサーバーからクライアントへの転送データを保護するには、HTTPS (Secure Sockets Layer を介した HTTP)を使用します。156ページの「セキュリティー保 護された WAN ブートインストール構成」に説明されている、より高いセキュリ ティーで保護されたインストール構成を使用するには、Web サーバーで HTTPS を使 用できるようにする必要があります。

セキュリティー保護された WAN ブートを実行しない場合は、この節の手順は省略し てください。セキュリティー保護されていないインストールの準備を続行するに は、198ページの「カスタム JumpStart インストールファイルの作成」を参照してく ださい。

WAN ブートサーバーの Web サーバーソフトウェアで HTTPS を使用できるようにするには、次の作業を実行します。

Web サーバーソフトウェアの SSL (Secure Sockets Layer) サポートを有効にします。
 SSL サポートとクライアント認証を有効にする手順は、Web サーバーによって異なります。Web サーバーでこれらのセキュリティー機能を有効にする方法については、このドキュメントでは説明していません。これらの機能については、次のマニュアルを参照してください。

- Sun ONE Web Server および iPlanet Web Server で SSL をアクティブ化する方法については、Sun ONE および iPlanet のドキュメントコレクション (http://www.oracle.com/technetwork/indexes/documentation/index.html) を参照してください。
- Apache Web サーバーで SSL を有効にする方法については、http:// httpd.apache.org/docs-project/にある Apache Documentation Project を参照してく ださい。
- 上記以外のWebサーバーソフトウェアを使用している場合は、そのソフトウェアのマニュアルを参照してください。
- WAN ブートサーバーにデジタル証明書をインストールします。

WAN ブートでデジタル証明書を使用する方法については、192ページの「(省略可能)サーバー認証とクライアント認証にデジタル証明書を使用する方法」を参照 してください。

- 信頼できる証明書をクライアントに提供します。
   信頼できる証明書の作成方法については、192ページの「(省略可能)サーバー認証 とクライアント認証にデジタル証明書を使用する方法」を参照してください。
- ハッシュキーと暗号化鍵を作成します。
   キーの作成方法については、195ページの「(省略可能)ハッシュキーと暗号化鍵を 作成する方法」を参照してください。
- (省略可能) クライアント認証をサポートするように Web サーバーソフトウェアを 構成します。
   クライアント認証をサポートするように Web サーバーを構成する方法について

クライアント認証をサポートするようにWebサーバーを構成する方法について は、Webサーバーのマニュアルを参照してください。

ここでは、WAN ブートインストールでデジタル証明書とセキュリティーキーを使用 する方法について説明します。

## ▼ (省略可能) サーバー認証とクライアント認証にデジタル証明書を使用する方法

WAN ブートインストールでは、PKCS#12 ファイルを使って、サーバー認証または サーバー認証とクライアント認証の両方を伴うインストールを HTTPS で実行できま す。PKCS#12 ファイルを使用するための要件とガイドラインについては、168 ページ の「デジタル証明書の要件」を参照してください。

WAN ブートインストールで PKCS#12 ファイルを使用するには、次の作業を実行します。

- PKCS#12ファイルを、SSL非公開鍵のファイルと信頼できる証明書のファイルに 分割します。
- /etc/netboot ディレクトリにあるクライアントのtruststore ファイルに信頼できる証明書を挿入します。信頼できる証明書に従って、クライアントはサーバーを 信頼します。
- (省略可能)/etc/netboot ディレクトリにあるクライアントの keystore ファイル に、SSL 非公開鍵ファイルの内容を挿入します。

wanbootutil コマンドには、上記の作業を実行するためのオプションが用意されています。

セキュリティー保護された WAN ブートを実行しない場合は、この手順は省略してく ださい。セキュリティー保護されていないインストールの準備を続行するには、198 ページの「カスタム JumpStart インストールファイルの作成」を参照してください。

信頼できる証明書とクライアントの非公開鍵を作成するには、次の手順に従ってく ださい。

- 始める前に PKCS#12ファイルを分割する前に、WAN ブートサーバーの /etc/netboot ディレクト リに適切なサブディレクトリを作成してください。
  - /etc/netbootディレクトリの概要については、164ページの「/etc/netboot ディレクトリへの構成情報とセキュリティー情報の保存」を参照してください。
  - /etc/netbootディレクトリの作成方法については、186ページの「WANブート サーバーに/etc/netbootディレクトリを作成する」を参照してください。
  - 1 WAN ブートサーバーで、Web サーバーユーザーと同じ役割になります。
  - 2 信頼できる証明書をPKCS#12ファイルから抽出します。/etc/netbootディレクトリに あるクライアントのtruststoreファイルに、この証明書を挿入します。

# wanbootutil pl2split -i pl2cert \
-t /etc/netboot/net-ip/client-ID/truststore

p12split

wanbootutil コマンドのオプションです。PKCS#12ファイルを非公開鍵ファイルと 証明書ファイルに分割します。

-i p12cert

分割する PKCS#12 ファイルの名前を指定します。

-t/etc/netboot/*net-ip*/*client-ID*/truststore クライアントのtruststoreファイルに証明書を挿入します。*net-ip*は、クライア ントのサブネットのIPアドレスです。*client-ID*は、ユーザーが定義した ID か、DHCP クライアント ID です。

- 3 (省略可能)クライアント認証を要求するかどうかを決定します。
  - 要求しない場合は、195ページの「(省略可能)ハッシュキーと暗号化鍵を作成する 方法」に進みます。
  - 要求する場合は、引き続き次の手順を実行します。
    - a. クライアントの certstore にクライアントの証明書を挿入します。

```
# wanbootutil pl2split -i p12cert -c \
/etc/netboot/net-ip/client-ID/certstore -k keyfile
```

#### p12split

wanbootutil コマンドのオプションです。PKCS#12ファイルを非公開鍵 ファイルと証明書ファイルに分割します。

- -i *p12cert* 分割する PKCS#12 ファイルの名前を指定します。
- -c /etc/netboot/net-ip/ client-ID/certstore クライアントの certstore にクライアントの証明書を挿入します。net-ip は、クライアントのサブネットの IP アドレスです。client-ID は、ユーザーが定義した ID か、DHCP クライアント ID です。
- -k keyfile PKCS#12ファイルの分割によって作成する、クライアントのSSL非公開鍵 ファイルの名前を指定します。
- **b.** クライアントの keystore に非公開鍵を挿入します。

```
# wanbootutil keymgmt -i -k keyfile \
-s /etc/netboot/net-ip/client-ID/keystore -o type=rsa
```

keymgmt -i

クライアントの keystore に SSL 非公開鍵を挿入します

- -k keyfile 前の手順で作成したクライアントの非公開鍵ファイルの名前を指定します
- -s /etc/netboot/*net-ip/client-ID*/keystore クライアントの keystore へのパスを指定します
- -o type=rsa キータイプとして RSA を指定します

#### 例12-6 サーバー認証用の信頼できる証明書を作成する

次の例では、サブネット 192.168.198.0 にあるクライアント 010003BA152A42 に対して、PKCS#12 ファイルを使ってインストールを行います。このコマンド例

は、client.p12という名前のPKCS#12ファイルから証明書を抽出します。このコマンドは次に、この信頼できる証明書の内容を、クライアントのtruststoreファイルに挿入します。

これらのコマンドを実行する前に、まずWebサーバーユーザーと同じユーザー役割になる必要があります。この例の場合、Webサーバーユーザー役割はnobodyです。

server# su nobody
Password:
nobody# wanbootutil p12split -i client.p12 \
-t /etc/netboot/192.168.198.0/010003BA152A42/truststore
nobody# chmod 600 /etc/netboot/192.168.198.0/010003BA152A42/truststore

#### 参考 WAN ブートインストールの続行

デジタル証明書を作成したあと、ハッシュキーと暗号化鍵を作成します。手順については、195ページの「(省略可能)ハッシュキーと暗号化鍵を作成する方法」を参照してください。

参照 信頼できる証明書の作成方法については、wanbootutil(1M)のマニュアルページを参 照してください。

### ▼ (省略可能)ハッシュキーと暗号化鍵を作成する方 法

HTTPSを使ってデータを転送するには、HMAC SHA1 ハッシュキーと暗号化鍵を作成する必要があります。半プライベートネットワーク経由でインストールを行う場合は、インストールデータの暗号化が望ましくないことがあります。HMAC SHA1 ハッシュキーを使用すると、wanboot プログラムの完全性を確認できます。

wanbootutil keygen コマンドを使用すると、これらのキーを生成し、/etc/netbootの 適切なディレクトリに保存できます。

セキュリティー保護された WAN ブートを実行しない場合は、この手順は省略してく ださい。セキュリティー保護されていないインストールの準備を続行するには、198 ページの「カスタム JumpStart インストールファイルの作成」を参照してください。

ハッシュキーと暗号化鍵を作成するには、次の手順に従ってください。

- 1 WAN ブートサーバーで、Web サーバーユーザーと同じ役割になります。
- 2 HMAC SHA1 マスターキーを作成します。

# wanbootutil keygen -m

keygen -m WAN ブートサーバーの HMAC SHA1 マスターキーを作成します。

3 このマスターキーから、クライアントの HMAC SHA1 ハッシュキーを作成します。

# wanbootutil keygen -c -o [net=net-ip,{cid=client-ID,}]type=shal

- クライアントのハッシュキーをマスターキーから作成し - C ます。 wanbootutil keygen コマンドに追加オプションが含まれ - 0 ていることを示します。 クライアントのサブネットのIPアドレスを指定しま (省略可能) net=net-ip す。net オプションを指定しない場合、キーは /etc/netboot/keystore ファイルに保存され、すべての WANブートクライアントで使用可能になります。 クライアント ID を指定します。 クライアント ID (省略可能) cid=client-ID は、ユーザーが定義した ID か、DHCP クライアント ID です。cidオプションの前には、net=に有効な値を指定 する必要があります。net オプションを指定し、cid オプ ションを指定しない場合、キーは /etc/netboot/net-ip/keystore ファイルに保存されま す。このキーは、net-ipサブネットにあるすべてのWAN ブートクライアントで使用可能になります。 クライアントのHMAC SHA1 ハッシュキーを作成するよ tvpe=sha1 う、wanbootutil kevgen ユーティリティーに指示しま す。
- 4 クライアントの暗号化鍵を作成する必要があるかどうかを決定します。 HTTPS を介して WAN ブートインストールを実行するには、暗号化鍵を作成する必要があります。クライアントが WAN ブートサーバーと HTTPS 接続を確立する前に、WAN ブートサーバーは、暗号化されたデータと情報をクライアントに転送します。クライアントは暗号化鍵を使ってこの情報を復号化し、インストール時にこの情報を使用することができます。
  - サーバー認証を伴う、より高いセキュリティーで保護されたWANインストール をHTTPSで実行する場合は、次の手順に進みます。
  - wanboot プログラムの完全性チェックだけを行う場合は、暗号化鍵を作成する必要はありません。手順6に進みます。
- 5 クライアントの暗号化鍵を作成します。

| <pre># wanbootutil keygen -c -o</pre> | [net=net-ip,{cid=client-ID,}]type=key-type         |
|---------------------------------------|----------------------------------------------------|
| - C                                   | クライアントの暗号化鍵を作成します。                                 |
| - 0                                   | wanbootutil keygen コマンドに追加オプションが含まれ<br>ていることを示します。 |

| (省略可能) net=net-ip            | クライアントのネットワーク IP アドレスを指定しま<br>す。net オプションを指定しない場合、キーは<br>/etc/netboot/keystore ファイルに保存され、すべての<br>WAN ブートクライアントで使用可能になります。                                                                                                    |
|------------------------------|----------------------------------------------------------------------------------------------------|
| (省略可能) cid= <i>client-ID</i> | クライアント ID を指定します。クライアント ID<br>は、ユーザーが定義した ID か、DHCP クライアント ID<br>です。cid オプションの前には、net=に有効な値を指定<br>する必要があります。net オプションを指定し、cid オプ<br>ションを指定しない場合、キーは<br>/etc/netboot/ <i>net-ip</i> /keystore ファイルに保存されま<br>す。このキーは、 <i>net-ip</i> サブネットにあるすべての WAN<br>ブートクライアントで使用可能になります。 |
| type= <i>key-type</i>        | クライアントの暗号化鍵を作成するよう、wanbootutil<br>keygen ユーティリティーに指示します。 <i>key-type</i> に<br>は、3des または aes という値を指定できます。                                                                                                    |

6 クライアントシステムにキーをインストールします。 クライアントにキーをインストールする方法については、220ページの「クライアントに対するキーのインストール」を参照してください。

#### 例12-7 HTTPSを介してWAN ブートインストールを実行するために必要な キーを作成する

次の例では、WAN ブートサーバーの HMAC SHA1 マスターキーを作成します。また この例では、サブネット 192.168.198.0 にあるクライアント 010003BA152A42 用 に、HMAC SHA1 ハッシュキーと 3DES 暗号化鍵を作成します。

これらのコマンドを実行する前に、まずWebサーバーユーザーと同じユーザー役割になる必要があります。この例の場合、Webサーバーユーザー役割はnobodyです。

server# su nobody
Password:
nobody# wanbootutil keygen -m
nobody# wanbootutil keygen -c -o net=192.168.198.0,cid=010003BA152A42,type=sha1
nobody# wanbootutil keygen -c -o net=192.168.198.0,cid=010003BA152A42,type=3des

#### 参考 WAN ブートインストールの続行

ハッシュキーと暗号化鍵を作成したあと、インストールファイルを作成する必要が あります。手順については、198ページの「カスタム JumpStart インストールファイ ルの作成」を参照してください。 参照 ハッシュキーと暗号化鍵の概要については、154ページの「WAN ブートインス トール時のデータの保護」を参照してください。

ハッシュキーと暗号化鍵の作成方法については、wanbootutil(1M)のマニュアルページを参照してください。

## カスタム JumpStart インストールファイルの作成

WAN ブートは、カスタム JumpStart インストールを実行して、Solaris フ ラッシュアーカイブをクライアントにインストールします。カスタム JumpStart は、あらかじめ作成したプロファイルを使って、複数のシステムのインストールを 自動的にかつ同時に行うことができる、コマンド行インタフェースです。プロ ファイルには、どのようにソフトウェアをインストールするかを定義します。さら に、インストール前とインストール後に実行する作業を、シェルスクリプトを使用 して指定することができます。システムのインストールまたはアップグレードにど のプロファイルとスクリプトを使用するかを選択できます。カスタム JumpStart で は、選択したプロファイルとスクリプトに基づいて、システムのインストールまた はアップグレードが行われます。また、sysidcfg ファイルを使用して構成情報を指 定することにより、カスタム JumpStart インストールを完全に自動化することも可能 です。

WAN ブートインストール用のカスタム JumpStart ファイルを準備するには、次の作業を実行します。

- 198ページの「Solaris フラッシュアーカイブを作成する方法」
- 200ページの「sysidcfg ファイルを作成する方法」
- 204ページの「rules ファイルを作成する方法」
- 202ページの「プロファイルを作成する方法」
- 206ページの「(省略可能)開始スクリプトと終了スクリプトの作成」

カスタム JumpStart インストール方法の詳細は、『Oracle Solaris 10 8/11 インストール ガイド (カスタム JumpStart/上級編)』の第 2 章「カスタム JumpStart (概要)」を参照し てください。

## ▼ Solaris フラッシュアーカイブを作成する方法

Solaris フラッシュインストール機能を利用すると、マスターシステムと呼ばれるシ ステム上の Solaris OS を、単一の参照用インストールイメージとして使用できま す。また、マスターシステムのイメージを複製して、Solaris フラッシュアーカイブ を作成できます。ネットワーク内のほかのシステムにこの Solaris フラッシュアーカ イブをインストールすることで、クローンシステムを作成できます。

ここでは、Solarisフラッシュアーカイブの作成方法について説明します。

- 始める前に Solaris フラッシュアーカイブを作成する前に、マスターシステムのインストール を行う必要があります。
  - マスターシステムのインストール方法については、『Oracle Solaris 10 8/11 イン ストールガイド (Solaris フラッシュアーカイブの作成とインストール)』の「マ スターシステムへのインストール」を参照してください。
  - Solaris フラッシュアーカイブの詳細は、『Oracle Solaris 10 8/11 インストールガ イド (Solaris フラッシュアーカイブの作成とインストール)』の第1章「Solaris フラッシュ (概要)」を参照してください。
  - ファイルサイズに関連する問題:

Web サーバーソフトウェアのマニュアルを参照して、Solaris フラッシュアーカイ ブの大きさのファイルを転送できることを確認してください。

- Web サーバーソフトウェアのマニュアルを参照して、Solaris フラッシュアーカ イブの大きさのファイルを転送できることを確認してください。
- flarcreate コマンドのファイルごとのサイズ制限がなくなっています。各 ファイルのサイズが4Gバイトを超えていてもSolarisフラッシュアーカイブを 作成できます。

詳細は、『Oracle Solaris 10 8/11 インストールガイド (Solaris フラッシュアーカ イブの作成とインストール)』の「大規模なファイルを含むアーカイブの作 成」を参照してください。

1 マスターシステムをブートします。

できるだけ静的な状態でマスターシステムを稼働させます。可能であれば、システ ムをシングルユーザーモードで実行してください。これが不可能な場合、アーカイ ブするアプリケーションおよび大量のオペレーティングシステムリソースを必要と するアプリケーションを停止します。

2 flarcreate コマンドを使用して、アーカイブを作成します。

# flarcreate -n name [optional-parameters] document-root/flash/filename

| name                        | アーカイブに指定する名前です。指定する name<br>は、content_name キーワードの値になります。                                                                                                    |
|-----------------------------|----------------------------------------------------------------------------------------------------|
| optional-parameters         | flarcreate コマンドには、Solaris フラッシュアーカイブをカス<br>タマイズするためのオプションをいくつか指定できます。こ<br>れらのオプションの詳細な説明は、『Oracle Solaris 10 8/11イン<br>ストールガイド (Solaris フラッシュアーカイブの作成とインス<br>トール)』の第6章「Solaris フラッシュ(リファレンス)」を参照<br>してください。 |
| <i>document-root/</i> flash | インストールサーバーのドキュメントルートディレクトリに<br>ある Solaris フラッシュサブディレクトリへのパスです。                                                                                                    |
| filename                    | アーカイブファイルの名前です。                                                                                                    |

ディスク容量を節約するために、flarcreate コマンドに - c オプションを指定して アーカイブを圧縮することもできます。ただし、アーカイブを圧縮すると、WAN ブートインストールのパフォーマンスに影響する場合があります。圧縮された アーカイブの作成に関する詳細は、flarcreate(1M)のマニュアルページを参照して ください。

- アーカイブの作成が正常に完了すると、flarcreateコマンドは終了コード0を返します。
- アーカイブの作成が失敗すると、flarcreateコマンドは0以外の終了コードを返します。

#### 例12-8 WAN ブートインストール用 Solaris フラッシュアーカイブの作成

この例では、wanserverというホスト名を持つ WAN ブートサーバーシステムのク ローンを作成して、Solaris フラッシュアーカイブを作成します。このアーカイブは sol\_10\_sparc という名前で、マスターシステムから正確にコピーされます。アーカ イブはマスターシステムの完全な複製です。アーカイブは sol\_10\_sparc.flar に格納 されます。WAN ブートサーバーのドキュメントルートディレクトリの flash/archives サブディレクトリにこのアーカイブを保存します。

wanserver# flarcreate -n sol\_10\_sparc \
/opt/apache/htdocs/flash/archives/sol\_10\_sparc.flar

#### 参考 WAN ブートインストールの続行

Solaris フラッシュアーカイブを作成したあと、sysidcfg ファイルでクライアント情報を事前設定します。手順については、200ページの「sysidcfg ファイルを作成する 方法」を参照してください。

参照 Solaris フラッシュアーカイブの作成方法の詳細は、『Oracle Solaris 10 8/11 インス トールガイド (Solaris フラッシュアーカイブの作成とインストール)』の第3 章「Solaris フラッシュアーカイブの作成 (作業)」を参照してください。

flarcreate コマンドの詳細は、flarcreate(1M)のマニュアルページを参照してください。

## ▼ sysidcfg ファイルを作成する方法

sysidcfg ファイルに一連のキーワードを指定すると、システムを事前設定できます。

sysidcfg ファイルを作成するには、次の手順に従ってください。

- 始める前に Solaris フラッシュアーカイブを作成します。詳細は、198ページの「Solaris フ ラッシュアーカイブを作成する方法」を参照してください。
  - インストールサーバーで、テキストエディタを使って sysidcfg というファイルを作成します。
  - 2 必要な sysidcfgのキーワードを入力します。 sysidcfgのキーワードの詳細については、24ページの「sysidcfgファイル キーワード」を参照してください。
  - 3 WAN ブートサーバーがアクセスできる場所に、この sysidcfg ファイルを保存しま す。

このファイルを次のどちらかの場所に保存します。

- WAN ブートサーバーとインストールサーバーが同じマシンに置かれている場合は、WAN ブートサーバーのドキュメントルートディレクトリの flash サブディレクトリにこのファイルを保存します。
- WAN ブートサーバーとインストールサーバーがそれぞれ別のマシンに置かれて いる場合は、インストールサーバーのドキュメントルートディレクトリの flash サブディレクトリにこのファイルを保存します。

#### 例12-9 WAN ブートインストール用の sysidcfg ファイル

SPARC ベースのシステムで使用される sysidcfg ファイルの例を次に示します。この システムのホスト名、IP アドレス、およびネットマスクは、ネームサービスを編集 することにより、すでに事前設定されています。

#### 参考 WAN ブートインストールの続行

sysidcfgファイルを作成したあと、クライアントのカスタム JumpStart プロファイル を作成します。手順については、202ページの「プロファイルを作成する方法」を参 照してください。

参照 sysidcfg のキーワードと値の詳細については、20ページの「sysidcfg ファイルによ る事前設定」を参照してください。

## ▼ プロファイルを作成する方法

プロファイルは、システムへの Solaris ソフトウェアのインストール方法をカスタム JumpStart プログラムに指示するテキストファイルです。プロファイルには、インス トール要素(インストールするソフトウェアグループなど)を指定します。

プロファイルの作成方法の詳細は、『Oracle Solaris 10 8/11 インストールガイド (カス タム JumpStart/上級編)』の「プロファイルの作成」を参照してください。

プロファイルを作成するには、次の手順に従ってください。

- 始める前に クライアント用の sysidcfg ファイルを作成します。詳細は、200ページの「sysidcfg ファイルを作成する方法」を参照してください。
  - インストールサーバーで、テキストファイルを作成します。ファイルにわかりやす い名前を付けます。 プロファイルには、システムに Solaris ソフトウェアをインストールする際の使用目 的を表すような名前を付けてください。たとえ ば、basic install、eng profile、user profileなどのプロファイル名を付けます。
  - 2 プロファイルにプロファイルキーワードと値を追加します。 プロファイルキーワードと値の一覧については、『Oracle Solaris 10 8/11 インストール ガイド (カスタム JumpStart/上級編)』の「プロファイルキーワードと値」を参照して ください。 プロファイルキーワードとプロファイル値には、大文字と小文字の区別がありま す。
  - **3** WAN ブートサーバーがアクセスできる場所に、このプロファイルを保存します。 このプロファイルを次のどちらかの場所に保存します。
    - WAN ブートサーバーとインストールサーバーが同じマシンに置かれている場合は、WAN ブートサーバーのドキュメントルートディレクトリの flash サブディレクトリにこのファイルを保存します。
    - WAN ブートサーバーとインストールサーバーがそれぞれ別のマシンに置かれている場合は、インストールサーバーのドキュメントルートディレクトリのflashサブディレクトリにこのファイルを保存します。

- 4 プロファイルの所有者が root で、そのアクセス権が 644 に設定されていることを確認します。
- 5 (省略可能)プロファイルをテストします。 『Oracle Solaris 10 8/11 インストールガイド (カスタム JumpStart/上級編)』の「プロ ファイルのテスト」には、プロファイルのテストに関する情報が記載されていま す。

#### 例12-10 HTTPS サーバーから Solaris フラッシュアーカイブを取得する

次の例のプロファイルは、カスタム JumpStart プログラムがセキュリティ保護された HTTP サーバーから Solaris フラッシュアーカイブを取得するように指定しています。

# profile keywords profile values # -----. . . . . . . . . . . . . . . . . . . . install type flash install archive location https://192.168.198.2/sol\_10\_sparc.flar partitioning explicit filesvs c0t1d0s0 4000 / filesys c0t1d0s1 512 swap filesys c0t1d0s7 free /export/home

この例で使用されているキーワードと値の一部について、次のリストで説明します。

| install_type     | このプロファイルにより、Solarisフラッシュアーカイブがク<br>ローンシステムにインストールされます。すべてのファイル<br>は、初期インストールにより上書きされます。                      |
|------------------|----------------------------------------------------------------------------------------------------|
| archive_location | 圧縮された Solaris フラッシュアーカイブが HTTPS サーバーか<br>ら取得されます。                                                            |
| partitioning     | 値が explicit であるため、ファイルシステムスライスは<br>filesys キーワードによって指定します。ルート (/) のサイズは<br>Solaris フラッシュアーカイブのサイズに基づいて割り当ててい |

ます。swapは、必要なサイズを割り当てた上で、c0t1d0s1上に インストールされるように設定しています。/export/homeのサ イズは残りのディスク容量に基づいて決定されま

す。/export/homeはc0t1d0s7上にインストールされます。

#### 参考 WAN ブートインストールの続行

プロファイルを作成したあと、rulesファイルの作成と妥当性検査を行う必要があり ます。手順については、204ページの「rulesファイルを作成する方法」を参照して ください。 参照 プロファイルの作成方法の詳細は、『Oracle Solaris 10 8/11 インストールガイド (カス タム JumpStart/上級編)』の「プロファイルの作成」を参照してください。

プロファイルキーワードと値の詳細は、『Oracle Solaris 10 8/11 インストールガイド (カスタム JumpStart/上級編)』の「プロファイルキーワードと値」を参照してください。

## ▼ rules ファイルを作成する方法

rules ファイルは、Oracle Solaris OS をインストールする各システムグループのルール が含まれているテキストファイルです。各ルールは1つ以上のシステム属性に基づ いたシステムグループを識別します。また、各ルールは各グループをプロファイル にリンクします。プロファイルは、グループ内の各システムに Solaris ソフトウェア がどのようにインストールされるかを定義するテキストファイルです。たとえ ば、次のルールは JumpStart プログラムが basic\_prof プロファイル内の情報を使用 し、sun4u プラットフォームグループを持つすべてのシステムに対してインストール を実行することを示します。

karch sun4u - basic\_prof -

rules ファイルを使用して、カスタム JumpStart インストールに必要な rules.ok ファイルを作成します。

rules ファイルの作成方法の詳細は、『Oracle Solaris 10 8/11 インストールガイド (カ スタム JumpStart/上級編)』の「rules ファイルの作成」を参照してください。

rules ファイルを作成するには、次の手順に従ってください。

- 始める前に クライアント用のプロファイルを作成します。詳細は、202ページの「プロファイル を作成する方法」を参照してください。
  - 1 インストールサーバーで、rulesという名前のテキストファイルを作成します。
  - 2 インストール対象であるシステムのグループごとに、適用するルールをrulesファイ ルに追加します。 rulesファイルの作成方法の詳細は、『Oracle Solaris 10 8/11 インストールガイド(カス タム JumpStart/上級編)』の「rulesファイルの作成」を参照してください。
  - 3 インストールサーバーに rules ファイルを保存します。
  - 4 rulesファイルの妥当性検査を行います。 \$ ./check -p path -r file-name

-ppath 使用しているシステムの check スクリプトではなく Solaris 最新リ リースソフトウェアイメージの check スクリプトを使用して、rules の妥当性検査を行います。pathは、ローカルディスク、マウントさ れた Solaris DVD、または Solaris SOFTWARE - 1 CD 上のイメージで す。

システムが以前のバージョンの Oracle Solaris OS を実行している場合、このオプションを使用して、最新バージョンの check を実行します。

-r file\_name 名前が rules 以外の rules ファイル名を指定します。このオプション を使用すると、rules ファイルに組み込む前にルールの妥当性を検査 できます。

check スクリプトを実行すると、rules ファイルの有効性と各プロファイルの有効性 の検査結果が表示されます。エラーが検出されないと、 The custom JumpStart configuration is ok と表示されます。check スクリプトによって rules.ok ファイル が作成されます。

5 WAN ブートサーバーがアクセスできる場所に、この rules.ok ファイルを保存します。

このファイルを次のどちらかの場所に保存します。

- WAN ブートサーバーとインストールサーバーが同じマシンに置かれている場合は、WAN ブートサーバーのドキュメントルートディレクトリの flash サブディレクトリにこのファイルを保存します。
- WAN ブートサーバーとインストールサーバーがそれぞれ別のマシンに置かれて いる場合は、インストールサーバーのドキュメントルートディレクトリの flash サブディレクトリにこのファイルを保存します。
- 6 root が rules.ok ファイルを所有していて、そのアクセス権が 644 に設定されている ことを確認します。

#### 例 12-11 rules ファイルの作成と妥当性検査

カスタム JumpStart プログラムでは、wanclient-1システム用の正しいインストール プロファイルを選択するために、rules ファイルが使用されます。rules という名前 のテキストファイルを作成します。次に、このファイルにキーワードと値を追加し ます。

クライアントシステムの IP アドレスは 192.168.198.210 で、ネットマスクは 255.255.255.0 です。network ルールキーワードを使って、カスタム JumpStart プログラ ムでクライアントのインストールに使用するプロファイルを指定します。

network 192.168.198.0 - wanclient\_prof -

この rules ファイルは、wanclient\_prof を使ってクライアントに Solaris 最新リリース ソフトウェアをインストールするよう、カスタム JumpStart プログラムに指示しま す。

このルールファイルに wanclient rule という名前を付けます。

プロファイルと rules ファイルを作成したあと、check スクリプトを実行して、ファイルの妥当性を検査します。

wanserver# ./check -r wanclient\_rule

check スクリプトによってエラーが検出されない場合は、rules.ok ファイルが作成されます。

rules.ok ファイルを /opt/apache/htdocs/flash/ ディレクトリに保存します。

#### 参考 WAN ブートインストールの続行

rules.okファイルを作成したあと、必要に応じて開始スクリプトと終了スクリプト を設定できます。手順については、206ページの「(省略可能)開始スクリプトと終了 スクリプトの作成」を参照してください。

開始スクリプトと終了スクリプトを設定しない場合は、207ページの「構成ファイルの作成」を参照して WAN ブートインストールを続行します。

参照 rules ファイルの作成方法の詳細は、『Oracle Solaris 10 8/11 インストールガイド (カ スタム JumpStart/上級編)』の「rules ファイルの作成」を参照してください。

rules ファイルのキーワードと値の詳細は、『Oracle Solaris 10 8/11インストールガイド (カスタム JumpStart/上級編)』の「ルールキーワードと値の説明」を参照してください。

# (省略可能)開始スクリプトと終了スクリプトの作成

「開始スクリプト」と「終了スクリプト」は、ユーザーが定義する Bourne シェルス クリプトで、rules ファイル内で指定します。開始スクリプトは、Solaris ソフト ウェアがシステムにインストールされる前に作業を実行します。終了スクリプト は、Solaris ソフトウェアがシステムにインストールされたあと、システムがリ ブートする前に作業を実行します。これらのスクリプトは、カスタム JumpStart イン ストールで Solaris をインストールするときのみ使用できます。 開始スクリプトを使用すると、派生プロファイルを作成できます。終了スクリプト を使用すると、ファイル、パッケージ、パッチ、ほかのソフトウェアの追加な ど、各種のポストインストール作業を実行できます。

開始スクリプトと終了スクリプトは、インストールサーバー上で sysidcfg、rules.ok、およびプロファイルの各ファイルと同じディレクトリに保存す る必要があります。

- 開始スクリプトの作成方法の詳細は、『Oracle Solaris 10 8/11 インストールガイド (カスタム JumpStart/上級編)』の「開始スクリプトの作成」を参照してください。
- 終了スクリプトの作成方法の詳細は、『Oracle Solaris 10 8/11 インストールガイド (カスタム JumpStart/上級編)』の「終了スクリプトの作成」を参照してください。

WAN ブートインストールの準備を続行するには、207ページの「構成ファイルの作成」を参照してください。

## 構成ファイルの作成

WAN ブートでは、WAN ブートインストールに必要なデータとファイルの場所 が、次のファイルによって指定されます。

- システム構成ファイル(system.conf)
- wanboot.confファイル

ここでは、これら2つのファイルの作成方法と保存方法について説明します。

## ▼ システム構成ファイルを作成する方法

システム構成ファイルでは、次のファイルの場所をWANブートインストールプログ ラムに指示できます。

- sysidcfg ファイル
- rules.okファイル
- カスタム JumpStart プロファイル

WAN ブートは、システム構成ファイルのポインタに従って、クライアントに対して インストールと構成を行います。

システム構成ファイルは、プレーンテキストファイルで、次の書式に従う必要があります。

setting=value

システム構成ファイルを使って sysidcfg、rules.ok、およびプロファイルの各 ファイルの場所をWANインストールプログラムに指示するには、次の手順を実行し ます。

- 始める前に システム構成ファイルを作成する前に、WAN ブートインストール用のインストール ファイルを作成する必要があります。詳細は、198ページの「カスタム JumpStart イ ンストールファイルの作成」を参照してください。
  - 1 WAN ブートサーバーで、Web サーバーユーザーと同じ役割になります。
  - テキストファイルを作成します。sys-conf.s10-sparcのように、わかりやすい名前 をファイルに付けます。
  - 3 このシステム構成ファイルに、次のエントリを追加します。

SsysidCF=*sysidcfg-file-URL* 

sysidcfg ファイルが置かれているインストールサーバー上の flash ディレクトリ を指定します。この URL は、200ページの「sysidcfg ファイルを作成する方 法」で作成した sysidcfg ファイルへのパスと一致するようにしてください。

HTTPSを使ってWANインストールを行う場合は、有効なHTTPSURLを設定してください。

SjumpsCF=*jumpstart-files-URL* 

rules.ok ファイル、プロファイルファイル、および開始スクリプトと終了スクリ プトが置かれているインストールサーバー上の Solaris フラッシュディレクトリを 指定します。この URL は、202 ページの「プロファイルを作成する方法」および 204 ページの「rules ファイルを作成する方法」で作成したカスタム JumpStart ファイルへのパスと一致するようにしてください。

HTTPSを使ってWANインストールを行う場合は、有効なHTTPSURLを設定してください。

4 WAN ブートサーバーがアクセスできるディレクトリに、このファイルを保存します。

管理上の目的から、WAN ブートサーバーの /etc/netboot ディレクトリにある適切な クライアントのディレクトリに、このファイルを保存することもできます。

#### 5 システム構成ファイルのアクセス権を 600 に変更します。

# chmod 600 /path/system-conf-file

*path* システム構成ファイルが置かれているディレクトリへのパスを指定します。

system-conf-file システム構成ファイルの名前を指定します。

Oracle Solaris 10 8/11 インストールガイド (ネットワークインストール)・2011 年 8 月

#### 例12-12 HTTPSを介してWAN ブートインストールを行う場合のシステム構成 ファイル

次の例のWANブートプログラムは、ポート1234上のWebサーバー https://www.example.comで、sysidcfgファイルとカスタムJumpStartファイルを検索 します。インストール時、WebサーバーはHTTPSを使ってデータとファイルを暗号 化します。

sysidcfg ファイルとカスタム JumpStart ファイルは、ドキュメントルートディレクトリ / opt/apache/htdocs の flash サブディレクトリに置かれています。

SsysidCF=https://www.example.com:1234/flash
SjumpsCF=https://www.example.com:1234/flash

#### 例 12-13 セキュリティー保護されていない WAN ブートインストールを行う場合 のシステム構成ファイル

次の例で、WAN ブートプログラムは、Web サーバー http://www.example.com で sysidcfg ファイルとカスタム JumpStart ファイルを検索します。Web サーバーは HTTP を使用するため、インストール時にデータやファイルは保護されません。

sysidcfg ファイルとカスタム JumpStart ファイルは、ドキュメントルートディレクト リ/opt/apache/htdocsのflashサブディレクトリに置かれています。

SsysidCF=http://www.example.com/flash
SjumpsCF=http://www.example.com/flash

#### 参考 WAN ブートインストールの続行

システム構成ファイルを作成したあと、wanboot.confファイルを作成します。手順 については、209ページの「wanboot.confファイルを作成する方法」を参照してくだ さい。

### ▼ wanboot.conf ファイルを作成する方法

wanboot.conf ファイルは、プレーンテキストの構成ファイルで、WANインストール を実行するためにWANブートプログラムで使用されます。wanboot-cgi プログラ ム、ブートファイルシステム、およびWANブートミニルートはすべ て、wanboot.conf ファイルに保存されている情報を使ってクライアントマシンのイ ンストールを行います。

WAN ブートサーバー上の /etc/netboot ディレクトリにある該当のクライアントのサ ブディレクトリに、この wanboot.conf ファイルを保存してください。/etc/netboot ディレクトリを使ってWANブートインストールの適用範囲を定義する方法について は、186ページの「WANブートサーバーに/etc/netboot ディレクトリを作成す る」を参照してください。

WAN ブートサーバーで Solaris 最新リリースが稼働している場合 は、/etc/netboot/wanboot.conf.sample に wanboot.conf ファイルの例があります。こ の例は、WAN ブートインストール用のテンプレートとして使用できます。

wanboot.conf ファイルには、次の情報を指定する必要があります。

| 情報の種類          | 説明                                                                                                    |
|----------------|----------------------------------------------------------------------------------------------------|
| WAN ブートサーバーの情報 | <ul> <li>WAN ブートサーバー上の wanboot プログラムへのパス</li> <li>WAN ブートサーバー上の wanboot - cgi プログラムの URL</li> </ul>                                                                                   |
| インストールサーバーの情報  | <ul> <li>インストールサーバー上の WAN ブートミニルートへのパス</li> </ul>                                                                                                    |
|                | <ul> <li>WAN ブートサーバー上のシステム構成ファイルへのパス。システム構成ファイルは、sysidcfgファイルとカスタム JumpStart ファイルの場所を指定します</li> </ul>                                                                                 |
| セキュリティー情報      | <ul> <li>WAN ブートファイルシステムまたはWAN ブートミニ<br/>ルートの署名タイプ</li> <li>WAN ブートファイルシステムの暗号化タイプ</li> <li>WAN ブートインストール時にサーバー認証を行うかどう<br/>か</li> <li>WAN ブートインストール時にクライアント認証を行うか<br/>どうか</li> </ul> |
| 省略可能な情報        | <ul> <li>WAN ブートインストール時にクライアントに対して解決<br/>する必要のある、追加のホスト</li> <li>ログサーバー上の bootlog-cgi スクリプトの URL</li> </ul>                                                                           |

これらの情報を指定するには、パラメータとその値を次の書式で列挙します。

parameter=value

wanboot.conf ファイルのパラメータと構文については、260ページの「wanboot.conf ファイルのパラメータと構文」を参照してください。

wanboot.confファイルを作成するには、次の手順に従ってください。

1 WAN ブートサーバーで、Web サーバーユーザーと同じ役割になります。

**2** wanboot.confテキストファイルを作成します。

wanboot.confという名前の新しいテキストファイルを作成する か、/etc/netboot/wanboot.conf.sampleにあるファイル例を使用します。ファイル例 を使用する場合は、パラメータを追加したあとで、ファイルの名前をwanboot.conf に変更してください。

3 インストール用のパラメータと値を wanboot.conf に入力します。

wanboot.confのパラメータと値については、260ページの「wanboot.confファイルの パラメータと構文」を参照してください。

4 /etc/netbootディレクトリの適切なサブディレクトリにwanboot.confファイルを保存します。

/etc/netboot ディレクトリの作成方法については、186ページの「WAN ブート サーバーに /etc/netboot ディレクトリを作成する」を参照してください。

5 wanboot.confファイルの妥当性検査を行います。

# bootconfchk /etc/netboot/path-to-wanboot.conf/wanboot.conf

*path-to-wanboot.conf* WAN ブートサーバーにあるクライアントの wanboot.conf ファイルへのパスを指定します

- wanboot.confファイルが構造的に有効であれば、bootconfchkコマンドは終了 コード0を返します。
- wanboot.confファイルが無効であれば、bootconfchkコマンドは0以外の終了 コードを返します。
- 6 wanboot.confファイルのアクセス権を600に変更します。

# chmod 600 /etc/netboot/path-to-wanboot.conf/wanboot.conf

## 例12-14 HTTPS を介して WAN ブートインストールを行う場合の wanboot.conf ファイル

次のwanboot.confファイル例には、HTTPSを使ったWANインストールを行うための構成情報が記述されています。このwanboot.confファイルには、インストールで 3DES暗号化鍵を使用することも指示されています。

```
boot_file=/wanboot/wanboot.s10_sparc
root_server=https://www.example.com:1234/cgi-bin/wanboot-cgi
root_file=/miniroot/miniroot.s10_sparc
signature_type=shal
encryption_type=3des
server_authentication=yes
client_authentication=no
resolve_hosts=
boot_logger=https://www.example.com:1234/cgi-bin/bootlog-cgi
system_conf=sys-conf.s10-sparc
```

この wanboot.conf ファイルで指定されている構成は次のとおりです。

boot\_file=/wanboot/wanboot.s10\_sparc

二次レベルのブートプログラムの名前は wanboot.s10\_sparc です。このプログラム は、WAN ブートサーバーのドキュメントルートディレクトリ内の /wanboot ディレクトリに置かれています。

root\_server=https://www.example.com:1234/cgi-bin/wanboot-cgi WAN ブートサーバー上の wanboot-cgi プログラムの場所は

https://www.example.com:1234/cgi-bin/wanboot-cgi です。URLのhttpsという部 分は、このWAN ブートインストールでHTTPSを使用することを示しています。

root file=/miniroot/miniroot.s10 sparc

WAN ブートミニルートの名前は miniroot.s10\_sparc です。このミニルート は、WAN ブートサーバーのドキュメントルートディレクトリ内の / miniroot ディレクトリに置かれています。

signature\_type=sha1

wanboot.s10\_sparc プログラムとWAN ブートファイルシステムは、HMAC SHA1 ハッシュキーで署名されます。

encryption\_type=3des

wanboot.s10\_sparc プログラムとブートファイルシステムは、3DES 暗号化鍵で暗 号化されます。

server\_authentication=yes

インストール時にサーバー認証が行われます。

client\_authentication=no

インストール時にクライアント認証は行われません。

resolve\_hosts=

WANインストールの実行に必要な追加のホスト名はありません。必要なファイル と情報はすべて、WANブートサーバーのドキュメントルートディレクトリに置か れています。

boot\_logger=https://www.example.com:1234/cgi-bin/bootlog-cgi

(省略可能)ブートログメッセージおよびインストールログメッセージが、WAN ブートサーバー上でHTTPSを使用して記録されます。

WAN ブートインストールのログサーバーの設定方法については、190ページの「(省略可能)WAN ブートログサーバーを構成する方法」を参照してください。

system\_conf=sys-conf.s10-sparc

sysidcfg ファイルと JumpStart ファイルの場所が記述されたシステム構成ファイル は、/etc/netboot ディレクトリのサブディレクトリに置かれています。システム 構成ファイルの名前は sys-conf.s10-sparc です。

## 例12-15 セキュリティー保護されていない WAN ブートインストールを行う場合の wanboot.conf ファイル

次のwanboot.confファイル例には、HTTPを使ったセキュリティーの低いWANイン ストールを行うための構成情報が記述されています。このwanboot.confファイルに は、インストールで暗号化鍵やハッシュキーを使用しないことも指示されていま す。

```
boot_file=/wanboot/wanboot.s10_sparc
root_server=http://www.example.com/cgi-bin/wanboot-cgi
root_file=/miniroot/miniroot.s10_sparc
signature_type=
encryption_type=
server_authentication=no
client_authentication=no
resolve_hosts=
boot_logger=http://www.example.com/cgi-bin/bootlog-cgi
system conf=sys-conf.s10-sparc
```

このwanboot.confファイルで指定されている構成は次のとおりです。

boot\_file=/wanboot/wanboot.s10\_sparc

二次レベルのブートプログラムの名前はwanboot.s10\_sparcです。このプログラムは、WAN ブートサーバーのドキュメントルートディレクトリ内の /wanboot ディレクトリに置かれています。

root\_server=http://www.example.com/cgi-bin/wanboot-cgi

WAN ブートサーバー上の wanboot-cgi プログラムの場所は

http://www.example.com/cgi-bin/wanboot-cgiです。このインストールではHTTPS を使用しません。

root file=/miniroot/miniroot.s10 sparc

WAN ブートミニルートの名前は miniroot.s10\_sparc です。このミニルート は、WAN ブートサーバーのドキュメントルートディレクトリ内の /miniroot サブ ディレクトリに置かれています。

signature\_type=

wanboot.s10\_sparc プログラムとWAN ブートファイルシステム は、ハッシュキーで署名されません。

encryption\_type=

wanboot.s10 sparc プログラムとブートファイルシステムは、暗号化されません。

server\_authentication=no

インストール時に、キーや証明書によるサーバー認証は行われません。

client authentication=no

インストール時に、キーや証明書によるクライアント認証は行われません。

resolve hosts=

インストールの実行に必要な追加のホスト名はありません。必要なファイルと情報はすべて、WANブートサーバーのドキュメントルートディレクトリに置かれています。

boot logger=http://www.example.com/cgi-bin/bootlog-cgi

(省略可能) WAN ブートサーバー上でブートログメッセージおよびインストールロ グメッセージが記録されます。

WAN ブートインストールのログサーバーの設定方法については、190ページの「(省略可能)WAN ブートログサーバーを構成する方法」を参照してください。

system\_conf=sys-conf.s10-sparc

sysidcfgファイルとJumpStartファイルの場所が記述されたシステム構成ファイル は、sys-conf.s10-sparcという名前です。このファイルは、/etc/netbootディレ クトリにある適切なクライアントのサブディレクトリに置かれています。

#### 参考 WAN ブートインストールの続行

wanboot.conf ファイルを作成したあと、必要に応じて、WAN ブートをサポートする ように DHCP サーバーを構成できます。手順については、214ページの「(省略可能) DHCP による構成情報の提供」を参照してください。

WAN ブートインストールで DHCP サーバーを使用しない場合は、218 ページの「ク ライアント OBP の net デバイス別名を確認する方法」を参照して WAN ブートイン ストールを続行します。

参照 wanboot.confのパラメータと値については、260ページの「wanboot.confファイルの パラメータと構文」および wanboot.conf(4)のマニュアルページを参照してください。

## (省略可能) DHCP による構成情報の提供

ネットワークでDHCP サーバーを使用する場合は、次の情報を提供するように DHCP サーバーを構成できます。

- プロキシサーバーの IP アドレス
- wanboot-cgi プログラムの場所

WAN ブートインストールでは、次の DHCP ベンダーオプションを使用できます。

SHTTPproxy ネットワークのプロキシサーバーの IP アドレスを指定します。

SbootURI WAN ブートサーバー上の wanboot-cgi プログラムの URL を指定しま す。 Solaris DHCP サーバーにこれらのベンダーオプションを設定する方法については、 51ページの「DHCP サービスによるシステム構成情報の事前設定(作業)」を参照し てください。

Solaris DHCP サーバーの設定方法の詳細は、『Solaris のシステム管理 (IP サービス)』の第14章「DHCP サービスの構成 (手順)」を参照してください。

WAN ブートインストールを続行するには、第13章「SPARC: WAN ブートによるインストール(作業)」を参照してください。
# SPARC: WAN ブートによるインストール (作業)

この章では、SPARCベースのクライアントに対してWANブートインストールを実行する方法について説明します。WANブートインストールの準備方法については、第12章「WANブートによるインストール(作業)」を参照してください。

この章の内容は次のとおりです。

- 218ページの「WAN ブートインストールを行うためのクライアントの準備」
- 226ページの「クライアントのインストール」

# 作業マップ:WANブートによるクライアントのインス トール

次の表では、クライアントのインストールを WAN 経由で実行するために必要な作業の一覧を示しています。

表13-1 作業マップ:WAN ブートインストールの実行

| 作業                                                   | 説明                                                                            | 参照先                                             |
|------------------------------------------------------|-------------------------------------------------------------------------------|-------------------------------------------------|
| WAN ブートインストールを行<br>うためにネットワークを準備し<br>ます。             | WAN ブートインストールの実<br>行に必要なサーバーとファイル<br>を設定します。                                  | 第12章「WAN ブート によるイ<br>ンストール (作業)」                |
| クライアントの OBP に net デバ<br>イス別名が正しく設定されてい<br>ることを確認します。 | devalias コマンドを<br>使って、net デバイス別名に1<br>次ネットワークインタフェース<br>が設定されていることを確認し<br>ます。 | 218 ページの「クライアント<br>OBP の net デバイス別名を確認<br>する方法」 |

| 表13-1 『F耒ヾツノ:WAN ノート1 ノストールの美行 (約 |
|-----------------------------------|
|-----------------------------------|

| 作業                                         | 説明                                                                                                    | 参照先                                                     |
|--------------------------------------------|----------------------------------------------------------------------------------------------------|---------------------------------------------------------|
| クライアントにキーを提供しま<br>す。                       | OBP の変数を設定するか、イン<br>ストール時にキーの値を入力す<br>ることで、クライアントに<br>キーを提供します。                                                                            | 220ページの「クライアントに<br>対するキーのインストール」                        |
|                                            | この作業は、セキュリティー保<br>護されたインストール構成に必<br>要です。セキュリティー保護さ<br>れていないインストール<br>で、データの完全性をチェック<br>する場合は、この作業を実行し<br>てHMACSHA1ハッシュキーを<br>クライアントに提供します。 |                                                         |
| クライアントに対して広域<br>ネットワーク経由でインス<br>トールを実行します。 | 適切な方法を選択してクライア<br>ントのインストールを実行しま<br>す。                                                                                                    | 227 ページの「自動 WAN<br>ブートインストールを実行する<br>方法」                |
|                                            |                                                                                                    | 229 ページの「対話式 WAN<br>ブートインストールを実行する<br>方法」               |
|                                            |                                                                                                    | 233 ページの「DHCP<br>サーバーを使って WAN ブート<br>インストールを実行する方法」     |
|                                            |                                                                                                    | 235 ページの「ローカルの CD<br>メディアを使って WAN ブート<br>インストールを実行する方法」 |

### WAN ブートインストールを行うためのクライアントの準 備

クライアントシステムのインストールを行う前に、次の作業を実行してクライアントを準備してください。

- 218ページの「クライアントOBPのnet デバイス別名を確認する方法」
- 220ページの「クライアントに対するキーのインストール」
- ▼ クライアント OBP の net デバイス別名を確認する 方法

boot net コマンドを使って WAN からクライアントをブートするには、net デバイス 別名にクライアントの主ネットワークデバイスが設定されている必要がありま す。ほとんどのシステムで、この別名はすでに正しく設定されています。ただ し、使用するネットワークデバイスがデバイス別名に設定されていない場合は、別 名を変更する必要があります。

デバイス別名の設定方法の詳細は、『OpenBoot 3.x コマンド・リファレンスマニュア ル』の「デバイスツリー」を参照してください。

クライアント上でnet デバイス別名を確認するには、次の手順に従ってください。

1 クライアント上で、スーパーユーザー、またはそれと同等の役割になります。

注-役割には、認証と特権コマンドが含まれます。役割の詳細については、『Solaris のシステム管理(セキュリティサービス)』の「RBACの構成(作業マップ)」を参照してください。

2 システムを実行レベル0にします。

# init 0

ok プロンプトが表示されます。

3 ok プロンプトで、OBP に設定されているデバイス別名を調べます。

#### ok **devalias**

devalias コマンドは、次の例のような情報を出力します。

| screen   | /pci@lf,0/pci@l,1/SUNW,m64B@2         |
|----------|---------------------------------------|
| net      | /pci@lf,0/pci@l,1/network@c,1         |
| net2     | /pci@lf,0/pci@l,1/network@5,1         |
| disk     | /pci@lf,0/pci@l/scsi@8/disk@0,0       |
| cdrom    | /pci@lf,0/pci@l,1/ide@d/cdrom@0,0:f   |
| keyboard | /pci@lf,0/pci@l,1/ebus@l/su@l4,3083f8 |
| mouse    | /pci@lf,0/pci@l,1/ebus@l/su@l4,3062f8 |

- インストール時に使用するネットワークデバイスが net 別名に設定されている場合は、別名を設定し直す必要はありません。220ページの「クライアントに対するキーのインストール」に進み、インストールを続行します。
- 使用するネットワークデバイスが net 別名に設定されていない場合は、別名を設定し直す必要があります。次の手順へ進みます。
- **4** net デバイス別名を設定します。

次のどちらかのコマンドを使って、net デバイス別名を設定します。

 このインストールに限り net デバイス別名を変更する場合は、devalias コマンド を使用します。

ok devalias net device-path

net *device-path* デバイス *device-path* を net 別名に割り当てます

第13章・SPARC: WAN ブートによるインストール(作業)

net デバイス別名を固定的に変更する場合は、nvalias コマンドを使用します。
 ok nvalias net *device-path* net *device-path* デバイス *device-path* を net 別名に割り当てます

#### 例13-1 net デバイス別名の確認と設定変更

次のコマンドは、net デバイス別名を確認して設定し直す方法を示しています。 デバイス別名を調べます。

| ok <b>devalias</b> |                                       |
|--------------------|---------------------------------------|
| screen             | /pci@lf,0/pci@l,1/SUNW,m64B@2         |
| net                | /pci@lf,0/pci@l,1/network@c,1         |
| net2               | /pci@lf,0/pci@l,1/network@5,1         |
| disk               | /pci@lf,0/pci@l/scsi@8/disk@0,0       |
| cdrom              | /pci@lf,0/pci@l,1/ide@d/cdrom@0,0:f   |
| keyboard           | /pci@lf,0/pci@l,1/ebus@l/su@l4,3083f8 |
| mouse              | /pci@lf,0/pci@l,1/ebus@l/su@l4,3062f8 |

/pci@1f,0/pci@1,1/network@5,1というネットワークデバイスを使用する場合は、次のコマンドを入力します。

ok devalias net /pci@lf,0/pci@l,1/network@5,1

#### 参考 WAN ブートインストールの続行

net デバイス別名を確認したあと、適切な節を参照してインストールを続行します。

- インストールでハッシュキーと暗号化鍵を使用する場合は、220ページの「クラ イアントに対するキーのインストール」を参照してください。
- キーを使用せずに、セキュリティー保護されていないインストールを実行する場合は、226ページの「クライアントのインストール」を参照してください。

### クライアントに対するキーのインストール

より高いセキュリティーで保護されたWANブートインストールを行う場合や、セキュリティー保護されていないインストールでデータの完全性をチェックする場合は、クライアントにキーをインストールする必要があります。ハッシュキーや暗号化鍵を使用すると、クライアントに転送されるデータを保護できます。これらのキーは、次の方法でインストールできます。

 OBP 変数を設定する - クライアントをブートする前に、OBP のネットワーク ブート引数にキーの値を設定します。これらのキーは、クライアントに対する以降の WAN ブートインストールで使用されます。  ブート処理中にキーの値を入力する - wanboot プログラムの boot> プロンプト で、キーの値を設定します。この方法でインストールしたキーは、現在の WAN ブートインストールだけに使用されます。

動作中のクライアントの OBP にキーをインストールすることもできます。動作中の クライアントにキーをインストールするには、そのシステムが Solaris 9 12/03 OS また はその互換バージョンで稼働していることが必要です。

クライアントにキーをインストールするときには、必ずセキュリティー保護された 接続を使用して、キーの値を転送してください。キーの値の機密性を確保するため に、サイトのセキュリティーポリシーに従ってください。

- OBPのネットワークブート引数にキーの値を割り当てる方法については、 221ページの「クライアントの OBP にキーをインストールする方法」を参照して ください。
- ブート処理中にキーをインストールする方法については、229ページの「対話式 WANブートインストールを実行する方法」を参照してください。
- 動作中のクライアントの OBP にキーをインストールする方法については、224 ページの「動作中のクライアントにハッシュキーと暗号化鍵をインストールする 方法」を参照してください。

#### ▼ クライアントの OBP にキーをインストールする方法

クライアントをブートする前に、OBPのネットワークブート引数にキーの値を設定 できます。これらのキーは、クライアントに対する以降のWANブートインストール で使用されます。

クライアントの OBP にキーをインストールするには、次の手順に従ってください。

OBP のネットワークブート引数にキーの値を割り当てるには、次の手順に従ってください。

- 1 WAN ブートサーバーで、Web サーバーユーザーと同じ役割になります。
- 2 クライアントの各キーの値を表示します。

# wanbootutil keygen -d -c -o net=net-ip,cid=client-ID,type=key-type

- net-ip クライアントのサブネットの IP アドレスを指定します。
- *client-ID* インストール対象であるクライアントのIDを指定します。クライアント IDは、ユーザーが定義したIDか、DHCPクライアントIDです。

key-type クライアントにインストールするキーのタイプを指定します。指定できるキータイプは、3des、aes、または sha1 です。

キーの値が16進数で表示されます。

- 3 クライアントにインストールする各キータイプについて、上記の手順を繰り返します。
- 4 クライアントシステムの実行レベルを0にします。 # init 0

okプロンプトが表示されます。

5 クライアントの ok プロンプトで、ハッシュキーの値を設定します。

 ok set-security-key wanboot-hmac-shal key-value
 set-security-key クライアントにキーをインストールします
 wanboot-hmac-shal HMAC SHA1 ハッシュキーをインストールするよう OBP に指示します
 key-value
 手順2で表示された 16 進数の文字列を指定します。
 HMAC SHA1 ハッシュキーがクライアントの OBP にインストールされます。

6 クライアントの ok プロンプトで、暗号化鍵をインストールします。

ok **set-security-key** wanboot-3des key-value

set-security-keyクライアントにキーをインストールしますwanboot-3des3DES 暗号化鍵をインストールするよう OBP に指示しま<br/>す。AES 暗号化鍵を使用する場合は、この値を wanboot-aes に<br/>してください。

*key-value* 暗号化鍵を表す16進数の文字列を指定します。

3DES暗号化鍵がクライアントのOBPにインストールされます。

キーをインストールしたら、クライアントに対するインストールの準備は完了で す。クライアントシステムのインストール方法については、226ページの「クライア ントのインストール」を参照してください。

7 (省略可能) クライアントの OBP にキーが設定されていることを確認します。

ok **list-security-keys** Security Keys: wanboot-hmac-shal wanboot-3des

8 (省略可能)キーを削除するには、次のコマンドを入力します。

ok **set-security-key** key-type

*key-type* 削除するキーのタイプを指定します。指定できる値 は、wanboot-hmac-sha1、wanboot-3des、または wanboot-aes です。

#### 例13-2 クライアントのOBPに対するキーのインストール

次の例は、クライアントの OBP にハッシュキーと暗号化鍵をインストールする方法 を示しています。

WANブートサーバー上でキーの値を表示します。

# wanbootutil keygen -d -c -o net=192.168.198.0,cid=010003BA152A42,type=sha1
b482aaab82cb8d5631e16d51478c90079cc1d463
# wanbootutil keygen -d -c -o net=192.168.198.0,cid=010003BA152A42,type=3des
9ebc7a57f240e97c9b9401e9d3ae9b292943d3c143d07f04

上記の例では、次の情報が使用されています。

net=192.168.198.0

クライアントのサブネットの IP アドレスを指定します。

cid=010003BA152A42

クライアントIDを指定します。

b482aaab82cb8d5631e16d51478c90079cc1d463 クライアントのHMAC SHA1 ハッシュキーの値です。

9ebc7a57f240e97c9b9401e9d3ae9b292943d3c143d07f04 クライアントの 3DES 暗号化鍵の値です。

インストールでAES暗号化鍵を使用する場合、この暗号化鍵の値を表示するには、wanboot-3desをwanboot-aesに変更します。

クライアントシステムにキーをインストールします。

ok set-security-key wanboot-hmac-shal b482aaab82cb8d563le16d51478c90079cc1d463 ok set-security-key wanboot-3des 9ebc7a57f240e97c9b940le9d3ae9b292943d3c143d07f04

上記のコマンドは、次の処理を実行します。

- b482aaab82cb8d5631e16d51478c90079cc1d463 という値を持つ HMAC SHA1 ハッシュキーをクライアントにインストールします
- 9ebc7a57f240e97c9b9401e9d3ae9b292943d3c143d07f04 という値を持つ 3DES 暗号化
   鍵をクライアントにインストールします

インストールで AES 暗号化鍵を使用する場合は、wanboot-3des を wanboot-aes に 変更します。

#### 参考 WAN ブートインストールの続行

クライアントにキーをインストールしたら、クライアントに対する WAN インス トールの準備は完了です。手順については、226ページの「クライアントのインス トール」を参照してください。

第13章・SPARC: WAN ブートによるインストール(作業)

参照 キーの値を表示する方法については、wanbootutil(1M)のマニュアルページを参照し てください。

#### ▼ 動作中のクライアントにハッシュキーと暗号化鍵をインストール する方法

wanboot プログラムの boot> プロンプトで、動作中のシステムにキーの値を設定でき ます。この方法でインストールしたキーは、現在の WAN ブートインストールだけに 使用されます。

動作中のクライアントの OBP にハッシュキーと暗号化鍵をインストールするには、次の手順に従ってください。

- 始める前に この手順では、次のように仮定します。
  - クライアントシステムの電源は入っている。
  - Secure Shell (ssh) などのセキュリティー保護された接続を介してクライアントにア クセスできる。
  - 1 WAN ブートサーバーで、Web サーバーユーザーと同じ役割になります。
  - 2 クライアントの各キーの値を表示します。
    - # wanbootutil keygen -d -c -o net=net-ip,cid=client-ID,type=key-type
    - *net-ip* クライアントのサブネットの IP アドレスを指定します。
    - client-ID インストール対象であるクライアントのIDを指定します。クライアント IDは、ユーザーが定義したIDか、DHCPクライアントIDです。
    - key-type クライアントにインストールするキーのタイプを指定します。指定できるキータイプは、3des、aes、または sha1 です。

キーの値が16進数で表示されます。

- 3 クライアントにインストールする各キータイプについて、上記の手順を繰り返します。
- 4 クライアントマシン上で、スーパーユーザー、またはそれと同等の役割になります。

注-役割には、認証と特権コマンドが含まれます。役割の詳細については、『Solaris のシステム管理(セキュリティサービス)』の「RBACの構成(作業マップ)」を参照してください。

- 5 動作中のクライアントマシンに、必要なキーをインストールします。
  - # /usr/lib/inet/wanboot/ickey -o type=key-type
    > key-value
  - key-type クライアントにインストールするキーのタイプを指定します。指定できるキータイプは、3des、aes、または sha1 です。

*key-value* 手順2で表示された16進数の文字列を指定します。

6 クライアントにインストールする各キータイプについて、上記の手順を繰り返します。
 キーをインストールしたら、クライアントに対するインストールの準備は完了で

す。クライアントシステムのインストール方法については、226ページの「クライア ントのインストール」を参照してください。

#### 例13-3 動作中のクライアントシステムの OBP に対するキーのインストール

次の例は、動作中のクライアントの OBP にキーをインストールする方法を示しています。

WANブートサーバー上でキーの値を表示します。

# wanbootutil keygen -d -c -o net=192.168.198.0,cid=010003BA152A42,type=sha1
b482aaab82cb8d5631e16d51478c90079cc1d463
# wanbootutil keygen -d -c -o net=192.168.198.0,cid=010003BA152A42,type=3des
9ebc7a57f240e97c9b9401e9d3ae9b292943d3c143d07f04

上記の例では、次の情報が使用されています。

net=192.168.198.0

クライアントのサブネットの IP アドレスを指定します。

cid=010003BA152A42

クライアントIDを指定します。

- b482aaab82cb8d5631e16d51478c90079cc1d463 クライアントのHMAC SHA1 ハッシュキーの値です。
- 9ebc7a57f240e97c9b9401e9d3ae9b292943d3c143d07f04 クライアントの 3DES 暗号化鍵の値です。

インストールでAES暗号化鍵を使用する場合、この暗号化鍵の値を表示するには、type=3desをtype=aesに変更します。

動作中のクライアントのOBPにキーをインストールします。

# /usr/lib/inet/wanboot/ickey -o type=shal b482aaab82cb8d5631e16d51478c90079cc1d463
# /usr/lib/inet/wanboot/ickey -o type=3des 9ebc7a57f240e97c9b9401e9d3ae9b292943d3c143d07f04

上記のコマンドは、次の処理を実行します。

- b482aaab82cb8d5631e16d51478c90079cc1d463という値を持つHMACSHA1 ハッシュキーをクライアントにインストールします
- 9ebc7a57f240e97c9b9401e9d3ae9b292943d3c143d07f04 という値を持つ 3DES 暗号化 鍵をクライアントにインストールします

#### 参考 WAN ブートインストールの続行

クライアントにキーをインストールしたら、クライアントに対する WAN インス トールの準備は完了です。手順については、226ページの「クライアントのインス トール」を参照してください。

参照 キーの値を表示する方法については、wanbootutil(1M)のマニュアルページを参照し てください。

動作中のシステムにキーをインストールする方法については、ickey(1M)のマニュア ルページを参照してください。

# クライアントのインストール

WAN ブートインストールを行うためのネットワークの準備が完了したら、システムのインストール方法を次の中から選択できます。

表13-2 クライアントのインストール方法

| メソッド      | 説明                                                                                           | 説明                                                                                                    |
|-----------|----------------------------------------------------------------------------------------------|----------------------------------------------------------------------------------------------------|
| 自動インストール  | クライアントにキーをインス<br>トールしたりクライアント構成<br>情報を設定したりしてからクラ<br>イアントをブートする場合<br>は、このインストール方法を使<br>用します。 | <ul> <li>インストール前にクライア<br/>ントにキーをインストール<br/>する方法については</li> <li>220ページの「クライアン<br/>トに対するキーのインス<br/>トール」を参照してください。</li> </ul> |
|           |                                                                                              | <ul> <li>自動インストールの実行方<br/>法については、227ページ<br/>の「自動WANブートイン<br/>ストールを実行する方<br/>法」を参照してください。</li> </ul>                       |
| 対話式インストール | ブート処理中にクライアント構<br>成情報を設定する場合は、この<br>インストール方法を使用しま<br>す。                                      | 229 ページの「対話式 WAN<br>ブートインストールを実行する<br>方法」                                                                                 |

| メソッド                        | 説明                                                                                           | 説明                                                                                                    |
|-----------------------------|----------------------------------------------------------------------------------------------|----------------------------------------------------------------------------------------------------|
| DHCP サーバーを使ったインス<br>トール     | インストール時にクライアント<br>構成情報を提供するように<br>ネットワークのDHCP<br>サーバーを構成した場合は、こ<br>のインストール方法を使用しま<br>す。      | <ul> <li>WAN ブートインストール<br/>をサポートするように<br/>DHCP サーバーを構成する<br/>方法については、<br/>214ページの「(省略可能)<br/>DHCP による構成情報の提<br/>供」を参照してください。</li> </ul>                                  |
|                             |                                                                                              | <ul> <li>インストール時に DHCP<br/>サーバーを使用する方法に<br/>ついては、233ページ<br/>の「DHCP サーバーを<br/>使って WAN ブートインス<br/>トールを実行する方法」を<br/>参照してください。</li> </ul>                                    |
| ローカルの CD メディアを<br>使ったインストール | クライアントの OBP が WAN<br>ブートに対応していない場合<br>は、Solaris SOFTWARE CD の<br>ローカルコピーからクライアン<br>トをブートします。 | <ul> <li>クライアントの OBP が<br/>WAN ブートに対応してい<br/>るかどうかを調べる方法に<br/>ついては、182 ページ<br/>の「クライアント OBP での<br/>WAN ブート対応を確認す<br/>る方法」を参照してください。</li> </ul>                           |
|                             |                                                                                              | <ul> <li>Solaris SOFTWARE CDの<br/>ローカルコピーを使ってク<br/>ライアントのインストール<br/>を行う方法については、<br/>235ページの「ローカルの<br/>CDメディアを使ってWAN<br/>ブートインストールを実行<br/>する方法」を参照してくだ<br/>さい。</li> </ul> |

#### まいっ カライアントのインフトール古法 (結キ)

# ▼ 自動WAN ブートインストールを実行する方法

インストールを実行する前にクライアントにキーをインストールしたりクライアン ト構成情報を設定したりする場合は、このインストール方法を使用します。この場 合、WANからクライアントをブートし、自動的にインストールを実行できます。

この手順では、すでにクライアントのOBPにキーをインストールしてあるか、また はセキュリティー保護されないインストールを実行していると仮定します。インス トール前にクライアントにキーをインストールする方法については、220ページ の「クライアントに対するキーのインストール」を参照してください。

クライアントシステムが動作中の場合は、システムの実行レベルを0にします。
 # init 0

ok プロンプトが表示されます。

2 クライアントシステムの ok プロンプトで、OBP のネットワークブート引数を設定します。

ok setenv network-boot-arguments host-ip=client-IP, router-ip=router-ip,subnet-mask=mask-value, hostname=client-name,http-proxy=proxy-ip:port, file=wanbootCGI-URL

注-このコマンド例には、読みやすいように改行が挿入されています。実際には、改 行を挿入せずにコマンド全体を入力してください。

| setenv network-boot-arguments           | 次のブート引数を設定するよう OBP に指示し<br>ます                |
|-----------------------------------------|----------------------------------------------|
| host-ip= <i>client-IP</i>               | クライアントのIPアドレスを指定します                          |
| router-ip= <i>router-ip</i>             | ネットワークルーターの IP アドレスを指定し<br>ます                |
| subnet-mask= <i>mask-value</i>          | サブネットマスクの値を指定します                             |
| hostname=client-name                    | クライアントのホスト名を指定します                            |
| (省略可能) http-proxy <i>=proxy-ip:port</i> | ネットワークのプロキシサーバーの IP アドレ<br>スとポートを指定します       |
| file=wanbootCGI-URL                     | Web サーバー上の wanboot - cgi プログラムの<br>URLを指定します |

**3** クライアントをブートします。

#### ok boot net - install

net - install ネットワークブート引数を使って WAN からブートするよう、クラ イアントに指示します

クライアントのインストールが WAN 経由で実行されます。WAN ブートプログラム に必要なインストール情報が見つからない場合、不足している情報の入力を求める プロンプトが wanboot プログラムから表示されます。プロンプトに追加情報を入力し ます。

#### 例13-4 自動WAN ブートインストール

次の例では、マシンのブート前に、クライアントシステム myclient のネットワーク ブート引数を設定します。この例では、クライアントにハッシュキーと暗号化鍵が すでにインストールされていると仮定します。WANからブートする前にキーをイン ストールする方法については、220ページの「クライアントに対するキーのインス トール」を参照してください。

```
ok setenv network-boot-arguments host-ip=192.168.198.136,
router-ip=192.168.198.129,subnet-mask=255.255.255.192
hostname=myclient,file=http://192.168.198.135/cgi-bin/wanboot-cgi
ok boot net - install
Resetting ...
```

Sun Blade 100 (UltraSPARC-IIe), No Keyboard Copyright 1998-2003 Sun Microsystems, Inc. All rights reserved. OpenBoot 4.x.build\_28, 512 MB memory installed, Serial #50335475. Ethernet address 0:3:ba:e:f3:75, Host ID: 83000ef3.

```
Rebooting with command: boot net - install
Boot device: /pci@lf,0/network@c,1 File and args: - install
```

次の変数が設定されます。

- クライアントの IP アドレスは 192.168.198.136 に設定されます。
- クライアントのルーター IP アドレスは 192.168.198.129 に設定されます。
- クライアントのサブネットマスクは255.255.192に設定されます。
- クライアントのホスト名は seahag に設定されます。
- wanboot-cgi プログラムは http://192.168.198.135/cgi-bin/wanboot-cgi に置かれています。
- 参照 ネットワークブート引数を設定する方法については、set(1)のマニュアルページを参 照してください。

システムをブートする方法については、boot(1M)のマニュアルページを参照してください。

### ▼ 対話式WAN ブートインストールを実行する方法

インストール時にコマンド行からクライアントにキーをインストールしたりクライ アント構成情報を設定したりする場合は、このインストール方法を使用します。 この手順では、WANインストールでHTTPSを使用していると仮定します。セキュリティー保護されないインストールを実行する場合で、キーを使用しないときは、クライアントのキーの表示やインストールを行わないでください。

- 1 WAN ブートサーバーで、Web サーバーユーザーと同じ役割になります。
- 2 クライアントの各キーの値を表示します。

# wanbootutil keygen -d -c -o net=net-ip,cid=client-ID,type=key-type

- net-ip インストール対象であるクライアントのサブネットの IP アドレスを指定 します。
- *client-ID* インストール対象であるクライアントの ID を指定します。クライアント ID は、ユーザーが定義した ID か、DHCP クライアント ID です。
- key-type クライアントにインストールするキーのタイプを指定します。指定できるキータイプは、3des、aes、または sha1 です。

キーの値が16進数で表示されます。

- 3 クライアントにインストールする各キータイプについて、上記の手順を繰り返します。
- 4 クライアントシステムが動作中の場合は、システムの実行レベルを0にします。
- 5 クライアントシステムの ok プロンプトで、OBP のネットワークブート引数を設定し ます。

ok setenv network-boot-arguments host-ip=client-IP, router-ip=router-ip, subnet-mask=mask-value, hostname=client-name, http-proxy=proxy-ip:port, bootserver=wanbootCGI-URL

注-このコマンド例には、読みやすいように改行が挿入されています。実際には、改 行を挿入せずにコマンド全体を入力してください。

| setenv network-boot-arguments  | 次のブート引数を設定するよう OBP に指示し<br>ます |
|--------------------------------|-------------------------------|
| host-ip= <i>client-IP</i>      | クライアントのIPアドレスを指定します           |
| router-ip= <i>router-ip</i>    | ネットワークルーターの IP アドレスを指定し<br>ます |
| subnet-mask= <i>mask-value</i> | サブネットマスクの値を指定します              |
| hostname= <i>client-name</i>   | クライアントのホスト名を指定します             |

(省略可能) http-proxy=proxy-ip:port ネットワークのプロキシサーバーの IP アドレスとポートを指定します
 bootserver=wanbootCGI-URL Web サーバー上の wanboot-cgi プログラムの

Web サーバー上の wanboot - cgi プログラムの URL を指定します

> 注-bootserver変数のURL値にHTTPSURLを 指定することはできません。URLはhttp:// で開始する必要があります。

6 クライアントの ok プロンプトで、システムをブートします。

ok boot net -o prompt - install

net -o prompt - install ネットワークからブートとインストールを行うよう、ク ライアントに指示します。wanboot プログラムは、クラ イアント構成情報の入力を求める boot> プロンプトを表 示します。

boot>プロンプトが表示されます。

7 暗号化鍵をインストールします。

boot> 3des=key-value

3des=key-value 手順2で表示された 3DES 暗号化鍵の16 進数の文字列を指定しま す。

AES 暗号化鍵を使用する場合は、次のコマンドを使用してください。

boot> aes=key-value

- 8 ハッシュキーをインストールします。
   boot> shal=key-value
   shal=key-value 手順2で表示されたハッシュキーの値を指定します。
- 9 次のコマンドを入力して、ブート処理を続行します。
   boot> go
   クライアントのインストールがWAN 経由で実行されます。
- 10 プロンプトが表示されたら、クライアント構成情報をコマンド行に入力します。 WAN ブートプログラムに必要なインストール情報が見つからない場合、不足してい る情報の入力を求めるプロンプトが wanboot プログラムから表示されます。プロンプ トに追加情報を入力します。

#### 例13-5 対話式 WAN ブートインストール

次の例では、インストール時に wanboot プログラムから、クライアントシステムの キーの値を入力するようプロンプトが表示されます。

WAN ブートサーバー上でキーの値を表示します。

# wanbootutil keygen -d -c -o net=192.168.198.0,cid=010003BA152A42,type=sha1
b482aaab82cb8d5631e16d51478c90079cc1d463
# wanbootutil keygen -d -c -o net=192.168.198.0,cid=010003BA152A42,type=3des
9ebc7a57f240e97c9b9401e9d3ae9b292943d3c143d07f04

上記の例では、次の情報が使用されています。

net=192.168.198.0

クライアントのサブネットのIPアドレスを指定します。

cid=010003BA152A42

クライアントIDを指定します。

b482aaab82cb8d5631e16d51478c90079cc1d463

クライアントのHMAC SHA1 ハッシュキーの値です。

9ebc7a57f240e97c9b9401e9d3ae9b292943d3c143d07f04 クライアントの 3DFS 暗号化鍵の値です。

インストールでAES暗号化鍵を使用する場合、この暗号化鍵の値を表示するには、type=3desをtype=aesに変更します。

クライアントの OBP のネットワークブート引数を設定します。

```
ok setenv network-boot-arguments host-ip=192.168.198.136,
router-ip=192.168.198.129,subnet-mask=255.255.255.192,hostname=myclient,
bootserver=http://192.168.198.135/cgi-bin/wanboot-cgi
```

次の変数が設定されます。

- クライアントの IP アドレスは 192.168.198.136 に設定されます。
- クライアントのルーター IP アドレスは 192.168.198.129 に設定されます。
- クライアントのサブネットマスクは255.255.192に設定されます。
- クライアントのホスト名はmyclientに設定されます。
- wanboot-cgi プログラムはhttp://192.168.198.135/cgi-bin/wanboot-cgi に置かれています。

クライアントのブートとインストールを実行します。

```
ok boot net -o prompt - install
Resetting ...
```

```
Sun Blade 100 (UltraSPARC-IIe), No Keyboard
Copyright 1998-2003 Sun Microsystems, Inc. All rights reserved.
OpenBoot 4.x.build_28, 512 MB memory installed, Serial #50335475.
Ethernet address 0:3:ba:e:f3:75, Host ID: 83000ef3.
```

Rebooting with command: boot net -o prompt Boot device: /pci@lf,0/network@c,1 File and args: -o prompt

boot> 3des=9ebc7a57f240e97c9b9401e9d3ae9b292943d3c143d07f04

boot> sha1=b482aaab82cb8d5631e16d51478c90079cc1d463

boot> go

上記のコマンドは、次の処理を実行します。

- 9ebc7a57f240e97c9b9401e9d3ae9b292943d3c143d07f04という値を持つ 3DES 暗号化
   鍵をクライアントにインストールします
- b482aaab82cb8d5631e16d51478c90079cc1d463という値を持つHMACSHA1 ハッシュキーをクライアントにインストールします
- インストールを開始します
- 参照 キーの値を表示する方法については、wanbootutil(1M)のマニュアルページを参照し てください。

ネットワークブート引数を設定する方法については、set(1)のマニュアルページを参照してください。

システムをブートする方法については、boot(1M)のマニュアルページを参照してください。

### ▼ DHCP サーバーを使って WAN ブートインストール を実行する方法

WAN ブートオプションをサポートするように DHCP サーバーを構成した場 合、DHCP サーバーを使ってインストール時にクライアント構成情報を提供できま す。WAN ブートインストールをサポートするように DHCP サーバーを構成する方法 については、214ページの「(省略可能) DHCP による構成情報の提供」を参照してく ださい。

この手順では、次のように仮定します。

- クライアントシステムが動作中である。
- すでにクライアントにキーをインストールしてあるか、またはセキュリティー保護されないインストールを実行している。

第13章・SPARC: WAN ブートによるインストール(作業)

インストール前にクライアントにキーをインストールする方法については、 220ページの「クライアントに対するキーのインストール」を参照してください。

 SbootURI および SHTTPproxy WAN ブートオプションをサポートするように DHCP サーバーを構成してある。

これらのオプションは、WAN ブートに必要な構成情報をDHCP サーバーで提供 できるようにします。

DHCP サーバーにインストールオプションを設定する方法については、51ページの「DHCP サービスによるシステム構成情報の事前設定(作業)」を参照してください。

クライアントシステムが動作中の場合は、システムの実行レベルを0にします。
 # init 0

okプロンプトが表示されます。

クライアントシステムの ok プロンプトで、OBP のネットワークブート引数を設定します。

ok setenv network-boot-arguments dhcp, hostname=client-name

| setenv network-boot-arguments | 次のブート引数を設定するよう OBP に指示しま<br>す             |
|-------------------------------|-------------------------------------------|
| dhcp                          | DHCP サーバーを使ってクライアントを構成する<br>よう、OBP に指示します |
| hostname= <i>client-name</i>  | クライアントに割り当てるホスト名を指定します                    |

3 ネットワークからクライアントをブートします。

ok boot net - install

net - install ネットワークブート引数を使って WAN からブートするよう、クラ イアントに指示します

クライアントのインストールが WAN 経由で実行されます。WAN ブートプログラム に必要なインストール情報が見つからない場合、不足している情報の入力を求める プロンプトが wanboot プログラムから表示されます。プロンプトに追加情報を入力し ます。

#### 例13-6 DHCP サーバーを使った WAN ブートインストール

次の例では、ネットワーク上のDHCPサーバーからクライアント構成情報が提供されます。この例では、クライアントのホスト名としてmyclientを要求しています。

ok setenv network-boot-arguments dhcp, hostname=myclient

ok **boot net - install** Resetting ...

Sun Blade 100 (UltraSPARC-IIe), No Keyboard Copyright 1998-2003 Sun Microsystems, Inc. All rights reserved. OpenBoot 4.x.build\_28, 512 MB memory installed, Serial #50335475. Ethernet address 0:3:ba:e:f3:75, Host ID: 83000ef3.

Rebooting with command: boot net - install Boot device: /pci@lf,0/network@c,1 File and args: - install

参照 ネットワークブート引数を設定する方法については、set(1)のマニュアルページを参 照してください。

システムをブートする方法については、boot(1M)のマニュアルページを参照してください。

DHCP サーバーを構成する方法については、214ページの「(省略可能) DHCP による 構成情報の提供」を参照してください。

### ▼ ローカルの CD メディアを使って WAN ブートイン ストールを実行する方法

クライアントの OBP が WAN ブートに対応していない場合は、Solaris SOFTWARE - 1 CD をクライアントの CD-ROM ドライブに挿入して、インストールを実行できま す。ローカル CD を使用する場合、クライアントは、WAN ブートサーバーからでは なくローカルメディアから wanboot プログラムを取得します。

この手順では、WANインストールでHTTPSを使用していると仮定します。セキュリティー保護されないインストールを実行する場合は、クライアントのキーの表示やインストールを行わないでください。

ローカル CD から WAN ブートインストールを実行するには、次の手順に従ってください。

- 1 WAN ブートサーバーで、Web サーバーユーザーと同じ役割になります。
- 2 クライアントの各キーの値を表示します。

# wanbootutil keygen -d -c -o net=net-ip,cid=client-ID,type=key-type

net-ip インストール対象であるクライアントのネットワーク IP アドレスを指定 します。

第13章・SPARC: WAN ブートによるインストール(作業)

- *client-ID* インストール対象であるクライアントのIDを指定します。クライアント IDは、ユーザーが定義したIDか、DHCPクライアントIDです。
- key-type クライアントにインストールするキーのタイプを指定します。指定できるキータイプは、3des、aes、または sha1 です。

キーの値が16進数で表示されます。

- 3 クライアントにインストールする各キータイプについて、上記の手順を繰り返します。
- 4 クライアントシステムの CD-ROM ドライブに Solaris SOFTWARE 1 CD を挿入します。
- 5 クライアントシステムの電源を入れます。
- **6 CD**からクライアントをブートします。

ok boot cdrom -o prompt -F wanboot - install

- cdrom ローカル CD-ROM からブートするよう、OBP に指示します。
- -o prompt クライアント構成情報の入力をユーザーに求めるよう、wanboot プロ グラムに指示します
- -F wanboot CD-ROM から wanboot プログラムを読み込むよう、OBP に指示します
- install WAN ブートインストールを実行するよう、クライアントに指示しま す

クライアントの OBP は、Solaris SOFTWARE - 1 CD から wanboot プログラムを読み込みます。wanboot プログラムによってシステムがブートされ、boot> プロンプトが表示されます。

7 暗号化鍵の値を入力します。

boot> 3des=key-value

3des=key-value 手順2で表示された 3DES 暗号化鍵の16進数の文字列を指定します。

AES 暗号化鍵を使用する場合は、次のコマンドを使用してください。

boot> aes=key-value

8 ハッシュキーの値を入力します。

boot> shal=key-value

**sha1**=*key-value* 手順2で表示されたハッシュキーの16進数の文字列を指定しま す。 ネットワークインタフェース変数を設定します。 boot> variable=value[.variable=value\*] boot>プロンプトで、次の変数と値のペアを入力します。 クライアントのIPアドレスを指定します。 host-ip=*client-IP* ネットワークルーターのIPアドレスを指定し router-ip=router-ip ます。 サブネットマスクの値を指定します。 subnet-mask=mask-value クライアントのホスト名を指定します。 hostname=*client-name* (省略可能) http-proxy=proxy-ip:port ネットワークのプロキシサーバーのIPアドレ スとポート番号を指定します。 Web サーバー上の wanboot - cqi プログラムの bootserver=*wanbootCGI-URL* URLを指定します。

> 注-bootserver変数のURL値にHTTPSURLを 指定することはできません。URLはhttp:// で開始する必要があります。

これらの変数は、次の方法で入力できます。

■ boot>プロンプトで、変数と値のペアを1組入力し、Return キーを押します。

boot> host-ip=client-IP
boot> subnet-mask=mask-value

boot>プロンプトで、変数と値のすべてのペアを1行に入力し、Return キーを押します。変数と値の各ペアを区切るには、コンマを使用します。

boot> host-ip=client-IP, subnet-mask=mask-value, router-ip=router-ip, hostname=client-name, http-proxy=proxy-ip:port, bootserver=wanbootCGI-URL

10 次のコマンドを入力して、ブート処理を続行します。

boot> go

9

クライアントのインストールが WAN 経由で実行されます。WAN ブートプログラム に必要なインストール情報が見つからない場合、不足している情報の入力を求める プロンプトが wanboot プログラムから表示されます。プロンプトに追加情報を入力し ます。

#### 例13-7 ローカルのCDメディアを使ったインストール

次の例では、インストール時にローカル CD 上の wanboot プログラムから、クライア ントのネットワークインタフェース変数を設定するようプロンプトが表示されま す。

WAN ブートサーバー上でキーの値を表示します。

# wanbootutil keygen -d -c -o net=192.168.198.0,cid=010003BA152A42,type=sha1
b482aaab82cb8d5631e16d51478c90079cc1d463
# wanbootutil keygen -d -c -o net=192.168.198.0,cid=010003BA152A42,type=3des
9ebc7a57f240e97c9b9401e9d3ae9b292943d3c143d07f04

上記の例では、次の情報が使用されています。

net=192.168.198.0

クライアントのサブネットのIPアドレスを指定します。

cid=010003BA152A42

クライアント ID を指定します。

b482aaab82cb8d5631e16d51478c90079cc1d463 クライアントのHMAC SHA1ハッシュキーの値です。

9ebc7a57f240e97c9b9401e9d3ae9b292943d3c143d07f04 クライアントの 3DES 暗号化鍵の値です。

インストールでAES暗号化鍵を使用する場合、この暗号化鍵の値を表示するには、type=3desをtype=aesに変更します。

クライアントのブートとインストールを実行します。

ok boot cdrom -o prompt -F wanboot - install
Resetting ...

Sun Blade 100 (UltraSPARC-IIe), No Keyboard Copyright 1998-2003 Sun Microsystems, Inc. All rights reserved. OpenBoot 4.x.build\_28, 512 MB memory installed, Serial #50335475. Ethernet address 0:3:ba:e:f3:75, Host ID: 83000ef3.

Rebooting with command: boot cdrom -F wanboot - install Boot device: /pci@lf,0/network@c,1 File and args: -o prompt

boot> 3des=9ebc7a57f240e97c9b9401e9d3ae9b292943d3c143d07f04

boot> sha1=b482aaab82cb8d5631e16d51478c90079cc1d463

boot> host-ip=192.168.198.124

boot> subnet-mask=255.255.255.128

```
boot> router-ip=192.168.198.1
```

```
boot> hostname=myclient
boot> client-id=010003BA152A42
```

boot> bootserver=http://192.168.198.135/cgi-bin/wanboot-cgi

boot> go

上記のコマンドは、次の処理を実行します。

- 9ebc7a57f240e97c9b9401e9d3ae9b292943d3c143d07f04という値を持つ 3DES 暗号化 鍵をクライアントに入力します
- b482aaab82cb8d5631e16d51478c90079cc1d463という値を持つHMAC SHA1 ハッシュキーをクライアントに入力します
- クライアントの IP アドレスを 192.168.198.124 に設定します
- クライアントのサブネットマスクを255.255.255.128 に設定します
- クライアントのルーターのIPアドレスを192.168.198.1 に設定します
- クライアントのホスト名をmyclientに設定します
- クライアントIDを010003BA152A42に設定します
- wanboot-cgi プログラムの場所をhttp://192.168.198.135/cgi-bin/wanboot-cgi/ に設定します
- 参照 キーの値を表示する方法については、wanbootutil(1M)のマニュアルページを参照し てください。

ネットワークブート引数を設定する方法については、set(1)のマニュアルページを参 照してください。

システムをブートする方法については、boot(1M)のマニュアルページを参照してください。

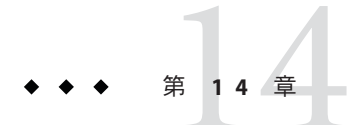

# SPARC: WAN ブートによるインストール (例)

この章では、広域ネットワーク (WAN) 経由でクライアントシステムの設定とインス トールを行う例を示します。この例では、HTTPS 接続を介してセキュリティー保護 された WAN ブートインストールを実行する方法について説明します。

- 242ページの「サイトの設定例」
- 243ページの「ドキュメントルートディレクトリの作成」
- 243ページの「WAN ブートミニルートの作成」
- 243ページの「クライアントOBPでのWANブート対応の確認」
- 244 ページの「WAN ブートサーバーへの wanboot プログラムのインストール」
- 244ページの「/etc/netboot ディレクトリの作成」
- 245ページの「WAN ブートサーバーへの wanboot cgi プログラムのコピー」
- 245ページの「(省略可能) WAN ブートサーバーをログサーバーとして構成」
- 245ページの「HTTPSを使用するためのWANブートサーバーの構成」
- 246ページの「クライアントに対する信頼できる証明書の提供」
- 246ページの「(省略可能)クライアント認証用の非公開鍵と証明書の使用」
- 247ページの「サーバーとクライアントのキーの作成」
- 247ページの「Solaris フラッシュアーカイブの作成」
- 248ページの「sysidcfgファイルの作成」
- 248ページの「クライアントのプロファイルの作成」
- 249ページの「rules ファイルの作成と妥当性検査」
- 249ページの「システム構成ファイルの作成」
- 250ページの「wanboot.confファイルの作成」
- 252ページの「OBPのnet デバイス別名の確認」
- 252ページの「クライアントに対するキーのインストール」
- 253ページの「クライアントのインストール」

## サイトの設定例

図14-1は、この例で使用するサイトの設定を示しています。

図14-1 WANブートインストール用のサイト例

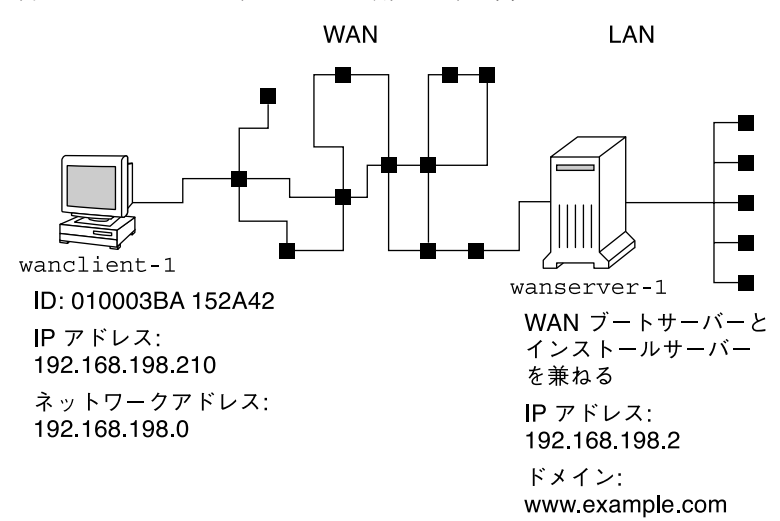

このサイト例には次のような特徴があります。

- サーバーwanserver-1は、WANブートサーバーおよびインストールサーバーとし て構成されます。
- wanserver-1のIPアドレスは192.168.198.2です。
- wanserver-1のドメイン名はwww.example.comです。
- wanserver-1では、Solaris 最新リリースが稼動しています。
- wanserver-1では、Apache Web サーバーが稼働しています。wanserver-1の Apache ソフトウェアは、HTTPSをサポートするように構成されています。
- インストール対象であるクライアントの名前はwanclient-1です。
- wanclient-1はUltraSPARCIIシステムです。
- wanclient-1のクライアントIDは010003BA152A42です。
- wanclient-1のIPアドレスは192.168.198.210です。
- クライアントのサブネットの IP アドレスは 192.168.198.0 です。
- クライアントシステム wanclient-1は、インターネットにアクセスできます が、wanserver-1が置かれているネットワークには直接接続されていません。

 wanclient-1に対して、新たに Solaris 最新リリースソフトウェアをインストール します。

# ドキュメントルートディレクトリの作成

インストールファイルとデータを保存するために、wanserver-1のドキュメント ルートディレクトリ(/opt/apache/htdocs)に次のディレクトリを作成します。

■ Solaris フラッシュのディレクトリ

wanserver-1# mkdir -p /opt/apache/htdocs/flash/

■ WANブートミニルートのディレクトリ

wanserver-1# mkdir -p /opt/apache/htdocs/miniroot/

wanboot プログラムのディレクトリ

wanserver-1# mkdir -p /opt/apache/htdocs/wanboot/

# WANブートミニルートの作成

setup\_install\_server(1M)に-wオプションを指定して実行することで、WANブート ミニルートと Solaris ソフトウェアイメージを、wanserver-1の /export/install/Solaris 10 ディレクトリにコピーします。

wanserver-1に接続されているメディアドライブに Solaris SOFTWARE のメディアを 挿入します。次のコマンドを入力します。

wanserver-1# mkdir -p /export/install/cdrom0
wanserver-1# cd /cdrom/cdrom0/Solaris\_10/Tools
wanserver-1# ./setup\_install\_server -w /export/install/cdrom0/miniroot \
/export/install/cdrom0

WAN ブートサーバーのドキュメントルートディレクトリ (/opt/apache/htdocs/) に、WAN ブートミニルートを移動します。

wanserver-1# mv /export/install/cdrom0/miniroot/miniroot \
 /opt/apache/htdocs/miniroot/miniroot.s10\_sparc

# クライアント OBP での WAN ブート対応の確認

クライアントシステムに次のコマンドを入力して、クライアントの OBP が WAN ブートに対応しているかどうかを調べます。

# eeprom | grep network-boot-arguments
network-boot-arguments: data not available

第14章・SPARC: WAN ブートによるインストール(例)

上の例では、出力に network-boot-arguments: data not available が表示されているので、クライアントOBP は WAN ブートに対応しています。

# WAN ブートサーバーへの wanboot プログラムのインストール

wanboot プログラムを WAN ブートサーバーにインストールするには、Solaris SOFTWARE のメディアから WAN ブートサーバーのドキュメントルートディレクト リに、このプログラムをコピーします。

wanserver-1に接続されているメディアドライブに Solaris DVD または Solaris SOFTWARE - 1 CD を挿入し、次のコマンドを入力します。

wanserver-1# cd /cdrom/cdrom0/Solaris\_10/Tools/Boot/platform/sun4u/ wanserver-1# cp wanboot /opt/apache/htdocs/wanboot/wanboot.s10\_sparc

### /etc/netboot ディレクトリの作成

WAN ブートサーバーの /etc/netboot ディレクトリに、wanclient-1のサブディレクトリを作成します。WAN ブートインストールプログラムは、インストール時に、このディレクトリから構成情報とセキュリティー情報を取得します。

wanclient-1は、サブネット192.168.198.0上にあり、010003BA152A42というクライア ントIDを持っています。/etc/netbootに wanclient-1用の適切なサブディレクトリ を作成するには、次の作業を実行します。

- /etc/netbootディレクトリを作成します。
- /etc/netboot ディレクトリのアクセス権を700に変更します。
- /etc/netboot ディレクトリの所有権をWebサーバープロセスの所有者に渡します。
- Web サーバーユーザーと同じ役割になります。
- /etc/netbootディレクトリに、サブネット名と同じ名前のサブディレクトリ 192.168.198.0を作成します。
- このサブネットディレクトリに、クライアント ID と同じ名前のサブディレクト リを作成します。
- /etc/netbootのサブディレクトリのアクセス権を700に変更します。

```
wanserver-1# cd /
wanserver-1# mkdir /etc/netboot/
wanserver-1# chmod 700 /etc/netboot
wanserver-1# chown nobody:admin /etc/netboot
```

```
wanserver-1# exit
wanserver-1# su nobody
Password:
nobody# mkdir -p /etc/netboot/192.168.198.0/010003BA152A42
nobody# chmod 700 /etc/netboot/192.168.198.0
nobody# chmod 700 /etc/netboot/192.168.198.0/010003BA152A42
```

### WAN ブートサーバーへの wanboot-cgi プログラムのコ ピー

Solaris 最新リリースが稼働しているシステムでは、wanboot-cgi プログラムは /usr/lib/inet/wanboot/ディレクトリに置かれています。WAN ブートサーバーから インストールデータを転送できるようにするには、Web サーバーソフトウェアの ディレクトリにある cgi-bin ディレクトリに wanboot-cgi プログラムをコピーしま す。

wanserver-1# cp /usr/lib/inet/wanboot/wanboot-cgi \
/opt/apache/cgi-bin/wanboot-cgi
wanserver-1# chmod 755 /opt/apache/cgi-bin/wanboot-cgi

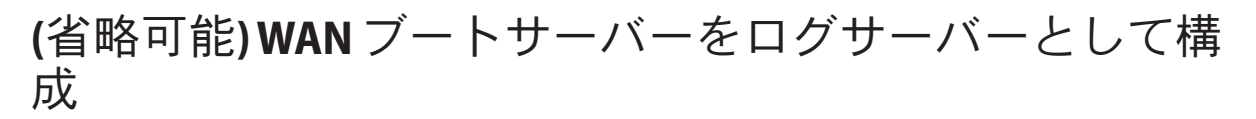

デフォルトでは、WAN ブートログメッセージはすべて、クライアントシステムに表示されます。このデフォルトの動作により、インストールの問題をすばやくデバッグできます。

WAN ブートサーバー上でブートメッセージおよびインストールメッセージを表示するには、wanserver-1のcgi-bin ディレクトリにbootlog-cgiスクリプトをコピーします。

wanserver-1# cp /usr/lib/inet/wanboot/bootlog-cgi /opt/apache/cgi-bin/ wanserver-1# chmod 755 /opt/apache/cgi-bin/bootlog-cgi

## HTTPS を使用するための WAN ブートサーバーの構成

WAN ブートインストールで HTTPS を使用するには、Web サーバーソフトウェアの SSL サポートを有効にする必要があります。また、WAN ブートサーバーにデジタル 証明書をインストールすることも必要です。この例では、wanserver-1上の Apache Web サーバーが SSL を使用するように構成されていると仮定しています。この例で はまた、wanserver-1の識別情報を確立するデジタル証明書および認証局が、すでに wanserver-1にインストールされていると仮定しています。

第14章・SPARC: WAN ブートによるインストール(例)

SSLを使用するように Web サーバーソフトウェアを構成する方法については、Web サーバーのマニュアルを参照してください。

### クライアントに対する信頼できる証明書の提供

クライアントに対して身分証明を行うようサーバーに要求することで、HTTPSを介 してサーバーからクライアントに転送されるデータを保護できます。サーバー認証 を有効にするには、信頼できる証明書をクライアントに提供します。信頼できる証 明書に従って、クライアントはインストール時にサーバーの識別情報を確認しま す。

信頼できる証明書をクライアントに提供するには、Web サーバーユーザーと同じ ユーザー役割になる必要があります。その後、証明書を分割して、信頼できる証明 書を抽出します。次に、/etc/netboot ディレクトリにあるクライアントの truststore ファイルに、信頼できる証明書を挿入します。

この例では、Webサーバーユーザー役割 nobody になります。続いて、cert.p12という名前の、サーバーの PKCS#12 証明書を分割して、/etc/netboot ディレクトリにある wanclient-1 用のディレクトリに、信頼できる証明書を挿入します。

wanserver-1# su nobody
Password:
wanserver-1# wanbootutil p12split -i cert.p12 -t \
/etc/netboot/192.168.198.0/010003BA152A42/truststore

# (省略可能) クライアント認証用の非公開鍵と証明書の使用

インストール時にデータをさらに保護するために、wanserver-1に対して身分証明を 行うようwanclient-1に要求することもできます。WANブートインストールでクラ イアント認証を有効にするには、/etc/netbootディレクトリのクライアントのサブ ディレクトリに、クライアントの証明書と非公開鍵を挿入します。

クライアントに非公開鍵と証明書を提供するには、次の手順に従います。

- Web サーバーユーザーと同じ役割になります
- PKCS#12ファイルを、非公開鍵とクライアント証明書に分割します
- クライアントのcertstoreファイルに証明書を挿入します
- クライアントの keystore ファイルに非公開鍵を挿入します

この例では、Webサーバーユーザー役割 nobody になります。続いて、cert.p12 という名前の、サーバーの PKCS#12 証明書を分割します。/etc/netboot ディレクトリにある wanclient-1 用のサブディレクトリに、証明書を挿入します。wanclient.key という名前を付けた非公開鍵を、クライアントの keystore ファイルに挿入します。

```
wanserver-1# su nobody
Password:
wanserver-1# wanbootutil p12split -i cert.p12 -c \
/etc/netboot/192.168.198.0/010003BA152A42/certstore -k wanclient.key
wanserver-1# wanbootutil keymgmt -i -k wanclient.key \
-s /etc/netboot/192.168.198.0/010003BA152A42/keystore \
-o type=rsa
```

### サーバーとクライアントのキーの作成

サーバーとクライアントの間で転送されるデータを保護するには、ハッシュキーと 暗号化鍵を作成します。サーバーはハッシュキーを使って、wanboot プログラムの完 全性を保護します。サーバーは暗号化鍵を使って、構成データとインストール データを暗号化します。クライアントはハッシュキーを使って、ダウンロードした wanboot プログラムの完全性を確認します。クライアントは暗号化鍵を使って、イン ストール時にデータを復号化します。

まず、Web サーバーユーザーと同じ役割になります。この例の場合、Web サーバーユーザー役割は nobody です。

wanserver-1# **su nobody** Password:

次に、wanbootutil keygen コマンドを使用して、wanserver-1の HMAC SHA1 マス ターキーを作成します。

wanserver-1# wanbootutil keygen -m

次に、wanclient-1のハッシュキーと暗号化鍵を作成します。

wanserver-1# wanbootutil keygen -c -o net=192.168.198.0, cid=010003BA152A42, type=sha1
wanserver-1# wanbootutil keygen -c -o net=192.168.198.0, cid=010003BA152A42, type=3des

上記のコマンドは、wanclient-1のHMAC SHA1ハッシュキーと 3DES 暗号化鍵を作成します。192.168.198.0 は wanclient-1のサブネット、010003BA152A42 は wanclient-1のクライアント ID です。

## Solarisフラッシュアーカイブの作成

この例では、wanserver-1マスターシステムのクローンを作成することで、Solarisフ ラッシュアーカイブを作成します。このアーカイブはsol\_10\_sparcという名前 で、マスターシステムから正確にコピーされます。アーカイブはマスターシステム の完全な複製です。アーカイブはsol\_10\_sparc.flarに格納されます。WANブート サーバーのドキュメントルートディレクトリのflash/archivesサブディレクトリに このアーカイブを保存します。

wanserver-1# flarcreate -n sol\_10\_sparc \
/opt/apache/htdocs/flash/archives/sol\_10\_sparc.flar

第14章・SPARC: WAN ブートによるインストール(例)

### sysidcfgファイルの作成

wanclient-1システムを事前設定するには、キーワードと値を sysidcfg ファイルに指定します。wanserver-1のドキュメントルートディレクトリの適切なサブディレクトリにこのファイルを保存します。

例14-1 client-1システム用の sysidcfg ファイル

wanclient-1用の sysidcfg ファイルの例を次に示します。このシステムのホスト 名、IPアドレス、およびネットマスクは、ネームサービスを編集することによ り、すでに事前設定されています。このファイルは、/opt/apache/htdocs/flash/ ディレクトリに置かれます。

# クライアントのプロファイルの作成

wanclient-1システム用に、wanclient\_1\_profという名前のプロファイルを作成しま す。wanclient\_1\_profファイルには次のようなエントリがあり、wanclient-1システ ムに Solaris 最新リリースソフトウェアをインストールするように定義しています。

| # profile keywords<br>#                                                                | profile values                                                                                                    |
|----------------------------------------------------------------------------------------|----------------------------------------------------------------------------------------------------|
| "<br>install_type<br>archive_location<br>partitioning<br>filesys<br>filesys<br>filesys | <pre>flash_install https://192.168.198.2/flash/archives/cdrom0.flar explicit c0t1d0s0 4000 / c0t1d0s1 512 swap c0t1d0s7 free /export/home</pre> |
| この例で使用されてい<br>す。                                                                       | いるキーワードと値の一部について、次のリストで説明しま                                                                                                    |
| install_type                                                                           | このプロファイルにより、Solaris フラッシュアーカイブがク<br>ローンシステムにインストールされます。すべてのファイル<br>は、初期インストールにより上書きされます。                                                        |
| archive_location                                                                       | 圧縮された Solaris フラッシュアーカイブが wanserver-1から取<br>得されます。                                                                                              |

partitioning 値が explicit であるため、ファイルシステムスライスは filesys キーワードによって指定します。ルート(/)のサイズは Solaris フラッシュアーカイブのサイズに基づいて割り当ててい ます。swapは、必要なサイズを割り当てた上で、c0tld0s1上に インストールされるように設定しています。/export/homeのサ イズは残りのディスク容量に基づいて決定されま す。/export/homeはc0tld0s7上にインストールされます。

### rules ファイルの作成と妥当性検査

カスタム JumpStart プログラムでは、wanclient-1システム用の正しいインストール プロファイルを選択するために、rules ファイルが使用されます。rules という名前 のテキストファイルを作成します。次に、このファイルにキーワードと値を追加し ます。

wanclient-1システムの IP アドレスは 192.168.198.210 で、ネットマスクは 255.255.255.0 です。network ルールキーワードを使って、カスタム JumpStart プログラ ムで wanclient-1 のインストールに使用するプロファイルを指定します。

network 192.168.198.0 - wanclient\_1\_prof -

この rules ファイルは、wanclient\_1\_prof を使って wanclient-1に Solaris 最新リ リースソフトウェアをインストールするよう、カスタム JumpStart プログラムに指示 します。

このルールファイルに wanclient rule という名前を付けます。

プロファイルと rules ファイルを作成したあと、check スクリプトを実行して、ファイルの妥当性を検査します。

wanserver-1# ./check -r wanclient\_rule

check スクリプトによってエラーが検出されない場合は、rules.ok ファイルが作成されます。

rules.ok ファイルを /opt/apache/htdocs/flash/ ディレクトリに保存します。

## システム構成ファイルの作成

システム構成ファイルを作成して、インストールサーバー上の sysidcfg ファイルと カスタム JumpStart ファイルの場所を記述します。WAN ブートサーバーがアクセス できるディレクトリに、このファイルを保存します。 次の例では、wanboot-cgi プログラムは、WAN ブートサーバーのドキュメント ルートディレクトリ内で sysidcfg ファイルとカスタム JumpStart ファイルを検索しま す。WAN ブートサーバーのドメイン名は https://www.example.com です。WAN ブートサーバーは HTTPS を使用するように構成されているため、インストール時に データとファイルが保護されます。

この例では、システム構成ファイルは sys-conf.s10-sparc という名前で、WAN ブートサーバーの /etc/netboot ディレクトリ内に保存されます。sysidcfg ファイル とカスタム JumpStart ファイルは、ドキュメントルートディレクトリの flash サブ ディレクトリに置かれています。

SsysidCF=https://www.example.com/flash/ SjumpsCF=https://www.example.com/flash/

### wanboot.conf ファイルの作成

WAN ブートは、wanboot.conf ファイルに記述されている構成情報を使ってクライア ントマシンのインストールを行います。テキストエディタを使って wanboot.conf ファイルを作成します。WAN ブートサーバー上の /etc/netboot ディレクトリにある 該当のクライアントのサブディレクトリに、このファイルを保存します。

次の wanclient-1用の wanboot.conf ファイルには、HTTPS を使って WAN インス トールを行うための構成情報が記述されています。このファイルは WAN ブートに対 して、HMAC SHA1 ハッシュキーと 3DES 暗号化鍵を使ってデータを保護することも 指示しています。

boot\_file=/wanboot/wanboot.s10\_sparc root\_server=https://www.example.com/cgi-bin/wanboot-cgi root\_file=/miniroot/miniroot.s10\_sparc signature\_type=sha1 encryption\_type=3des server\_authentication=yes client\_authentication=no resolve\_hosts= boot\_logger= system\_conf=sys-conf.s10-sparc

このwanboot.confファイルで指定されている構成は次のとおりです。

boot\_file=/wanboot.wanboot.s10\_sparc wanboot プログラムの名前は wanboot.s10\_sparc です。このプログラム は、wanserver-1のドキュメントルートディレクトリ内の wanboot ディレクトリに 置かれています。 root\_server=https://www.example.com/cgi-bin/wanboot-cgi wanserver-1上のwanboot-cgi プログラムの場所は https://www.example.com/cgi-bin/wanboot-cgi です。URLのhttpsという部分 は、このWANブートインストールでHTTPSを使用することを示しています。

root\_file=/miniroot/miniroot.s10\_sparc

WAN ブートミニルートの名前は miniroot.s10\_sparc です。ミニルートは、wanserver-1のドキュメントルートディレクトリ内の miniroot ディレクトリ に置かれています。

signature\_type=sha1

wanboot プログラムとWAN ブートファイルシステムは、HMAC SHA1 ハッシュキーで署名されます。

encryption\_type=3des

wanboot プログラムとWAN ブートファイルシステムは、3DES 暗号化鍵で暗号化されます。

server\_authentication=yes

インストール時にサーバー認証が行われます。

client\_authentication=no

インストール時にクライアント認証は行われません。

注-246ページの「(省略可能)クライアント認証用の非公開鍵と証明書の使用」の 作業を実行した場合、このパラメータの設定は client\_authentication=yes として ください

resolve\_hosts=

WANインストールの実行に必要な追加のホスト名はありません。wanboot-cgiプログラムに必要なホスト名はすべて、wanboot.confファイルとクライアント証明書に指定されています。

boot\_logger=

ブートログメッセージとインストールログメッセージがシステムコンソール上に 表示されます。245ページの「(省略可能)WANブートサーバーをログサーバーと して構成」でログサーバーを構成済みの場合で、WANブートサーバー上にも WANブートメッセージを表示するときは、このパラメータを boot\_logger=https://www.example.com/cgi-bin/bootlog-cgi と設定します。

system\_conf=sys-conf.s10-sparc

sysidcfg ファイルとカスタム JumpStart ファイルの場所を指定するシステム構成 ファイルは、sys-conf.s10-sparc という名前で、wanserver-1の/etc/netboot ディレクトリに置かれています。

この例では、wanserver-1の/etc/netboot/192.168.198.0/010003BA152A42 ディレクト リに wanboot.conf ファイルを保存します。

## OBPのnetデバイス別名の確認

boot net コマンドを使って WAN からクライアントをブートするには、net デバイス 別名にクライアントの主ネットワークデバイスが設定されている必要がありま す。クライアントの ok プロンプトに devalias コマンドを入力して、net 別名に主 ネットワークデバイス /pci@lf,0/pci@l,1/network@c,1 が設定されていることを確認 します。

| ok <b>devalias</b> |                                       |
|--------------------|---------------------------------------|
| screen             | /pci@lf,0/pci@l,1/SUNW,m64B@2         |
| net                | /pci@lf,0/pci@l,1/network@c,1         |
| net2               | /pci@lf,0/pci@l,1/network@5,1         |
| disk               | /pci@lf,0/pci@l/scsi@8/disk@0,0       |
| cdrom              | /pci@lf,0/pci@l,1/ide@d/cdrom@0,0:f   |
| keyboard           | /pci@lf,0/pci@l,1/ebus@l/su@l4,3083f8 |
| mouse              | /pci@lf,0/pci@l,1/ebus@l/su@l4,3062f8 |
|                    |                                       |

上記の出力例では、主ネットワークデバイス/pci@1,1/network@c,1がnet 別名に割り当てられています。別名を設定し直す必要はありません。

# クライアントに対するキーのインストール

247ページの「サーバーとクライアントのキーの作成」で、インストール時にデータ を保護するためのハッシュキーと暗号化鍵を作成しました。インストール時に wanserver-1から転送されるデータをクライアントが復号化できるようにするに は、これらのキーをwanclient-1にインストールします。

wanserver-1上でキーの値を表示します。

wanserver-1# wanbootutil keygen -d -c -o net=192.168.198.0, cid=010003BA152A42, type=sha1 b482aaab82cb8d5631e16d51478c90079cc1d463 wanserver-1# wanbootutil keygen -d -c -o net=192.168.198.0, cid=010003BA152A42, type=3des 9ebc7a57f240e97c9b9401e9d3ae9b292943d3c143d07f04

上記の例では、次の情報が使用されています。

net=192.168.198.0

クライアントのサブネットのIPアドレスを指定します。

cid=010003BA152A42

クライアント ID を指定します。

b482aaab82cb8d5631e16d51478c90079cc1d463 クライアントのHMACSHA1ハッシュキーの値です。

9ebc7a57f240e97c9b9401e9d3ae9b292943d3c143d07f04 クライアントの 3DES 暗号化鍵の値です。

インストールでAES暗号化鍵を使用する場合、この暗号化鍵の値を表示するには、type=3desをtype=aesに変更します。
wanclient-1のok プロンプトで、キーをインストールします。

ok set-security-key wanboot-hmac-sha1 b482aaab82cb8d5631e16d51478c90079cc1d463 ok set-security-key wanboot-3des 9ebc7a57f240e97c9b9401e9d3ae9b292943d3c143d07f04

上記のコマンドは、次の処理を実行します。

- b482aaab82cb8d5631e16d51478c90079cc1d463 という値を持つHMAC SHA1 ハッシュキーを wanclient-1 にインストールします
- 9ebc7a57f240e97c9b9401e9d3ae9b292943d3c143d07f04 という値を持つ 3DES 暗号化 鍵をwanclient-1にインストールします

### クライアントのインストール

自動インストールを実行するには、wanclient-1のok プロンプトでネットワーク ブート引数を設定してから、クライアントをブートします。

```
ok setenv network-boot-arguments host-ip=192.168.198.210,
router-ip=192.168.198.1,subnet-mask=255.255.255.0,hostname=wanclient-1,
file=http://192.168.198.2/cgi-bin/wanboot-cgi
ok boot net - install
Resetting ...
```

Sun Blade 100 (UltraSPARC-IIe), No Keyboard Copyright 1998-2003 Sun Microsystems, Inc. All rights reserved. OpenBoot 4.x.build\_28, 512 MB memory installed, Serial #50335475. Ethernet address 0:3:ba:e:f3:75, Host ID: 83000ef3.

Rebooting with command: boot net - install Boot device: /pci@lf,0/network@c,1 File and args: - install

```
<time unavailable> wanboot progress: wanbootfs: Read 68 of 68 kB (100%)
<time unavailable> wanboot info: wanbootfs: Download complete
Fri Jun 20 09:16:06 wanboot progress: miniroot: Read 166067 of 166067 kB (100%)
Fri Jun 20Tue Apr 15 09:16:06 wanboot info: miniroot: Download complete
SunOS Release 5.10 Version WANboot10:04/11/03 64-bit
Copyright 1983-2003 Sun Microsystems, Inc. All rights reserved.
Use is subject to license terms.
Configuring devices.
```

次の変数が設定されます。

- クライアントの IP アドレスは 192.168.198.210 に設定されます。
- クライアントのルーター IP アドレスは 192.168.198.1 に設定されます。
- クライアントのサブネットマスクは255.255.0に設定されます。

第14章・SPARC: WAN ブートによるインストール(例)

- クライアントのホスト名はwanclient-1に設定されます。
- wanboot-cgi プログラムはhttp://192.168.198.2/cgi-bin/wanboot-cgi に置かれて います。

クライアントのインストールがWAN経由で実行されます。wanboot プログラムに必要なインストール情報が見つからない場合は、不足している情報の入力を求めるプロンプトが表示されることがあります。

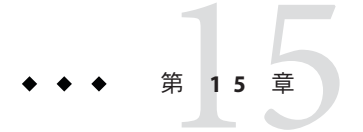

# WANブート(リファレンス)

この章では、WANインストールの実行に使用するコマンドとファイルについて簡単 に説明します。

- 255ページの「WANブートインストールのコマンド」
- 258ページの「OBP コマンド」
- 259ページの「システム構成ファイルの設定と構文」
- 260ページの「wanboot.confファイルのパラメータと構文」

### WANブートインストールのコマンド

次の表では、WANインストールの実行に使用するコマンドについて説明します。

- 表15-1
- 表15-2

表15-1 WAN ブートのインストールファイルと構成ファイルの準備

| 作業と説明                                                                                                    | ド                                                            |
|----------------------------------------------------------------------------------------------------|--------------------------------------------------------------|
| インストールサーバーのローカ<br>ルディスク上の、install-dir-path<br>に Solaris インストールイメージ<br>をコピーし、wan-dir-path に<br>WAN ブートミニルートをコ<br>ピーします。 | setup_install_server —w <i>wan-dir-path install-dir-path</i> |

表15-1 WAN ブートのインストールファイルと構成ファイルの準備 (続き) 作業と説明 コマンド name.flar という名前の Solaris flarcreate - n name [ optional-parameters] フラッシュアーカイブを作成し *document-root*/flash/*filename* ます。 nameは、アーカイブの名前 です。 optional-parameters は、アーカイブのカスタマイ ズに使用できる省略可能なパ ラメータです。 ■ document-rootは、インス トールサーバーのドキュメン トルートディレクトリへのパ スです。 ■ filenameは、アーカイブの名 前です。 rules という名前のカスタム ./check -r rules JumpStart rules ファイルの妥当 性を検査します。 wanboot.conf ファイルの妥当性 bootconfchk /etc/netboot/net-ip/ client-ID/wanboot.conf を検査します。 net-ipは、クライアントのサ ブネットのIPアドレスで す。 ■ client-IDは、ユーザーが定義 したIDか、DHCPクライア ントIDです。 クライアントOBPで eeprom | grep network-boot-arguments WANブートインストールのサ ポートを確認します。

表15-2 WANブートのセキュリティーファイルの準備

| 作業と説明                                    | コマンド                  |
|------------------------------------------|-----------------------|
| WAN ブートサーバーの HMAC SHA1 マス<br>ターキーを作成します。 | wanbootutil keygen -m |

| <ul> <li>クライナントのHMAC SHAT バッシュキーを<br/>作成します。</li> <li>net-ipは、クライアントのサブネットの IP<br/>アドレスです。</li> <li><i>client-ID</i>は、ユーザーが定義した ID<br/>か、DHCP クライアント ID です。</li> </ul>                                                                                                    | <pre>wanbootutil keygen -c -o net=net-tp,cid=<br/>client-ID,type=shal</pre>                                     |
|----------------------------------------------------------------------------------------------------|----------------------------------------------------------------------------------------------------|
| クライアントの暗号化鍵を作成します。<br>net-ipは、クライアントのサブネットの IP<br>アドレスです。<br>client-IDは、ユーザーが定義した ID<br>か、DHCP クライアント ID です。<br>key-type は、3des または aes です。                                                                                                    | wanbootutil keygen -c -o net= <i>net-ip</i> ,cid=<br><i>client-ID</i> ,type= <i>key-type</i>                    |
| <ul> <li>PKCS#12 証明書ファイルを分割し、クライアントの truststore に証明書を挿入します。</li> <li><i>p12cert</i> は、PKCS#12 証明書ファイルの名前です。</li> <li><i>net-ip</i> は、クライアントのサブネットの IP アドレスです。</li> <li><i>client-ID</i> は、ユーザーが定義した ID か、DHCP クライアント ID です。</li> </ul>                                             | wanbootutil p12split -i <i>p12cert</i> -t<br>/etc/netboot/ <i>net-ip/client-ID</i> /truststore                  |
| <ul> <li>PKCS#12 証明書ファイルを分割し、クライアントの certstore にクライアント証明書を挿入します。</li> <li><i>p12cert</i> は、PKCS#12 証明書ファイルの名前です。</li> <li><i>net-ip</i> は、クライアントのサブネットの IPアドレスです。</li> <li><i>client-ID</i> は、ユーザーが定義した IDか、DHCP クライアント ID です。</li> <li><i>keyfile</i> は、クライアントの非公開鍵の名前</li> </ul> | wanbootutil p12split -i <i>p12cert</i> -c<br>/etc/netboot/ <i>net-ip/client-ID</i> /certstore -k <i>keyfile</i> |
| です。<br>分割した PKCS#12 ファイルから、クライアン<br>トの keystore にクライアントの非公開鍵を挿<br>入します。<br><i>keyfile</i> は、クライアントの非公開鍵の名前<br>です。<br><i>net-ip</i> は、クライアントのサブネットの IP<br>アドレスです。<br><i>client-ID</i> は、ユーザーが定義した ID                                                                                | wanbootutil keymgmt -i -k <i>keyfile</i> -s<br>/etc/netboot/ <i>net-ip/client-ID</i> /keystore -o<br>type=rsa   |

| 表15-2 WANブートのセキュリティーファイルの準備 (続き)                                                                                                    |                                                                                                 |  |  |  |
|----------------------------------------------------------------------------------------------------|-------------------------------------------------------------------------------------------------|--|--|--|
| 作業と説明                                                                                                    | コマンド                                                                                            |  |  |  |
| <ul> <li>HMAC SHA1 ハッシュキーの値を表示します。</li> <li>net-ip は、クライアントのサブネットの IP アドレスです。</li> <li>client-ID は、ユーザーが定義した ID か、DHCP クライアント ID です。</li> </ul>                                                    | wanbootutil keygen -d -c -o net= <i>net-ip</i> ,cid=<br><i>client-ID</i> ,type=shal             |  |  |  |
| <ul> <li>暗号化鍵の値を表示します。</li> <li><i>net-ip</i>は、クライアントのサブネットの IP<br/>アドレスです。</li> <li><i>client-ID</i>は、ユーザーが定義した ID<br/>か、DHCP クライアント ID です。</li> <li><i>key-type</i>は、3des または aes です。</li> </ul> | wanbootutil keygen -d -c -o net= <i>net-ip</i> ,cid=<br><i>client-ID</i> ,type= <i>key-type</i> |  |  |  |
| 動作中のシステムにハッシュキーまたは暗号<br>化鍵を挿入します。 <i>key-type</i> に<br>は、sha1、3des、または aes という値を指定で<br>きます。                                                                                                    | /usr/lib/inet/wanboot/ickey -o type= <i>key-type</i>                                            |  |  |  |

## OBP コマンド

次の表は、WAN ブートインストールを実行するためにクライアントの ok プロンプトに入力する OBP コマンドの一覧です。

| 表15-3 WAN ノートインストール用のOBP コマン | ンド |
|------------------------------|----|
|------------------------------|----|

| 作業と説明                                                                                                    | OBP コマンド                                                |
|----------------------------------------------------------------------------------------------------|---------------------------------------------------------|
| 自動 WAN ブートインストールを開始します。                                                                                                    | boot net – install                                      |
| 対話式 WAN ブートインストールを開始しま<br>す。                                                                                                    | boot net —o prompt - install                            |
| ローカル CD から WAN ブートインストールを開<br>始します。                                                                                                    | boot cdrom –F wanboot - install                         |
| WAN ブートインストールを開始する前に<br>ハッシュキーをインストールします。 <i>key-value</i><br>は、16 進数で表したハッシュキーの値です。                                                                                             | <pre>set-security-key wanboot-hmac-shal key-value</pre> |
| <ul> <li>WAN ブートインストールを開始する前に暗号<br/>化鍵をインストールします。</li> <li><i>key-type</i> は、wanboot-3des または<br/>wanboot-aes です。</li> <li><i>key-value</i> は、16 進数で表した暗号化鍵の値<br/>です。</li> </ul> | set-security-key <i>key-type key-value</i>              |

| <u>表15-3 WANブートインストール用のOBPコマンド (続き)</u>                                                                                                    |                                                                                                    |
|----------------------------------------------------------------------------------------------------|----------------------------------------------------------------------------------------------------|
| 作業と説明                                                                                                    | OBP コマンド                                                                                                    |
| OBPにキーの値が設定されていることを確認します。                                                                                                    | list-security-keys                                                                                                    |
| <ul> <li>WAN ブートインストールを開始する前にクラ<br/>イアント構成変数を設定します。</li> <li><i>client-IP</i>は、クライアントのIPアドレスで<br/>す。</li> <li><i>router-ip</i>は、ネットワークルーターのIPア<br/>ドレスです。</li> <li><i>mask-value</i>は、サブネットマスクの値です。</li> <li><i>client-name</i>は、クライアントのホスト名で<br/>す。</li> <li><i>proxy-ip</i>は、ネットワークのプロキシ<br/>サーバーのIPアドレスです。</li> <li><i>wanbootCGI-path</i>は、Webサーバー上の</li> </ul> | <pre>setenv network-boot-arguments host-ip=<br/>client-IP, router-ip=router-ip, subnet-mask=<br/>mask-value, hostname=client-name<br/>,http-proxy=proxy-ip,file= wanbootCGI-path</pre> |
| wanboutedシュラシム、シバスとす。                                                                                                    | devalias                                                                                                    |
| インエラーララノハモハ加石と胸下より。                                                                                                    | uevalias                                                                                                    |
| ネットワークデバイス別名を設定しま<br>す。device-pathは、主ネットワークデバイスへ<br>のパスです。                                                                                                    | <ul> <li>現在のインストールだけに有効な別名を設<br/>定する場合は、devalias net <i>device-path</i> と入<br/>力します。</li> </ul>                                                                                        |
|                                                                                                    | <ul> <li>別名を固定的に設定する場合は、nvvalias</li> <li>net <i>device-path</i> と入力します。</li> </ul>                                                                                                    |

### システム構成ファイルの設定と構文

システム構成ファイルでは、次のファイルの場所をWANブートインストールプログ ラムに指示できます。

- sysidcfg
- rules.ok
- カスタム JumpStart プロファイル

システム構成ファイルは、プレーンテキストファイルで、次の書式に従う必要があります。

setting=value

system.conf ファイルには、次の設定を含める必要があります。

SsysidCF=sysidcfg-file-URL

この設定は、sysidcfgファイルが置かれているインストールサーバー上のディレクトリを指示します。HTTPSを使ってWANインストールを行う場合は、有効なHTTPS URLを設定してください。

SjumpsCF=jumpstart-files-URL

この設定は、rules.okファイルとプロファイルファイルが置かれているカスタム JumpStart ディレクトリを指示します。HTTPSを使ってWANインストールを行う 場合は、有効なHTTPS URLを設定してください。

WAN ブートサーバーがアクセスできるディレクトリであればどこにで も、system.conf を保存できます。

#### wanboot.conf ファイルのパラメータと構文

wanboot.conf ファイルとは、WAN インストールを実行するために WAN ブートイン ストールプログラムで使用される平文の構成ファイルです。次のプログラムと ファイルは、wanboot.conf ファイルに記述されている情報を使ってクライアントマ シンのインストールを行います。

- wanboot-cgi プログラム
- WANブートファイルシステム
- WANブートミニルート

WAN ブートサーバー上の /etc/netboot ディレクトリにある該当のクライアントのサ ブディレクトリに、この wanboot.conf ファイルを保存してください。/etc/netboot ディレクトリを使って WAN ブートインストールの適用範囲を定義する方法について は、186ページの「WAN ブートサーバーに /etc/netboot ディレクトリを作成す る」を参照してください。

wanboot.conf ファイルに情報を指定するには、パラメータとその値を次の書式で列 挙します。

parameter=value

パラメータエントリは1行に収める必要があります。先頭に#という文字を付加する ことで、ファイルにコメントを追加できます。

wanboot.conf ファイルの詳細については、wanboot.conf(4)のマニュアルページを参照してください。

wanboot.confファイルには、次のパラメータを設定する必要があります。

boot file=wanboot-path

このパラメータは、wanboot プログラムへのパスを指定します。値は、WAN ブートサーバーのドキュメントルートディレクトリからの相対パスです。 boot\_file=/wanboot/wanboot.s10\_sparc

root server=wanbootCGI-URL /wanboot-cgi

このパラメータは、WAN ブートサーバー上の wanboot-cgi プログラムの URL を指 定します。

 クライアント認証やサーバー認証を伴わないWANブートインストールを実行 する場合は、HTTP URLを使用します。

root\_server=http://www.example.com/cgi-bin/wanboot-cgi

 サーバー認証を伴う、あるいはサーバー認証とクライアント認証の両方を伴う WANブートインストールを実行する場合は、HTTPS URLを使用します。

root\_server=https://www.example.com/cgi-bin/wanboot-cgi

root\_file=miniroot-path

このパラメータは、WAN ブートサーバー上の WAN ブートミニルートへのパスを 指定します。値は、WAN ブートサーバーのドキュメントルートディレクトリから の相対パスです。

root\_file=/miniroot/miniroot.s10\_sparc

signature\_type=sha1 | empty

このパラメータは、転送されるデータとファイルの完全性をチェックするために 使用するハッシュキーのタイプを指定します。

 WAN ブートインストールでハッシュキーを使って wanboot プログラムを保護 する場合は、値として sha1 を設定します。

signature\_type=sha1

ハッシュキーを使用しない、セキュリティー保護されないWANインストールの場合、値は空のままにします。

signature\_type=

encryption type=3des | aes | empty

このパラメータは、wanboot プログラムとWAN ブートファイルシステムの暗号化 に使用する暗号化タイプを指定します。

HTTPSを使用するWANブートインストールの場合は、使用する鍵の形式に応じて3desまたはaesを設定します。また、signature\_typeキーワードの値としてsha1を設定する必要があります。

encryption\_type=3des

または

encryption\_type=aes

暗号化鍵を使用しない、セキュリティー保護されないWANインストールの場合、値は空のままにします。

encryption\_type=

第15章・WANブート(リファレンス)

server\_authentication=yes | no

このパラメータは、WAN ブートインストール時にサーバー認証を行うかどうかを 指定します。

 サーバー認証を伴う、あるいはサーバー認証とクライアント認証の両方を伴う WANブートインストールの場合は、yesを設定します。また、signature\_type には sha1、encryption\_type には 3des または aes、および root\_server には HTTPSの URL を設定する必要があります。

server\_authentication=yes

 サーバー認証やクライアント認証を使用しない、セキュリティー保護されない WAN ブートインストールの場合は、no を設定します。値を空のままにしても かまいません。

server\_authentication=no

client\_authentication=yes | no

このパラメータは、WAN ブートインストール時にクライアント認証を行うかどう かを指定します。

 サーバー認証とクライアント認証を伴うWANブートインストールの場合 は、yesを設定します。また、signature\_typeにはsha1、encryption\_typeには 3desまたはaes、およびroot\_serverにはHTTPSのURLを設定する必要があり ます。

client\_authentication=yes

 クライアント認証を使用しない WAN ブートインストールの場合は、no を設定 します。値を空のままにしてもかまいません。

client\_authentication=no

resolve\_hosts=hostname | empty

このパラメータは、インストール時に wanboot-cgi プログラムに対して解決する 必要のある、追加のホストを指定します。

wanboot.conf ファイルやクライアントの証明書で事前に指定されていないシステムのホスト名を値として設定します。

 必要なすべてのホストがwanboot.confファイルまたはクライアントの証明書で 事前に指定されている場合、値は空のままにします。

resolve\_hosts=

 wanboot.confファイルまたはクライアントの証明書で事前に指定されていない ホストがある場合は、それらのホスト名を設定します。

resolve\_hosts=seahag,matters

boot\_logger=bootlog-cgi-path | empty

このパラメータは、ログサーバー上の bootlog-cgi スクリプトの URL を指定します。

 専用のログサーバー上でブートログメッセージやインストールログメッセージ を記録する場合は、ログサーバー上のbootlog-cgiスクリプトのURLを値とし て設定します。

boot\_logger=http://www.example.com/cgi-bin/bootlog-cgi

ブートメッセージやインストールメッセージをクライアントのコンソールに表示する場合、値は空のままにします。

boot\_logger=

system\_conf=system.conf | custom-system-conf

このパラメータは、sysidcfgファイルとカスタム JumpStart ファイルの場所が記述 されている、システム構成ファイルへのパスを指定します。

Web サーバー上の sysidcfg ファイルとカスタム JumpStart ファイルへのパスを値 として設定します。

system\_conf=sys.conf

パート 1 V

# 付録

このパートでは、リファレンス情報について説明します。

◆ ◆ 付録 よ

### 問題発生時の解決方法(作業)

この章では、Solaris Oracle Solaris 10 8/11 ソフトウェアのインストール時に発生する可 能性のあるエラーメッセージと一般的な問題の一覧を示し、それぞれの問題の解決 方法を示します。まず、次のリストを使用して、インストールプロセスのどこで問 題が発生したか確認してください。

- 267ページの「ネットワークインストールの設定に関する問題」
- 268ページの「システムのブートに関する問題」
- 274ページの「Oracle Solaris OS の初期インストール」
- 277ページの「Oracle Solaris OS のアップグレード」

注-この付録で「ブート可能なメディア」と記載されている場合、これはインストールプログラムおよびJumpStartインストールを意味します。

### ネットワークインストールの設定に関する問題

Unknown client "host\_name "

原因:add\_install\_client コマンドの *host\_name* 引数は、ネームサービス内のホストではありません。

対処方法:ホスト *host\_name* をネームサービスに追加し、add\_install\_client コマンドを実行し直してください。

Error: <system name> does not exist in the NIS ethers map

Add it, and rerun the add\_install\_client command 説明:add\_install\_client コマンドを実行すると、上記のエラーが出てコマンドが 失敗します。

原因:インストールサーバーに追加しようとしているクライアントが、サーバーの /etc/ethers ファイルに存在しません。

対処方法:必要な情報をインストールサーバー上の/etc/ethersファイルに追加し、add install clientコマンドを実行し直してください。

1. スーパーユーザーになるか、同等の役割を引き受けます。

注-役割には、認証と特権コマンドが含まれます。役割の詳細について は、『Solarisのシステム管理(セキュリティサービス)』の「RBACの構成(作業 マップ)」を参照してください。

2. このクライアント上で ethers アドレスを見つけます。

```
# ifconfig -a grep ethers
ether 8:0:20:b3:39:1d
```

- 3. インストールサーバー上で、エディタを使って /etc/ethers ファイルを開きま す。そのアドレスをリストに追加します。
- CO例のように、クライアント上で add\_install\_client をもう一度実行します。
  - # ./add\_install\_client bluegill sun4u

### システムのブートに関する問題

### メディアからのブート時のエラーメッセージ

le0: No carrier - transceiver cable problem 原因:システムがネットワークに接続されていません。

対処方法:ネットワークに接続せずに使用しているシステムの場合は、この メッセージは無視してください。ネットワークに接続されているシステムの場合 は、Ethernet が正しく接続されているかどうか確認してください。

The file just loaded does not appear to be executable 原因: ブート用の適切な媒体が見つかりません。

対処方法:インストールサーバーからネットワークを介して Solaris Oracle Solaris 10 8/11 ソフトウェアをインストールするように正しく設定されているか確認しま す。たとえば、次のような確認を行います。

 Solaris DVD または Solaris SOFTWARE CD のイメージをインストール サーバーにコピーした場合は、設定時にシステムのプラットフォームグループ を正しく指定したかどうかを確認します。

- DVDまたはCDメディアを使用する場合は、Solaris DVDまたはSolaris SOFTWARE - 1 CDがインストールサーバー上にマウントされていてアクセス できることを確認します。
- boot: cannot open <**filename**> (SPARC ベースのシステムのみ) 原因: PROM の boot - file の値を明示的に指定したときに発生するエラーです。

注-filenameは、対象となるファイルの名前です。

対処方法:次の手順を実行します。

- PROMのboot-fileの値を(無指定)に設定変更します。
- diag-switch が off と true に設定されているか確認します。

Can't boot from file/device

原因:インストールメディアがブート可能なメディアを見つけることができません。

対処方法:次の条件が満たされているか確認します。

- DVD-ROM または CD-ROM ドライブがシステムに適切に取り付けられ、電源 が入っている。
- Solaris DVD または Solaris SOFTWARE 1 CD がドライブに挿入されている。
- ディスクに傷や埃が付いていない。
- WARNING: clock gained xxx days -- CHECK AND RESET DATE! (SPARC システムのみ) 説明:これは参考情報です。

対処方法:メッセージは無視して、インストールを継続してください。

Not a UFS file system (x86 システムのみ)

原因: Solaris インストールプログラムまたはカスタム JumpStart を使って Solaris 最 新リリースソフトウェアをインストールしたとき、ブートドライブを選択しませ んでした。BIOS を編集してシステムをブートする必要があります。

対処方法:BIOSを選択してブートします。詳細は、BIOSのマニュアルを参照して ください。

#### メディアからのブート時の一般的な問題

システムがブートしない。

説明:初めてカスタム JumpStart サーバーを設定する場合、エラーメッセージを返 さないブート問題が発生することがあります。システムについての情報およびシ ステムがどのようにブートするかを調べるには、-vオプションを指定してブート コマンドを実行してください。-vオプションを使用すると、ブートコマンドは画 面に詳しいデバッグ情報を表示します。

注-このフラグを指定しなくてもメッセージは出力されますが、システムログファイルが出力先となります。詳細については、syslogd(1M)を参照してください。

対処方法: SPARC システムの場合、ok プロンプトで次のコマンドを入力します。

ok boot net -v - install

Toshiba SD-M 1401 DVD-ROM が搭載されたシステムで DVD メディアからのブートが失 敗する

説明:使用しているシステムにファームウェアバージョン1007のToshiba SD-M1401 DVD-ROMが搭載されている場合、システムはSolaris DVDからブート できません。

対処方法: 111649-03 以降のパッチを適用して Toshiba SD-M1401 DVD-ROM ドライ ブのファームウェアを更新します。パッチ 111649-03 は、http://support.oracle.com/ (My Oracle Support)の「パッチと更新版」タブから入手できます。

メモリー増設用以外の PC カードを挿入すると、システムがハングまたはパニックを 起こす。(x86 システムのみ)

原因:メモリー増設用以外のPCカードは、ほかのデバイスが使用するのと同じメ モリーリソースを使用できません。

対処方法:この問題を解決するには、PCカードのマニュアルを参照してアドレス範囲を確認してください。

システムがプロンプトを出す前にハングする。(x86 システムのみ) 対処方法:サポートされていないハードウェアです。ハードウェアのマニュアルを 参照してください。

### ネットワークからのブート時のエラーメッセージ

WARNING: getfile: RPC failed: error 5 (RPC Timed out).

説明:インストールクライアントのブート要求に対して、ネットワーク上の複数の サーバーが応答したときに発生するエラーです。インストールクライアントの接 続先のブートサーバーが間違っているため、インストールは停止します。次の原 因が考えられます。 原因:1このインストールクライアントが登録された /etc/bootparams ファイルが複数のサーバーに存在する可能性があります。

対処方法:1ネットワーク上の複数のサーバーの/etc/bootparams エントリにインス トールクライアントが登録されていないか調べます。複数のサーバーに登録がさ れている場合は、インストールに使用するインストールサーバー(またはブート サーバー)以外のサーバーの/etc/bootparams ファイルから、クライアントの登 録を削除します。

原因:2複数の/tftpbootまたは/rplbootディレクトリにこのインストールクライアントが登録されている可能性があります。

対処方法:2ネットワーク上の複数のサーバーの /tftpboot または /rplboot ディレ クトリにインストールクライアントが登録されていないか調べます。複数の サーバーに登録されている場合は、インストールに使用するインストール サーバー(またはブートサーバー)以外のサーバーの /tftpboot または /rplboot ディレクトリから、クライアントの登録を削除します。

原因:3あるサーバーの/etc/bootparamsファイルにこのインストールクライアント が登録されており、別のサーバーの/etc/bootparamsファイルで、すべてのシス テムがプロファイルサーバーにアクセスできるように記述されている可能性があ ります。次に示すようにすべてのシステムがプロファイルサーバーにアクセスで きるように記述しています。

\* install\_config=profile\_server:path

このエラーは、NISまたはNIS+の bootparams テーブルにこのような行が存在し ていても発生します。

対処方法:3ワイルドカードエントリがネームサービスの bootparams マップまたは テーブル (\* install\_config= など) にある場合は、そのエントリを削除し、ブート サーバーの /etc/bootparams ファイルに追加します。

No network boot server. Unable to install the system. See installation instructions. (SPARC システムのみ)

原因:このエラーは、ネットワークからインストールしようとしているシステムで 発生します。このシステムは、適切に設定されていません。

対処方法:ネットワークを介してインストールするようにシステムが適切に設定されているか確認します。110ページの「CDイメージを使用してネットワークから インストールするシステムの追加」を参照してください。

prom\_panic: Could not mount file system (SPARC システムのみ) 原因:このエラーはネットワークから Solaris をインストールしようとしてブートソ フトウェアが次のものを見つけられない場合に発生します。

Solaris DVD またはインストールサーバー上の Solaris DVD イメージコピー

 Solaris SOFTWARE - 1 CD またはインストールサーバー上の Solaris SOFTWARE - 1 CD イメージコピー

対処方法:インストール用のソフトウェアがマウントされ共有されるように設定してあることを確認します。

- インストールサーバーの DVD-ROM または CD-ROM ドライブから Solaris をイ ンストールする場合は、Solaris DVD または Solaris SOFTWARE - 1 CD が CD-ROM ドライブに挿入されてマウントされていること、および /etc/dfs/dfstab ファイルで共有されるように設定してあることを確認しま す。
- インストールサーバーのディスク上にある Solaris DVD イメージまたは Solaris SOFTWARE - 1 CD イメージのコピーからインストールする場合は、そのコ ピーのディレクトリパスが /etc/dfs/dfstab ファイル内で共有されていること を確認します。
- Timeout waiting for ARP/RARP packet...(SPARC システムのみ)

原因:1クライアントはネットワークを介してブートしようとしていますが、認識 してくれるシステムを見つけることができません。

対処方法:1システムのホスト名が NIS または NIS+のネームサービスに登録されて いることを確認します。また、ブートサーバーの /etc/nsswitch.conf ファイル内 の bootparams の検索順序を確認します。

たとえば、/etc/nsswitch.conf ファイル内にある次の行は、JumpStart または Solaris インストールプログラムが最初に NIS マップから bootparams 情報を探すこ とを示しています。ここで情報が見つからない場合、インストーラはブート サーバーの /etc/bootparams ファイルを調べます。

bootparams: nis files

原因:2クライアントのEthernetアドレスが不正です。

対処方法:2インストールサーバーの /etc/ethers ファイルにあるクライアントの Ethernet アドレスが正しいことを確認します。

原因:3カスタムJumpStartインストールでは、特定のサーバーをインストール サーバーとして使用するようにプラットフォームグループをadd\_install\_client コマンドによって指定します。add\_install\_clientを使用する際に不正な構成値 を使用すると、この問題が発生します。たとえば、インストールするマシンが sun4uであるのに誤ってi86pcと指定した場合などが考えられます。

対処方法:3正しいアーキテクチャー値を使用して add\_install\_client を実行し直します。

ip: joining multicasts failed on tr0 - will use link layer broadcasts for multicast (**x86** システムのみ)

原因:このエラーメッセージは、トークンリングカードを使ってシステムをブート したときに表示されます。Ethernetのマルチキャストとトークンリングのマルチ キャストの動作は異なります。ドライバはこのエラーメッセージを返して、マル チキャストアドレスが無効なことを知らせます。

対処方法:このエラーメッセージは無視してください。マルチキャストがうまく動作しなければ、IPは代わりにレイヤーブロードキャストを使用し、インストールは失敗しません。

Requesting Internet address for *Ethernet\_Address* (x86 システムのみ)

原因:クライアントはネットワークを介してブートしようとしていますが、認識してくれるシステムを見つけることができません。

対処方法:システムのホスト名がネームサービスに登録されていることを確認しま す。システムのホスト名がNISまたはNIS+のネームサービスに登録されている のに、システムがこのエラーメッセージを表示し続ける場合は、リブートしてく ださい。

RPC: Timed out No bootparams (whoami) server responding; still trying... (x86 シ ステムのみ)

原因:クライアントはネットワークからブートしようとしていますが、インス トールサーバー上の /etc/bootparams ファイルにエントリを持つシステムを見つ けることができません。

対処方法:インストールサーバー上で add\_install\_client を実行します。これにより /etc/bootparams ファイルに適切なエントリが追加され、クライアントが ネットワークからブートできるようになります。

Still trying to find a RPL server... (x86 システムのみ) 原因:システムはネットワークからブートしようとしていますが、サーバーではこ のシステムをブートするように設定されていません。

対処方法:インストールサーバー上で、インストールするシステム用に add\_install\_clientを実行します。add\_install\_clientコマンドは、必要な ネットワークブートプログラムを含む/rplbootディレクトリを設定します。

CLIENT MAC ADDR: FF FF FF FF FF FF FF (DHCP によるネットワークインストールのみ) 原因:DHCP サーバーが正しく構成されていません。このエラーは、DHCP マ ネージャ内でオプションやマクロが正しく定義されていない場合に発生する可能 性があります。 対処方法:DHCPマネージャで、オプションおよびマクロが正しく定義されている ことを確認します。ルーターオプションが定義されており、その値がネット ワークインストールで使用するサブネットを正しく表していることを確認しま す。

#### ネットワークからのブート時の一般的な問題

システムはネットワークを介してブートされるが、指定したインストール サーバー以外のシステムからブートされる。

原因: このクライアントが登録された /etc/bootparams エントリと /etc/ethers エントリが別のシステム上に存在します。

対処方法:ネームサーバー上で、インストールするシステムの/etc/bootparams エントリを更新します。このエントリは、次の構文に従う必要があります。

install\_system root=boot\_server:path install=install\_server:path

また、サブネット内で複数のサーバーの bootparams ファイルにインストールクラ イアントが登録されていないか確認します。

システムがネットワークからブートしない (DHCP によるネットワークインストールのみ)。

原因:DHCPサーバーが正しく構成されていません。このエラーは、システムが DHCPサーバーのインストールクライアントとして構成されていない場合に発生 することがあります。

対処方法:DHCPマネージャーソフトウェアで、クライアントシステムのインス トールオプションとマクロが定義されていることを確認します。詳細について は、51ページの「DHCPサービスによるシステム構成情報の事前設定(作業)」を 参照してください。

#### **Oracle Solaris OS**の初期インストール

初期インストールが失敗する

対処方法: Solaris のインストールが失敗する場合、インストールを再実行する必要 があります。インストールを再実行するには、Solaris DVD、Solaris SOFTWARE - 1 CD、またはネットワークを利用してシステムをブートする必要があります。

Solaris ソフトウェアが部分的にインストールされたあとでは、このソフトウェアのインストールを解除することはできません。バックアップからシステムを復元するか、Solaris インストールの処理をもう一度行う必要があります。

/cdrom/sol\_Solaris\_10/SUNW xxxx/reloc.cpio: Broken pipe 説明:このエラーメッセージは参考情報であり、インストールには影響しませ

ん。パイプへ書き込みをしたときに読み取りプロセスが存在しないと、この状況が発生します。

対処方法:メッセージは無視して、インストールを継続してください。

WARNING: CHANGE DEFAULT BOOT DEVICE (x86 システムのみ)

原因:これは参考情報です。システムのBIOSに設定されているデフォルトブート デバイスが、ブート時に Solaris Device Configuration Assistant (デバイス構成用補助)を必要とするように設定されている可能性があります。

対処方法:インストールを続行します。Solaris Device Configuration Assistant (デバイ ス構成用補助)を必要としないデバイスに Solaris ソフトウェアをインストールし終 わったら、必要に応じて、BIOS に指定されたシステムのデフォルトのブートデバ イスを変更します。

x86のみ-locale キーワードを使用して初期インストール用のカスタム JumpStart プロファイルをテストする場合は、pfinstall -D コマンドでプロファイルをテストすると 失敗します。回避方法については、277ページの「Oracle Solaris OS のアップグレード」節のエラーメッセージ「could not select locale」を参照してください。

### ▼ x86: IDE ディスクの不良ブロックの検査

IDE ディスクドライブは、Solaris ソフトウェアがサポートするほかのドライブのよう に、不良ブロックを自動的に無効にしません。IDE ディスク上に Solaris をインス トールする前に、ディスクを検査することをお勧めします。IDE ディスクの検査を 行うには、次の手順に従います。

1 スーパーユーザーになるか、同等の役割を引き受けます。

注-役割には、認証と特権コマンドが含まれます。役割の詳細については、『Solaris のシステム管理(セキュリティサービス)』の「RBACの構成(作業マップ)」を参照してください。

役割には、認証と特権コマンドが含まれます。役割の詳細については、『Solarisの システム管理(セキュリティサービス)』の「RBACの構成(作業マップ)」を参照して ください。

- 2 インストールメディアに応じた方法でブートします。
- 3 インストールタイプの選択を求めるプロンプトが表示されたら、オプション
   6 「Single user shell」を選択します。

4 format(1M) プログラムを起動します。

# format

- 5 ディスク面の検査をする IDE ディスクドライブを指定します。
  - **# c**x**d**y
  - cx コントローラ番号
  - dy デバイス番号
- 6 fdisk パーティションが存在するかどうかを確認します。
  - Solaris fdisk パーティションが存在する場合、手順7へ進みます。
  - Solaris fdisk パーティションが存在しない場合、fdisk コマンドを使用してディス ク上に Solaris パーティションを作成します。

format> fdisk

- 7 次のように入力して、表面解析を開始します。format> analyze
- 8 次のように入力して、現在の設定を確認します。 analyze> config
- 9 (省略可能)次のように入力して、設定を変更します。
   analyze> setup
- 次のように入力して、不正ブロックを探します。
   analyze> *type\_of\_surface\_analysis type\_of\_surface\_analysis* read、write、または compare を指定します。
   format が不良ブロックを発見すると、それらの再マッピングを実行します。
- 11 次のように入力して、解析を終了します。 analyze> quit
- 12 再マッピングするブロックを指定するかどうか決定します。
  - しない場合は、手順13へ進みます。
  - する場合は、次のコマンドを入力します。
     format> repair
- 次のように入力して、format プログラムを終了します。
   quit

14 次のコマンドを入力して、マルチユーザーモードでメディアを再起動します。 # exit

## Oracle Solaris OS のアップグレード

No upgradable disks

原因:/etc/vfstabファイルのスワップエントリが原因でアップグレードに失敗しました。

対処方法:/etc/vfstabファイルの次の行をコメントにします。

- アップグレードしないディスク上のスワップファイルとスライスを指定している行
- 存在しないスワップファイルを指定している行
- 使用していないスワップスライスを指定している行

usr/bin/bzcat not found

原因:パッチクラスタが必要なために Solaris Live Upgrade が失敗しています。

対処方法: Solaris Live Upgrade のインストールでパッチを使用する必要が生じました。http://support.oracle.com/ (My Oracle Support) で最新のパッチリストを確認して ください。My Oracle Support で、ナレッジドキュメント 1004881.1 - Solaris Live Upgrade Software: Patch Requirements (以前の 206844) を検索してください。

Upgradeable Solaris root devices were found, however, no suitable partitions to hold the Solaris install software were found. Upgrading using the Solaris Installer is not possible. It might be possible to upgrade using the Solaris Software 1 CDROM. (x86  $idee \lambda T f \Delta D A$ )

原因:十分な容量がないため、Solaris SOFTWARE - 1 CD でアップグレードできません。

対処方法:アップグレードするには、512Mバイト以上のスワップスライスを作成 するか、または Solaris DVDの Solaris インストールプログラム、ネットインス トールイメージ、JumpStart などの別のアップグレード方法を選択します。

ERROR: Could not select locale (x86 システムのみ) 原因:pfinstall -D コマンドを使用して JumpStart プロファイルをドライランテスト するとき、次のような条件下ではテストが失敗します。

プロファイルに locale キーワードが含まれている。

 GRUB ソフトウェアが含まれているリリースをテストしている。Solaris 10 1/06 以降のリリースでは、GRUB ブートローダーにより、システムにインストール されているさまざまなオペレーティングシステムを GRUB メニューで簡単に ブートできます。

GRUB ソフトウェアの導入に伴い、ミニルートは圧縮されています。ソフト ウェアでは、圧縮されたミニルートからロケールのリストを見つけることができ なくなりました。ミニルートは最小の Solaris ルート (/) ファイルシステムであ り、Solaris インストールメディアに収録されています。

対処方法:次の手順を実行します。次の値を使用してください。

- MEDIA DIR は/cdrom/cdrom0/
- MINIROOT\_DIR は \$MEDIA\_DIR /Solaris\_10/Tools/Boot
- MINIROOT\_ARCHIVE は \$MEDIA\_DIR/boot/x86.miniroot
- TEMP\_FILE\_NAME は/tmp/test
- 1. スーパーユーザーになるか、同等の役割を引き受けます。

役割には、認証と特権コマンドが含まれます。役割の詳細について は、『Solarisのシステム管理(セキュリティサービス)』の「RBACの構成(作業 マップ)」を参照してください。

2. ミニルートアーカイブを圧縮解除します。

# /usr/bin/gzcat \$MINIROOT\_ARCHIVE > \$TEMP\_FILE\_NAME

3. lofiadm コマンドを使用して、ミニルートデバイスを作成します。

# LOFI\_DEVICE=/usr/sbin/lofiadm -a \$TEMP\_FILE\_NAME
# echo \$LOFI\_DEVICE
/dev/lofi/l

4. lofi コマンドを使用して、ミニルートディレクトリの下にミニルートをマウントします。

# /usr/sbin/mount -F ufs \$LOFI\_DEVICE \$MINIROOT\_DIR

5. プロファイルをテストする

# /usr/sbin/install.d/pfinstall -D -c \$MEDIA\_DIR \$path-to-jumpstart\_profile

6. テストが完了したら、lofiデバイスのマウントを解除します。

#### # umount \$LOFI\_DEVICE

7. lofi デバイスを削除します。

# lofiadm -d \$TEMP\_FILE\_NAME

#### アップグレード時の一般的な問題

システム上にアップグレード可能なバージョンの Solaris ソフトウェアが存在する にもかかわらず、アップグレードオプションが提供されない。

原因:1/var/sadmディレクトリがシンボリックリンクであるか、別のファイルシス テムからマウントされたディレクトリです。

対処方法:1/var/sadm ディレクトリをルート(/)または/var ファイルシステムに移動します。

原因:2/var/sadm/softinfo/INST RELEASE ファイルが存在しません。

対処方法:2次の形式で新しく INST RELEASE ファイルを作成します。

OS=Solaris VERSION=*x* REV=0

x システム上の Solaris ソフトウェアのバージョン

原因:3/var/sadm/softinfoに SUNWusr が存在しません。

対処方法: 3 初期インストールを行う必要があります。この Solaris ソフトウェアは アップグレードできません。

- md ドライバの停止または初期化に失敗する 対処方法:次の手順を実行します。
  - ファイルシステムが RAID-1 ボリュームでない場合は、vsftab ファイル内でコメントにします。
  - ファイルシステムが RAID-1 ボリュームであれば、ミラーを解除し、インストールし直します。ミラー化の解除については、『Solaris ボリュームマネージャの管理』の「RAID-1 ボリュームの削除 (ミラー化の解除)」を参照してください。

Solaris インストールプログラムがファイルシステムをマウントできないため、アップグレードに失敗する。

原因:アップグレード時に、スクリプトは、アップグレード対象のルート(/) ファイルシステム上に、システムの /etc/vfstab ファイルに記載されているすべ てのファイルシステムをマウントしようとします。インストールプログラムが ファイルシステムをマウントできない場合、失敗して終了します。

対処方法:システムの /etc/vfstab ファイル内のすべてのファイルシステムがマウ ントできることを確認します。/etc/vfstab ファイル内のマウントできない、あ るいは問題の原因になっている可能性があるファイルシステムは、すべてコメン トにします。Solaris インストールプログラムはアップグレード中、コメントにし たファイルシステムをマウントしません。アップグレードされるソフトウェアを 含む、システムベースのファイルシステム(たとえば/usr)はコメントにできません。

アップグレードが失敗する

説明:システムにアップグレードに対応できるだけの十分なディスク容量がありま せん。

原因:『Oracle Solaris 108/11インストールガイド(インストールとアップグレードの計画)』の「ディスク容量の再配置を伴うアップグレード」で容量の問題を確認し、自動配置機能による領域の再割り当てを行わずに修正できるかどうかを調べます。

RAID-1 ボリュームのルート (/) ファイルシステムのアップグレードに関連する問題 対処方法:ルート(/)ファイルシステムが Solaris ボリュームマネージャーの RAID-1 ボリュームである場合に、アップグレードの問題が発生するときは、『Solaris ボ リュームマネージャの管理』の第25章「Solaris ボリュームマネージャのトラブル シューティング(作業)」を参照してください。

#### ▼ 問題発生後にアップグレードを継続する方法

アップグレードに失敗し、システムをブートできない場合があります。このような 状況は、電源の故障やネットワーク接続の障害などが発生した場合に起こる可能性 があります、制御できない場合に発生します。

- **1** Solaris DVD、Solaris SOFTWARE-1CD、またはネットワークを利用してシステムをリ ブートします。
- インストール用のアップグレードオプションを選択します。
   Solaris インストールプログラムは、システムが部分的にアップグレードされている か判断し、アップグレードを継続します。

#### x86: GRUB を使用する場合の Solaris Live Upgrade に 関する問題

x86 システムで Solaris Live Upgrade と GRUB ブートローダーを使用すると次のような エラーが発生する可能性があります。 ERROR: The media product tools installation directory *path-to-installation-directory* does not exist.

ERROR: The media *dirctory* does not contain an operating system upgrade image. 説明:これらのエラーメッセージは、新しいブート環境をアップグレードするため に Luupgrade コマンドを使用するときに発生します。

原因: 古いバージョンの Solaris Live Upgrade が使用されています。システムにイン ストールした Solaris Live Upgrade パッケージは、メディアおよびメディアに記録 されているリリースと互換性がありません。

対処方法: Solaris Live Upgrade パッケージは、常にアップブレード先のリリースのものを使用してください。

例:次の例のエラーメッセージは、システムの Solaris Live Upgrade パッケージの バージョンがメディアのパッケージのバージョンと異なることを示しています。

# luupgrade -u -n sl0ul -s /mnt Validating the contents of the media </mnt>. The media is a standard Solaris media. ERROR: The media product tools installation directory </mnt/Solaris\_10/Tools/Boot/usr/sbin/install.d/install\_config> does not exist. ERROR: The media </mnt> does not contain an operating system upgrade image.

ERROR: Cannot find or is not executable: </sbin/biosdev>.

ERROR: One or more patches required by Solaris Live Upgrade has not been installed.

原因: Solaris Live Upgrade で必要とされる1つ以上のパッチが、システムにインストールされていません。このエラーメッセージでは、欠落しているすべてのパッチを認識しているわけではありません。

対処方法: Solaris Live Upgrade を使用する前に、必要なパッチすべてを必ずインストールしてください。(http://support.oracle.com/)(My Oracle Support)で最新のパッチリストを確認してください。My Oracle Supportで、ナレッジドキュメント1004881.1 - Solaris Live Upgrade Software: Patch Requirements (以前の 206844)を検索してください。

ERROR: Device mapping command </sbin/biosdev> failed. Please reboot and try again.

原因: 1 Solaris Live Upgrade が、以前の管理作業が原因でデバイスをマップできません。

対処方法:1システムをリブートして、もう一度 Solaris Live Upgrade を実行します

原因:2システムをリブートしても同じエラーメッセージが表示される場合は、2 つ以上の同一ディスクがあります。デバイスのマッピングコマンドがそれらの ディスクを区別できません。

対処方法:2ディスクの一方に、新しいダミーの fdisk パーティションを作成しま す。fdisk(1M)のマニュアルページを参照してください。そのあとで、システム をリブートします。

Cannot delete the boot environment that contains the GRUB menu 原因: Solaris Live Upgrade には、ブート環境に GRUB メニューが含まれる場合は ブート環境を削除できないという制限があります。

対処方法: lumake(1M) コマンドまたは luupgrade(1M) コマンドを使用してブート環 境を再使用します。

The file system containing the GRUB menu was accidentally remade. However, the disk has the same slices as before. For example, the disk was not re-sliced.

Isk has the same strices as before. For example, the disk was not re-striced. 原因: GRUB メニューを含むファイルシステムは、システムをブート可能な状態に 維持するために不可欠です。Solaris Live Upgrade コマンドは、GRUB メニューを破 棄しません。ただし、Solaris Live Upgrade コマンド以外のコマンドを使用して GRUB メニューのあるファイルシステムを誤って再作成または破棄すると、回復 ソフトウェアは GRUB メニューの再インストールを試みます。回復ソフトウェア は、次のリブート時に GRUB メニューを同じファイルシステムに戻します。たと えば、ファイルシステムで newfs または mkfs コマンドを使用し、誤って GRUB メ ニューを破棄してしまったとします。GRUB メニューを正しく復元するには、ス ライスが次の条件を満たす必要があります。

- マウント可能なファイルシステムが含まれている
- スライスが以前に存在していた Solaris Live Upgrade ブート環境の一部である

システムをリブートする前に、必要であればスライスを修正します。

対処方法:システムを再起動します。GRUBメニューのバックアップコピーが自動的にインストールされます。

The GRUB menu's menu.lst file was accidentally deleted.

対処方法:システムを再起動します。GRUBメニューのバックアップコピーが自動的にインストールされます。

#### ▼ Veritas VxVMの実行中に Solaris Live Upgrade を使 用してアップグレードするとシステムパニックが 発生する

Veritas VxVMの実行中に Solaris Live Upgrade を使用してアップグレードを行う場合、次の手順でアップグレードを行わないと、リブート時にシステムパニックが発生します。この問題は、パッケージが Solarisの最新のパッケージガイドラインに従っていない場合に発生します。

1 スーパーユーザーになるか、同等の役割を引き受けます。

注-役割には、認証と特権コマンドが含まれます。役割の詳細については、『Solaris のシステム管理(セキュリティサービス)』の「RBACの構成(作業マップ)」を参照してください。

役割には、認証と特権コマンドが含まれます。役割の詳細については、『Solarisの システム管理(セキュリティサービス)』の「RBACの構成(作業マップ)」を参照して ください。

- 非アクティブブート環境を作成します。『Oracle Solaris 10 8/11 インストールガイド (Solaris Live Upgrade とアップグレードの計画)』の「新しいブート環境の作成」を参照してください。
- 3 非アクティブブート環境をアップグレードする前に、非アクティブブート環境上の 既存のVeritas ソフトウェアを無効にする必要があります。
  - a. 非アクティブブート環境をマウントします。

# lumount *inactive\_boot\_environment\_name mount\_point* 次に例を示します。

# lumount solaris8 /mnt

- b. 次の例のように、vfstabが含まれているディレクトリに移動します。
   # cd /mnt/etc
- c. 次の例のように、非アクティブブート環境のvfstabファイルをコピーします。
   # cp vfstab vfstab.501
- d. 次の例のように、コピーされた vfstab 内のすべての Veritas ファイルシステムエン トリをコメントにします。
  - # sed '/vx\/dsk/s/^/#/g' < vfstab > vfstab.novxfs

各行の最初の文字が#に変わり、その行がコメント行になります。このコメント 行は、systemファイルのコメント行とは異なります。

- e. 次の例のように、変更した vfstab ファイルをコピーします。
   # cp vfstab.novxfs vfstab
- f. 次の例のように、非アクティブブート環境の system ファイルがあるディレクトリ に移動します。
   # cd /mnt/etc
- g. 次の例のように、非アクティブブート環境の system ファイルをコピーします。# cp system system.501
- h. drv/vxを含むすべての forceload: エントリをコメントにします。
   # sed '/forceload: drv\/vx/s/^/\*/' <system> system.novxfs
   各行の最初の文字が\*に変わり、その行がコメント行になります。このコメント行は、vfstab ファイルのコメント行とは異なります。
- i. 次の例のように、Veritas install-db ファイルを作成します。
   # touch vx/reconfig.d/state.d/install-db
- j. 非アクティブブート環境のマウントを解除します。# luumount *inactive\_boot\_environment\_name*
- 4 非アクティブブート環境をアップグレードします。『Oracle Solaris 108/11 インストールガイド (Solaris Live Upgrade とアップグレードの計画)』の第5章「Solaris Live Upgrade によるアップグレード(作業)」を参照してください。
- 5 非アクティブブート環境をアクティブにします。『Oracle Solaris 10 8/11 インストール ガイド (Solaris Live Upgrade とアップグレードの計画)』の「ブート環境のアクティブ 化」を参照してください。
- 6 システムをシャットダウンします。
  # init 0
- **7** 非アクティブブート環境をシングルユーザーモードでブートします。

OK boot -s

vxvm または VXVM を含むメッセージとエラーメッセージがいくつか表示されますが、これらは無視してかまいません。非アクティブブート環境がアクティブになります。

- 8 Veritas をアップグレードします。
  - a. 次の例のように、システムから Veritas VRTSvmsa パッケージを削除します。 # pkgrm VRTSvmsa
  - **b.** Veritas パッケージがあるディレクトリに移動します。 # cd /location\_of\_Veritas\_software
  - c. システムに最新のVeritas パッケージを追加します。
    - # pkgadd -d 'pwd' VRTSvxvm VRTSvmsa VRTSvmdoc VRTSvmman VRTSvmdev
- **9** 元の vfstab と system ファイルを復元します。

# cp /etc/vfstab.original /etc/vfstab
# cp /etc/system.original /etc/system

10 システムを再起動します。

# init 6

#### **x86:**既存のサービスパーティションが存在しない システムでは、デフォルトでサービス パーティションが作成されない

診断・サービスパーティションの存在しないシステム上に Solaris 最新リリースをイ ンストールすると、インストールプログラムがデフォルトでサービス パーティションを作成しない場合があります。Solaris パーティションと同じディス クにサービスパーティションを作成する場合、Solaris 最新リリースをインストール する前にサービスパーティションを作り直す必要があります。

サービスパーティションが存在しているシステムに Solaris 8 2/02 OS をインストール した場合、インストールプログラムがサービスパーティションを保持しなかった可 能性があります。サービスパーティションを保持するように fdisk ブート パーティションレイアウトを手動で編集しなかった場合、インストールプログラム はインストール時にサービスパーティションを削除しています。

注-Solaris 8 2/02 OS のインストール時にサービスパーティションの保持を明示的に指 定しなかった場合、サービスパーティションを作り直して Solaris 最新リリースに アップグレードすることができなくなる可能性があります。

Solaris パーティションが含まれるディスクにサービスパーティションを含める場合、次のいずれかの対処方法を選択してください。

### ▼ ネットワークインストールイメージまたは Solaris DVD からのソフトウェアのインストール

ソフトウェアを、ネットインストールイメージからインストールするか、ネット ワーク経由で Solaris DVD からインストールする場合、次の手順を実行します。

- 1 ディスクの内容を削除します。
- 2 インストールする前に、システムの診断用 CDを使用してサービスパーティションを 作成します。 サービスパーティションの作成方法の詳細は、ハードウェアのマニュアルを参照し てください。
- ネットワークからシステムをブートします。
   「fdiskパーティションのカスタマイズ」画面が表示されます。
- 「デフォルト」をクリックし、デフォルトのブートディスクパーティションレイア ウトを読み込みます。
   インストールプログラムにより、サービスパーティションが保持され、Solaris パーティションが作成されます。

#### ▼ Solaris SOFTWARE-1 CD またはネットワークインス トールイメージからのインストール

Solaris インストールプログラムを使用して、Solaris SOFTWARE - 1 CD またはブート サーバー上のネットワークインストールイメージからインストールを実行するに は、次の手順を実行します。

- 1 ディスクの内容を削除します。
- 2 インストールする前に、システムの診断用 CDを使用してサービスパーティションを 作成します。 サービスパーティションの作成方法の詳細は、ハードウェアのマニュアルを参照し てください。
- 3 インストールプログラムにより、Solarisパーティションの作成方法を選択するよう 求められます。
- **4** システムをブートします。

5 「残りのディスクを使用して Solaris パーティションを配置します」を選択しま す。

インストールプログラムにより、サービスパーティションが保持され、Solaris パーティションが作成されます。

**6** インストールを完了します。
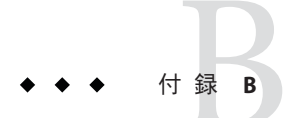

# リモートからのインストールまたは アップグレード(作業)

この付録では、DVD-ROM または CD-ROM ドライブが直接接続されていないマシン またはドメインで、Solaris インストールプログラムを使って Oracle Solaris OS をイン ストールまたはアップグレードする方法について説明します。

注-マルチドメインサーバーでOracle Solaris OS をインストールまたはアップグ レードする場合は、インストールプロセスを開始する前に、システムコントローラ またはシステムサービスプロセッサのドキュメントを参照してください。

# SPARC: Solaris インストールプログラムを使用してリ モート DVD-ROM または CD-ROM からインストールまたは アップグレードする

DVD-ROM または CD-ROM ドライブが直接接続されていないマシンまたはドメイン に Oracle Solaris OS をインストールする場合は、ほかのマシンに接続されているドラ イブを使用できます。この場合、両方のシステムが同じサブネット上に接続されて いる必要があります。インストール手順は次のとおりです。

# ▼ SPARC: リモート DVD-ROM または CD-ROM を使用 してインストールまたはアップグレードを行う方 法

注-この手順では、システムでボリュームマネージャーを実行していると仮定しています。メディアの管理にボリュームマネージャーを使用していない場合は、『Solarisのシステム管理(デバイスとファイルシステム)』を参照してください。

この手順では、DVD-ROM または CD-ROM が接続されているリモートシステムをリ モートシステムと呼びます。そして、インストールするクライアントをクライアン トシステムと呼びます。

- 1 Oracle Solaris OS が動作し、かつ DVD-ROM または CD-ROM ドライブを備えたシステム を特定します。
- 2 DVD-ROMドライブまたはCD-ROMドライブが存在するリモートシステムで、ドライブに Solaris DVD または Solaris SOFTWARE 1 CD (SPARC版)を挿入します。 ボリュームマネージャーによってディスクがマウントされます。
- 3 リモートシステムで、add\_install\_client コマンドが含まれている DVD または CD の ディレクトリに移ります。
  - DVDメディアの場合は、次のように入力します。

remote system# cd /cdrom/cdrom0/Solaris\_10/Tools

CDメディアの場合は、次のように入力します。

remote system# cd /cdrom/cdrom0

- 4 リモートシステムで、クライアントとしてインストールするシステムを追加します。
  - DVDメディアの場合は、次のように入力します。

remote system# ./add\_install\_client \
client\_system\_name arch

CDメディアの場合は、次のように入力します。

remote system# ./add\_install\_client -s remote\_system\_name: \
/cdrom/cdrom0 client\_system\_name arch

*remote\_system\_name* DVD-ROM ドライブまたは CD-ROM ドライブを備えたシステムの名前

*client\_system\_name* インストールするマシンの名前

arch

インストールするマシンのプラットフォームグループ(例: sun4u)。インストールするシステム上で、uname -m コマンド を実行するとプラットフォームグループが表示されます。

**5** インストールするクライアントシステムをブートします。

*client system*: ok **boot net** インストールが始まります。

- **6** 必要なら、説明に従ってシステム構成情報を入力します。
  - DVDメディアを使用している場合は、画面の説明に従ってインストールを完了します。ここで作業は終了です。
  - CDメディアを使用している場合は、マシンがリブートされ、Solaris インストールプログラムが始まります。「ようこそ (Welcome)」画面が表示されたあと、「ネットワークに接続 (Network File System)」を選択すると、「媒体の指定 (Specify Media)」画面が表示されます。手順7に進みます。
- 7 「媒体の指定 (Specify Media)」画面で、「次へ (Next)」をクリックします。 「ネットワークファイルシステムのパスの指定 (Specify Network Filesystem Path)」画 面が表示され、テキストフィールドにインストールパスが示されます。

client\_system\_ip\_address:/cdrom/cdrom0

8 DVD または CD がマウントされているリモートシステムで、ディレクトリを root に変 更します。

remote system# cd /

- 9 リモートシステムで、共有されているスライスへのパスがあるかチェックします。 remote system# share
- リモートシステムで、手順9で見つかったパスを使って Solaris DVD または Solaris SOFTWARE - 1 CD (SPARC 版)の共有を解除します。パスが2つのスライスを指している 場合は、両方のスライスをunshare します。

remote system# unshare absolute\_path

*absolute\_path* share コマンドで表示される絶対パスです。

この例では、スライス0と1の共有が解除されます。

remote system# unshare /cdrom/cdrom0
remote system# unshare /cdrom/cdrom0

11 インストールするクライアントシステムで、「次へ (Next)」をクリックして Solarisの インストールを継続します。

- 12 Solaris インストールプログラムが Solaris SOFTWARE 2 CD を挿入するようプロンプトを 表示したら、手順 9 から手順 11 までを行い、Solaris SOFTWARE - 1 CD の共有解除と Solaris SOFTWARE - 2 CD のエクスポートおよびインストールを行います。
- 13 Solaris インストールプログラムが追加の Solaris SOFTWARE CD を挿入するようプロンプトを表示したら、手順9から手順11までを行い、Solaris SOFTWARE CD の共有解除と追加の CD のエクスポートおよびインストールを行います。
- 14 Solaris インストールプログラムが最初の Solaris LANGUAGES CD を挿入するようプロン プトを表示したら、手順9から手順11までを行い、Solaris SOFTWARE CD の共有解除 と各 Solaris LANGUAGES CD のエクスポートおよびインストールを行います。 Solaris LANGUAGES CD をエクスポートすると、CD-ROM がマウントされているシス テム上にインストール画面が表示されます。Solaris LANGUAGES CD をインストール する間は、このインストール画面は無視してください。Solaris LANGUAGES CD のイ ンストールが終了したあとで、このインストール画面を閉じてください。

# 用語集

| 3DES                           | Triple-Data Encryption Standard (Triple DES)の略。168 ビットの鍵を提供する対称鍵暗号化<br>方法。                                                                                                    |
|--------------------------------|----------------------------------------------------------------------------------------------------|
| AES                            | Advanced Encryption Standard の略。対称128ビットブロックのデータ暗号技術。米国政府は、2000年の10月に暗号化標準としてこのアルゴリズムのRijndael方式を採用しました。DES暗号化に代わる米国政府の標準として、AESが採用されています。                                                                                  |
| bootlog-cgi プログラム              | WAN ブートインストール時に、リモートクライアントのブートおよびインストールの<br>コンソールメッセージを Web サーバーで収集し保存できるようにする CGI プログラ<br>ム。                                                                                                    |
| certstore ファイル                 | 特定のクライアントシステムに関するデジタル証明書を格納しているファイル。SSLネ<br>ゴシエーションの際、クライアントは証明書ファイルをサーバーに提供するよう要求さ<br>れることがあります。サーバーはこのファイルを使ってクライアントの識別情報を確認<br>します。                                                                                      |
| CGI                            | Common Gateway Interfaceの略。外部プログラムが HTTP サーバーと通信するためのイ<br>ンタフェース。CGI を使用するプログラムは、CGI プログラムまたは CGI スクリプトと<br>呼ばれます。通常サーバーでは処理されないフォームや解析されない出力を、CGI プロ<br>グラムが処理したり解析したりします。                                                 |
| DES                            | Data Encryption Standard の略。対称鍵暗号化方法の1つ。1975年に開発され、ANSI により1981年にANSI X.3.92として標準化されました。DES では56ビットの鍵を使用します。                                                                                                    |
| DHCP                           | Dynamic Host Configuration Protocol (動的ホスト構成プロトコル)の略。アプリ<br>ケーション層のプロトコル。TCP/IP ネットワーク上の個々のコンピュータつまりクライ<br>アントが、中央管理を行なっている指定のDHCPサーバーからIP アドレスなどの<br>ネットワーク構成情報を抽出できるようにします。この機能は、大規模なIP ネット<br>ワークの保持、管理によるオーバーヘッドを削減します。 |
| disk                           | 1 枚以上の磁性体の円盤から成るメディアであり、ファイルなどのデータを格納する同<br>心トラックとセクターで構成されます。「ディスク (disc)」も参照してください。                                                                                                    |
| <b>/etc/netboot</b> ディレク<br>トリ | WAN ブートインストールに必要なクライアント構成情報とセキュリティーデータが格<br>納されている、WAN ブートサーバー上のディレクトリ。                                                                                                    |
| /etc ディレクトリ                    | 重要なシステム構成ファイルや保守コマンドが収められているディレクトリ。                                                                                                    |

- /export ファイルシステ OS サーバー上のファイルシステムで、ネットワーク上のほかのシステムと共有されま す。たとえば、/export ファイルシステムには、ディスクレスクライアント用のルート (/)ファイルシステムとスワップ空間、それにネットワーク上のユーザーのホーム ディレクトリを収めることができます。ディスクレスクライアントは、起動と実行の際 に OS サーバー上の /export ファイルシステムに依存します。
- fdisk パーティション x86 ベースのシステム上にある特定のオペレーティングシステム専用のディスクドライ ブの論理パーティション。Solaris ソフトウェアをインストールするには、x86 システム 上に1つ以上の Solaris fdisk パーティションを設定する必要があります。x86 ベースのシ ステムでは、1台のディスクに最大4つの fdisk パーティションを作成できます。これら のパーティションは、個別のオペレーティングシステムをインストールして使用できま す。各オペレーティングシステムは、独自の fdisk パーティション上に存在しなければ なりません。個々のシステムの Solaris fdisk パーティションの数は、1台のディスクに つき1つに限られます。
- format データを一定の構造にしたり、データを保存できるようにディスクをセクターに分割し たりすること。
- GRUB x86のみ: GRUB (GNU GRand Unified Bootloader)は、簡単なメニューインタフェースを備 えたオープンソースのブートローダーです。メニューには、システムにインストールさ れているオペレーティングシステムのリストが表示されます。GRUBを使用する と、Oracle Solaris OS、Linux、Microsoft Windows などの各種オペレーティングシステム を簡単にブートすることができます。
- GRUB 編集メニュー x86のみ: GRUB メインメニューのサブメニューであるブートメニュー。このメニューには、GRUB コマンドが表示されます。これらのコマンドを編集して、ブート動作を変更できます。
- GRUB メインメニュー x86のみ:システムにインストールされているオペレーティングシステムがリストされた ブートメニュー。このメニューから、BIOS または fdiskパーティションの設定を変更す ることなく、簡単にオペレーティングシステムをブートできます。
- HMAC メッセージ認証を行うためのキー付きハッシュ方法。HMACは秘密共有鍵と併用して、MD5、SHA-1などの繰り返し暗号化のハッシュ関数で使用します。HMACの暗号の強さは、基になるハッシュ関数のプロパティーによって異なります。
- HTTP (Hypertext Transfer Protocolの略) リモートホストからハイパーテキストオブジェクトを フェッチするインターネットプロトコル。このプロトコルは TCP/IP に基づいていま す。
- HTTPS HTTPのセキュリティー保護されたバージョン。SSL (Secure Sockets Layer)を使って実装されます。
- IPv6 IPv6は、現在のバージョンIPv4(バージョン4)から拡張されたインターネットプロトコル(IP)のバージョン(バージョン6)です。定められた移行方法を使用してIPv6を採用すると、現在の運用を中断する必要はありません。また、IPv6には、新しいインターネット機能用のプラットフォームも用意されています。
- JumpStart インストール インストール方法の1つ。出荷時にインストールされている JumpStart ソフトウェアを使用することによって、Solaris ソフトウェアをシステムに自動インストールできます。

| JumpStart ディレクトリ | カスタム JumpStart インストールの実行に必要なファイルが含まれているディレクト<br>リ。プロファイルフロッピーディスクを使用してインストールする場合は、フ<br>ロッピーディスク上のルートディレクトリが JumpStart ディレクトリとなります。カス<br>タム JumpStart インストール用にプロファイルサーバーを使用する場合、必要なカスタ<br>ム JumpStart ファイルをすべて格納するサーバー上のディレクトリが JumpStart ディレク<br>トリとなります。 |
|------------------|----------------------------------------------------------------------------------------------------|
| Kerberos         | 強力な秘密鍵暗号方式を使用して、クライアントとサーバーが、セキュリティー保護さ<br>れていないネットワーク接続で相互を認識できるようにするネットワーク認証プロトコ<br>ル。                                                                                                    |
| keystore ファイル    | クライアントとサーバーとで共有される鍵を格納しているファイル。WAN ブートイン<br>ストール時に、クライアントシステムは鍵を使って、サーバーから送信されるデータや<br>ファイルの整合性の確認と復号化を行います。                                                                                                    |
| LAN              | local area networkの略。接続用のハードウェアとソフトウェアを介して通信できる、近<br>接したコンピュータシステムの集まり。                                                                                                    |
| LDAP             | Lightweight Directory Access Protocol の略。LDAP ネームサービスクライアントと<br>サーバー間の通信に使用される標準の拡張可能なディレクトリアクセスプロトコル。                                                                                                    |
| MD5              | Message Digest 5 の略。デジタル署名などのメッセージ認証に使用する繰り返し暗号化の<br>ハッシュ関数。1991 年に Rivest 氏によって開発されました。                                                                                                    |
| menu.lst ファイル    | x86のみ:システムにインストールされているすべてのオペレーティングシステムがリス<br>トされたファイル。このファイルの内容は、GRUBメニューに表示されるオペ<br>レーティングシステムの一覧を記述したものです。GRUBのメニューから、BIOSまたは<br>fdiskパーティションの設定を変更することなく、簡単にオペレーティングシステムを<br>ブートできます。                                                                  |
| mount            | マウント要求を行うマシンのディスクまたはネットワーク上のリモートディスクか<br>ら、ディレクトリにアクセスするプロセス。ファイルシステムをマウントするに<br>は、ローカルシステム上のマウントポイントと、マウントするファイルシステム名(た<br>とえば/usr)が必要です。                                                                                                    |
| NIS              | SunOS 4.0 (以上) のネットワーク情報サービス。ネットワーク上のシステムとユーザーに<br>関する重要な情報が収められている分散型ネットワークデータベース。NIS データ<br>ベースは、マスターサーバーとすべてのスレーブサーバーに格納されています。                                                                                                    |
| NIS+             | SunOS 5.0 (以上) のネットワーク情報サービス。NIS+ は、SunOS 4.0 (以上) のネット<br>ワーク情報サービスである NIS に代わるものです。                                                                                                    |
| /opt ファイルシステム    | Sun 以外のソフトウェア製品や別製品のソフトウェア用のマウントポイントが収められ<br>ているファイルシステム。                                                                                                    |
| OSサーバー           | ネットワーク上のシステムにサービスを提供するシステム。ディスクレスクライアント<br>にサービスを提供するには、OSサーバーは、ディスクレスクライアントごと<br>に、ルート(/)ファイルシステムとスワップ空間(/export/root、/export/swap)用の<br>ディスク容量が必要です。                                                                                                    |

| pool                       | デバイスの論理グループ。使用可能なZFSストレージのレイアウトおよび物理特性を記述します。データセットの領域は、プールから割り当てられます。                                                                                                    |
|----------------------------|----------------------------------------------------------------------------------------------------|
| RAID-0ボリューム                | ストライプ方式または連結方式のボリューム。これらはサブミラーとも呼ばれます。ス<br>トライプや連結は、ミラーを構築する基本構成ブロックです。                                                                                                    |
| RAID-1ボリューム                | 同じデータのコピーを複数保持しているボリューム。RAID-1 ボリュームは、「サブミ<br>ラー」と呼ばれる 1 つまたは複数の RAID-0 ボリュームから構成されます。RAID-1 ボ<br>リュームは「ミラー」と呼ばれることもあります。                                                                                                    |
| RAID-Zストレージ<br>プール         | ZFS ストレージプールとして使用できる複数のディスク上にデータとパリティーを格納<br>する仮想デバイス。RAID-ZはRAID-5 に似ています。                                                                                                    |
| root                       | 複数の項目から成る階層構造の最上位。ルートは、ほかのすべての項目を子孫として持<br>つ唯一の項目です。「ルートディレクトリ」または「ルート(/)ファイルシステム」を<br>参照してください。                                                                                                    |
| rules.okファイル               | rules ファイルから生成されたファイル。カスタム JumpStart インストールソフトウェア<br>は、rules.ok ファイルを使ってシステムとプロファイルを照合します。rules.ok ファイ<br>ルは、check スクリプトを使用して作成してください。                                                                                                    |
| rules ファイル                 | 自動的にインストールするシステムの各グループまたは単一のシステムのルールを含ん<br>でいるテキストファイル。各ルールは1つ以上のシステム属性に基づいてシステムグ<br>ループを識別します。rulesファイルは、各グループをプロファイル(Solarisソフト<br>ウェアをどのようにしてグループ内の個々のシステムにインストールするかを定めたテ<br>キストファイル)にリンクします。rulesファイルは、カスタム JumpStart インストール<br>で使用されます。「プロファイル」も参照してください。 |
| Secure Sockets Layer       | (SSL) クライアントとサーバーの間にセキュリティー保護された接続を確立するソフト<br>ウェアライブラリ。HTTP のセキュリティー保護されたバージョンである HTTPS を実装<br>するために使用されます。                                                                                                    |
| SHA1                       | Secure Hashing Algorithm の略。このアルゴリズムは、長さが 2 <sup>64</sup> 未満の入力に対して演<br>算を行い、メッセージダイジェストを生成します。                                                                                                    |
| snapshot                   | 特定の時点における ZFS ファイルシステムまたはボリュームの読み取り専用イメージ。                                                                                                    |
| Solaris Live Upgrade       | アクティブブート環境が稼動している間に複製ブート環境のアップグレードを行うこと<br>により、稼動中の環境のダウンタイムをなくすことを可能にするアップグレード方法。                                                                                                    |
| Solaris フラッシュ              | 「マスターシステム」と呼ばれるシステムからファイルのアーカイブを作成する Solaris<br>インストール機能。このアーカイブを使ってほかのシステムのインストールを行う<br>と、そのシステムの構成はマスターシステムと同じになります。「アーカイブ」も参照<br>してください。                                                                                                    |
| Solaris DVD または CD<br>イメージ | システムにインストールされる Solaris ソフトウェア。Solaris DVD や CD から、または<br>Solaris DVD や CD イメージをコピーしたインストールサーバーのハードディスク上から<br>利用できます。                                                                                                    |

- Solaris インストールプ グラフィカルユーザーインタフェース (GUI) とコマンド行インタフェース (CLI) を備え ログラム たインストールプログラム。ウィザードパネルに、Solaris ソフトウェアやサード パーティソフトウェアをインストールする手順が示されます。
- Solaris ゾーン ソフトウェアによるパーティション分割技術。オペレーティングシステムのサービスを 仮想化し、隔離された安全なアプリケーション実行環境を提供します。非大域ゾーンを 作成すると、そのアプリケーション実行環境で実行されるプロセスは、ほかのゾーンと は隔離されます。このように隔離することで、あるゾーンで実行中のプロセスが、ほか のゾーンで実行中のプロセスを監視したり操作したりすることを防ぐことができま す。「大域ゾーン」と「非大域ゾーン」も参照してください。
- sysidcfg ファイル システムを事前設定する特殊な一連のシステム構成キーワードを指定するファイル。

**truststore**ファイル 1つ以上のデジタル証明書を格納しているファイル。WAN ブートインストール時に、ク ライアントシステムは truststore ファイル内のデータを参照して、インストールを実行 しようとしているサーバーの識別情報を確認します。

update
 システムにインストールを実行して同じタイプのソフトウェアを変更することまたはそのインストール自体。アップグレードとは異なり、更新によりシステムがダウングレードされる場合があります。初期インストールとは異なり、更新を実行するには同じタイプのソフトウェアがあらかじめインストールされていなければなりません。

upgrade ファイルを既存のファイルとマージし、可能な場合には変更を保持するインストール。

Oracle Solaris OS のアップグレードでは、Oracle Solaris OS の新しいバージョンがシステム のディスク (1つまたは複数) 上の既存のファイルにマージされます。アップグレードで は、Oracle Solaris OS の以前のバージョンに対して行なった変更は最大限に保存されま す。

URL Uniform Resource Locator の略。サーバーやクライアントがドキュメントを要求するため に使用するアドレス方式。URLはロケーションとも呼ばれます。URLの形式は protocol://machine:port/documentです。

たとえば、http://www.example.com/index.htmlはURLの一例です。

- /usrファイルシステム スタンドアロンシステムまたはサーバー上のファイルシステム。標準UNIXプログラム の多くが格納されています。ローカルコピーを保持する代わりに、大きな/usrファイル システムをサーバーと共有することにより、システム上でSolarisソフトウェアをインス トールおよび実行するために必要なディスク容量を最小限に抑えることができます。
- /var ファイルシステム システムの存続期間にわたって変更または増大が予想されるシステムファイルが格納されている(スタンドアロンシステム上の)ファイルシステムまたはディレクトリ。これらのファイルには、システムログ、viファイル、メールファイル、UUCPファイルなどがあります。
- WAN wide area network の略。複数のローカルエリアネットワーク (LAN) または地理的に異な る場所にあるシステムを、電話、光ファイバ、衛星などの回線を使って接続するネット ワーク。
- wanboot-cgi プログラム WAN ブートインストールで使用されるデータとファイルの取得と転送を行う CGI プロ グラム。

- wanboot.conf ファイル WAN ブートインストールに必要な構成情報とセキュリティー設定値を指定するテキストファイル。
- wanboot プログラム WAN ブートインストールの実行に必要な、WAN ブートミニルート、クライアント構成 ファイル、およびインストールファイルを読み込む、二次レベルのブートプログラ ム。WAN ブートインストールでは、wanboot バイナリが、ufsboot または inetboot 二次 ブートプログラムと同様の処理を実行します。
- WAN ブートインス HTTP または HTTPS を使って広域ネットワーク (WAN) を介してソフトウェアをブート トール しインストールできるインストール方式。WAN ブートインストールでは、暗号化され た Solaris フラッシュアーカイブをパブリックネットワークを介して転送し、リモートク ライアントに対してカスタム JumpStart インストールを実行できます。
- WAN ブートサーバー WAN ブートインストールで使用される構成ファイルとセキュリティーファイルを提供 する Web サーバー。
- WAN ブートミニルート WAN ブートインストールを実行するために変更されたミニルート。WAN ブートミニ ルートには、Solaris ミニルートにあるソフトウェアのサブセットが格納されます。「ミ ニルート」も参照してください。

#### ZFS ストレージプールを使用して物理ストレージを管理するファイルシステム。

アーカイブ マスターシステムからコピーされたファイルの集合体。このファイルには、アーカイブ の名前や作成した日付など、アーカイブの識別情報が含まれています。アーカイブをシ ステムにインストールすると、システムはマスターシステムとまったく同じ構成になり ます。

更新前のマスターイメージと更新されたマスターイメージの相違部分のみを含む Solaris フラッシュアーカイブを、差分アーカイブとして使用することも可能です。差分アーカ イブには、クローンシステムで保持、変更、または削除するファイルが含まれます。差 分更新により、指定されたファイルだけが更新されます。また、差分更新を使用可能な システムは、更新前のマスターイメージとの整合性を保持するソフトウェアを含むシス テムのみに限定されます。

- アップグレードオプ Solaris インストールプログラムによって提示されるオプション。アップグレード時に ション は、新しいバージョンの Solaris とディスク(1つまたは複数)上の既存のファイルが結合 されます。前回 Solaris をインストールしてから加えられたローカルの変更内容は、でき る限り残されます。
- 暗号化 認められたユーザー以外は情報を使用できないように、情報を判読不可能にして保護す る処理。暗号化は鍵と呼ばれるコードに基づいて行われ、この鍵は情報の復号化に使用 されます。「復号化」も参照してください。
- 一次ブートアーカイブ システムで Oracle Solaris OS をブートするために使用されるブートアーカイブ。この ブートアーカイブは、一次ブートアーカイブと呼ばれることもあります。「ブート アーカイブ」を参照してください。
- インストールサーバー インストール用に、Solaris DVD または CD のイメージをネットワーク上のほかのシステムに提供するサーバー(「メディアサーバー」とも呼ばれる)。Solaris DVD または CD の イメージをサーバーのハードディスクにコピーすることによってインストール サーバーを作成できます。

- エンドユーザーシステ コアシステムサポートソフトウェアグループのほかに、エンドユーザーに推奨するソフ ムサポート トウェアが収められているソフトウェアグループ。これには共通デスクトップ環境 (CDE)やDeskSet ソフトウェアが含まれます。
- 開始スクリプト ユーザーが定義する Bourne シェルスクリプト。rules ファイル内で指定され、Solaris ソ フトウェアがシステムにインストールされる前に作業を実行します。このスクリプト は、カスタム JumpStart インストールでのみ使用できます。
- 開発者システムサ
   エンドユーザーシステムサポートソフトウェアグループのほかに、ソフトウェア開発用
   ポート
   ライブラリ、インクルードファイル、マニュアルページ、およびプログラミングツール
   が収められているソフトウェアグループ。
- 鍵 データの暗号化および復号化に使用されるコード。「暗号化」も参照してください。
- カスタム JumpStart ユーザーが定義するプロファイルに基づいて、Solaris ソフトウェアをシステムに自動的 にインストールする方法。ユーザーやシステムの種類ごとに、カスタマイズされたプロ ファイルを作成できます。カスタム JumpStart インストールは、ユーザーが作成する JumpStart インストールです。
- カスタムプローブ rules ファイルと同じ JumpStart ディレクトリに存在しなければならないファイルで、次 ファイル の2つのタイプの関数を含む Bourne シェルスクリプト。含む2つのタイプは、プローブ と比較です。プローブ関数は、必要な情報を収集し、実際の作業を行なって、定義に対応した SI\_環境変数を設定します。プローブ関数は、プローブキーワードになりま す。比較関数は、対応するプローブ関数を呼び出してプローブ関数の出力を比較 し、キーワードが一致する場合は0、キーワードが一致しない場合は1を返します。比 較関数はルールキーワードになります。「rules ファイル」も参照してください。
- 仮想デバイス ZFS プール内の論理デバイス。物理デバイス、ファイル、または一連のデバイスを仮想 デバイスに設定できます。
- 共有可能ファイルシス /export/home や /swap のようなユーザー定義のファイルシステム。Solaris Live Upgrade の テム /export/home や /swap のようなユーザー定義のファイルシステム。Solaris Live Upgrade の 使用時に、アクティブブート環境と非アクティブブート環境によって共有されます。共 有可能ファイルシステムは、アクティブブート環境と非アクティブブート環境の両方の vfstab ファイル内に同じマウントポイントを持ちます。このため、アクティブブート環 境内の共有ファイルを更新すると、非アクティブブート環境のデータも更新されま す。共有可能ファイルシステムはデフォルトで共有されますが、ユーザーが宛先スライ スを指定することもできます。この場合、そのファイルシステムがコピーされます。
- クライアント 通信用のクライアントサーバーモデルでは、計算機能や大容量のメモリーといった サーバーの資源にリモートアクセスするプロセスがクライアントに相当します。
- クラスタ パッケージ (ソフトウェアモジュール) を論理的に集めたもの。Solaris ソフトウェアは複 数の「ソフトウェアグループ」に分割され、それぞれが「クラス タ」と「パッケージ」から構成されています。
- クリティカルファイル システム システム Oracle Solaris OS が必要とするファイルシステム。Solaris Live Upgrade を使用すると き、これらのファイルシステムは、アクティブブート環境と非アクティブブート環境そ れぞれの vfstab ファイルでは独立したマウントポイントになります。root (/)、/usr、/var、/opt などがクリティカルファイルシステムの例です。これらのファイ ルシステムは、必ずソースブート環境から非アクティブブート環境にコピーされます。

クローンシステム Solaris フラッシュアーカイブを使用してインストールするシステム。クローンシステム は、マスターシステムと同一のインストール構成になります。

限定ネットワークシス ソフトウェアグループの1つ。Solarisシステムのブートおよび実行に必要な最小限の テムサポート コードが含まれ、ネットワークサービスのサポートも制限されます。限定ネットワーク システムサポートは、テキストベースのマルチユーザーコンソールと、システム管理 ユーティリティーを提供します。このソフトウェアグループを使用すると、システムで ネットワークインタフェースを認識できますが、ネットワークサービスがアクティブに なることはありません。

- コアソフトウェアグ ループ システムで Oracle Solaris OS をブートして実行するために必要な最小限のソフトウェアが 収められているソフトウェアグループ。コアには共通デスクトップ環境 (CDE) を実行す るために必要ないくつかのネットワーク用ソフトウェアとドライバが含まれます。CDE ソフトウェアは、コアには含まれません。
- 公開鍵 公開鍵暗号方式で使用される暗号化鍵。
- 公開鍵暗号化 2つの鍵を使用する暗号方式。その1つは、全員が知っている公開鍵、もう1つは、メッセージの受取人だけが知っている非公開鍵です。
- コマンド行 コマンドで始まる文字列。多くの場合、コマンドの後には引数(オプション、ファイル 名、式などの文字列)が続き、行末(EOL)文字で終わります。
- サーバー 資源を管理し、クライアントにサービスを提供するネットワークデバイス。
- サブネット 経路指定を簡単にするため、1つの論理ネットワークを小さな物理ネットワークに分割 する方式。
- サブネットマスク サブネットアドレス指定のため、インターネットアドレスからビットを選択するために 使用されるビットマスク。マスクは32ビット。インターネットアドレスのネットワーク 部分と、ローカル部分の1個以上のビットを選択します。
- サブミラー 「RAID-0ボリューム」を参照してください。
- 差分アーカイブ 更新前のマスターイメージと更新されたマスターイメージの相違部分のみを含む Solaris フラッシュアーカイブ。差分アーカイブには、クローンシステムで保持、変更、または 削除するファイルが含まれます。差分更新により、指定されたファイルだけが更新され ます。また、差分更新を使用可能なシステムは、更新前のマスターイメージとの整合性 を保持するソフトウェアを含むシステムのみに限定されます。
- システム構成ファイル (system.conf) WAN ブートインストールで使用する sysidcfg ファイルおよびカスタム JumpStart ファイルの場所を指定するテキストファイル。

終了スクリプト ユーザーが定義する Bourne シェルスクリプト。rules ファイル内で指定され、Solaris ソ フトウェアがシステムにインストールされてから、システムがリブートされるまでの間 に作業を実行します。このスクリプトは、カスタム JumpStart インストールで使用しま す。

- 状態データベース Solarisボリュームマネージャー構成の状態に関する情報を保存するデータベース。状態 データベースは、複製された複数のデータベースコピーの集まりです。各コピーは「状 態データベースの複製」と呼ばれます。状態データベースは、既知の状態データベース の複製の格納場所と状態をすべて記録しています。
- 状態データベースの複 状態データベースのコピー。複製により、データベース内のデータの有効性が保証され 製 ます。
- 初期インストール 現在実行中のソフトウェアを上書きするか、空のディスクを初期化するインストール。

Oracle Solaris OS の初期インストールでは、システムのディスク(1つまたは複数)が Oracle Solaris OS の新しいバージョンで上書きされます。システム上で Solaris OS が稼動 していない場合は、初期インストールを行う必要があります。アップグレード可能な Oracle Solaris OS がシステム上で稼働している場合は、初期インストールによってディス クが上書きされ、OS やローカルの変更は保持されません。

- ジョブ コンピュータシステムで実行されるユーザー定義の処理。
- スーパーユーザー システム上ですべての管理タスクを実行する特権を持つ、特殊な ユーザー。スーパーユーザーは全ファイルの読み取り権とアクセス権、全プログラムの 実行権を持ち、任意のプロセスに終了シグナルを送ることができます。
- スタンドアロン ほかのマシンからのサポートを一切必要としないコンピュータ。
- スライス ソフトウェアごとに分割される、ディスク領域の区分。
- スワップ空間 メモリーに再ロードできる状態になるまで、メモリー領域の内容を一時的に保持するス ライスまたはファイル。/swap または swap ボリュームとも呼ばれます。
- 全体ディストリ Solaris リリース全体が含まれているソフトウェアグループ。

ビューション

全体ディストリ Solaris リリース全体と、OEM のための追加ハードウェアサポートを含むソフトウェアグ ビューションとOEM サ ループ。Solaris を SPARC 搭載サーバーシステムにインストールする場合は、このソフト ポート ウェアグループを推奨します。

- ゾーン「非大域ゾーン」を参照してください。
- ソフトウェアグループ Solaris ソフトウェアの論理グループ(クラスタとパッケージ)。Solaris のインストール時には、次のいずれかのソフトウェアグループをインストールできます。コアシステムサポート、エンドユーザーシステムサポート、開発者システムサポート、または全体ディストリビューションです。また、SPARCシステムのみ、全体ディストリビューションとOEM サポートもインストールできます。
- 大域ゾーン Solaris ゾーンでは、大域ゾーンはシステムのデフォルトのゾーンであり、システム全体 での管理に使用されるゾーンでもあります。非大域ゾーンの構成、インストール、管 理、およびアンインストールは、大域ゾーンからのみ行うことができます。物理デバイ ス、ルーティング、動的再構成(DR)といったシステムインフラストラクチャーの管理 は、大域ゾーンでのみ行うことができます。大域ゾーンで実行されるプロセスは、適切 な権限が付与されていれば、ほかのゾーンに関連付けられているオブジェクトにもアク セスできます。「Solaris ゾーン」と「非大域ゾーン」も参照してください。

#### タイムゾーン グリニッジ標準時間を基準に地球の表面を24の地域に経度分割したもの。

チェックサム 一連のデータ項目を合計した結果。一連のデータ項目を検査するために使用されます。データ項目は、数値でも、文字列でもよく、文字列の場合はチェックサム計算時に数値として扱われます。チェックサムの値から、2つのデバイス間の情報交換が正しく行われたかを確認できます。

# ディスク 磁気ディスク (disk) に対する光学式ディスク。CD (コンパクトディスク) 業界では共通の (disc) 綴りを使用します。たとえば、CD-ROM や DVD-ROM は光学式ディスクです。

ディスク構成ファイル ディスクの構造(たとえば、バイト/セクター、フラグ、スライス)を表現するファイ ル。ディスク構成ファイルにより、単一システムからpfinstall コマンドを使用し て、サイズの異なるディスク上のプロファイルをテストできます。

#### ディスクレスクライア ディスク記憶装置を持たないためサーバーに依存するクライアント。

ント

- データセット 次の ZFS エンティティーの総称名。 クローン、ファイルシステム、スナップ ショット、またはボリューム。
- デジタル証明書 移転や偽造の不可能なデジタルファイルで、通信する両者によって信頼済みの第三者機 関から発行されたもの。
- 電源管理 30分間アイドル状態が続くとシステムの状態を自動的に保存し、電源を切断するソフト ウェア。米国環境保護庁の省電力(Energy Star)ガイドライン第2版に準拠したシステム に Solaris ソフトウェアをインストールすると、デフォルトで電源管理システムソフト ウェアがインストールされます。デフォルトで電源管理がインストールされているシス テムの例として、sun4u SPARCベースのシステムがあります。リブート後、電源管理ソ フトウェアを有効にするかどうかを確認するメッセージが表示されます。

Energy Star ガイドラインでは、システムまたはモニターを使用していない場合は、自動的に「休眠状態」(30 ワット以下の消費)に入ることが要求されます。

ドキュメントルート Web サーバーにアクセスするユーザーに公開されるファイル、画像、およびデータが格 ディレクトリ 納されている、Web サーバーマシン上の階層のルート。

#### ドメイン インターネットのネーミング階層の一部。ドメインは管理ファイルを共有する、ローカ ルネットワーク上のシステムグループを表します。

ドメイン名 ローカルネットワーク上のシステムグループに割り当てられた名前であり、管理ファイ ルを共有します。ネットワーク情報サービス (NIS)のデータベースが正常に動作するた めにはドメイン名が必要です。ドメイン名は、ピリオドで区切られた一連の構成要素名 から構成されます (たとえば、tundra.mpk.ca.us)。ピリオドで区切られた各構成要素名 は右側に行くにしたがって、全体的な (リモートな)管理権限領域を表します。

# 認証局 CAは、Certificate Authorityの略。デジタル署名および公開鍵と非公開鍵のペアの作成に (CA) 使用するデジタル証明書を発行する、公証された第三者機関または企業。CAは、一意の証明書を付与された個人が当該の人物であることを保証します。

#### ネームサーバー ネットワーク上のシステムに対してネームサービスを提供するサーバー。

- ネームサービス ネットワーク上の全システムに関する重要なシステム情報が収められている分散型 ネットワークデータベース。ネットワーク上のシステムは、これを利用して相互通信を 行います。ネームサービスを使用することによって、ネットワーク全域にわたるシステ ム情報を保守、管理、または取得できます。ネームサービスを使用しない場合、各シス テムはローカルの/etcファイルにシステム情報のコピーを保持する必要がありま す。Oracleは次のネームサービスをサポートしています。LDAP、NIS、およびNIS+で す。
- ネットワークインス CD-ROM または DVD-ROM ドライブがあるシステムからCD-ROM または DVD-ROM ド トール ライブがないシステムにネットワークを介してソフトウェアをインストールする方 法。ネットワークインストールを行うには、「ネームサーバー」と「インストール サーバー」が必要です。
- ネットワークに接続さ ハードウェアやソフトウェアを介して接続されているシステムのグループ(ホスト)。通 れたシステム 信や情報の共有が可能です。ローカルエリアネットワーク(LAN)とも呼ばれます。シス テムをネットワークに接続するには、通常、1台以上のサーバーが必要です。

#### ネットワークに接続さ ネットワークに接続されていない、またはほかのシステムに依存しないシステム。 れていないシステム

- ハードリンク ディスク上のファイルを参照するディレクトリエントリ。複数のハードリンクから同じ 物理ファイルを参照することができます。
- 派生プロファイル カスタム JumpStart インストール時に、開始スクリプトによって動的に作成されるプロ ファイル。
- パッケージ モジュール形式でのインストールを可能にするソフトウェアの集まり。Solaris ソフト ウェアは複数の「ソフトウェアグループ」に分割され、それぞれが「クラス タ」と「パッケージ」から構成されています。
- ハッシュ 入力よりもかなり短い数値を生成する処理によって得られる数値。同じ入力に対して は、常に同じ値が出力されます。ハッシュ関数は、テーブル検索アルゴリズム、エ ラー検出、改ざん検出などに使用できます。改ざん検出に使用する場合は、同じ結果を 生成する別の入力を見つけにくいようなハッシュ関数を選択します。1方向の ハッシュ関数の一例としては、MD5およびSHA-1があります。たとえば、メッセージ ダイジェストはディスクファイルなどの可変長入力を受け取り、小さい値に変換しま す。
- ハッシュ化 文字列を変換して、この元の文字列を表す値(キー)を得る処理。
- パッチアナライザ 手作業でも、Solaris インストールプログラム内でも実行できるスクリプト。パッチアナ ライザは、システムを解析し、Solaris Updateへのアップグレードを行うことで削除され るパッチがどれであるかを判断します。
- パネル ウィンドウ、ダイアログボックス、アプレットの内容を編成するコンテナ。パネルで は、ユーザーの入力をまとめて受け取り確認することができます。ウィザードでパネル を使用することで、正しい順序で操作を行い、目的の作業を完了することができます。

#### 非公開鍵 公開鍵暗号方式で使用される復号化鍵。

| 非大域ゾーン | Oracle Solaris オペレーティングシステムの単一インスタンス内に作成された仮想オペ |
|--------|-------------------------------------------------|
|        | レーティングシステム環境。非大域ゾーンでは、システムのほかの部分と相互に作用す         |
|        | ることなく、1つ以上のアプリケーションを実行できます。非大域ゾーンはゾーンとも         |
|        | 呼ばれます。「Solaris ゾーン」と「大域ゾーン」も参照してください。           |

- ファイルサーバー ネットワーク上のシステムに対して、ソフトウェアやファイルの記憶領域を提供する サーバー。
- ファイルシステム SunOS オペレーティングシステムにおいて、ユーザーがアクセスできるファイルおよび ディレクトリから成るツリー構造のネットワークのこと。
- ファンクションキー F1、F2、F3などの名前が付いた10個以上のキーボードキー。これらのキーにはそれぞ れ特定の機能が割り当てられています。
- ブート メモリーにシステムソフトウェアを読み込んで起動すること。
- ブートアーカイブ x86 のみ: ブートアーカイブは、Oracle Solaris OS のブートに使用されるクリティカルな ファイルの集まりです。これらのファイルは、ルート(/) ファイルシステムがマウント される前、システムの起動中に必要です。システムは、2 つのブートアーカイブを維持 管理しています。
  - システムでOracle Solaris OS をブートするために使用されるブートアーカイブ。この ブートアーカイブは、一次ブートアーカイブと呼ばれることもあります。
  - 一次ブートアーカイブが損傷を受けたとき、回復のために使用されるブートアーカイブ。このブートアーカイブは、ルート(/)ファイルシステムをマウントすることなくシステムを起動します。GRUBメニューでは、このブートアーカイブはフェイルセーフと呼ばれます。アーカイブの重要な目的は一次ブートアーカイブを再生成することであり、通常、一次ブートアーカイブがシステムのブートに使用されます。
- ブート環境
   Oracle Solaris OS を操作する上で重要な必須ファイルシステム(ディスクスライスおよび マウントポイント)の集まり。ディスクスライスは、同じ1つのディスク上に存在する ことも、分散された複数のディスク上に存在することもあります。

アクティブなブート環境とは、現在ブートしている環境を指します。単一のアクティブ なブート環境からだけブートできます。アクティブでないブート環境とは、現在ブート していないが、次回のリブート時にアクティブ化できる状態にある環境のことを指しま す。

- ブートサーバー
   同じネットワークのサブネット上のクライアントシステムに、起動に必要なプログラム
   と情報を提供するサーバーシステム。インストールサーバーの存在するサブネット
   が、Solaris ソフトウェアをインストールする必要があるシステムと異なる場合、ネット
   ワークを介してインストールするにはブートサーバーが必要です。
- ブートローダー **x86**のみ: ブートローダーは、システムの電源を入れた後に最初に実行されるソフト ウェアプログラムです。このプログラムがブートプロセスを開始します。

- フェイルセーフブート **x86**のみ: 一次ブートアーカイブが損傷を受けたとき、回復のために使用されるブート アーカイブ アーカイブ。このブートアーカイブは、ルート(/)ファイルシステムをマウントするこ となくシステムを起動します。このブートアーカイブは、GRUBメニューではフェイル セーフと呼ばれます。アーカイブの重要な目的は一次ブートアーカイブを再生成するこ とであり、通常、一次ブートアーカイブがシステムのブートに使用されます。「ブート アーカイブ」を参照してください。
- フォールバック 以前に動作していた環境に戻すこと。ブート環境のアクティブ化の処理中や、ブート対象として指定されたブート環境に問題または望ましくない動作が発生する場合にはフォールバックを行います。
- 復号化 符号化されたデータを平文に変換する処理。「暗号化」も参照してください。
- プラットフォームグ 特定のソフトウェア用にベンダーが定義するハードウェアプラットフォームのグ ループ ループ。たとえばi86pcや sun4c などです。
- プラットフォーム名 uname i コマンドによって出力される情報。たとえば Ultra 60 のプラットフォーム名 は、SUNW,Ultra-60 です。
- プローブキーワード インストールにカスタム JumpStart を使用する場合、システムに関する属性情報を抽出 する構文要素。プローブキーワードでは、ルールに必要な一致条件の設定およびプロ ファイルの実行は必要ありません。「ルール」も参照してください。
- プロファイル カスタム JumpStart を使用する場合に、Solaris ソフトウェアのインストール方法を定義す るテキストファイル。たとえば、プロファイルでインストールするソフトウェアグ ループを定義します。各ルールは、そのルールが一致したときにシステムがインス トールされる方法を定義してあるプロファイルを指定します。通常は、ルールごとに異 なるプロファイルを作成します。しかし、複数のルールで同じプロファイルを使用する ことも可能です。「rules ファイル」も参照してください。
- プロファイルサーバー すべての重要なカスタム JumpStart ファイルを JumpStart ディレクトリに持つサーバー。
- プロファイルフ すべての重要なカスタム JumpStart ファイルを、そのルートディレクトリ (JumpStart ロッピーディスク ディレクトリ)に持つフロッピーディスク。
- ホスト名 システムがネットワーク上のほかのシステムから識別される名前。この名前は、特定の ドメイン(通常、これは1つの組織内にあることを意味する)内にある全システム間で固 有でなければなりません。ホスト名は、文字、数字、マイナス符号(-)を任意に組み合 わせて作成できますが、先頭と末尾にマイナス符号は使用できません。
- ボリューム システムで単一の論理デバイスとして扱われる、物理スライスやボリュームの集ま り。ボリュームは、アプリケーションやファイルシステムにとって物理ディスクと同じ ように機能します。

一部のコマンド行ユーティリティーでは、ボリュームはメタデバイスと呼ばれます。一般的な UNIX 用語では、ボリュームは、「擬似デバイス」または「仮想デバイス」とも呼ばれます。

ボリュームマ DVD-ROM、CD-ROM、およびフロッピーディスク上のデータへのアクセスを管理およ ネージャー び実行するための手段を提供するプログラム。 マウント解除 マシンに接続されたディスクまたはネットワーク上のリモートディスク上のディレクト リへのアクセスを解除するプロセス。

マウントポイント リモートマシン上に存在するファイルシステムのマウント先となる、ワークス テーション上のディレクトリ。

- マスターシステム Solaris フラッシュアーカイブを作成するシステム。このシステム構成がアーカイブに保 存されます。
- マニフェストセク ション クローンシステムの検証に使用される Solaris フラッシュアーカイブのセクション。マニ フェストセクションには、クローンシステムに保持、追加または削除されるシステム上 のファイルが一覧表示されます。このセクションは、情報提供専用です。このセク ションは、ファイルを内部形式でリストするため、スクリプトの記述には使用できませ ん。
- ミニルート Solaris インストールメディアに収録されている、起動可能な最小のルート(/)ファイル システム。ミニルートは、システムのインストールおよびアップグレードに必要な Solaris ソフトウェアで構成されます。x86システムでは、ミニルートはシステムにコ ピーされて、フェイルセーフブートアーカイブとして使用されます。「フェイルセーフ ブートアーカイブ」を参照してください。
- ミラー 「RAID-1ボリューム」を参照してください。
- メタデバイス 「ボリューム」を参照してください。
- メディアサーバー「インストールサーバー」を参照してください。
- 矢印キー 数値キーパッド上にある方向を示す4つのキーの1つ。
- ユーティリティー コンピュータを購入すると通常無料で提供される、標準プログラム。
- ルート ほかのすべてのファイルシステムの元となる最上位ファイルシステム。ルート(/)
- (/)ファイルシステム ファイルシステムはほかのすべてのファイルシステムがマウントされる元となり、マウント解除されることはありません。ルート(/)ファイルシステムには、カーネル、デバイスドライバ、システムの起動(ブート)に使用されるプログラムなど、システムの稼働に不可欠なディレクトリやファイルが含まれています。
- ルートディレクトリ ほかのすべてのディレクトリの元となる最上位ディレクトリ。
- ルール 1つ以上のシステム属性をプロファイルに割り当てる一連の値。ルールは、カスタム JumpStart インストールで使用されます。
- 連結 RAID-0ボリューム。複数のスライスが連結された方式では、利用可能な最初のスライスがいっぱいになるまでそのスライスにデータが書き込まれます。そのスライスがいっぱいになると次のスライスに連続してデータが書き込まれます。ミラーに含まれている場合を除き、連結にはデータの冗長性はありません。「RAID-0ボリューム」も参照してください。
- ロケール 同一の言語、風俗、慣習、文化などを共有する地理上または政治上の地域圏(コミュニ ティー)。たとえば、米国英語のロケールは en\_US、英国英語のロケールは en\_UK です。

論理デバイス システムで単一のデバイスとして扱われる、1つまたは複数のディスク上にある物理ス ライスの集まり。論理デバイスは、Solarisボリュームマネージャーではボリュームと呼 ばれます。ボリュームは、アプリケーションやファイルシステムにとって物理ディスク と同じように機能します。

# 索引

数字・記号

3DES 暗号化鍵 「3DES 暗号化鍵」を参照 wanboot プログラムによるインストール,231 WAN ブートインストールのためのデータの暗 号化,154

## A

add install client,説明, 141 シリアルコンソールを指定する例,87,115 例 DHCPを使用する (CD メディア), 114 DHCPを使用する (DVD メディア)、86.87 同じサブネット(CDメディア),114 シリアルコンソールの指定,87,115 ブートサーバー(CDメディア), 114 ブートサーバー(DVDメディア),86 add to install server, 説明, 141 AES 暗号化鍵 WAN ブートインストールのためのデータの暗 号化、154 インストール wanboot プログラムによる, 231

## В

banner コマンド, 142 boot: cannot open /kernel/unix メッセージ, 268 boot\_file パラメータ,260 boot\_logger パラメータ,262 bootconfchk コマンド,構文,256 bootlog-cgi プログラム,wanboot.conf ファイルに 指定,262 bootlog ファイル,ログサーバーへの出力,191 bootparams ファイル,更新,274 bootserver 変数,231

# С

-cオプション, add\_install\_client コマンド, 113 Can't boot from file/device メッセージ, 268 certstore ファイル クライアントの証明書の挿入, 246-247 説明, 165 CHANGE DEFAULT BOOT DEVICE メッセージ, 275 check スクリプト, rules のテスト, 204 check スクリプトの -p オプション, 204 client\_authentication パラメータ, 262 client\_name、説明, 113 CLIENT MAC ADDR エラーメッセージ, 273 clock gained xxx days メッセージ, 268 CPU (プロセッサ), WAN ブートインストールの要 件, 160

## D

-dオプション,add\_install\_client コマンド, 112 devalias コマンド、構文, 259 DHCP (Dynamic Host Configuration Protocol)、事前 設定,46
DHCP サービス Solaris インストール用のオプションの作成,53
Solaris インストール用のマクロの作成,57
Solaris ネットワークのブートとインス トール,52
WAN ブートインストールの要件,160
WAN ブートインストール用に構成,214-215
WAN ブートインストール用の Sun ベンダーオ プション,214-215
オプションとマクロを追加するスクリプト 例,61
説明,51
dhtadm コマンド,スクリプトに使用,61

#### Е

eeprom コマンド、WAN ブートインストールの OBP サポートの確認, 256 encryption type パラメータ, 261 /etc/bootparams ファイル, JumpStart ディレクトリ アクセスの有効化,274 /etc/localeファイル、49 /etc/netboot ディレクトリ アクセス権、186-189 クライアント間での構成ファイルとセキュリ ティーファイルの共有, 164-165, 166-167 クライアント認証とサーバー認証の構 成、246-247 構成ファイルとセキュリティーファイル、説 明、165 構成ファイルとセキュリティーファイルの保存 サブネット全体に対するインストール, 164, 186 単一のクライアントに対するインス トール, 165,186 ネットワーク全体に対するインス トール, 164,186 作成、186-189、244-245 説明、164-167 挿入 クライアントの非公開鍵、246-247 信頼できる証明書,246

/etc/netboot ディレクトリ,挿入(続き) デジタル証明書, 246-247 例, 166

#### F

file変数, 228 flarcreate コマンド, WAN ブートインストールの 構文, 256

# G

GRUB ベースのブート コマンドリファレンス,142-146 ネットワーク経由での x86 クライアントのイン ストール (DVD),91,119

#### Н

HMAC SHA1 ハッシュキー,「ハッシュキー」を参照
host-ip 変数, 228
hostname 変数, 228
http-proxy 変数, 228
HTTPS
WAN ブートインストール時のデータの保護, 154-155
WAN ブートで使用するための要件, 191-198
説明, 154-155
HTTPS によるデータの暗号化, WAN ブートインストール, 154-155

#### I

IPv6、事前設定,46 IPアドレス 事前設定,46 デフォルトルートの事前設定,46 IRQレベル、事前設定,47

# Κ

Kerberos, 事前設定, 46 keystore ファイル クライアントの非公開鍵の挿入, 246-247 説明, 165

# L

le0: No carrier - transceiver cable problem メッセージ, 268 list-security-keys コマンド,構文, 259 locale.org\_dirテーブル、エントリの追加, 51

#### Μ

Makefile ファイル, 48 mount コマンド, 142

### Ν

network-boot-arguments OBP 変数 WAN ブートインストールでの設定,230 構文,259 net デバイス別名、確認と設定変更,220,252 nistbladm コマンド,50,51 No carrier - transceiver cable problem メッセージ,268 Not a UFS filesystem メッセージ,268 nvalias コマンド,構文,259

## 0

OBP net デバイス別名の確認, 220, 252 net デバイス別名の設定, 220 WAN ブートインストールでの変数の設定, 230 WAN ブートインストールの要件, 160 WAN ブート対応の確認, 182, 243-244 OpenBoot PROM, 「OBP」を参照

#### Ρ

PKCS#12 ファイル WAN ブートインストールの準備, 246-247 WAN ブートインストールの要件, 168 Power Management, 43-44 Preboot Execution Environment (PXE) BIOS の設定要件, 91, 119 ガイドライン, 71 説明, 70 printenv コマンド, WAN ブート対応の確 認, 243-244 prtconf コマンド, 142 PXE (Preboot Execution Environment) BIOS の設定要件, 91, 119 ガイドライン, 71 説明, 70

#### R

reset コマンド, 142 resolve\_hosts パラメータ, 262 root\_file パラメータ, 261 root\_server パラメータ, 260 root パスワード,事前設定, 46 router-ip 変数, 228 RPC Timed out メッセージ, 273 rules, WAN ブートインストール用の妥当性検 査, 204 rules ファイル, WAN ブートインストール用の妥当 性検査, 204

#### S

SbootURI DHCP オプション WAN ブートインストールでの使用, 214 説明, 56 Secure Sockets Layer, WAN ブートインストールで の使用, 191-198 Secure Sockets Layer を介した HTTP,「HTTPS」を 参照 server\_authentication パラメータ, 261 set-security-key コマンド WAN ブートクライアントへの鍵のインス トール、252-253 構文、258 setenv コマンド,構文, 259 setup install server WAN ブートインストール用, 178-181 WAN ブートインストール用の構文, 255 説明、141 showmount コマンド, 142 SHTTPproxy DHCP オプション WAN ブートインストールでの使用、214 説明、57 signature type パラメータ, 261 SjumpsCF パラメータ、208、260 Solaris インストールプログラム グラフィカルユーザーインタフェース (GUI)、開始コマンド (x86 ベースのシステ ム), 95,122 テキストインストーラ コンソールセッションでの開始コマンド (x86 ベースのシステム), 95,122 デスクトップセッションでの開始コマンド (x86 ベースのシステム), 95,122 SSL, WAN ブートインストールでの使用, 191-198 SsysidCF パラメータ, 208,259 subnet-mask 変数, 228 sysidcfg ファイル auto reg キーワード、説明, 25-29 keyboard キーワード、説明,30 name service キーワード、説明, 31-34 network interface キーワード、説明、34-39 root password キーワード、説明、40 security policy キーワード、説明, 40-41 service profile キーワード、説明, 41-42 system locale キーワード、説明, 42 terminal キーワード、説明、42 timeserver キーワード、説明、43 timezone キーワード、説明、42 WAN ブート、例、201 ガイドラインと要件、20-43 キーワード, 24-43 構文、24 system conf パラメータ, 263

system.conf ファイル,「システム構成ファイ ル」を参照

#### Т

timed out RPC エラー, 273 transceiver cable problem メッセージ, 268 truststore ファイル 信頼できる証明書の挿入, 246 説明, 165

#### U

Unknown client error メッセージ, 267

#### V

/var/yp/Makefile, 48 /var/yp/make コマンド, 50

#### W

wanboot-cgi プログラム /etc/netboot ディレクトリの検索順序、166 wanboot.conf ファイルに指定、260 WAN ブートサーバーへのコピー, 189-190,245 クライアント構成情報の選択,166 説明、164 保存、168 wanboot.conf ファイル WAN ブートインストール用に作成、250-251 WAN ブートインストール用の作成、260-263 WANブートインストール用の妥当性検 查,211,250-251 構文, 260-263 説明, 165, 260-263 例 セキュリティー保護された WAN ブートイン ストール, 211,250 セキュリティー保護されていない WAN ブートインストール,212

wanbootutilコマンド PKCS#12ファイルの分割、193,246 暗号化鍵の値の表示, 252-253 暗号化鍵の作成、247 クライアント認証とサーバー認証の構成、193、 246-247, 247 クライアントのデジタル証明書の挿入, 193, 246-247 クライアントの非公開鍵の挿入、193、246-247 信頼できる証明書の挿入, 193,246 ハッシュキーの値の表示、252-253 ハッシュキーの作成,247 wanboot プログラム WANブートインストール時に実行される作 業,153 WAN ブートインストール用のキーのインス トール、231 WANブートサーバーへのインス トール、183-186、244 説明, 150 ドキュメントルートディレクトリへの保 存,163 wanboot プログラム、wanboot.conf ファイルに指 定、260 WANブートインストール bootlog-cgi プログラム、wanboot.conf ファイ ルに指定、262 /etc/netboot ディレクトリ アクセス権の設定,187 作成, 186-189 説明, 164-167 例、166 rules ファイルの検査、204 wanboot-cgi プログラム, 189-190 wanboot.conf ファイルに指定,260 WAN ブートサーバーへのコピー, 189-190 wanboot-cqi プログラムのコピー、189-190 wanboot-cgi プログラムの保存, 168 wanboot.confファイル 構文, 260-263 妥当性検査、211 パラメータ、260-263 wanbootutilコマンド 暗号化鍵の作成,247

WAN ブートインストール, wanbootutil コマンド *(*続き) 信頼できる証明書の作成, 193 ハッシュキーの作成、247 非公開鍵の作成、193 wanboot プログラム wanboot.conf ファイルに指定, 260 インストール, 183-186 説明、150 ドキュメントルートディレクトリへの保 存, 163 wanboot プログラムのインストール、183-186 WANブートミニルート wanboot.conf ファイルに指定, 261 作成、178-181 説明、150 ドキュメントルートディレクトリへの保 存、163 Web サーバーの要件、161-162 暗号化鍵 wanboot.conf ファイルに指定, 261 値の表示, 220-226 インストール、220-226 暗号化鍵のインストール、220-226 暗号化鍵の機密性の問題、169 イベントの順序, 151-153 インストールに必要な情報、169-171 クライアント認証 wanboot.conf ファイルに指定, 262 要件、156 クライアントのインストール インストール方法、226 必要な作業、217 クライアントの要件,160 計画 /etc/netboot ディレクトリ, 164-167 インストールファイルの保存, 162 構成ファイルとセキュリティーファイルの 共有, 164-165 構成ファイルとセキュリティーファイルの 保存、164-167 サーバーレイアウト、162 システム要件、159 ドキュメントルートディレクトリ,162

WAN ブートインストール (続き) 構成 DHCPサービスのサポート, 214-215 WAN ブートサーバー, 177-191 クライアント認証とサーバー認証, 246-247 構成ファイルとセキュリティーファイル、説 明、165 構成ファイルとセキュリティーファイルの共有 サブネット全体、164,186 特定のクライアント、165,186 ネットワーク全体, 164,186 コマンド、255-258 サーバー構成、説明、162 サーバー認証 wanboot.conf ファイルに指定,261 要件, 156 サービス妨害攻撃,169 作成 Solaris フラッシュアーカイブ、199 開始スクリプト,206-207 終了スクリプト, 206-207 システム構成ファイル wanboot.conf ファイルに指定、263 構文、259-260 システム要件、159 自動インストール, 253-254 使用する場合, 151 セキュリティー構成、説明、155-157 セキュリティーの問題, 169 セキュリティー保護された構成 インストール作業,173 説明、156 要件, 156 セキュリティー保護されていない構 成, 156-157 説明、149-151 データの暗号化 HTTPSによる, 154-155, 191-198 暗号化鍵による、154 データの保護、154,155 デジタル証明書、要件、168 ドキュメントルートディレクトリ 説明、162 ファイル、162

WAN ブートインストール、ドキュメントルート ディレクトリ(続き) 例、163 バイナリの破壊,169 ハッシュキー wanboot.conf ファイルに指定,261 値の表示, 220-226 インストール, 220-226 ハッシュキーのインストール、220-226 ハッシュキーの機密性の問題、169 要件 DHCP サービス, 160 SSLバージョンのサポート, 162 WAN ブートサーバー、159 Web サーバー, 161-162 Web サーバーのオペレーティングシステ ム, 161 Web プロキシ, 161 インストールサーバーのディスク容量、160 クライアントの CPU, 160 クライアントの OBP, 160 クライアントのディスク容量,160 クライアントのメモリー,160 デジタル証明書、168 ログサーバー、161 例 DHCP サービスを使ったインストール、234 /etc/netboot ディレクトリ、166 /etc/netboot ディレクトリの作成, 244-245 net デバイス別名の確認、220,252 net デバイス別名の設定, 220 OBPへの暗号化鍵のインストール、222、 252-253 OBPへのハッシュキーのインストール, 222, 252-253 rules ファイルの作成、249 Solaris フラッシュアーカイブの作成,247 sysidcfg ファイル、201 sysidcfg ファイルの作成,248 wanboot-cgi プログラムのコピー, 245 wanboot.conf ファイル、211,212,250-251 wanboot プログラムのインストール、244 WAN ブートミニルートの作成、243-244 暗号化鍵の作成, 197,247

WAN ブートインストール, 例 (続き) 暗号の使用、247 カスタム JumpStart プロファイル, 203 カスタム JumpStart プロファイルの作 成, 248-249 クライアント OBP での対応の確認, 182, 243-244 クライアント認証の有効化、246-247 クライアントの証明書の挿入、194、246-247 クライアントの非公開鍵の挿入, 194, 246-247 サーバー認証の有効化、194,246-247 作成/etc/netboot ディレクトリ、188 システム構成ファイル、208,209 システム構成ファイルの作成、249-250 自動インストール, 228, 253-254 信頼できる証明書の挿入、194,246 対話式インストール、231 デジタル証明書の準備、246-247 動作中のクライアントに対する暗号化鍵の インストール,225 動作中のクライアントに対する ハッシュキーのインストール、225 ドキュメントルートディレクトリ、243 ネットワークの設定, 242-243 ハッシュキーの作成, 197,247 ローカル CD メディアからのインス トール、237 ログサーバーの構成, 191,245 ログサーバー、wanboot.conf ファイルに指 定,262 WAN ブートインストール時のデータの暗号化 HTTPSによる、191-198 デジタル証明書による、246 非公開鍵による、246-247 WANブートインストール時のデータの保護 HTTPSによる、154-155 暗号化鍵による、154 ハッシュキーによる、154 WAN ブートインストールでの機密性の問題、169 WAN ブートインストールのセキュリティーの問 題、169 WAN ブートインストール用の boot コマンドの構 文, 258

WAN ブートサーバー Web サーバーの要件、161-162 構成、177-191 コピーwanboot-cqi プログラム, 189-190 説明、159 要件, 159 WAN ブートファイルシステム, 説明, 150 WANブートミニルート wanboot.conf ファイルに指定,261 作成, 178-181, 243-244 説明, 150 ドキュメントルートディレクトリへの保 存,163 WARNING: CHANGE DEFAULT BOOT DEVICE, 275 WARNING: clock gained xxx days メッセージ, 268 Web プロキシ、WAN ブートインストールの要 件,161 Web プロキシ、事前設定, 47

#### あ

アーカイブ WAN ブートインストール用のドキュメント ルートディレクトリへの保存, 163 WAN ブートによるインストール, 226-239 WAN ブートプロファイルの例, 203 アーカイブの作成、WAN ブートインス トール、199 アクセス権、/etc/netboot ディレクトリ、188 アップグレード、アップグレードの失敗、279 アップグレードの失敗、リブートの問題、279 暗号化鍵 wanboot.confファイルに指定、261 WANブートインストール時のデータの暗号 化,154 インストール wanboot プログラムによる、231 インストール方法, 220-226 例, 222, 225, 252-253 作成、247 説明、154

()

インストール WAN ブート、説明、149-151 インストール時更新 (ITU), 94,122 デバイスドライバ、94,122 インストールサーバー CDメディアを使用して作成,103 CDメディアを使用して作成、例, 106, 133, 137 DVD メディアを使用して作成,76 DVDメディアを使用して作成、例、79,132,134 WAN ブートインストールの要件、160 サブネット上の, 79,127,130 適用できるシステムタイプ、67-69 インストール時更新 (ITU)、インストール、94、 122 インストールの開始、x86 ベースのシステム、95、 122 インストールの開始コマンド、x86ベースのシス テム、94,122 インストールの準備 WANブートインストール、173-215 WAN ブートインストール用のクライアン ト, 218-226 システム構成情報の事前設定 方法、45-47 利点, 19-20

## か

カスタム JumpStart インストール WAN ブートインストールでの,198-207 例、WAN ブートインストールのプロファイ ル,203 画面サイズ、事前設定,47

- <
- クライアント、WAN ブートインストールの要 件,160 クライアント認証とサーバー認証,WAN ブートイ ンストール用に構成,246-247 グラフィカルユーザーインタフェース (GUI)、開
- 始コマンド(x86ベースのシステム), 95,122
- グラフィックスカード、事前設定,47

#### け 計画

WAN ブートインストール wanboot-cgi プログラムの保存,168 Web サーバーの要件,161-162 インストールに必要な情報,169-171 インストールファイルの保存,162 構成ファイルとセキュリティーファイルの 共有,166-167 構成ファイルとセキュリティーファイルの 保存,164-167 サーバーレイアウト,162 システム要件,159

### こ 構成 DHCPサーバーを構成してインストールをサ ポート 作業、DVDメディア,75,102 WANブートインストール用のDHCPサービ ス,214-215 WANブートサーバー,177-191 コメント,wanboot.confファイル内,260

き キー,「暗号化鍵、ハッシュキー」を参照 キーボード言語とキー配列、事前設定,47 キーワード,sysidcfgファイル,24-43 共有,WANブート構成情報,166-167

# さサーバー

CDメディアを使用したネットワークインス トールの設定 スタンドアロンインストール, 110

サーバー (続き) DVD メディアを使用したネットワークインス トールの設定 スタンドアロンインストール,82 WANブートインストール Web サーバーソフトウェアの要件, 161-162 構成オプション,162 説明, 159 要件, 159 ネットワークインストールの要件, 67-69 サービス妨害攻撃、WAN ブートインス トール、169 サイズ、ハードディスク,利用可能な容量,77 作成 CD メディアを使用してインストール サーバーを, 101, 103, 133, 137 CD メディアを使用してサブネット上にブート サーバーを、101,108 DVD メディアを使用してインストール サーバーを、75,76,132,134 DVD メディアを使用してサブネット上に ブートサーバーを,75,80 /etc/locale ファイル, 49 WANブート /etc/netboot ディレクトリ、186-189 Solaris フラッシュアーカイブ、199 WAN ブートミニルート, 178-181 インストールファイル、198-207 カスタム JumpStart ファイル, 198-207 ドキュメントルートディレクトリ、178 サブネット CD メディアを使用してブートサーバーを作 成、108 DVD メディアを使用してブートサーバーを作 成,80

## し

時刻と日付、事前設定,46 システム構成情報の事前設定 DHCPによる,51 Power Management,43-44 sysidcfgファイルによる,47 ネームサービスによる,47

システム構成情報の事前設定(続き) 方法の選択、45-47 利点、19-20 システム構成ファイル SjumpsCF 設定, 259-260 SsysidCF 設定, 259-260 wanboot.conf ファイルに指定,263 WAN ブートインストール用に作成、249-250 構文、259-260 説明, 165 例 セキュリティー保護された WAN ブートイン ストール、249-250 セキュリティー保護されていない WAN ブートインストール、209 セキュリティ保護された WAN ブートインス トール、208 システム情報、表示, 142 システムのブート,最初に端末とディスプレイを リセット、142 出力ファイル、WAN ブートインストール用の bootlog  $\mathcal{D}_{\mathcal{T}}\mathcal{T}\mathcal{V}$ , 191 主要なドキュメントディレクトリ、「ドキュメン トルートディレクトリレを参照 証明書、「デジタル証明書」を参照 シリアルコンソール, 93,121 add install client コマンドによる指定, 87, 115 シリアルコンソールの設定,93,121 信頼できる証明書、truststore ファイルへの挿 入、246

#### せ

セキュリティー WAN ブートインストール 説明, 154-155 セキュリティー保護された HTTP,「HTTPS」を参 照 セキュリティーポリシー,事前設定, 46

#### た

タイムゾーン、事前設定,46 妥当性検査 rules ファイル、WAN ブートインストール用 の,204 wanboot.conf ファイル,211 端末タイプ、事前設定,46

#### ち

チェックスクリプト, WAN ブートインストールの 構文, 256

# つ

追加 locale.org\_dir テーブルエントリ,51 データレスクライアント CDメディアを使用する,110 DVDメディアを使用する,82 ネットワークからシステムを,75,101

# τ

- ディスク容量、WAN ブートインストールの要 件,160 ディレクトリ
  - /etc/netboot クライアント間での構成ファイルとセ キュリティーファイルの共有,164-165 構成ファイルとセキュリティーファイ ル、説明,165 構成ファイルとセキュリティーファイルの 共有,166-167 構成ファイルとセキュリティーファイルの 保存,164-165 説明,164-165 説明,164-167 例,166 /etc/netbootディレクトリ,186-189 ドキュメントルート 作成,178,243 説明,162

- ディレクトリ,ドキュメントルート(続き) 例、163、243 テキストインストーラ コンソールセッションでの開始コマンド(x86 ベースのシステム), 95,122 デスクトップセッションでの開始コマンド(x86 ベースのシステム), 95,122 デジタル証明書 WAN ブートインストール時のデータの保 護、155 WAN ブートインストールの準備、246 WAN ブートインストールの要件、168 説明、155,168 テスト WANブート rules ファイル, 204 wanboot.confファイル、211
- デバイスドライバ、インストール,94,122

#### と トークンリングカード、ブートエラー,273 ドキュメントルートディレクトリ 作成,178 説明,162 例,163,243 ドメイン名、事前設定,46 トラストアンカー,「信頼できる証明書」を参照 トラブルシューティング DHCPによるネットワークブート,273 インストールの一般的な問題 DHCPによるネットワークブート,273 システムのブート,274

間違ったサーバーからのブート,274

#### な

名前/名前の指定 WAN ブートインストール用のシステム構成 ファイル,208 システムプラットフォーム名の決定,142 ホスト名,113

#### に

入出力割り込み後にディスプレイと端末をリ セット,142

#### ね

ネームサーバー、事前設定,46 ネームサービス,事前設定,46 ネットマスク、事前設定,46 ネットワークインストール 「WAN ブートインストール」も参照 CD メディアを使用する,102,108 DVD メディアを使用する,76,80 PXE の使用,70-71 WAN ブートインストールの例,241-254 準備,67-69 説明,67-69 要件,67-69 ネットワークインタフェース、事前設定,46

#### は

ハードディスク、サイズ,利用可能な容量,77
バイナリの破壊、WANブートインストール,169
ハッシュキー
wanboot.confファイルに指定,261
WANブートインストール時のデータの保護,154
インストール
wanboot プログラムによる,231
インストール方法,220-226
例,252-253
作成,247
説明,154
発色数、事前設定,47

ひ 日付と時刻、事前設定,46 表示 共有ファイルシステム,142 システム情報,142 表示 (続き) プラットフォーム名, 142 マウントされたファイルシステム, 142 表示解像度、事前設定, 47

#### ふ ファイルとファイルシステム wanboot.conf 構文、260-263 説明、260-263 WAN ブートファイルシステム, 150 共有ファイルシステムの表示、142 システム構成構文、259-260 マウントされたファイルシステムの表示, 142 ブートサーバー CD メディアを使用してサブネット上に作 成、108 DVDメディアを使用して作成、例、81 サブネット上に作成 DVD メディアを使用する,80 説明、68 ネットワークインストールの要件,68 プラットフォーム インストールサーバーの設定,113 名前の決定, 142 プロセッサ,WAN ブートインストールの要 件, 160 プロファイル 名前の指定、202 例 WANブートインストール、203

ほ ポインティングデバイス、事前設定,47 ホスト名、事前設定,46

#### ま

マウント,マウントされたファイルシステムの表 示, 142

#### め

メモリー, WAN ブートインストールの要件, 160

#### も

モニタータイプ、事前設定,47

よ 要件 WAN ブートインストール, 159 ネットワークインストール、サーバー, 67-69

ろ ログサーバー WAN ブートインストールの要件,161 WAN ブートインストール用に構成,245 説明,161 ログメッセージの場所,191 ログサーバー、wanboot.confファイルに指 定,262 ログファイル,WAN ブートインストール用 の,191 ロケールファイル,49